# BI Dashboard Builder - ADF Tool

By CMiC

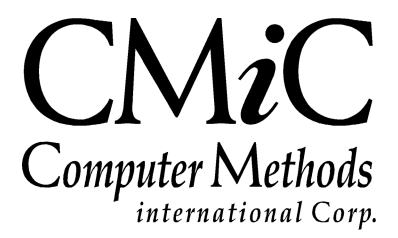

# **Proprietary Notice**

The contents of the CMiC software product, including both this manual and the program components, are proprietary to Computer Methods International Corp. (CMiC), are copyright protected and are considered Confidential Information by CMiC. All rights are reserved by CMiC. A copy of the manual and the program has been provided to the original licensee under license with CMiC strictly for their own use under the terms of the license. All copies of this manual whether in print or electronic format must contain a copy of this Proprietary Notice. Any selling, licensing or other distribution of the contents of either this manual or the program components, whether for profit or not, is unlawful and may subject the violator and the original licensee to termination of license, criminal charges, civil action, or any combination of these.

Copyright © 2020

**Computer Methods International Corp.** 4850 Keele Street Toronto, Ontario M3J 3K1 Canada

# **Risk of Use Notice**

The CMiC software product, including both this manual and the program components, is licensed on an "AS IS" basis. The entire risk as to the results of its use is with the licensee. Except in those jurisdictions which impose certain warranties by statute which may not be waived by one or more of the parties, and only to that extent, Computer Methods International Corp. (CMiC) makes no warranties whatsoever, either expressed or implied, with respect to the quality, performance, merchantability or fitness for any particular purpose of any or all components of this software product, except as provided in the licensee's license agreement. The licensee (and not CMiC or its agents) will be solely responsible for the costs of all service, or of any defect in this software product and any incidental or consequential damages caused or alleged to be caused either directly or indirectly by the software product to the licensee or any other person, including, but not limited to, any interruption of service, or loss of business or anticipatory profits, even if CMiC has been advised of the possibility of such damages.

"Computer Methods International Corp" and "CMiC" are registered trademarks of Computer Methods International Corp. Oracle, Oracle9i<sup>TM</sup>, Oracle Application Server11g<sup>TM</sup>, Oracle Database 11g<sup>TM</sup>, Oracle® Discoverer<sup>TM</sup> are trademarks or registered trademarks of Oracle Corporation.

User Reference Guide – Version: CMiC Open Enterprise v10x

Printed: January 27, 2020

# Contents

| BI DASHBOARD BUILDER – ADF TOOL                         | 1  |
|---------------------------------------------------------|----|
| Overview – BI Dashboard Builder                         | 1  |
| BI Springboards                                         | 2  |
| BI Query Builder                                        |    |
| Requirements                                            |    |
| CMIC BI SOLUTION OPTIONS                                | 3  |
| DATA SOURCES                                            | 4  |
| DATA SOURCES, BUSINESS AREAS, FOLDERS, & FIELDS         | 4  |
| CMIC DEFAULT DATA SOURCE & BI CATALOG BUILDER           | 5  |
| GETTING STARTED – CREATING DASHBOARDS                   | 6  |
| STEP 1: CMIC BI SECURITY SET UP                         | 6  |
| STEP 2: CREATE NEW DASHBOARD                            | 7  |
| STEP 3: ADD A VISUALIZATION                             | 8  |
| STEP 4: ADD FIELDS TO VISUALIZATION                     | 9  |
| STEP 5: CONFIGURE VISUALIZATION PROPERTIES              | 9  |
| STEP 6 (OPTIONAL): ADD PAGE FILTER FOR VISUALIZATION(S) | 9  |
| STEP 7: ASSIGN SECURITY ROLE(S) TO DASHBOARD            | 10 |
| STEP 8: MAKE DASHBOARD ACCESSIBLE VIA CONSOLE           | 10 |
| DASHBOARD RUNTIME CONTROLS                              | 11 |
| Edit, Show/Hide Properties, Refresh – Controls          | 11 |
| BI DASHBOARD BUILDER – SCREEN                           | 16 |
| File – Menu                                             |    |
| New – Menu Option                                       |    |
| Open – Menu Option                                      |    |
| Export – Menu Option                                    |    |
| Import – Menu Option                                    |    |
| Save – Menu Option                                      |    |
| Save As – Menu Option                                   |    |
| Delete – Menu Option                                    | 20 |
| About – Menu Option                                     | 20 |
| DASHBOARD – MENU                                        | 21 |
| Rename – Menu Option                                    | 21 |
| Layout – Menu Option                                    | 21 |
| Insert Filter (Page Filter) – Menu Option               |    |
| Insert Line Break – Menu Option                         | 25 |
| Insert Substitution Variable – Menu Option              |    |
| Reset Position of Visuals – Menu Option                 |    |
| Get Link – Menu Option                                  |    |
| Discard Changes – Menu Option                           |    |
| Delete – Menu Option                                    |    |
| PREFERENCES – MENU                                      |    |

| Autoload Data                                                               |    |
|-----------------------------------------------------------------------------|----|
| Utilities – Menu                                                            |    |
| Assign Roles to Dashboards – Dashboard Security                             |    |
| [READING VIEW] – BUTTON                                                     |    |
| [EDITING VIEW] – BUTTON                                                     |    |
| VISUALIZATIONS – PANE                                                       |    |
| Visualizations Selector – Control                                           |    |
| Visualization Properties – Control                                          |    |
| Fields – Pane                                                               |    |
| Join Tree                                                                   |    |
| Removing Fields                                                             |    |
| Editing Data Sources, Business Areas, Folders and Fields in Catalog Builder |    |
| Use All Folders                                                             |    |
| VISUALIZATIONS                                                              |    |
| ADD, EDIT, DELETE, REPOSITION                                               |    |
| MAXIMIZE AND RESTORE                                                        |    |
| Drill in Place                                                              |    |
| VISUALIZATION MENU                                                          |    |
| Refresh                                                                     |    |
| Get Link                                                                    |    |
| Remove                                                                      |    |
| Duplicate                                                                   |    |
| Replace                                                                     |    |
| Create User-Defined Log                                                     |    |
| Group Sorts                                                                 |    |
| Sort Ascending                                                              |    |
| Sort Descending                                                             |    |
| About                                                                       |    |
| CHARTS: BAR, COLUMN, LINE & AREA                                            |    |
| Part 1: Plotting Fields                                                     |    |
| Part 2: Sort & Filter                                                       |    |
| Part 3: Format                                                              |    |
| PIE CHARTS                                                                  | 60 |
| Part 1: Plotting Fields                                                     | 60 |
| Part 2: Sort & Filter                                                       | 60 |
| Part 3: Format                                                              | 61 |
| GAUGES                                                                      | 63 |
| Part 1: Plotting Fields                                                     |    |
| Part 2: Sort & Filter                                                       | 64 |
| Part 3: Format                                                              |    |
| TABLES                                                                      | 67 |
| Part 1: Plotting Fields                                                     |    |
| Part 2: Sort & Filter                                                       | 77 |
| Part 3: Format                                                              |    |
| Tables at Runtime                                                           |    |
| Query By Example (QBE)                                                      |    |
| Export Table to PDF                                                         |    |
| 📓 Export Table to Excel                                                     |    |
| Create User-Defined Log based on Table                                      |    |
| Remove Group Sorts (Keep Subtotals)                                         |    |
| Remove All Group Sorts                                                      |    |
| Sort Ascending                                                              |    |
| Sort Descending                                                             |    |
| Create BI Springboards                                                      |    |

| Calculated (Custom) Fields                                                           |     |
|--------------------------------------------------------------------------------------|-----|
| Date Fields                                                                          |     |
| IMAGES                                                                               |     |
| Part 1: Plotting Fields                                                              |     |
| Part 2: Sort & Filter                                                                |     |
| Part 3: Format                                                                       |     |
| IEXI<br>Dawt 1: Diatting Fields                                                      |     |
| Full 1. Flotting Fletus<br>Part 2. Sort & Filter                                     |     |
| Part 3: Format                                                                       |     |
| Interact with Visualizations                                                         |     |
| Mouseovers                                                                           |     |
| Dynamically Scale Charts                                                             |     |
| Dynamically Removing Series from Visualizations                                      |     |
| Dynamically Control Displayed Data Using Page Filters                                |     |
| MAKING DASHBOARDS ACCESSIBLE VIA CONSOLE                                             |     |
| Add Dashboard Link to Treeview                                                       |     |
| ADD DASHBOARD TAB TO CONSOLE                                                         |     |
| MAKING BI OUERIES ACCESSIBLE VIA CONSOLE                                             |     |
|                                                                                      | 115 |
| ADD BI QUERY LINK TO TREEVIEW                                                        |     |
| SETUP                                                                                |     |
| CMIC BI SECURITY – BI DASHBOARD BUILDER                                              |     |
| System Privileges                                                                    |     |
| Security Setup & Rules – Catalog & Dashboard Security                                | 116 |
| CMIC BI SECURITY SETUP – QUICK GUIDE                                                 |     |
| Overview – CMiC BI Security                                                          |     |
| STEP 1: BI Administrator Setup                                                       |     |
| System Privileges for BI Administrators                                              |     |
| STEP 2: BI DEVELOPER SETUP                                                           |     |
| Part I: System Privileges for BI Developers                                          |     |
| Part II: Catalog Security for BI Developers (Catalog Builder – Data Source Security) |     |
| STEP 3: DASHBOARD END USER SETUP                                                     |     |
| Assign Roles to Dashboards – Dashboard Security                                      |     |
| Defining and Applying Data Security Within a PL Dashboard                            |     |
| CMIC BI TRAINING                                                                     |     |
|                                                                                      |     |
| ASSIGNING SYSTEM PRIVILEGES – QUICK GUIDE                                            |     |
| OPTION 1: ASSIGN SYSTEM PRIVILEGE TO SECURITY ROLE                                   |     |
| OPTION 2: ASSIGN SYSTEM PRIVILEGE TO USER ID                                         |     |
| BI QUERY BUILDER – QUICK GUIDE                                                       |     |
| Overview – BI Ouery Builder                                                          |     |
| GETTING STARTED – CREATING QUERIES                                                   |     |
| Step 1: CMiC BI Security Setup                                                       |     |
| Step 2: Create New Query                                                             |     |
| Step 3: Add Fields to Query                                                          |     |
| Step 4: Configure Query's Properties                                                 |     |
| Step 5: Save and Assign Security Role(s) to Query                                    |     |
| Step 6: Make Query Accessible via Console                                            |     |
| UUERY BUILDER I OOLBAR                                                               |     |
| 1001041 – CONTOIS                                                                    |     |

| BI OUERY BUILDER – SCREEN |  |
|---------------------------|--|
| File – Menu               |  |
| Ouerv – Menu              |  |
| Preferences – Menu        |  |
| Utilities – Menu          |  |
| [Reading View] – Button   |  |
| [Editing View] – Button   |  |
| INDEX                     |  |

# BI Dashboard Builder – ADF Tool

## **Overview – BI Dashboard Builder**

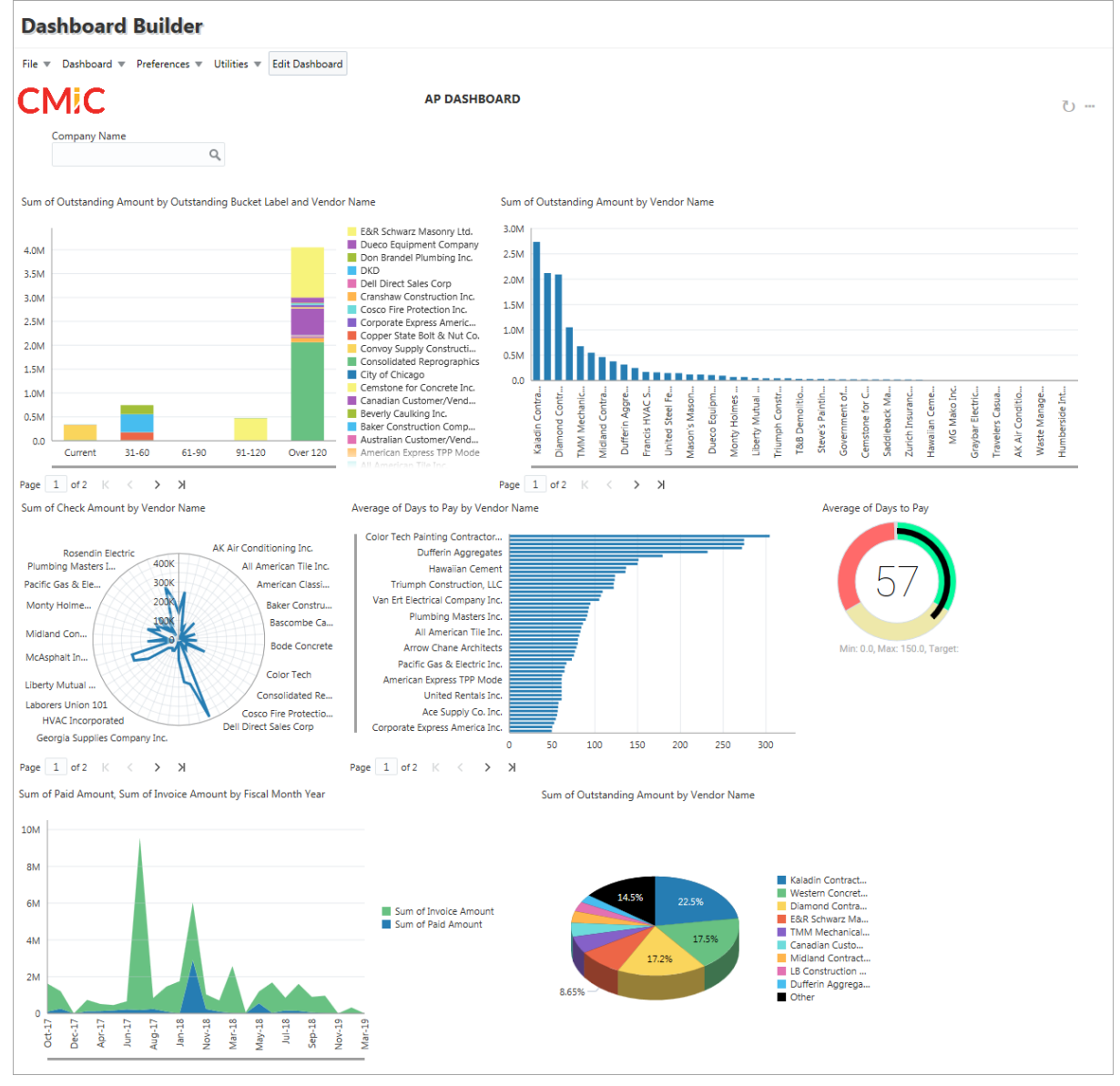

Dashboard in BI Dashboard Builder

BI Dashboard Builder is a powerful business intelligence tool for building custom dashboards with interactive charts, gauges, and tables that use real-time data directly from a user's CMiC system to:

• Consolidate and visualize large amounts of data from departments to provide high-level overviews that display current statuses and reveal insights and trends.

- Provide operational metrics and KPIs to monitor and track performance and progress, and to measure the impact of activities and investments.
- Provide real time monitoring of any data in a user's CMiC system.
- Help make informed and effective decisions.

Since these dashboards use data directly from a user's CMiC system and are native to it (i.e., use same data formats), no data synchronization is required between the dashboards and the user's system, as would be for third-party BI dashboards, which means better performance and always up-to-date data. Furthermore, links to created dashboards can be added to Treeviews using our Treeview Builder tool, or to new Enterprise Console tabs using our UI Console tool.

## **BI Springboards**

In addition to using BI Dashboard Builder to create display-only dashboards, it can be used to create dashboards with link-out capabilities, referred to as BI Springboards. As shown below, tables provide the ability to springboard to record screens to view further details, edit data, and perform actions like replying to RFIs, approving requests, changing voucher compliance statuses, and updating equipment details:

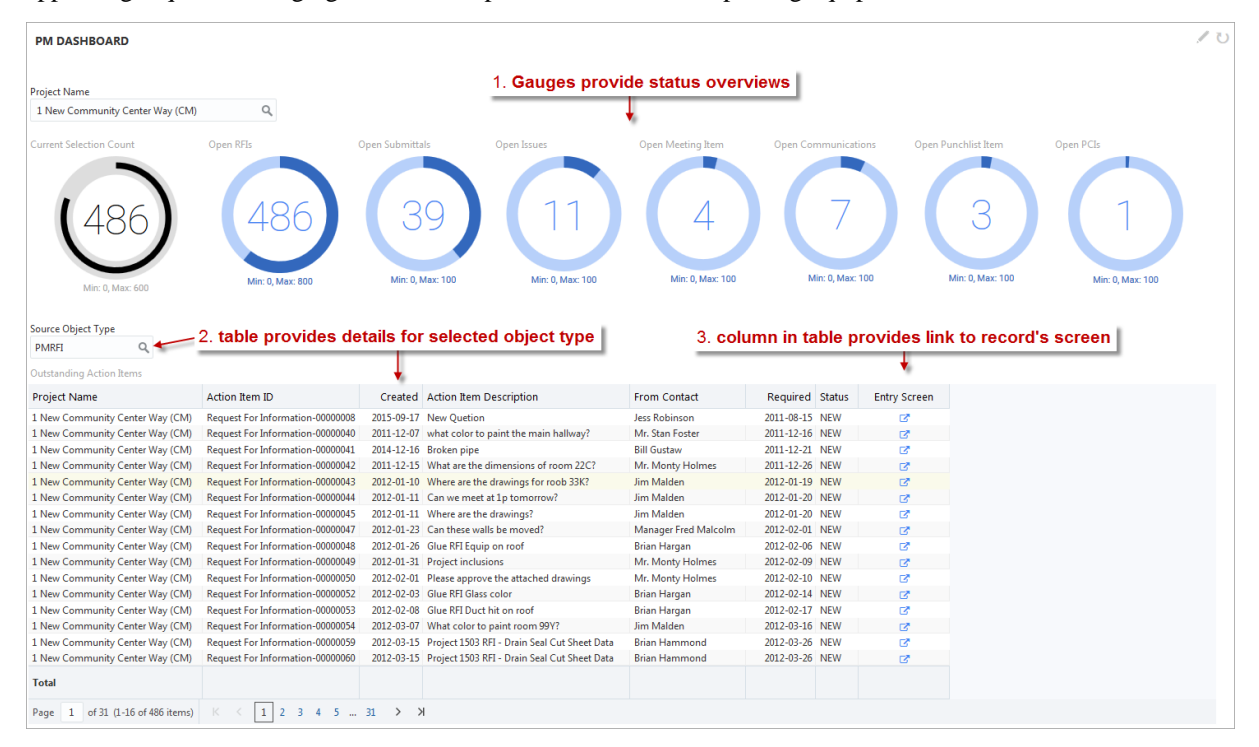

For details about a table's springboard capability, please refer to the following subsection, *Tables*.

#### **BI Query Builder**

BI Query Builder is a simplified version of BI Dashboard Builder, tailored specifically for building and generating queries. In this specialized version of the software, users can focus on creating and modifying queries. In BI Query Builder, a query is a dashboard that contains a single table visualization that is always maximized. This fine-tuned query generator makes query building simple and easy, and it supports all the table visualization features available in BI Dashboard Builder, including pivoting, drill-in-place, etc. In addition, queries built in BI Query Builder can be viewed and maintained in BI Dashboard Builder.

## Requirements

CMiC BI requires an Oracle WebLogic 12c Application server and a valid corresponding Oracle license.

# **CMiC BI Solution Options**

There are two options for implementing our BI solution:

- Have it installed on a user's own Oracle 12c Application servers.
- Sign up for CMiC's Cloud based BI solution, which includes the required hardware and Oracle license.

Questions or requests should be submitted by creating an issue in CMiC 360.

# **Data Sources**

# Data Sources, Business Areas, Folders, & Fields

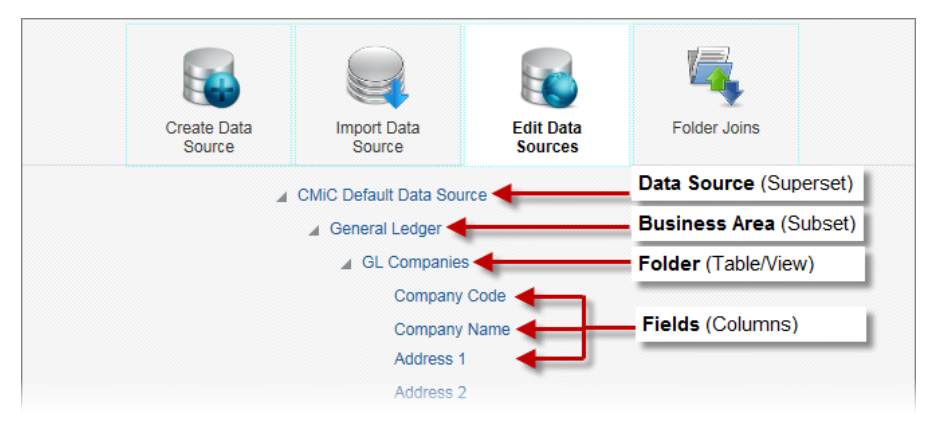

BI Catalog Builder, showing a data source, business area, folder and fields

The following section provides details about data sources and their components: business areas, folders, and fields.

#### Data Source (Superset of Database Objects)

A data source is a master set of tables and views that have been logically organized into subsets referred to as business areas.

| New Dashboa   | rd                       |    | ×      |
|---------------|--------------------------|----|--------|
| * Name        |                          |    |        |
| * ID          |                          |    |        |
| * Data Source | CMiC Default Data Source |    | ٩      |
|               |                          | ок | Cancel |

Pop-up window launched when creating a new dashboard in BI Dashboard Builder tool

In BI Dashboard Builder, a data source is selected when creating a new dashboard (as shown above), and its folders (i.e., tables/views), and the results (rows) returned by their joins are used to create the dashboard's visualizations (i.e., charts, gauges, tables).

#### Business Area (Subset of Data Source)

A business area is a subset of the data source that contains a logical grouping of tables/views (i.e., folders) pertinent to a dashboard to be created in BI Dashboard Builder.

#### Folder (Table/View)

A folder is a single table/view, which contains rows of records comprised of fields (i.e., columns).

#### **Field** (Column in Row of Table/View)

For a table's or view's row, its data is stored in fields (i.e., columns).

# **CMiC Default Data Source & BI Catalog Builder**

In BI Dashboard Builder, a dashboard is created using a particular data source.

A default data source is provided with BI Dashboard Builder titled, CMiC Default Data Source, which contains nearly every table and view in the system, with nearly all the joins that could be required between them optimally predefined. To create new dashboards, this provided data source likely contains the required tables, views and joins.

If the provided data source, CMiC Default Data Source, is not sufficient to create a desired dashboard, because a different join type is required (e.g., Left Outer required instead of Inner) or a required table/view is missing, the BI Catalog Builder tool can be used to create the necessary data source. For details about creating a data source, please refer to the BI Catalog Builder user guide.

# **Getting Started** – Creating Dashboards

## Step 1: CMiC BI Security Set Up

Before BI Dashboard Builder can be used, CMiC BI security must be set up using the follow sections:

- 1. <u>CMiC BI Security Set Up Quick Guide</u>
- 2. <u>CMiC BI Security BI Dashboard Builder</u>

#### **NOTE: Initial Access to Default Dashboards**

| Dashboard Builder |                    |             |  |  |  |  |  |
|-------------------|--------------------|-------------|--|--|--|--|--|
| File 🔻 Dashboar   | rd V Preferences V | Utilities 💌 |  |  |  |  |  |
| New               |                    |             |  |  |  |  |  |
| Open              | ]                  |             |  |  |  |  |  |
| Export            | T                  |             |  |  |  |  |  |
| Import            |                    |             |  |  |  |  |  |
| Save              |                    |             |  |  |  |  |  |
| Save As           |                    |             |  |  |  |  |  |
| Delete            |                    |             |  |  |  |  |  |
| About             |                    |             |  |  |  |  |  |
|                   |                    |             |  |  |  |  |  |

BI Dashboard Builder's File > Open option to load default or custom dashboards

When BI Dashboard Builder is accessed for the first time, none of the provided, default dashboards accessed using BI Dashboard Builder's File > Open option will be available to any user, until they are granted the appropriate security access.

# Step 2: Create New Dashboard

| Dashboar         | rd Builder                    |
|------------------|-------------------------------|
| File 🔻 Dashboard | u ▼ Preferences ▼ Utilities ▼ |
| New              |                               |
| Open             |                               |
| Export           |                               |
| Import           |                               |
| Save             |                               |
| Save As          |                               |
| Delete           |                               |
| About            |                               |
|                  | 1                             |

Click the File drop-down menu and select "New".

In the pop-up, shown below, provide a name for the new dashboard and select the data source containing the folders (tables/views) required to create the dashboard's visualizations:

| Dashboard Builder                            |               |                                 |           |  |  |
|----------------------------------------------|---------------|---------------------------------|-----------|--|--|
| File v Dashboard v Preferences v Utilities v |               |                                 |           |  |  |
|                                              | New Dashboard |                                 | ×         |  |  |
|                                              | * Name        | AP Dashboard                    |           |  |  |
|                                              | * ID          | AP_DASHBOARD                    |           |  |  |
|                                              | * Data Source | CMiC Default Data Source - Copy | Q         |  |  |
|                                              |               |                                 | OK Cancel |  |  |

Upon clicking [**OK**], the newly created dashboard is displayed:

| Dashboard Builder                           |                                                           |   |                                                  |  |  |  |  |
|---------------------------------------------|-----------------------------------------------------------|---|--------------------------------------------------|--|--|--|--|
| File <b>v</b> Dashboard <b>v</b> Preference | File 💌 Dashboard 💌 Preferences 💌 Utilities 💌 Reading View |   |                                                  |  |  |  |  |
| CMIC                                        | AP DASHBOARD                                              | ن | Visualizations 🕖                                 |  |  |  |  |
|                                             |                                                           |   | ■ II = II II = ≪ ♥<br>■ II = C = ≪ ≫ #<br>■ II I |  |  |  |  |

# Step 3: Add a Visualization

| Dashboard Builder                                         | since [Reading View] button is shown to swite<br>screen to Reading View mode, currently screen | ch<br>n is in |                  |
|-----------------------------------------------------------|------------------------------------------------------------------------------------------------|---------------|------------------|
| File 💌 Dashboard 💌 Preferences 💌 Utilities 💌 Reading View | Edit Mode, as required to create dashboards                                                    |               |                  |
|                                                           | SHBOARD                                                                                        | 5             | Visualizations 😨 |
|                                                           | select Visualization to add<br>using <b>Visualizations</b> par                                 | d<br>ne       |                  |

Since the screen will initially be in Edit Mode when a new dashboard is to be created, the Visualizations pane will be visible, as shown above, to select a visualization to add to the dashboard.

Click the visualization to add, and it will be added to the dashboard, as shown below. When a visualization is added, it is automatically selected (as indicated by its blue header), so the options in the Visualizations and Fields panes are applicable to it.

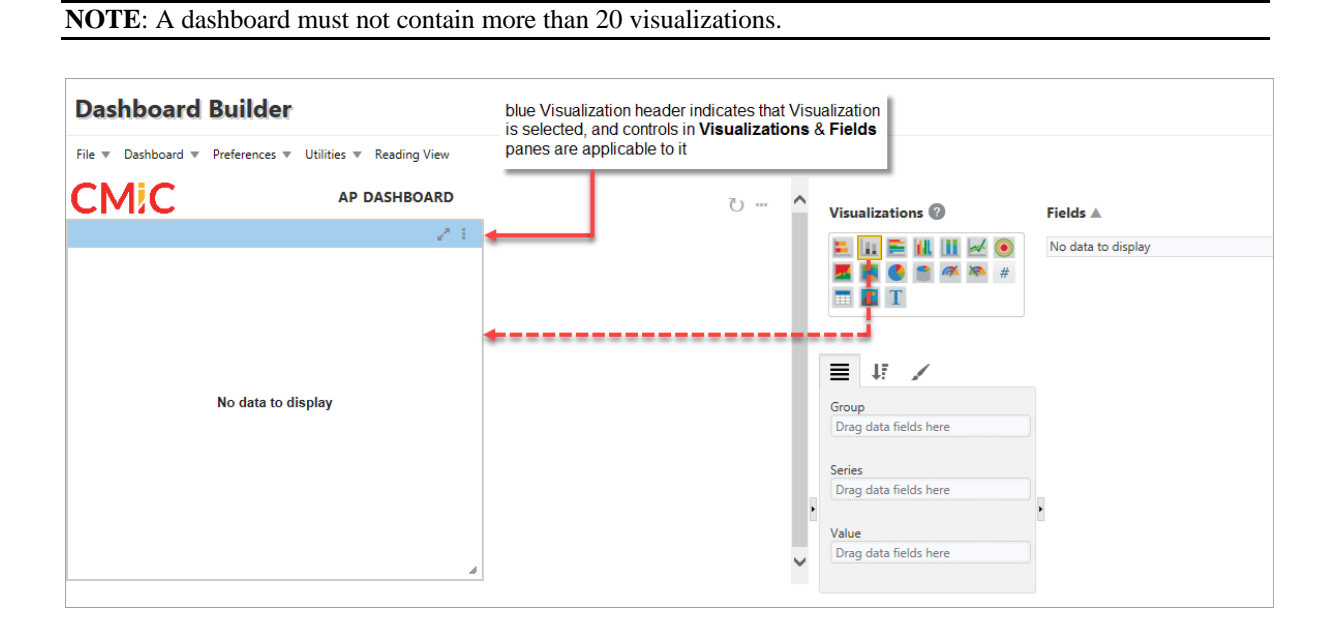

## Step 4: Add Fields to Visualization

| Dashboard Bui            | lder                                           |                         |
|--------------------------|------------------------------------------------|-------------------------|
| File  Tashboard  Prefere | ences   Utilities   Reading View  AP DASHBOARD |                         |
|                          | 21                                             | Visualizations @ Fields |

Next, click the up-arrow (A) in the Fields pane to add fields (tables/views) to the visualization.

For details about adding fields to visualizations, please refer to the following section: *Fields – Pane*.

# Step 5: Configure Visualization Properties

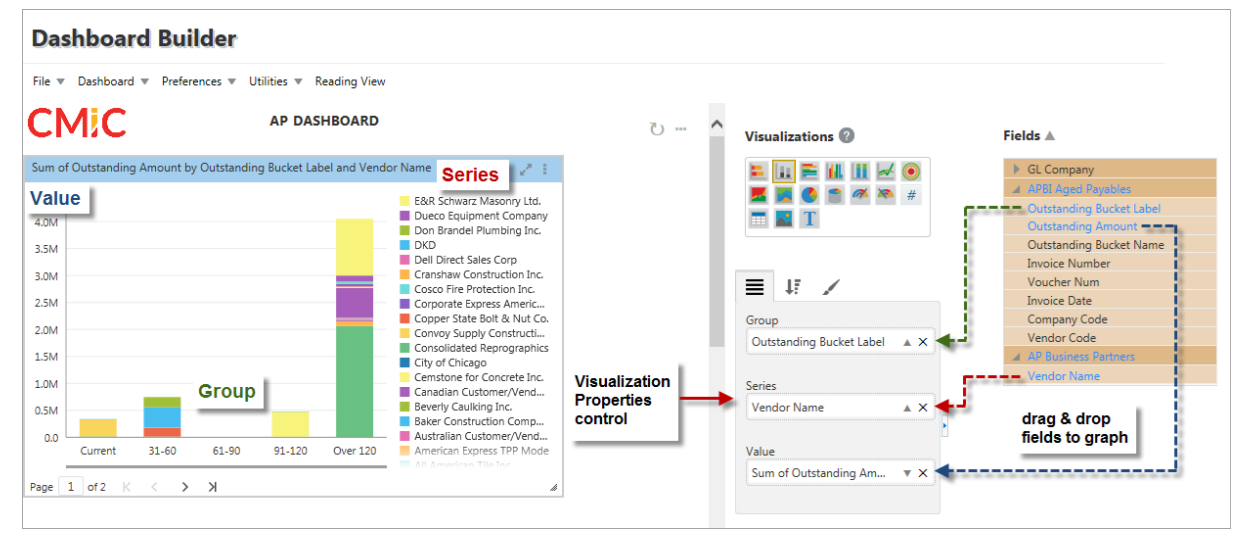

Stacked Column Chart

Next, configure the visualization's properties using the Visualization Properties control, as shown above. For details about configuring a visualization, please refer to the following section: <u>Visualizations</u>.

# Step 6 (Optional): Add Page Filter for Visualization(s)

Optionally, add a page filter to filter the visualization. For details about adding page filters, please refer to the following section: <u>Insert Filter (Page Filter) – Menu Option</u>.

# Step 7: Assign Security Role(s) to Dashboard

Use the Assign Roles to Dashboards utility to assign the appropriate security role(s) to the new dashboard.

**NOTE**: Dashboards are only available to users that belong to their assigned security roles. Also, after BI Dashboard Builder is installed, security roles must be assigned to the provided dashboards to make them accessible to users. Depending on security setup, the administrator's security role may also need to be assigned to the Assign Roles to Dashboards program.

## Step 8: Make Dashboard Accessible via Console

Lastly, the new dashboard needs to be made accessible to end-users. For details on how to do this, please refer to the following section: <u>Making Dashboards Accessible via Console</u>.

# **Dashboard Runtime Controls**

# Edit, Show/Hide Properties, Refresh - Controls

| Dashboard B          | Builder                                                   |          |                |                                                     |                     | click icon              | to view co | mplete toolbar <del></del> |
|----------------------|-----------------------------------------------------------|----------|----------------|-----------------------------------------------------|---------------------|-------------------------|------------|----------------------------|
| File 🔻 Dashboard 🔻 P | Preferences 💌 Utilities 💌 Edit Das                        | hboard   |                |                                                     |                     |                         |            |                            |
| CMIC                 |                                                           |          | BG 10 BAY STRE | ET DASHBOARD                                        |                     |                         |            | <i>ା</i> ଓ ⊨ ଓ ⊷           |
|                      | Open Action Items                                         |          | Open R         | FIs Open                                            | Submittals          |                         |            |                            |
|                      | 1668<br>Mir: 0.0, Max: 800.0, Target:<br>Outstanding RFIs |          | Min            | 563<br>: 0.0, Max: 800.0, Target:                   | 10<br>Min: 0.0, Max | 67)<br>c 100.0, Target: |            |                            |
|                      | Project Name                                              | RFI ID   | Created        | Subject                                             | URL                 | Required                |            |                            |
|                      | 10 Bay Street Towers                                      | 0000001  | 2015-04-01     | Dimension clarification for slab extension @ 2nd F  | 2                   | 2015-04-10              | ~          |                            |
|                      | 10 Bay Street Towers                                      | 00000002 | 2015-04-01     | Drawing A1-43 details the fire separation for level | 2                   | 2015-04-10              |            |                            |
|                      | 10 Bay Street Towers                                      | 0000003  | 2015-05-05     | Detail Termination of Water Rill                    | 2                   | 2015-05-14              |            |                            |
|                      | 10 Bay Street Towers                                      | 00000004 | 2015-05-07     | Can you please send me spec sheets for item 4454    | 2                   | 2015-05-18              |            |                            |
|                      | 10 Bay Street Towers                                      | 00000014 | 2015-06-26     | Question regarding the south bridge drawing         | 2                   | 2015-07-07              |            |                            |
|                      | 10 Bay Street Towers                                      | 00000015 | 2015-06-28     | Broken exhibit TV                                   | 6                   | 2015-07-07              | $\sim$     |                            |

Example of dashboard at runtime for end-users, with the Dashboard Runtime Controls framed in red

The following dashboard controls are applicable to end-users at runtime. User must click on the Ellipses icon (\*\*\*) to view complete toolbar.

#### Edit 🥖

At runtime, this control is available to end-users with the BIDBRDEDIT system privilege in order to edit dashboards via BI Dashboard Builder.

#### Dashboard Settings 💿

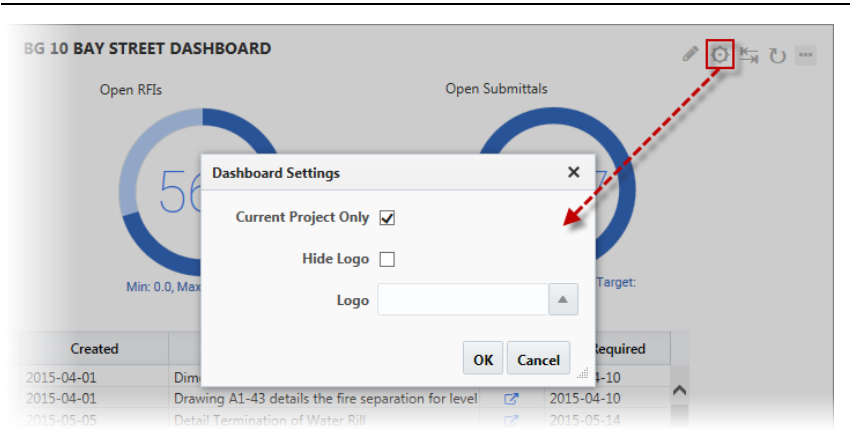

Pop-up window launched from Dashboard Settings icon in Dashboard Runtime Controls toolbar

#### Current Project Only - Checkbox

If 'Current Project Only' box is checked, the dashboard's visualizations using folders that are currentproject sensitive will only use data from the user's current default project, as set in CMiC Field (formerly xProjects).

This option is applicable to:

1. Visualizations using data from folders of the advanced analytics type that are current-project sensitive (i.e., capable of returning data only for user's current default project). Folders of the advanced analytics type are identified in BI Catalog Builder by the "BI" suffix in a folder's name, as shown below:

| 🔺 CMiC Default Data Source 🔸 🗕 Da | ata Source |
|-----------------------------------|------------|
| Accounts Payable                  |            |
| Accounts Receivable               |            |
| Preventive Maintenance            |            |
| Project Management — Bus          | iness Area |
| PM Communications                 |            |
| PM Document Groups                |            |
| PM Transmittal Headers            |            |
| PM User Settings                  |            |
| PMBI Outstanding Action Items     | · •        |
| PMBI Outstanding RFIs             | + Folders  |
| PMBI Outstanding Submittals       | *          |
|                                   |            |

BI Catalog Builder – Edit Data Sources

2. Visualizations using data from the PM Projects folder, or any user-created folder that references the DA.PMPROJECT\_V view:

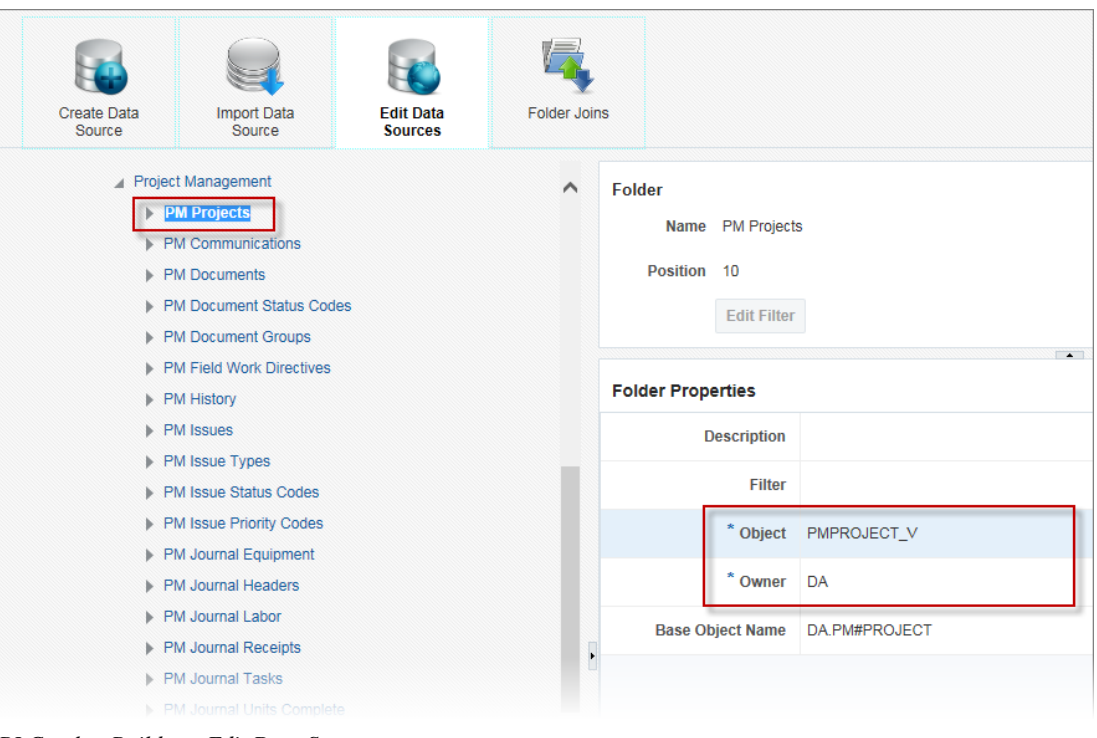

BI Catalog Builder – Edit Data Sources

**NOTE**: For this option, the 'Use All Folders' checkbox must also be checked in the visualization's Fields pane in BI Dashboard Builder. Refer to <u>Use All Folders</u> section of this guide for more information.

3. Visualizations using data from the PMBI Current Project folder or any user-created folder that references the CMIC\_BI.PM\_PROJECT view:

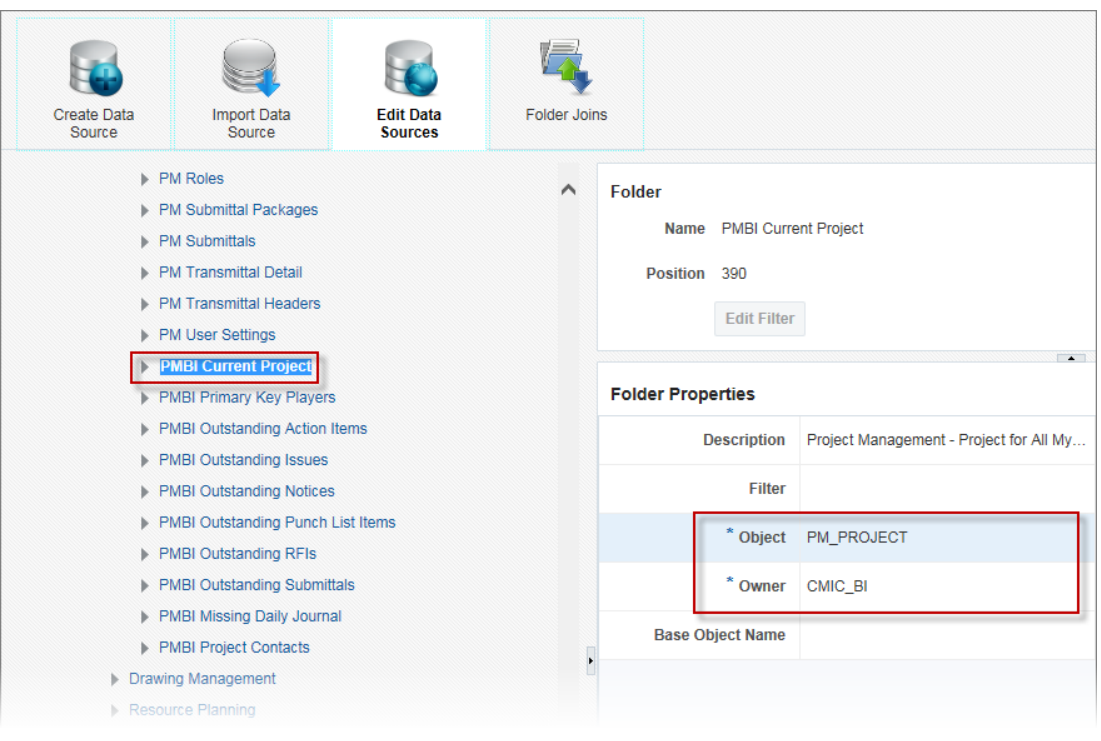

BI Catalog Builder – Edit Data Sources

**NOTE**: For this option, the 'Use All Folders' checkbox must also be checked in the visualization's Fields pane in BI Dashboard Builder. Refer to <u>Use All Folders</u> section of this guide for more information.

If the 'Current Project Only' checkbox option is required for visualizations using any other folder, BI Catalog Builder needs to be used to create a join between that folder and the PM Projects or PMBI Current Project folder, or between that folder and a user-created folder that references the DA.PMPROJECT\_V or CMIC\_BI.PM\_PROJECT view.

#### Hide Logo - Checkbox

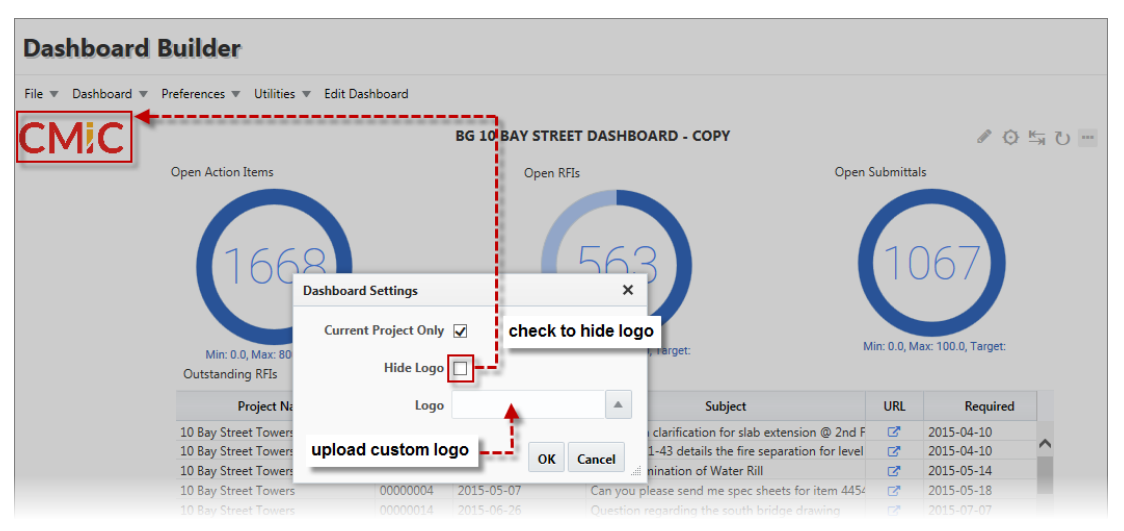

Use the 'Hide Logo' checkbox in the Dashboard Settings pop-up window to hide the logo displayed on the dashboard.

#### Logo

This property allows the user to upload and display a custom logo. If the Logo property is left empty, the logo defaults from the Dashboard Logo Image Path field on the Logo Path tab of the System Options screen (standard Treeview path: *System* > *Setup* > *System Options* – *Logo Path tab*).

#### Show/Hide Properties

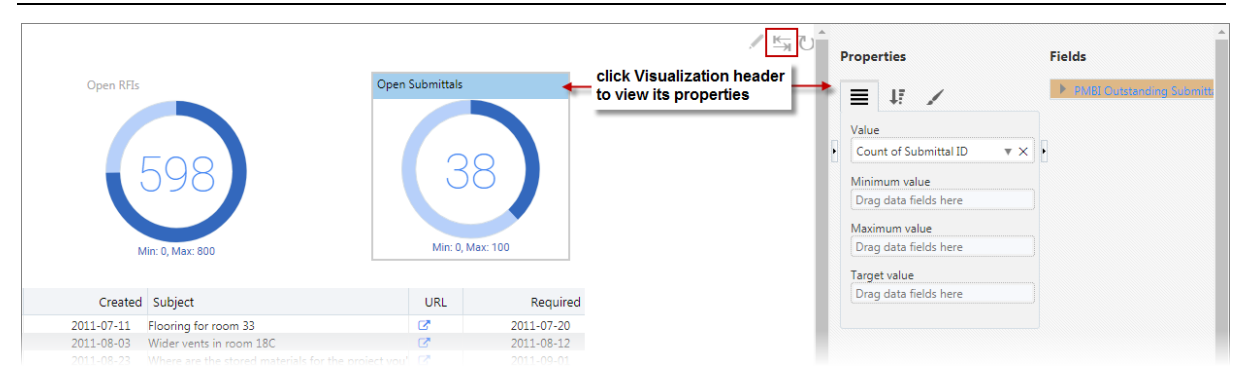

This control is used to edit a visualization's properties during runtime. To do so, select a visualization by clicking its header, then click this control to reveal the Visualization Properties control for the selected visualization.

This functionality allows end-users to temporarily (no changes are saved) modify a visualization's properties, such as changing how its data is filtered and sorted.

#### Refresh Ù

This control is used to refresh a dashboard's visualizations using current data from the database.

# BI Dashboard Builder – Screen

# File – Menu

| File 🔻 Dashboard 💌 |                   |          | Dashboard Builder |  |  |  |
|--------------------|-------------------|----------|-------------------|--|--|--|
|                    | Preferences 🔻 Uti | lities 🔻 |                   |  |  |  |
| New                |                   |          |                   |  |  |  |
| Open               |                   |          |                   |  |  |  |
| Export             |                   |          |                   |  |  |  |
| Import             |                   |          |                   |  |  |  |
| Save               |                   |          |                   |  |  |  |
| Save As            |                   |          |                   |  |  |  |
| Delete             |                   |          |                   |  |  |  |
| About              |                   |          |                   |  |  |  |

File drop-down menu

### New – Menu Option

| New Dashboard |                          | ×         |
|---------------|--------------------------|-----------|
| * Name        |                          |           |
| * ID          |                          |           |
| * Data Source | CMiC Default Data Source | ٩         |
|               |                          | OK Cancel |

Launches the above New Dashboard pop-up window with the following fields to fill out:

| Field | Details                                                                                                    |
|-------|----------------------------------------------------------------------------------------------------|
| Name  | Name for new dashboard, which auto-populates ID field.                                                                                                    |
| ID    | Identifier used by system to identify new dashboard, which is auto populated based on Name field; can use uppercase alphanumeric characters and underscore character, but spaces are not allowed. |

| Field       | Details                                                                                                    |
|-------------|----------------------------------------------------------------------------------------------------|
| Data Source | Contains the folders (i.e., tables/views) to use to create the dashboard's visualizations (i.e., charts, gauges, tables). Visualizations can either use data from a single folder, or data returned by joined folders. |

After clicking [OK], the new dashboard is loaded and ready to have visualizations added to it.

#### **Open** – Menu Option

| Search and Open Dash                                                                                                    | board                                                                                                    |                                                                                                    |                                                                                                    |                                           |                                                                                                    | ×                                                                   |
|----------------------------------------------------------------------------------------------------|----------------------------------------------------------------------------------------------------|----------------------------------------------------------------------------------------------------|----------------------------------------------------------------------------------------------------|-------------------------------------------|----------------------------------------------------------------------------------------------------|---------------------------------------------------------------------|
| ▲ Search<br>Match   All   Any                                                                                                    | /                                                                                                    |                                                                                                    |                                                                                                    |                                           | Ag                                                                                                    | <u>d</u> vanced                                                     |
| Data Source                                                                                                    |                                                                                                    |                                                                                                    |                                                                                                    |                                           |                                                                                                    |                                                                     |
| Name                                                                                                    |                                                                                                    |                                                                                                    |                                                                                                    |                                           |                                                                                                    |                                                                     |
| ID                                                                                                    |                                                                                                    |                                                                                                    |                                                                                                    |                                           |                                                                                                    |                                                                     |
|                                                                                                    |                                                                                                    |                                                                                                    |                                                                                                    |                                           | Search                                                                                                    | Reset                                                               |
| Data Source                                                                                                    | 1                                                                                                    | Name                                                                                                    |                                                                                                    |                                           | ID                                                                                                    |                                                                     |
| CMiC Default Data Sour<br>AT2 - CMiC Default Dat<br>CMiC Default Data Sour<br>CMiC Default Data Sour<br>CMiC Default Data Sour<br>AT2 - CMiC Default Data<br>CMiC Default Data Sour<br>AT2 - CMiC Default Dat<br>CMiC Default Data Sour | rce 1<br>a Source 1<br>rce_AM TEST 1<br>rce_AM TEST 1<br>rce_AM TEST 1<br>a Source 1<br>rce_AM TEST 1<br>a Source 1<br>rce_AM TEST 1<br>a Source 1 | 2c AP Dashboar<br>2c AP Dashboar<br>2c AP Dashboar<br>2c AR Dashboar<br>2c AR Dashboar<br>2c AR Dashboar<br>2c CM Dashboa<br>2c CM Dashboa<br>2c CM Dashboa<br>2c Current Proje | rd (Do Not Modify)<br>rd (Do Not Modify) - Co<br>rd (Do Not Modify) - Co<br>rd (Do Not Modify)<br>rd (Do Not Modify) - Co<br>rd (Do Not Modify) - Co<br>ard (Do Not Modify) - Co<br>ard (Do Not Modify) - Co<br>ect PM Dashboard (Do N | py<br>py<br>py<br>py<br>py<br>Not Modify) | AP_DASHBOARI<br>AP_DASHBOARD<br>AP_DASHBOARD<br>AR_DASHBOARD<br>AR_DASHBOARD<br>AR_DASHBOARD<br>CM_DASHBOARD<br>CM_DASHBOARD<br>12C_CURRENT_PR | )_1 ▲<br>11<br>)_1<br>)_1<br>11<br>1<br>D_1<br>11<br>1<br>IOJECT_ ▼ |
|                                                                                                    |                                                                                                    |                                                                                                    |                                                                                                    |                                           | ОК                                                                                                    | Cancel                                                              |

This option launches the above Search and Open Dashboard pop-up window to search for and select a dashboard to open.

**NOTE**: When BI Dashboard Builder is accessed for the first time, none of the provided, default dashboards will be available to any user, until they are granted appropriate security access.

Use the Data Source, Name and/or ID search fields to find a particular dashboard, and note that the following wildcard characters can be used:

- % (any string of characters)
- \_ (any single character)

| Use the [Advanced] button to switch the pop-up to Ac | dvanced Search mode, shown below: |
|------------------------------------------------------|-----------------------------------|
|------------------------------------------------------|-----------------------------------|

| Search and O | pen Dashboard           |      |              |           |       |              | ×             |
|--------------|-------------------------|------|--------------|-----------|-------|--------------|---------------|
| Match        | c <b>h</b><br>All ⊚ Any |      |              |           |       |              | <u>B</u> asic |
| Name         | Contains                | ▼ cm |              |           |       |              |               |
| ID           | Starts with             | •    |              |           |       |              |               |
|              |                         |      |              | Search    | Reset | Add Fields 💌 | Reorder       |
| Name         |                         |      | ▲ <b>▼</b> I | D         |       |              | •             |
| 12c CM Dash  | board (Do Not Modify)   |      | C            | M_DASHBOA | ARD_1 |              |               |
|              |                         |      |              |           |       | 0            | K Cancel      |

In Advanced Search mode, matching operators can be used, search fields can be added, and the search fields can be reset and reordered.

#### **Export** – Menu Option

The Export and Import functionality is used to copy dashboards from one Enterprise environment to another. For instance, if dashboards are created in the Test/Development environment, they can be copied to the Production environment using this functionality.

#### **Copying Dashboards Between Enterprise Environments**

**NOTE**: To import dashboards into one environment from another, the environments must be on the same patch/hotfix level. For example, if dashboards are created in the DEV environment, to export them to the PROD environment, the PROD environment must be on the same patch/hotfix level as that of DEV.

To copy a dashboard from one environment to another, using BI Dashboard Builder, open the dashboard to copy in the environment it exists. Then, use this Export option to export (save) the dashboard to a location from which it can be imported. The exported dashboard will have a "BI" file extension.

Next, launch BI Dashboard Builder in the environment into which the dashboard is to be imported. Then, use the Import option to import the dashboard that was exported to the temporary location.

**NOTE**: Imported dashboards are not automatically saved. Use the "Save" or "Save As" option to save and keep the imported dashboard.

#### Import/Export Rules

When working with multiple environments, where you are planning on developing in one environment (e.g. TEST or DEV) and then promoting these changes into another environment (e.g. PROD), the following rules and best practices for import/export should be considered:

- 1. Always make changes to your data source and dashboards in your development environment (e.g. TEST, DEV, etc.).
- 2. Once changes are completed and ready to be promoted into your production environment (e.g. PROD):

- a. Export your data source from the development database and import it into your production database. For more details, refer to the *Installation Scripts* section of the *BI Catalog Builder* guide.
- b. Export your dashboards from the development environment and import them into your production environment. For more details, refer to the *Export Menu Option* and *Import Menu Option* sections of this guide.
- 3. Importing a data source will override the existing data source in the destination environment, therefore, it's important to follow Rule 1.
- 4. If users modify a dashboard in the source environment, and these changes don't require any modifications in the corresponding data source, then it's not necessary to export/import the data source. In this case, users can skip Rule 2a.

**NOTE**: If you export/import a dashboard between different environments and the dashboard required any changes in the corresponding data source, then you first need to export/import your data source as described in the *Installation Scripts* section of the *BI Catalog Builder* guide.

#### Import – Menu Option

| BI File Import                   |        | ×          |
|----------------------------------|--------|------------|
| Browse No file selected.         |        |            |
| *Imported dashboard is not saved | d auto | matically. |
| •                                | ок     | Cancel     |

This option is used along with the "Export" option to copy dashboards from one Enterprise environment to another. For details, please refer to the above documentation about the "Export" option.

Imported dashboards are not automatically saved. Use the "Save" or "Save As" option to save and keep the imported dashboard.

**NOTE**: If you export/import a dashboard between different environments and the dashboard required any changes in the corresponding data source, then you first need to export/import your data source as described in the *Installation Scripts* section of the *BI Catalog Builder* guide.

#### Save - Menu Option

Saves changes to dashboard.

**NOTE**: The user will be unable to save a dashboard if errors exist (missing fields, missing folder, etc.) and will be required to resolve these errors before the dashboard will save. This functionality prevents broken visualizations from becoming corrupted to the point that they become unrecoverable.

#### Save As - Menu Option

Brings up the Save As pop-up window, which can be used to create a copy of the current dashboard by saving it with a different name.

#### Delete - Menu Option

|                                  |                                         | ×                 |
|----------------------------------|-----------------------------------------|-------------------|
| ⊿ Search                         |                                         | A <u>d</u> vanced |
| Match 🖲 All 🔵 Any                |                                         |                   |
| Data Source                      |                                         |                   |
| Name                             |                                         |                   |
| ID                               |                                         |                   |
|                                  |                                         |                   |
|                                  |                                         | Search Reset      |
| Data Source                      | Name                                    | ID                |
| CMiC Default Data Source         | 12c AP Dashboard (Do Not Modify)        | AP_DASHBOARD_1    |
| AT2 - CMiC Default Data Source   | 12c AP Dashboard (Do Not Modify) - Copy | AP_DASHBOARD_11   |
| CMiC Default Data Source_AM TEST | 12c AP Dashboard (Do Not Modify) - Copy | AP_DASHBOARD_1    |
| CMiC Default Data Source         | 12c AR Dashboard (Do Not Modify)        | AR_DASHBOARD_1    |
| CMiC Default Data Source_AM TEST | 12c AR Dashboard (Do Not Modify) - Copy | AR_DASHBOARD_11   |
| AT2 - CMiC Default Data Source   | 12c AR Dashboard (Do Not Modify) - Copy | AR_DASHBOARD_1    |
| CMiC Default Data Source         | 12c CM Dashboard (Do Not Modify)        | CM_DASHBOARD_1    |
| CMiC Default Data Source_AM TEST | 12c CM Dashboard (Do Not Modify) - Copy | CM_DASHBOARD_11   |
| ATC: CLUC D. C. U. D. L. C.      | 12c CM Dashboard (Do Not Modify) - Copy | CM_DASHBOARD_1 -  |
| ATZ - CMIC Default Data Source   |                                         |                   |

This option launches the above Search and Delete Dashboard pop-up window to search for and delete a dashboard.

Use the Data Source, Name and/or ID search fields to find a particular dashboard, and note that the following wildcard characters can be used:

- % (any string of characters)
- \_ (any single character)

Use the [Advanced] button to switch the pop-up to Advanced Search mode, where matching operators can be used, search fields can be added, and search fields can be reordered.

#### About – Menu Option

This option is used to display information about the application and its server.

# Dashboard - Menu

| Da | shboard  Preference     | s 🔻 Utilities 💌 Reading View |     |
|----|-------------------------|------------------------------|-----|
|    | Rename                  |                              | Ω.7 |
|    | Layout                  | Þ                            | Q ( |
|    | Insert Filter           |                              |     |
|    | Insert Line Break       |                              |     |
|    | Insert Substitution Var | iable                        |     |
|    | Reset Position of Visua | als                          |     |
|    | Get Link                |                              |     |
|    | Discard Changes         |                              |     |
|    | Delete                  |                              |     |

#### Rename – Menu Option

| Rename |         | ×         |
|--------|---------|-----------|
| * Name | MF - DB |           |
| ID     | MF      |           |
|        |         | OK Cancel |

Launches the above Rename pop-up window to rename the dashboard.

#### Layout - Menu Option

These layout options control how visualizations are arranged on the screen:

| Option | Details                                                                                                    |
|--------|----------------------------------------------------------------------------------------------------|
| Flow   | Visualizations are automatically arranged from left to right, and they dynamically wrap<br>to new lines based on the browser's size. To force a visualization to a new line, insert a<br>line break before it using the "Insert Line Break" option. |

Width and height of dashboard is specified, and its size does not change dynamically, but scrollbars are available if required; visualizations are arranged by user (as shown below), their positions are fixed, and they can be stacked.

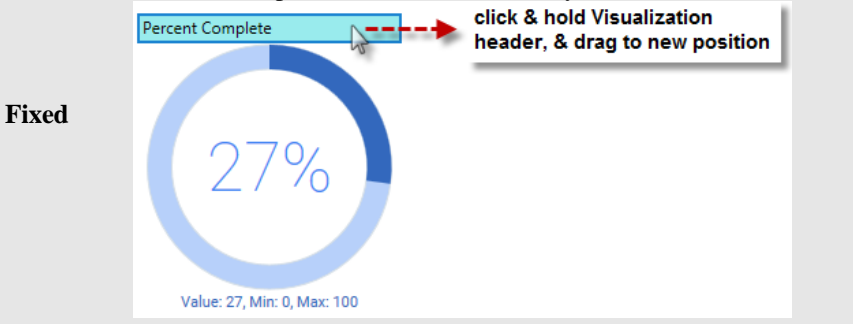

#### Insert Filter (Page Filter) – Menu Option

| Source Object Type                                       | use D                 | un Timo Filtore to  | control    |                                              |                      |            |        |              |
|----------------------------------------------------------|-----------------------|---------------------|------------|----------------------------------------------|----------------------|------------|--------|--------------|
| PMRFI Q                                                  | data d                | lisplayed by Visual | izations   |                                              |                      |            |        |              |
| Outstanding Action Items                                 |                       |                     |            |                                              |                      |            |        |              |
| Project Name                                             | Source<br>Object Type | Action Item ID      | Created    | Action Item Description                      | From Contact         | Required   | Status | Entry Screen |
| 1 New Community Cent                                     | PMRFI                 | Request For Inform… | 2015-09-17 | New Quetion                                  | Jess Robinson        | 2011-08-15 | NEW    | C.           |
| 1 New Community Cent                                     | PMRFI                 | Request For Inform  | 2011-12-07 | what color to paint the main hallway?        | Mr. Stan Foster      | 2011-12-16 | NEW    | 6            |
| 1 New Community Cent                                     | PMRFI                 | Request For Inform… | 2014-12-16 | Broken pipe                                  | Bill Gustaw          | 2011-12-21 | NEW    | 6            |
| 1 New Community Cent                                     | PMRFI                 | Request For Inform  | 2011-12-15 | What are the dimensions of room 22C?         | Mr. Monty Holmes     | 2011-12-26 | NEW    | 6            |
| 1 New Community Cent                                     | PMRFI                 | Request For Inform… | 2012-01-10 | Where are the drawings for roob 33K?         | Jim Malden           | 2012-01-19 | NEW    | 6            |
| 1 New Community Cent                                     | PMRFI                 | Request For Inform  | 2012-01-11 | Can we meet at 1p tomorrow?                  | Jim Malden           | 2012-01-20 | NEW    | 2            |
| 1 New Community Cent                                     | PMRFI                 | Request For Inform… | 2012-01-11 | Where are the drawings?                      | Jim Malden           | 2012-01-20 | NEW    | 6            |
| 1 New Community Cent                                     | PMRFI                 | Request For Inform  | 2012-01-23 | Can these walls be moved?                    | Manager Fred Malcolm | 2012-02-01 | NEW    | 2            |
| 1 New Community Cent…                                    | PMRFI                 | Request For Inform… | 2012-01-26 | Glue RFI Equip on roof                       | Brian Hargan         | 2012-02-06 | NEW    | 6            |
| 1 New Community Cent                                     | PMRFI                 | Request For Inform  | 2012-01-31 | Project inclusions                           | Mr. Monty Holmes     | 2012-02-09 | NEW    | 2            |
| 1 New Community Cent                                     | PMRFI                 | Request For Inform… | 2012-02-01 | Please approve the attached drawings         | Mr. Monty Holmes     | 2012-02-10 | NEW    | 2            |
| 1 New Community Cent                                     | PMRFI                 | Request For Inform  | 2012-02-03 | Glue RFI Glass color                         | Brian Hargan         | 2012-02-14 | NEW    | C.           |
| 1 New Community Cent                                     | PMRFI                 | Request For Inform… | 2012-02-08 | Glue RFI Duct hit on roof                    | Brian Hargan         | 2012-02-17 | NEW    | 2            |
| 1 New Community Cent                                     | PMRFI                 | Request For Inform  | 2012-03-07 | What color to paint room 99Y?                | Jim Malden           | 2012-03-16 | NEW    | C.           |
| 1 New Community Cent                                     | PMRFI                 | Request For Inform… | 2012-03-15 | Project 1503 RFI - Drain Seal Cut Sheet Data | Brian Hammond        | 2012-03-26 | NEW    | 2            |
| 1 New Community Cent                                     | PMRFI                 | Request For Inform  | 2012-03-15 | Project 1503 RFI - Drain Seal Cut Sheet Data | Brian Hammond        | 2012-03-26 | NEW    | C.           |
| Total                                                    |                       |                     |            |                                              |                      |            |        |              |
| Page 1 of 150 (1-16 of 2396 items) K < 1 2 3 4 5 150 > > |                       |                     |            |                                              |                      |            |        |              |

This option is available if the screen is in Edit Mode. It is used to add a page filter to a dashboard to dynamically control the data displayed by one or more of the dashboard's visualizations during runtime.

To clear a page filter's selected item, use the Delete or Backspace keyboard key.

#### Adding & Configuring Page Filter

To add a page filter, select the "Insert Filter" option in the Dashboard drop-down menu, which creates a page filter at the top of the canvas if it is the first one added, or next to the previously added filter otherwise.

Next, drag and drop the filter over the visualization that is in the desired position for it, which causes that visualization to be moved to the right. If required, force a new line after the filter using the "Insert Line Break" option, which positions the new filter over the visualization forced to the new line.

#### Add Field to Filter Against From Data Source to Fields Pane

| CMiC Default Da    | Fields 🔺                       |              |                |  |              |
|--------------------|--------------------------------|--------------|----------------|--|--------------|
| To add fields from | n data source, select them fro | ✓ GL Company |                |  |              |
| Available          |                                |              | Selected 🗄     |  | Company Name |
| Business Area      | General Ledger                 | •            | 🔺 🗁 GL Company |  |              |
| 🕨 🗁 GL Acco        | unts                           |              | 📄 Company Name |  | Ľ            |
| 🕨 🗁 GL Acco        | unt Types                      |              |                |  |              |
| 🕨 🗁 GL Balar       | ices                           |              |                |  |              |
| 🕨 🗁 GL Budg        | ets                            |              |                |  |              |
| 🕨 🗁 GL Char        | t Codes                        |              |                |  |              |

With the new filter selected by clicking its colored header, click the up-arrow ( $\triangle$ ) in the Fields pane to add the field to filter against from a selected data source to the Fields pane. For details about adding fields from a data source to the Fields pane, please refer to the following subsection, <u>*Fields – Pane*</u>.

Plotting Fields - Tab: Add Field to Filter Against From Fields Pane

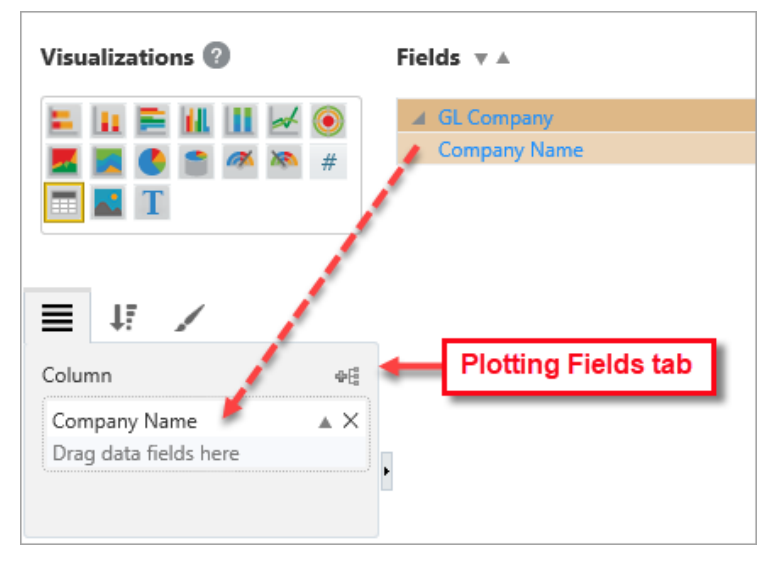

As shown above, drag and drop the field just added to the Fields pane into the Filter By parameter of the Visualization Properties control.

This creates a simple page filter with a pop-up that is auto-populated with relevant values to choose from, as shown below:

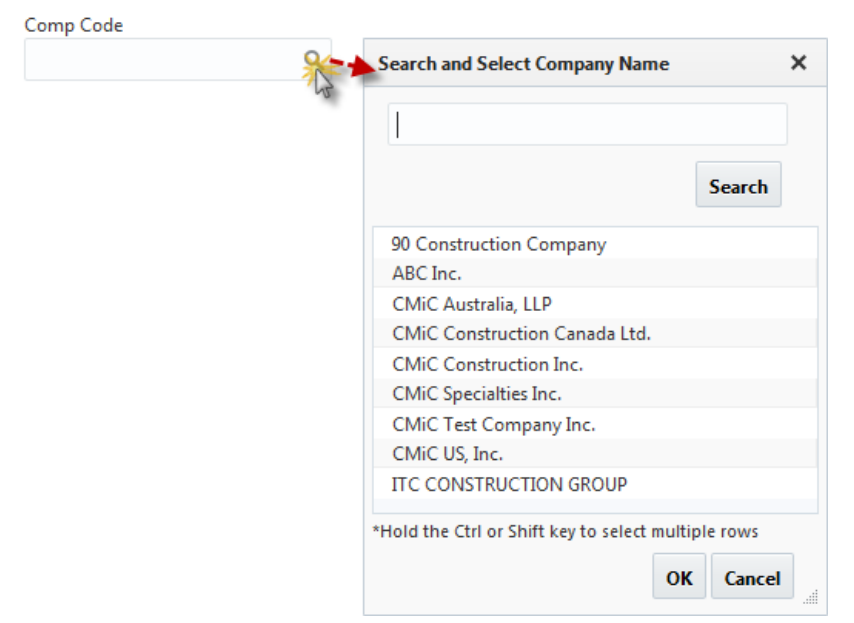

Sort and Filter – Tab: Sort & Filter Page Filter's LOV

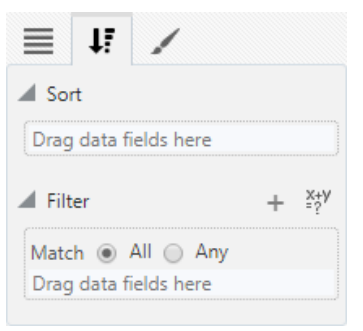

To sort and filter the page filter's LOV, use the Visualization Properties control's Sort and Filter tab, as shown above. For details about the Sort and Filter tab, please refer to the following section: <u>Sort and</u> <u>Filter – Tab</u>.

#### Format – Tab: Format Page Filter

| ≡ ↓₹ _      | /        |
|-------------|----------|
| Label       |          |
| Layout      |          |
| Alignment   | Center 🗸 |
| Field Width | 250 px   |

**Label**: Allows the user to use an alternate label for the page filter, as opposed to using the Field name which defaults from the Filter By parameter of the Visualization Properties control.

Alignment: Used to set how page filter's search box is aligned within the page filter.

Field Width: Used to set width of page filter's search box.

#### Setting Which Visualizations Page Filter Filters

To set what visualizations get filtered by a page filter, add the folder used to create the page filter to all the visualizations that are to be filtered by it. Note, the fields used by the filter do not need to be added to visualizations, only the folder used by the page filter does, even if the folder is not used by the visualization. When a page filter is activated, it looks for visualizations with the same folder, and only ones with it are filtered.

#### **Using Multiple Page Filters Jointly**

If multiple page filters are added to filter visualizations jointly, their filter expressions are combined using the *And* conjunction. Also, page filters that jointly filter visualizations (filter jointly since created using same folder) filter each other.

For instance, for two page filters filtering jointly, one by company and the other by job, if a company is selected using the first one, the second one's LOV is limited to only jobs belonging to the selected company.

#### Insert Line Break - Menu Option

This option is available if the screen is in Edit Mode. To insert a line break, select the visualization for which the next visualizations will be forced to a new line.

Once inserted, the following graphic appears under the selected visualization to indicate where the line break was added: \_\_\_\_\_\_. The line break can be deleted by selecting its graphic and pressing the Delete keyboard key.

#### Insert Substitution Variable - Menu Option

| Dashboard Builde                      | er.                 |                |                  |                            |                                      |                                                                                                    |                                                |
|---------------------------------------|---------------------|----------------|------------------|----------------------------|--------------------------------------|----------------------------------------------------------------------------------------------------|------------------------------------------------|
| File 👻 Dashboard 👻 Preferences v      | 🕶 Utilities 🔻 Readi | ng View        | Filter vis       | ualizations using          | Substitution Variab                  | oles                                                                                                    |                                                |
| TRANSACTION LISTING                   |                     |                |                  | ن                          | Visualizations 🔞                     |                                                                                                    | Fields 🛦                                       |
| Year<br>2016                          | Month Day<br>05 25  | Amount<br>5000 |                  |                            | ⊨ 11 ≥ 11 11<br>■ ■ ● ● ● ≪<br>■ ■ T | <ul><li>✓ <ul><li></li><li></li></ul></li><li></li><li></li></ul> <li></li> | JC Categories     JC Job Phases     GL Company |
| JC Transactino Listing<br>Pivot Items |                     |                |                  | - <b>□</b>                 | E II /                               |                                                                                                    | JC Transactions     Controlling Job Phases     |
| Company                               | Post Date           | Amount         | Transaction Type |                            |                                      |                                                                                                    |                                                |
| 100 - Omega Contractors - US TEST IG  | 2016-05-25          | 5,000.88       | Commitment       | E                          | Lompany                              | _                                                                                                    |                                                |
| 100 - Omega Contractors - US TEST IG  | 2016-05-25          | 5,000.88       | Commitment       | ((Amount is greater f      | than \${amount})                     | T                                                                                                    |                                                |
| 100 - Omega Contractors - US TEST IG  | 2016-05-25          | 5,000.88       | Commitment       | And                        |                                      | Ť                                                                                                    |                                                |
| 100 - Omega Contractors - US TEST IG  | 2016-05-25          | 5,150.00       | Commitment       | (trimTime(Post Date)       | ) is '\${year}-\${month}-\${day}     | })) †                                                                                                    |                                                |
| AS3 - Andrew's Company 3              | 2018-09-17          |                | Cost             | Ur<br>(trimTime(Post Date) | ) is '\$8today - 13)                 | j                                                                                                    |                                                |
| ZZ - CMiC, Test Co                    | 2016-05-25          | 8,000.00       | Commitment       | (annine(i osebace,         | /// •/ •/                            |                                                                                                    |                                                |
| ZZ - CMiC, Test Co                    | 2016-05-25          | 30,750.00      | Commitment       |                            | Filter                               | + *?*                                                                                                    | -                                              |
| ZZ - CMiC, Test Co                    | 2016-05-25          | 44,280.00      | Commitment       |                            | Match All Anu                        |                                                                                                    | · · · · · · · · · · · · · · · · · · ·          |
| ZZ - CMiC, Test Co                    | 2018-09-17          | 50,000.00      | Commitment       |                            | Match  All All Ally                  |                                                                                                    |                                                |
| ZZ - CMiC, Test Co                    | 2018-09-17          | 0.00           | Cost             |                            | Amount                               |                                                                                                    | view filter expressions                        |
| ZZ - CMiC, Test Co                    | 2018-09-17          | 0.00           | Cost             |                            | Post Date                            |                                                                                                    | currently applied to                           |
| ZZ - CMiC, Test Co                    | 2018-09-17          | 3.75           | Cost             |                            | Drag data fields here                |                                                                                                    | Substitution Variables                         |
| ZZ - CMiC, Test Co                    | 2018-09-17          | 3.75           | Cost             |                            | 0 And 0 Or                           |                                                                                                    |                                                |
| ZZ - CMiC, Test Co                    | 2018-09-17          | 3.75           | Cost             |                            | 🔵 And 🖲 Or                           |                                                                                                    |                                                |
| ZZ - CMiC, Test Co                    | 2018-09-17          | 3.75           | Cost             |                            |                                      | ×                                                                                                    |                                                |
| ZZ - CMiC, Test Co                    | 2018-09-17          | 3.75           | Cost             |                            | Materi  All Any                      |                                                                                                    |                                                |
| ZZ - CMiC, Test Co                    | 2018-09-17          | 3.75           | Cost             |                            | Post Date                            | ×                                                                                                    |                                                |
| ZZ - CMiC, Test Co                    | 2018-09-17          | 3.75           | Cost             |                            | Urag data fields here                |                                                                                                    |                                                |
| Total                                 |                     | 153,208.89     |                  |                            |                                      |                                                                                                    |                                                |
| 127.0.0.1:7101/CmicBi/faces/bi.jsf#   |                     |                |                  | 4                          |                                      |                                                                                                    |                                                |

This option is available if the screen is in Edit Mode. It is used to filter visualizations using substitution variables to which substitution value expressions have been applied.

#### Adding & Configuring Substitution Variable

To add a substitution variable, select the "Insert Substitution Variable" option in the Dashboard drop-down menu, which creates a substitution variable search box at the top of the canvas.

Format – Tab: Format Substitution Variable

| 1           |              |
|-------------|--------------|
| Identifier  | postdate     |
| Label       | Post Date    |
| Data Type   | DATE 🗸       |
| Ignore Time | $\checkmark$ |
| Alignment   | Left 🗸       |
| Field Width | 200 px       |

Use the Format tab to complete the substitution variable's format information. The tab's fields are described below.

**Identifier:** A unique name that is used to reference the value of this substitution variable. The identifier must start with a lowercase character and may only contain numbers, lowercase characters and underscores.

Label: Label for substitution variable.

**Data Type**: Sets the data type of the substitution variable. Options are "String", "Number", and "Date". If "Date" is selected as the data type, the 'Ignore Time' checkbox will become enabled. In addition, a pop-up calendar will be available in the Substitution Variable search box. Data validation will occur for Number, Date, and Time.

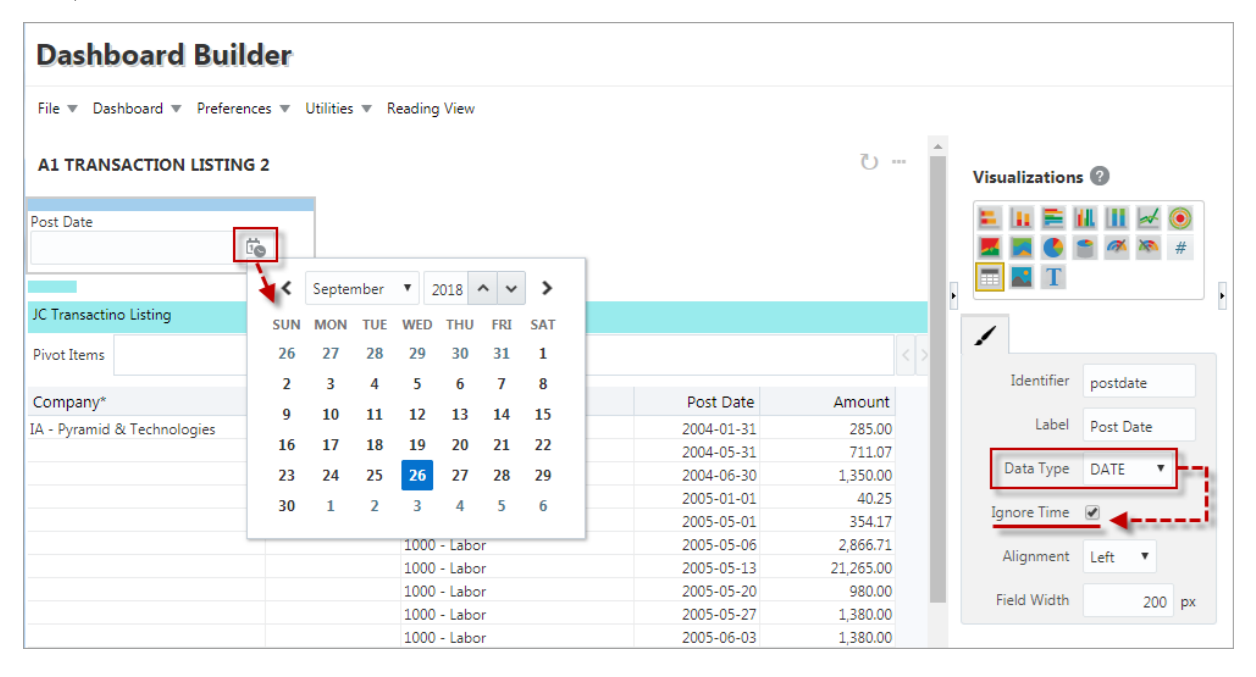

**Ignore Time**: This checkbox is only visible if "Date" is selected in the Data Type drop-down menu. This box is checked by default. When checked, time will be ignored. If unchecked, time can be specified.

Alignment: Set how substitution variable's search box is aligned within the substitution variable.

Field Width: Set width of substitution variable's search box.

#### Sort and Filter – Tab: Sort & Filter

| Dashboard Builde                                                                                                    | er                                                   |                                  |                                        |   |                                                      |           |                                                                              |                    |               |
|----------------------------------------------------------------------------------------------------|------------------------------------------------------|----------------------------------|----------------------------------------|---|------------------------------------------------------|-----------|------------------------------------------------------------------------------|--------------------|---------------|
| File 🔻 Dashboard 👻 Preferences                                                                                       | 🔻 Utilities 💌 Read                                   | ding View                        |                                        |   |                                                      |           | select date from<br>calendar or en                                           | n pop-<br>ter it m | up<br>anua    |
| TRANSACTION LISTING                                                                                                  |                                                      |                                  |                                        | U | Visualizations 📀                                     |           | Fields 🛦                                                                     |                    |               |
| Year<br>2016                                                                                                    | Month Day<br>05 25                                   | Amount<br>5000                   |                                        |   |                                                      | ✓ ()<br># | <ul> <li>JC Categories</li> <li>JC Job Phases</li> <li>GL Company</li> </ul> |                    | ×             |
| JC Transactino Listing<br>Pivot Items                                                                                |                                                      |                                  |                                        |   |                                                      | Sh        | ow items when the val                                                        | ue                 | <b>~</b>      |
| Company<br>100 - Omega Contractors - US TEST IG                                                                      | Post Date 2016-05-25                                 | Amount<br>5,000.88               | Transaction Type<br>Commitment         |   | Company<br>Post Date                                 | \$        | {year}-\${month}-\${day<br>☑ Ignore Time                                     | tio I              | •             |
| 100 - Omega Contractors - US TEST IG<br>100 - Omega Contractors - US TEST IG<br>100 - Omega Contractors - US TEST IG | 2016-05-25<br>2016-05-25<br>2016-05-25               | 5,000.88<br>5,000.88<br>5,150.00 | Commitment<br>Commitment<br>Commitment |   | Transaction Type<br>Amount                           | ()<br>is  | ) And 🔘 Or                                                                   |                    | ~             |
| AS3 - Andrew's Company 3<br>ZZ - CMiC, Test Co<br>ZZ - CMiC, Test Co                                                 | 2018-09-17<br>2016-05-25<br>2016-05-25               | 8,000.00<br>30,750.00            | Cost<br>Commitment<br>Commitment       |   | Filter                                               | +         | 🖉 Ignore Time                                                                | Ëø                 | •             |
| ZZ - CMiC, Test Co<br>ZZ - CMiC, Test Co<br>ZZ - CMiC, Test Co                                                       | 2016-05-25<br>2018-09-17<br>2018-09-17               | 44,280.00<br>50,000.00<br>0.00   | Commitment<br>Commitment<br>Cost       | _ | Match  All Any Amount Rest Date                      | Å.        | ок                                                                           | Cance              | :             |
| ZZ - CMIC, Test Co<br>ZZ - CMIC, Test Co<br>ZZ - CMIC, Test Co<br>ZZ - CMIC, Test Co                                 | 2018-09-17<br>2018-09-17<br>2018-09-17<br>2018-09-17 | 3.75                             | Cost<br>Cost<br>Cost                   |   | Drag data fields here                                |           | sub                                                                          | aı<br>stitutic     | ppen<br>on va |
| ZZ - CMiC, Test Co<br>ZZ - CMiC, Test Co<br>ZZ - CMiC, Test Co<br>ZZ - CMiC, Test Co                                 | 2018-09-17<br>2018-09-17<br>2018-09-17<br>2018-09-17 | 3.75<br>3.75<br>3.75             | Cost<br>Cost<br>Cost                   |   | Match <ul> <li>All</li> <li>Any</li> </ul> Post Date | ×         |                                                                              | exp                | ress          |
| ZZ - CMiC, Test Co                                                                                                   | 2018-09-17                                           | 3.75                             | Cost                                   |   | Drag data fields here                                |           |                                                                              |                    |               |
| Total                                                                                                    |                                                      | 153,208.89                       |                                        |   |                                                      |           |                                                                              |                    |               |

Use the Visualization Properties control's Sort and Filter tab, as shown above, to enter substitution value expression(s) to the fields in the Filter panel. The value of a number or date criterion may contain one or more substitution value expressions (e.g. {{identifier}}).

Substitution value expressions can be inserted by selecting them from the drop-down menu, as shown below.

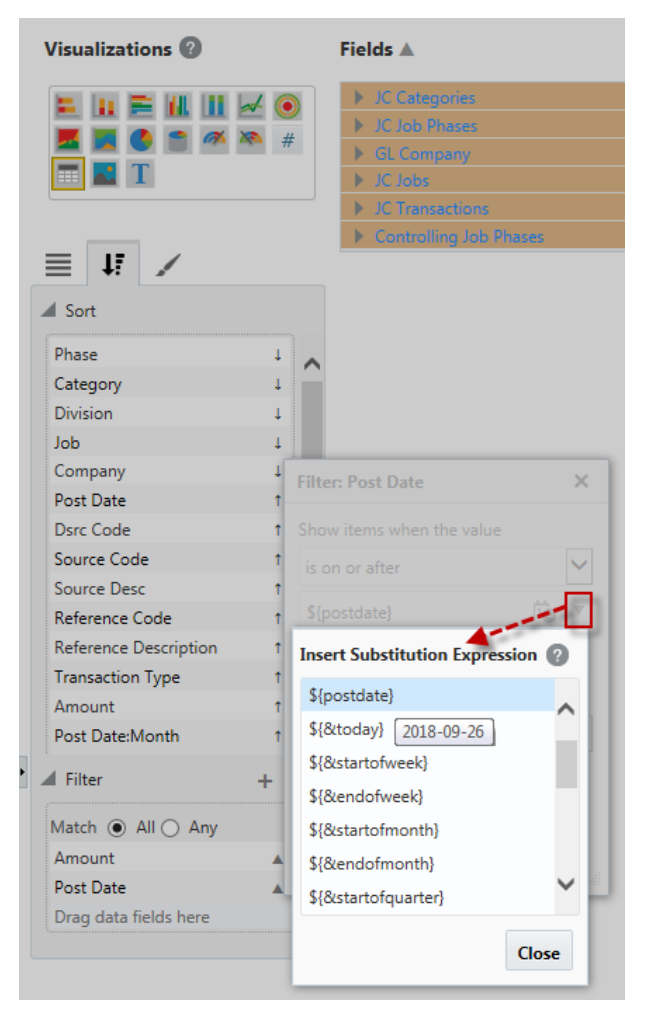

Click on the help icon ② in the Insert Substitution Expression pop-up window to display all available substitution value expressions. Hovering over an expression in the help pop-up will show its resolved value.

| • \${number}             |                                                                                                    | expression to show its resolved value                                                                                             |  |  |  |  |  |
|--------------------------|----------------------------------------------------------------------------------------------------|----------------------------------------------------------------------------------------------------|--|--|--|--|--|
| redefined substitution v | alue expressions                                                                                                    |                                                                                                    |  |  |  |  |  |
| {&today} 2018-09-26      | This present day.                                                                                                    | davs where n is an integer                                                                                                    |  |  |  |  |  |
| {&startofweek}           | The first day of this present week. The first day of the week is<br>always Monday. Ex: if the present date is 2018-10-03,<br>\$(#startoficweek) is resolved to 2018-10-01 |                                                                                                    |  |  |  |  |  |
| {&startofweek ± n}       | The first day of this p<br>integer.                                                                                                    | present week ± n days, where n is an                                                                                              |  |  |  |  |  |
| \${&startofweek(±m) ± n} | The first day of the w<br>present week ± n day<br>present date is 2018                                                                                                    | veek that is ±m weeks away from this<br>ys, where m and n are integers. Ex: if the<br>-10-03, \${&startofweek(1) + 3} is resolved |  |  |  |  |  |
|                          | Category                                                                                                    | Insert Substitution Expression ?                                                                                                  |  |  |  |  |  |
|                          | Company                                                                                                    | \${number}                                                                                                    |  |  |  |  |  |
|                          | Source Desc                                                                                                    | \${8ctoday}                                                                                                    |  |  |  |  |  |
|                          | Diag data fields i                                                                                                    | \${&startofweek}                                                                                                    |  |  |  |  |  |
|                          | ▲ Filter                                                                                                    | + <sup>2</sup> \${&endofweek}                                                                                                    |  |  |  |  |  |
|                          | Match  All                                                                                                    | Any \${&startofmonth}                                                                                                    |  |  |  |  |  |
|                          | Amount                                                                                                    | \${&endofmonth}                                                                                                    |  |  |  |  |  |
|                          | Drag data fields l                                                                                                    | here \${&startofquarter}                                                                                                    |  |  |  |  |  |
|                          |                                                                                                    | Close                                                                                                    |  |  |  |  |  |
|                          |                                                                                                    | \${number}                                                                                                    |  |  |  |  |  |
|                          |                                                                                                    | And Or                                                                                                    |  |  |  |  |  |
|                          |                                                                                                    | is                                                                                                    |  |  |  |  |  |
|                          |                                                                                                    |                                                                                                    |  |  |  |  |  |

A predefined substitution variable identifier always starts with an "&". The following pre-defined substitution value expressions are available to use:

| Predefined Substitution<br>Value Expression | Description                                                                                                    |
|---------------------------------------------|----------------------------------------------------------------------------------------------------|
| \${&today}                                  | This present day.                                                                                                    |
| ${\text{widdy} \pm n}$                      | This present day $\pm$ n days, where n is an integer.                                                                                                    |
| \${&startofweek}                            | The first day of this present week. The first day of the week is always Monday. E.g.: If the present date is 2018-10-03, \${&startofweek} is resolved to 2018-10-01. |
| ${\rm tartofweek \pm n}$                    | The first day of this present week $\pm$ n days, where n is an integer.                                                                                              |
| ${\rm (\& startof week(\pm m) \pm n)}$      | The first day of the week that is $\pm m$ weeks away from this present                                                                                               |
| Predefined Substitution<br>Value Expression      | Description                                                                                                    |
|--------------------------------------------------|----------------------------------------------------------------------------------------------------|
|                                                  | week $\pm$ n days, where m and n are integers. E.g.: If the present date is 2018-10-03, $\{$ &startofweek(1) + 3 $\}$ is resolved to 2018-10-11.                                                                                    |
| \${&endofweek}                                   | The last day of this present week. The last day of the week is always Sunday. E.g.: If the present date is 2018-10-03, \${&endofweek} is resolved to 2018-10-07.                                                                    |
| ${\ensuremath{kendofweek\pmn}}$                  | The last day of this present week $\pm n$ days, where n is an integer.                                                                                                    |
| ${\ensuremath{\{\&endofweek(\pm m) \pm n\}}}$    | The last day of the week that is $\pm m$ weeks away from this present<br>week $\pm n$ days, where m and n are integers. E.g.: If the present<br>date is 2018-10-03, \${&endofweek(-3) + 2} is resolved to 2018-<br>09-18.           |
| \${&startofmonth}                                | The first day of this present month. E.g.: If the present date is 2018-07-20, \${&startofmonth} is resolved to 2018-07-01.                                                                                                    |
| ${\rm Let} $                                     | The first day of this present month $\pm$ n days, where n is an integer.                                                                                                    |
| ${\rm Let} $                                     | The first day of the month that is $\pm m$ months away from this present month $\pm n$ days, where m and n are integers. E.g.: If the present date is 2018-07-20, $\{$ &startofmonth(2) + 1 $\}$ is resolved to 2018-09-02.         |
| \${&endofmonth}                                  | The last day of this present month. E.g.: If the present date is 2018-07-20, \${&endofmonth} is resolved to 2018-07-31.                                                                                                    |
| ${\ensuremath{\{\& endofmonth \pm n\}}}$         | The last day of this present month $\pm$ n days, where n is an integer.                                                                                                    |
| ${\ensuremath{\{\&endofmonth(\pm m) \pm n\}}}$   | The last day of the month that is $\pm m$ months away from this present month $\pm n$ days, where m and n are integers. E.g.: If the present date is 2018-07-20, $\{$ endofmonth(-2) - 1 $\}$ is resolved to 2018-05-30.            |
| \${&startofquarter}                              | The first day of this present quarter. E.g.: If the present date is 2018-09-20, \${&startofquarter} is resolved to 2018-07-01.                                                                                                    |
| ${\rm tartofquarter \pm n}$                      | The first day of this present quarter $\pm n$ days, where n is an integer.                                                                                                    |
| ${\rm Let} = n $                                 | The first day of the quarter that is $\pm m$ quarters away from this present quarter $\pm n$ days, where m and n are integers. E.g.: If the present date is 2018-09-20, $\{$ &startofquarter(1) + 1 $\}$ is resolved to 2018-10-02. |
| \${&endofquarter}                                | The last day of this present quarter. E.g.: If the present date is 2018-09-20, \${&endofquarter} is resolved to 2018-09-30.                                                                                                    |
| ${\ensuremath{K}\xspace{0.5ex}} $                | The last day of this present quarter $\pm$ n days, where n is an integer.                                                                                                    |
| ${\ensuremath{\{\&endofquarter(\pm m) \pm n\}}}$ | The last day of the quarter that is $\pm m$ quarters away from this present quarter $\pm n$ days, where m and n are integers. Eg.: If the present date is 2018-09-20, $\{$ endofquarter(1) - 1 $\}$ is resolved to 2018-12-30.      |
| \${&startofyear}                                 | The first day of this present year. E.g.: If the present date is 2018-09-20, \${&startofyear} is resolved to 2018-01-01.                                                                                                    |

| Predefined Substitution<br>Value Expression   | Description                                                                                                    |
|-----------------------------------------------|----------------------------------------------------------------------------------------------------|
| ${\operatorname{Brid}} $                      | The first day of this present year $\pm$ n days, where n is an integer.                                                                                                    |
| ${\rm Let} $                                  | The first day of the year that is $\pm m$ years away from this present year $\pm n$ days, where m and n are integers. E.g.: If the present date is 2018-09-20, {&startofyear(10) + 1} is resolved to 2028-01-02.      |
| \${&endofyear}                                | The last day of this present year. E.g.: If the present date is 2018-09-20, \${&endofyear} is resolved to 2018-12-31.                                                                                                 |
| ${\ensuremath{kendofyear\pmn}}$               | The last day of this present year $\pm$ n days, where n is an integer.                                                                                                    |
| ${\ensuremath{\{\&endofyear(\pm m) \pm n\}}}$ | The last day of the year that is $\pm m$ years away from this present year $\pm n$ days, where m and n are integers. E.g.: If the present date is 2018-09-20, $\{$ endofyear(-10) - 1 $\}$ is resolved to 2008-12-30. |
| \${&userloginname}                            | Login name of the current user.                                                                                                    |
| \${&userdisplayname}                          | Display name of the current user.                                                                                                    |
| \${&glcompanycode}                            | Default GL company code.                                                                                                    |
| \${&gldepartmentcode}                         | Default GL department code.                                                                                                    |
| \${&projectoraseq}                            | Current project oraseq.                                                                                                    |
| \${&partnertypecode}                          | Partner type code of the current user.                                                                                                    |
| \${&partnercode}                              | Partner or company code of the current user.                                                                                                    |
| \${&contactcode}                              | Contact code of the current user.                                                                                                    |

NOTE: A visualization filter criterion is removed from the query when any of the following conditions occur:

- Criterion value contains a substitution variable identifier that does not exist.

- Criterion value is resolved to null or blank.
- For number criteria, criterion value cannot be resolved to a number.
- For date criteria, criterion value cannot be resolved to a date.

For more details about the Sort and Filter tab, please refer to the following section: Sort and Filter - Tab.

# Reset Position of Visuals - Menu Option

This option is available if the "Layout" option is set to "Fixed". It is used to rearrange the visualizations to their default positions, which is stacked on each other in a cascading manner.

## Get Link – Menu Option

This option launches a pop-up which displays the URL for the dashboard, which can be right-clicked and copied using the context menu that appears.

# **Discard Changes** – Menu Option

This option launches a pop-up which prompts the user to confirm the discarding of all unsaved changes. Click **[OK]** to revert the dashboard back to the way it was before the unsaved changes.

## **Delete** – Menu Option

This option launches a pop-up which prompts the user to confirm the deletion of current dashboard. Click **[OK]** to permanently delete it.

# Preferences - Menu

| Dashboard Builder  |                                      |  |  |  |
|--------------------|--------------------------------------|--|--|--|
| File 🔻 Dashboard 🔻 | Preferences  Vtilities  Editing View |  |  |  |
|                    | 🖌 Autoload Data 🖉 😳 🔄 🕐              |  |  |  |

Preferences drop-down menu

# **Autoload Data**

The Autoload Data checkbox is intended for dashboard developers, to allow them to build dashboards faster, without waiting for data to load while building. This checkbox is a user setting of the Dashboard Builder tool and is not an attribute of a dashboard. The checkbox will stay checked or unchecked for each user (as it's the user's setting) and will apply to all dashboards (as it's the tool's setting).

When launching a dashboard via URL, the data will always be loaded.

NOTE: An option does not exist to turn autoload data on or off when a dashboard is launched via URL.

By default, this checkbox is checked for the user. If checked, when a dashboard is loaded, data is automatically loaded for all visualizations. Otherwise, when a dashboard is loaded, visualizations will not be loaded with data, and to do so requires clicking the Refresh icon  $(\bigcirc)$ . This is handy when building a dashboard, and you wish for it to load quickly.

**NOTE**: When "Autoload Data" is unchecked in the drop-down menu, the "Create User-Defined Log…" menu option is disabled in the Visualization Menu. This prevents user-defined logs from being created for inefficient queries (i.e. when the table query is timed out).

# Utilities - Menu

| File     Dashboard     Preferences     Utilities     Editing View       Assign Roles to Dashboards | Dashboard Builder |                            |  |
|----------------------------------------------------------------------------------------------------|-------------------|----------------------------|--|
| Assign Roles to Dashboards                                                                         | File              | Utilities 🔻 Editing View   |  |
|                                                                                                    |                   | Assign Roles to Dashboards |  |

Utilities drop-down menu

# Assign Roles to Dashboards - Dashboard Security

| ASSIGN ROLES               |                                     |                      |              | 🖹 Save 🌓                         | Exit   🕃 🕐 🛆   🗗 🗸 🗸         |
|----------------------------|-------------------------------------|----------------------|--------------|----------------------------------|------------------------------|
|                            |                                     |                      |              |                                  |                              |
| View 🔻 🕎 🔲 Freeze 🔐 Detach | 🖾 Search 🛛 🗞 Workflows 🔻 🔒 Repo     | ort Options 👻 🔜 Expo | ort 🔗 ECM Do | ocuments ▼ State User Extensions |                              |
| * Data Source              | * Name                              | Type 🔺 🔻             | * Default    | Code                             |                              |
| 2018 Connect Data Source   | ASH Job Chart                       | BI Dashboard         |              | ASH_JOB_CHART                    | ^                            |
| 2018 Connect Data Source   | ASH Job Chart 1                     | BI Dashboard         |              | ASH_JOB_CHART_1                  |                              |
| 2018 Connect Data Source   | BEL Job Chart                       | BI Dashboard         |              | BEL_JOB_CHART                    |                              |
| 2018 Connect Data Source   | BWW Job chart                       | BI Dashboard         |              | BWW_JOB_CHART                    |                              |
| 2018 Connect Data Source   | BWW Job chart level 1               | BI Dashboard         |              | BWW_JOB_CHART_LEVEL_1            |                              |
| 2018 Connect Data Source   | CC Job Chart                        | BI Dashboard         |              | CC_JOB_CHART                     |                              |
| 2018 Connect Data Source   | CC Job Chart LL1                    | BI Dashboard         |              | CC_JOB_CHART_LL1                 |                              |
| 2018 Connect Data Source   | CC Job Chart Level1                 | BI Dashboard         |              | CC_JOB_CHART_LEVEL1              |                              |
| 2018 Connect Data Source   | CF Cost Level 1                     | BI Dashboard         |              | CF_COST_LEVEL_1                  |                              |
| 2018 Connect Data Source   | CF Cost Level 2                     | BI Dashboard         |              | CF_COST_LEVEL_2                  | ~                            |
| Assigned Poles             |                                     |                      |              |                                  |                              |
| View = E                   | 🗟 Search 🛛 Insert 🗐 Insert Multiple | - Delete             | flows - A    | Report Options - Export @ ECM D  | ocuments - S User Extensions |
| * Role                     | E overen my moste E maere multiple  | * Role               | Name         |                                  |                              |
| BI_MASTER                  | Q Master Security for CMIC          | BI                   |              |                                  |                              |

Assigning security roles to dashboards

To grant a user access to a dashboard, the security role to which the user belongs must be assigned to the dashboard. This can be done using the "Assign Roles to Dashboard" option under the Utilities menu of BI Dashboard Builder (shown above), by an administrator with the BISECMNG system privilege. This option is available without opening a dashboard. Depending on security setup, the administrator's security role may also need to be assigned to the Assign Roles to Dashboards program. For more details, refer to <u>Security Setup &</u> <u>Rules – Catalog & Dashboard Security</u> in this guide.

**NOTE**: A link to launch the Assign Roles to Dashboards utility can be added as a new Console tab using the Console tool, or to a Treeview using the Treeview Builder tool. The Target for this utility, which is required by the tools to create a link to the utility, is "SD - Assign Roles to BI Dashboards".

For details about dashboard security, please refer to the following section, <u>Security Setup & Rules – Data</u> <u>Source & Dashboard Security</u>.

# [Reading View] – Button Dashboard Builder File Dashboard Reading View Sum of Inv Amt by Vendor Name and Job Name Dufferin Aggregates The Demonstrations of the American Statement of the Statement Statement of the Statement Statement of the Statement of the Statement of th

If the [**Reading View**] button is visible, the screen is in Editing View mode, as shown above, and the Visualizations and Fields panes are available to create and edit visualizations.

Click the [**Reading View**] button to switch the screen to Reading View mode, which displays the dashboard as it would be displayed to end-users, for review and testing purposes.

# [Editing View] - Button

| Dashboard Build                | er Reading View Mode                       |
|--------------------------------|--------------------------------------------|
| File 🔻 Dashboard 💌 Editing Vie | w                                          |
| Average of Days to Pay         | Sum of Inv Amt by Vendor Name and Job Name |
|                                | Dufferin Aggregates                        |

If the [Editing View] button is visible, the screen is in Reading View mode, as shown above, and the Visualizations and Fields panes are not available. In Reading View mode, the dashboard is displayed as it would be to end-users for review and testing purposes.

Click the [Editing View] button to switch the screen to Editing View mode, which is used to create and edit visualizations.

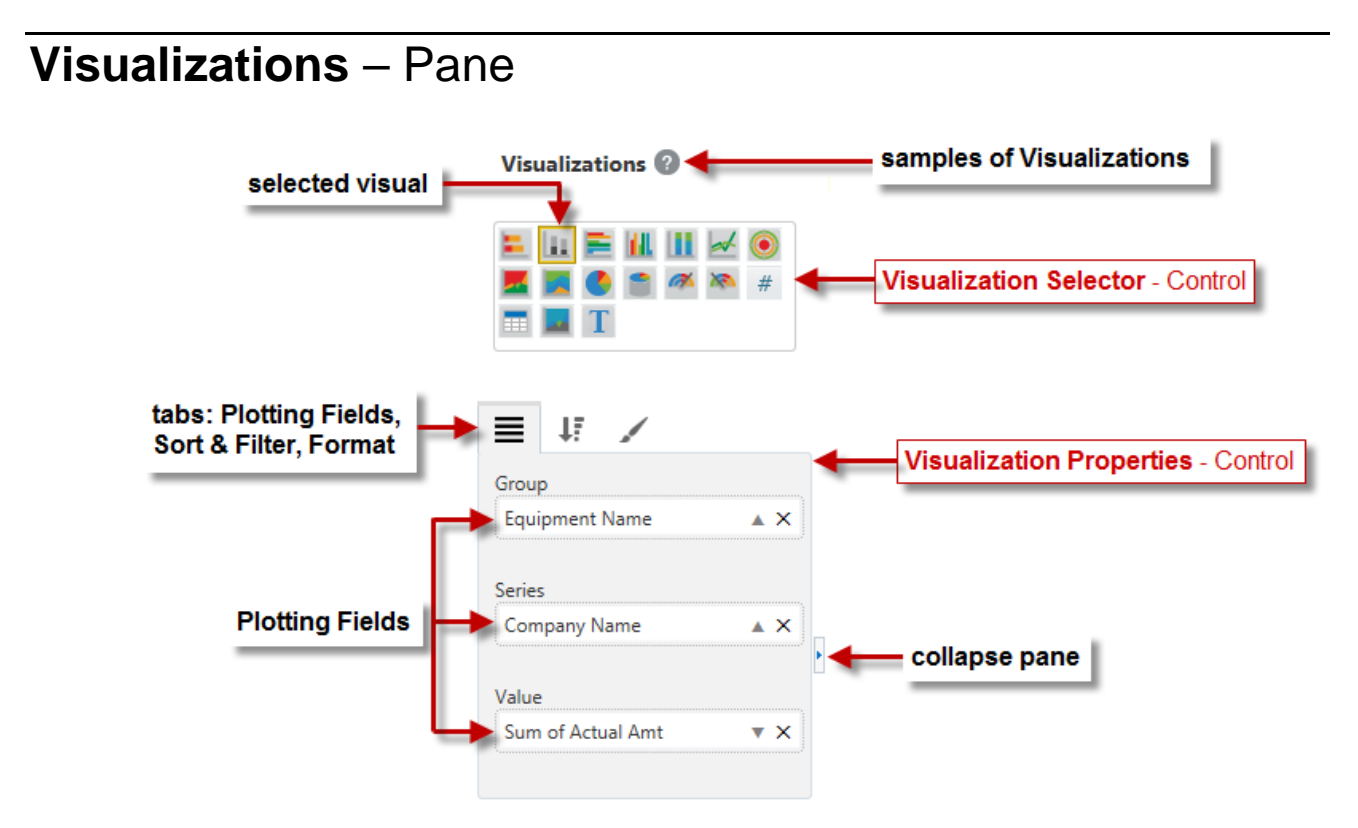

The Visualizations Pane is only available when the screen is in Editing View mode, and its Visualization Properties control is only visible if a visualization has been selected in the dashboard canvas.

This pane is used to create and configure the dashboard's visualizations, using its Visualizations Selector and its Visualization Properties controls.

## Visualizations Selector - Control

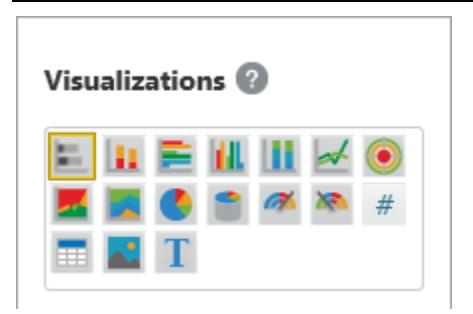

The Visualizations Selector contains visualization icons that are clicked to add a new visualization to the dashboard, or clicked to change a selected visualization on the dashboard canvas to the clicked one.

If a visualization is selected on the dashboard canvas, its corresponding visualization icon in the Visualizations Selector is grayed out and its outline is highlighted.

The Help Icon (2) can be clicked to view the Visualization Catalog, which contains graphical samples of the visualizations, in a new browser tab.

# Visualization Properties - Control

This section provides an overview of the Visualization Properties control, which is comprised of the following three tabs: Plotting Fields, Sort and Filter, and Format.

#### Plotting Fields - Tab

|                        |                         | Value                   | Column                | Image URL             |
|------------------------|-------------------------|-------------------------|-----------------------|-----------------------|
| Group                  |                         | Count of Action Ite 🔻 🗙 | Equipment No.         | × Project Image URL • |
| Outstanding Bucket X   | = *: 2                  | Minimum value           | Equipment Name        | ×                     |
|                        | Series                  | Drag data fields here   | Equipment Descripti   | ×                     |
| Series                 | Action Item Type Co 🛛 🗙 |                         | Class Name            | ×                     |
| Vendor Name X          |                         | Maximum value           | Home Location         | ×                     |
|                        | Value                   | Drag data fields here   | Commission Date       | ×                     |
| Value                  | Count of Action Ite 🔻 🗙 | Target value            | Value                 | ×                     |
| Sum of Outstanding 🔻 🗙 | Drag data fields here   | Drag data fields here   | Drag data fields here |                       |
| Bar, Column, Line &    | Pie Charts              | Gauges                  | Tables                | Images, Text          |

As shown above and explained below, the Plotting Fields tab differs between visualization types:

- Charts: Used to set which fields from the data source get graphed.
- **Gauges**: Used to set what field's aggregate value is displayed; and optionally, what fields' aggregate values are used to set the gauge's minimum, maximum and target values.
- **Tables**: Used to set what fields are to be its columns.
- **Images/Text**: Used to set which field is used to display an image or text.

As shown in the Stacked Column Chart example below, to set what fields get graphed, drag and drop them from the Fields pane into the relevant plotting fields in the Visualizations pane:

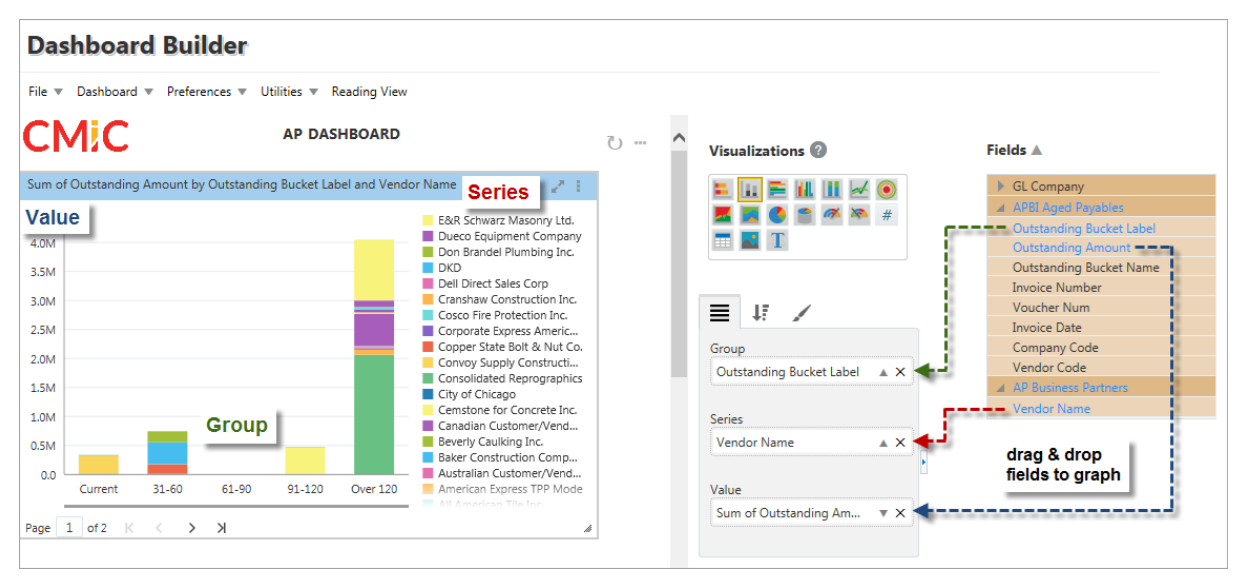

For details about the plotting fields of each visualization type, please refer to the relevant subsection under the following section, *Visualizations*.

#### Sort and Filter - Tab

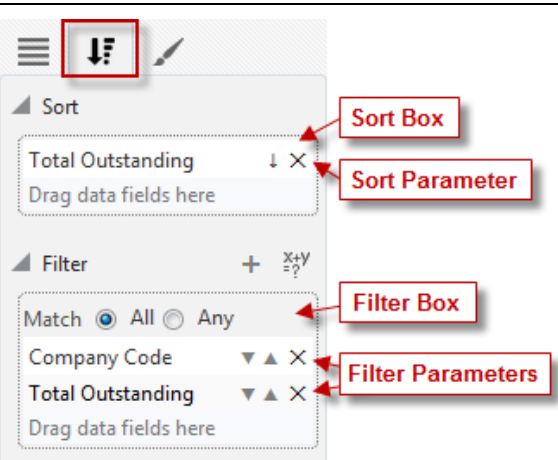

The Sort and Filter tab is used to sort and filter the data displayed by the visualization. The following sections provide details about the Sort and Filter parameters.

#### Sort

To sort the items of a Group, Series or Column plotting field, drag the field by which to sort the items into the Sort box. If a single folder is used to create the visualization, only fields within it can be used for sorting; and if joined folders are used to create the visualization, only fields in the returned rows can be used for sorting.

By default, the sort method used is ascending, as indicated by the up-arrow icon ( $\uparrow$ ). Click the arrow to change the sort method to descending, which is identified by the down-arrow icon ( $\downarrow$ ).

More than one sort parameter can be specified, in which case data is first sorted by the first sort parameter, then by the second one and so forth.

To delete a sort parameter, click its corresponding Delete icon (X).

#### Filter

This parameter is used to create a filter expression, comprised of comparison operators and values to compare against, to perform two types of filtering:

• Data Filter

Filter rows (data) used to create visualization (i.e., filter rows in folder or filter returned rows of joined folders).

Group/Series Filter

Filter groups along groups axis, if <u>only</u> the Group plotting field is specified, or filter series in visualization, if the Series plotting field is specified.

A filter expression can be a simple filter expression (e.g., "Invoice Amount is not blank") or a composite filter expression that is comprised of two or more simple filter expressions joined by the "And" or "Or" conjunction (e.g., "Invoice Amount is not '0' And PO Number is not blank").

The following are the steps to create a simple filter expression, which are repeated to create a composite filter expression.

#### **Create Simple Filter Expression:**

1. Drag and drop the field to filter against from the Fields pane into the Filter box.

2. Group/Series Filter Type: If and only if this simple filter expression is to be of the Group/Series Filter type, instead of the Data Filter type, click the down-arrow icon (▼) to select the relevant aggregate function; otherwise, skip this step.

The selected aggregate function is applied to the field dragged into the Filter box, and its result is used to filter the groups if only the Group plotting field is specified, or series, if the Series plotting field is specified.

If Groups are being filtered: the calculated aggregate value for each group is compared to the value that will be specified using the  $\blacktriangle$  icon in step 3, and if a group's value does not meet the criteria, it will not appear in the visualization.

If Series are being filtered: the calculated aggregate value for each series is compared to the value that is to be specified using the  $\blacktriangle$  icon in step 3, and if a series' value does not meet the criteria, it will not appear in the visualization.

#### **Example:**

For the following Stacked Column Chart, each Group's aggregate value is broken down into aggregate values for each Series (vendor).

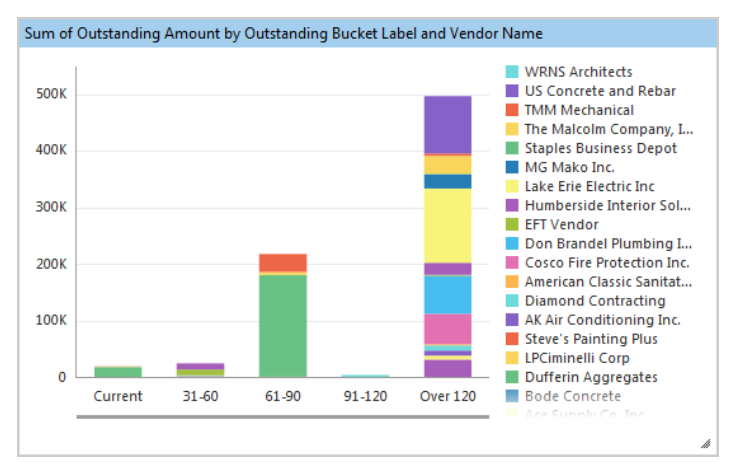

If the following simple filter expression of the Group/Series Filter type is used:

#### "Sum of Outstanding Amount is greater than 50 000"

Then all series with a sum equal to or less than 50 000 will not be included in the chart, as shown below:

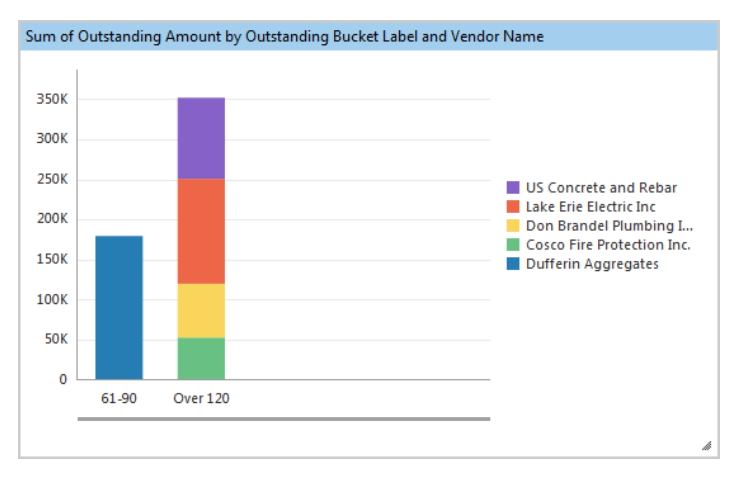

3. To create the simple filter expression, click the up-arrow icon (▲) to specify the comparison operator and the actual value to compare against the dragged-in field.

For filters of the Data Filter type, the comparison operators available depend on the data type of the dragged-in field. For instance, if the dragged-in field is of the date type, the following notable comparison operators are available in the pop-up launched by clicking the filter parameter's up-arrow ((a): is after, is on or after, is before, is on or before; and a time may be specified for the entered date by unchecking the 'Ignore Time' checkbox in the pop-up.

For filters of the Group/Series type, the comparison operators available depend on the aggregate function's type.

#### **Create Composite Filter Expression:**

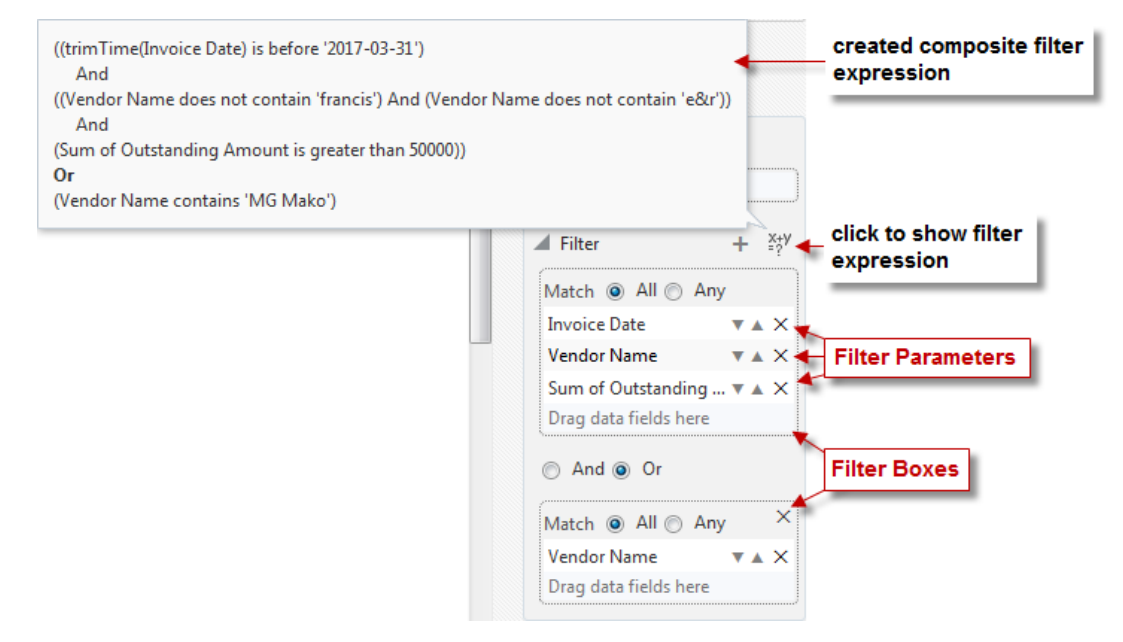

When creating composite filter expressions, the brackets matter in its evaluation. The following are details about how brackets are applied:

- each new simple filter expression is encapsulated by brackets
- filter parameters can have up to two simple filter expressions, (created in ▲ icon's pop-up), and they are encapsulated by brackets
- filter parameters within each filter box are encapsulated by brackets, as shown in above screenshot

NOTE: Bolded conjunctions indicate that they are between expressions in filter boxes.

To view the created filter expression, click the <sup>\*\*\*</sup> icon. If no expression is shown, one has not been fully completed.

- I. To create a composite filter expression, after creating a simple filter expression, either:
  - drag and drop the field to use for the next simple filter expression into a Filter box, which automatically joins the new expression to the previous one in the box, if there was one, using the conjunction selected for the Filter box

OR

• click a previously specified filter parameter's ▲ icon to add another simple filter expression in its pop-up, and use the 'And' or 'Or' radio button to select the conjunction with which to join them

OR

- click the add icon (+) to add another filter box, then drag in the field to use for its simple filter expression, and use the 'And' or 'Or' radio button to select the conjunction with which to join the new expression to the one of the previous filter box
- II. Continue creating the simple filter expression as explained by the second or third step of the preceding *Create Simple Filter Expression* steps.

| Tormat Tab                      |               |                                  |
|---------------------------------|---------------|----------------------------------|
|                                 |               |                                  |
| Y-Axis                          |               |                                  |
| Start                           | Gauge axis    |                                  |
| End                             | Thresholds    |                                  |
| 🖌 Title                         | ▶ Title       | ⊿ Title                          |
| Text                            | Callout Value | Text                             |
| Bar, Column, Line & Area Charts | Gauges        | Pie Charts, Tables, Images, Text |

Format – Tab

As shown above, the Format tab also differs between visualizations. It is used to format the visualization and to provide a title for it, which is displayed along the visualization's header.

For details about this tab for each visualization type, please refer to the relevant subsection under *Visualizations*.

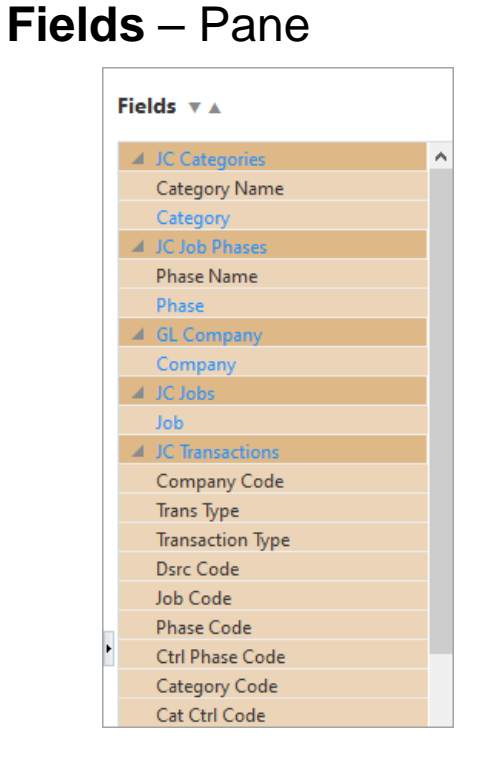

This pane needs to contain all the folders and fields required for a visualization or a page filter ("Insert Filter" option under Dashboard drop-down menu).

**NOTE**: If no business areas and fields are shown and the up and down arrows ( $\mathbf{v} \mathbf{A}$ ) are not visible, no visualization is selected on the dashboard canvas.

To add fields to a visualization or a page filter, select it on the dashboard canvas and click the up-arrow ( $\blacktriangle$ ) in the Fields pane.

In the launched pop-up window (shown below), select a field to add in the Available pane, then click the single arrow (shown below) to move it to the Selected pane, which adds the field and its folder to the visualization.

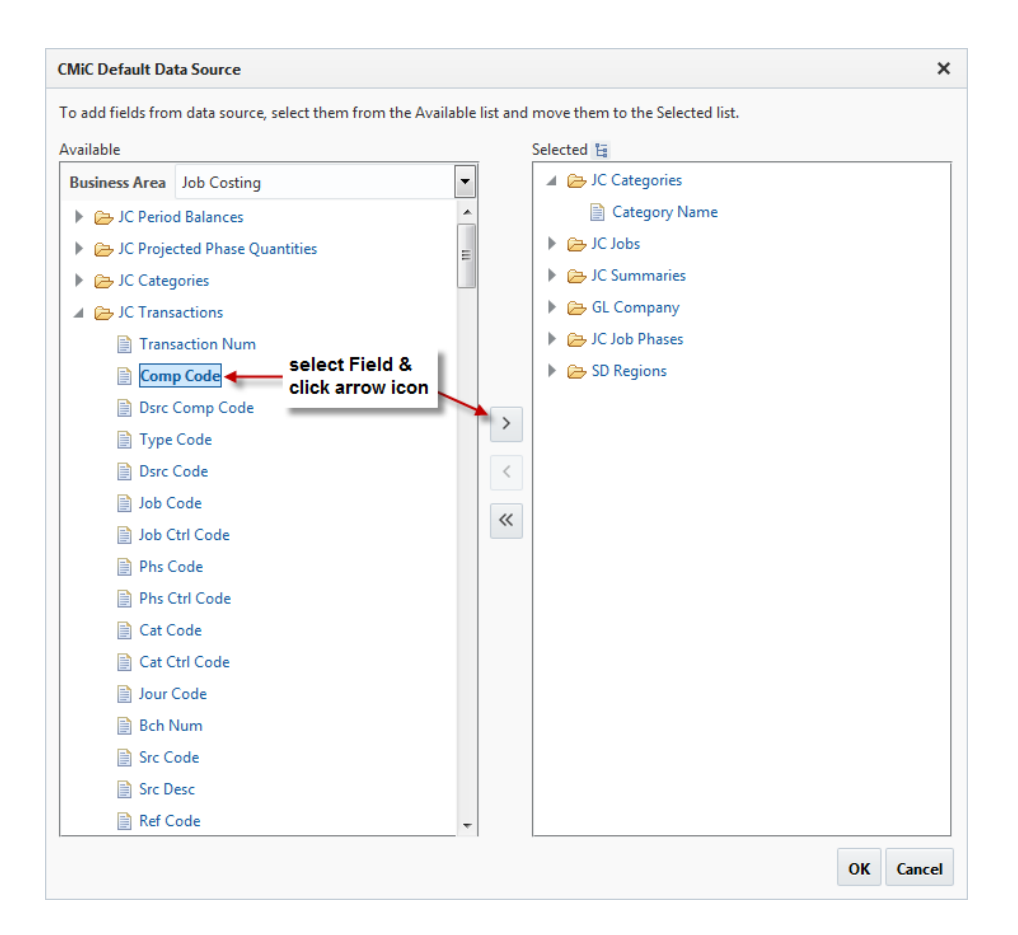

When a field is added to the Selected pane, if its folder has joins to more than one of the folders already selected (joins specified via BI Catalog Builder tool), a pop-up is displayed to select to which folder it is to be joined, as shown below:

| Join Folders X                                                                                                    |
|----------------------------------------------------------------------------------------------------|
| There are several ways to join folder <b>JC Transactions</b> to the folders you have selected. Please select one: |
| (JC Transactions) - (GL Company)                                                                                  |
| (JC Categories) - (JC Transactions)                                                                               |
| (JC Jobs) - (JC Transactions)                                                                                     |
| (JC Transactions) - (JC Job Phases)                                                                               |
| OK Cancel                                                                                                    |

# Join Tree

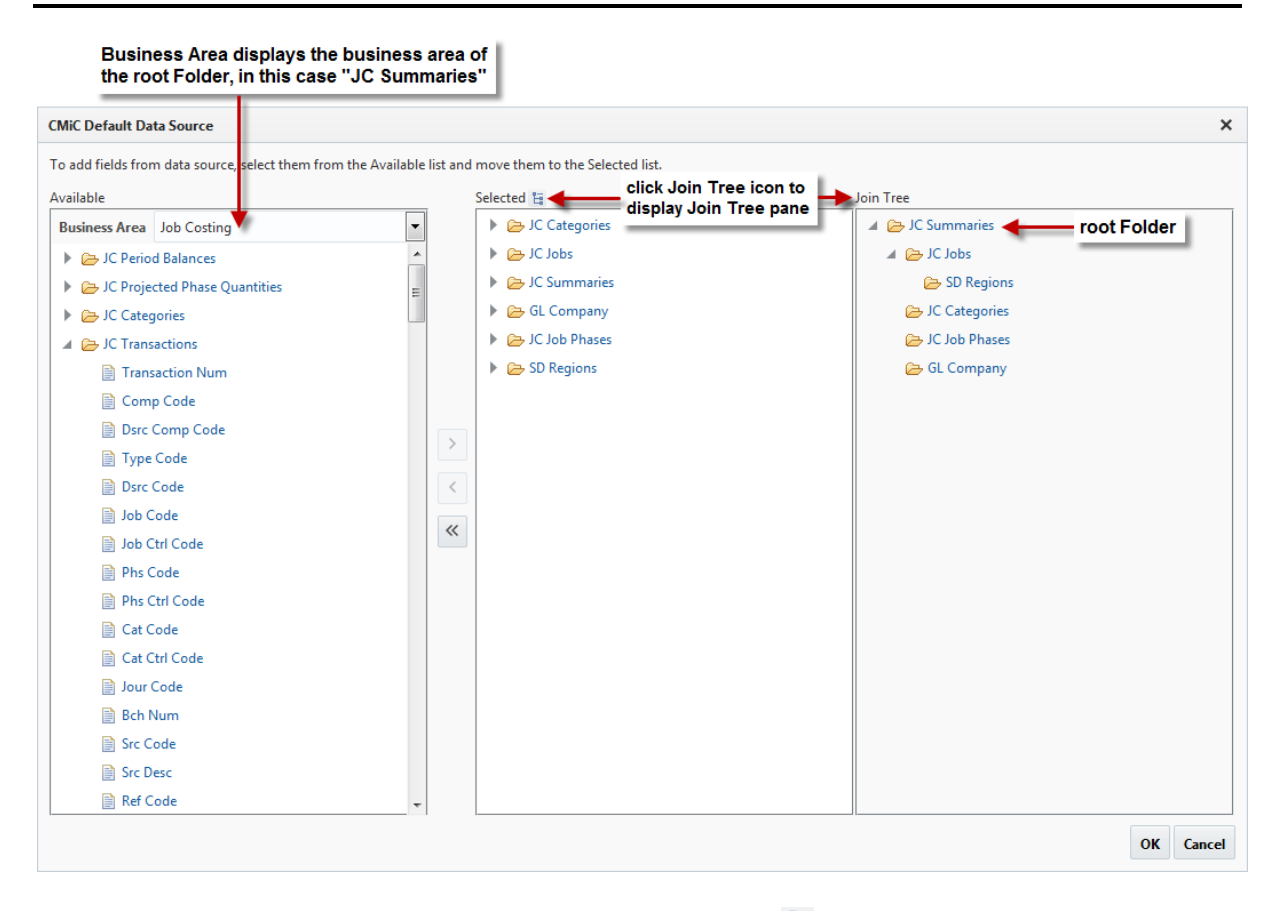

To view how the selected folders are joined, click the Join Tree icon ( $\square$ ) to display the Join Tree pane.

The top-most folder is the root folder, and if it is removed from the Selected pane, all other folders will also be removed from the Selected pane.

By default, the Business Area displays the business area of the root folder.

Using the following Join Tree as an example, Join Trees show how the selected folders are joined as follows:

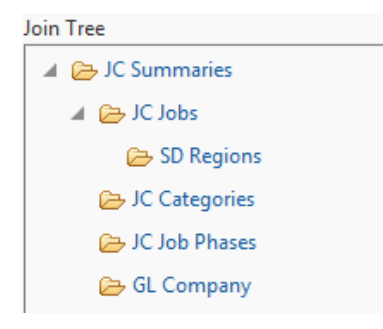

- top-most (root) folder (JC Summaries) is joined to all sub-folders, but not to their sub-folders, e.g., JC Summaries is joined to JC Jobs, JC Categories, JC Job Phases, and GL Company
- sub-folders are joined to their sub-folders, e.g., JC Jobs is joined to SD Regions

# **Removing Fields**

When a field is deleted in BI Catalog Builder, visualizations in BI Dashboard Builder currently using the deleted field will no longer display properly.

For the visualization to display properly, the missing field needs to be removed from the Fields pane. In order to be able to remove a field from the Fields pane, the field must not be used. If the field is being used as a plotting field, filter field, sort field, etc., the user will be prompted to remove its usages first.

**NOTE**: A field is being used if its font is blue in the Fields pane; otherwise, an unused field's font is black.

The screenshot below shows an example of a visualization not displaying properly because a field being used as a plotting field has been deleted. For the visualization to display properly, the user needs to remove the missing field's usage first, in this case on the Plotting Fields tab, and then remove the field from the Fields pane.

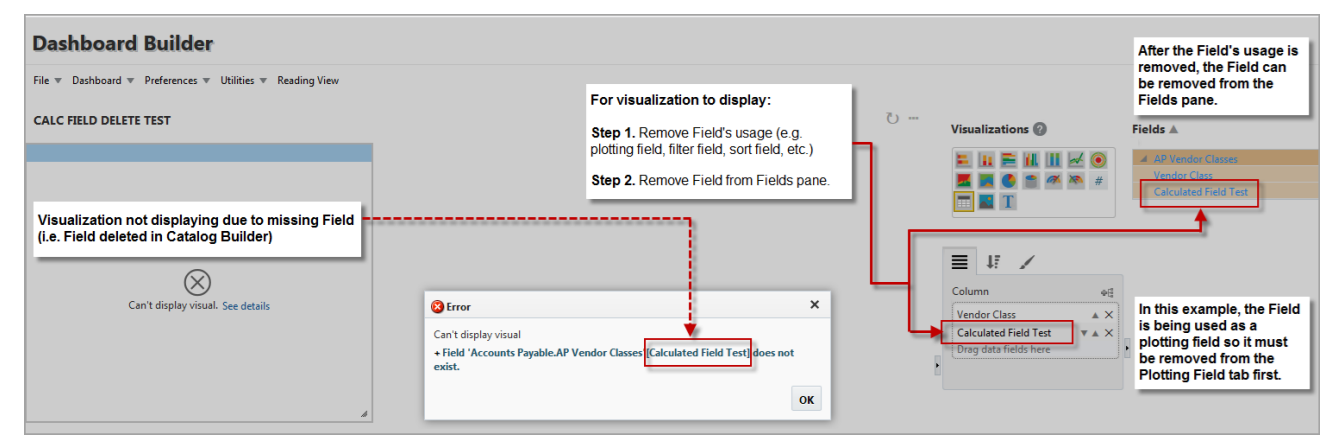

Example of removing a field from a visualization's Fields pane

# Editing Data Sources, Business Areas, Folders and Fields in Catalog Builder

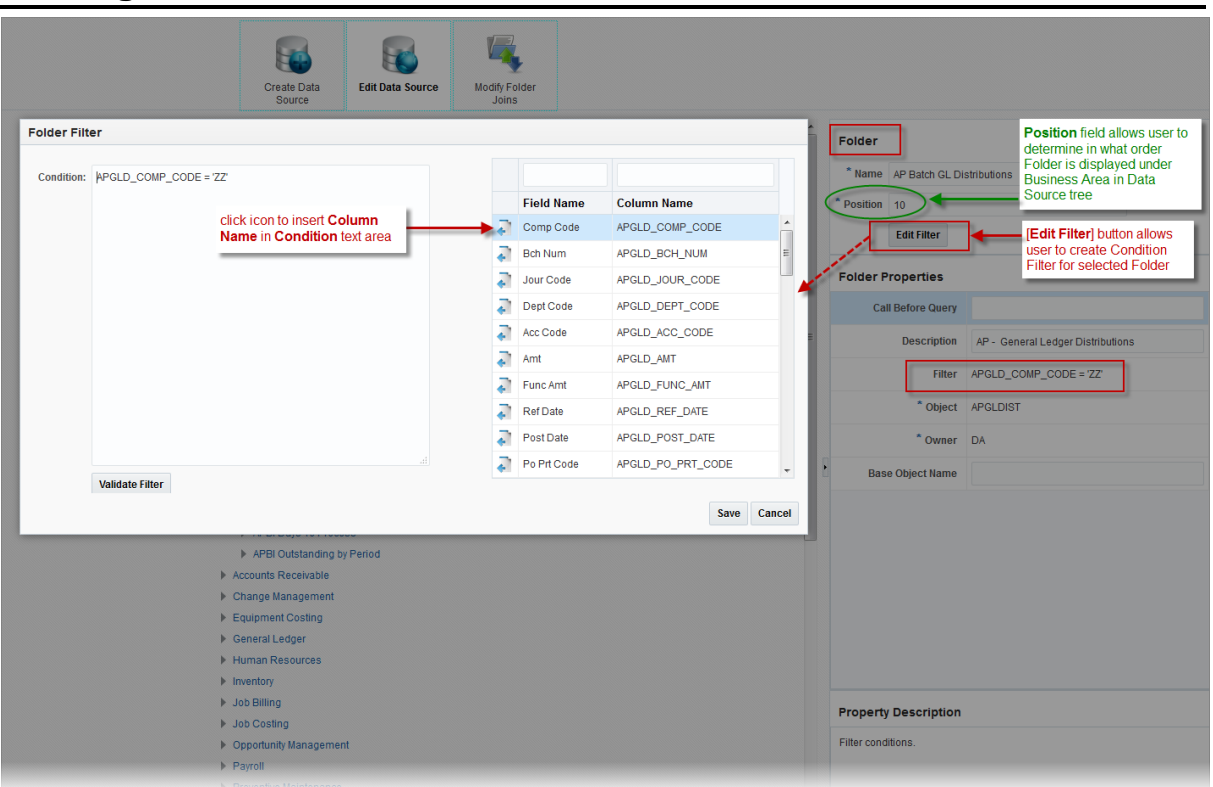

Example of editing a folder in Catalog Builder by specifying position of folder node inside branch and applying a filter condition

The order in which business areas, folders and fields are displayed in a data source tree is determined in Catalog Builder. In the Property Pane section for each of these items, there is a property called Position which sets the position of the item's node inside a data source branch. The Position property is editable, allowing the user to change the position of a node to control the order in which business areas are displayed in a data source, folders are displayed in a business area, and fields are displayed in a folder.

In addition, users can specify filter conditions to restrict the number of records returned by a folder using the **[Edit Filter]** button. This feature is available to Enterprise and Cloud Catalog Builder clients only, and users must have the system privilege BICFDRFLTR to use it; otherwise, the button will be hidden.

The application that performs the actual restriction is Dashboard Builder.

For example, the screenshot above shows an example of the folder "AP Batch GL Distributions" in Catalog Builder, in which the position of the folder node inside the business area (Accounts Payable) is specified as "10" and a filter condition has been specified for the folder so that it will only return records when its "Comp Code" is "ZZ".

For more information, please refer to the BI Catalog Builder guide.

# **Use All Folders**

| Visualizations 😢    |          | Fields 🔽                      |
|---------------------|----------|-------------------------------|
|                     | ad 🔘     | 📕 GL ( 🗸 Use All Folders      |
|                     | <b>*</b> | Company Code                  |
|                     |          | Company Name                  |
|                     |          | PM Projects                   |
|                     |          | Project Name                  |
|                     |          | Manager Name                  |
|                     |          | PMBI Outstanding Action Items |
|                     |          | Company Code                  |
| Column              | 46       | Project Code                  |
| Project Name        | ▲ ×      | Project Name                  |
| Object Type         | ▲ ×      | Opportunity Code              |
| Action Item ID      | ▲ ×      | Opportunity Name              |
| Created Date        | ▲ ×      | Action Item Type Code         |
| Description         | A X      | Source Object Type            |
| Responsible Contact | A X      | Action Item ID                |

When checked, this option allows dashboard developers to specify that all selected folders must always be used to query for data. All folders will be displayed in blue to indicate that the option has been checked, as shown in the screenshot below.

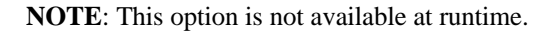

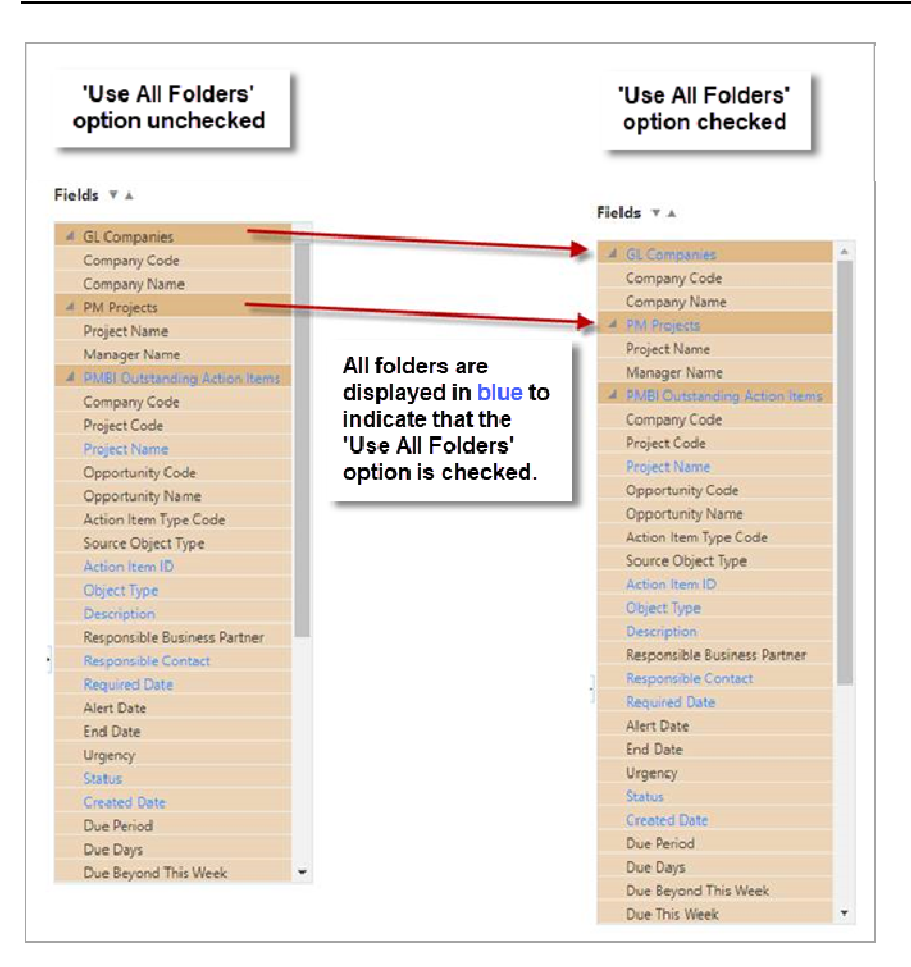

When this box is unchecked, if a folder is selected but its fields are not used in a visualization (or all its fields are removed by end users at runtime), then this folder will not be used in the query, potentially resulting in a different data set.

In some cases, dashboard developers may need their visualizations to always use all selected folders, even if no fields are actually used.

An example of such a case would be for JC Jobs security. The JC Jobs folder includes job security functionality. This folder will only return jobs that the current user has access to, while other folders may return all data regardless of job security.

In order to apply job security to other folders in the visualizations, dashboard developers need to include the JC Jobs folder and have the 'Use All Folders' box checked. This way, the JC Jobs folder will always be included in the query, limiting the data being displayed to only those jobs to which the current user has access. If the 'Use All Folders' box is unchecked, the JC Jobs folder won't be used if its fields are not used in the visualization or if end users remove its fields at runtime.

# Visualizations

# Add, Edit, Delete, Reposition

#### **Add Visualization**

To add a visualization, select the desired visualization from the Visualization Selector, which creates an instance of the visualization on the dashboard canvas.

## **Edit Visualization**

To edit a visualization, select it on the dashboard canvas by clicking its header, then use the Visualizations and Fields panes to edit it. Hovering the mouse over an unselected visualization in dashboard mode causes the header border to be highlighted in blue to indicate that the user can click the header to reveal more features.

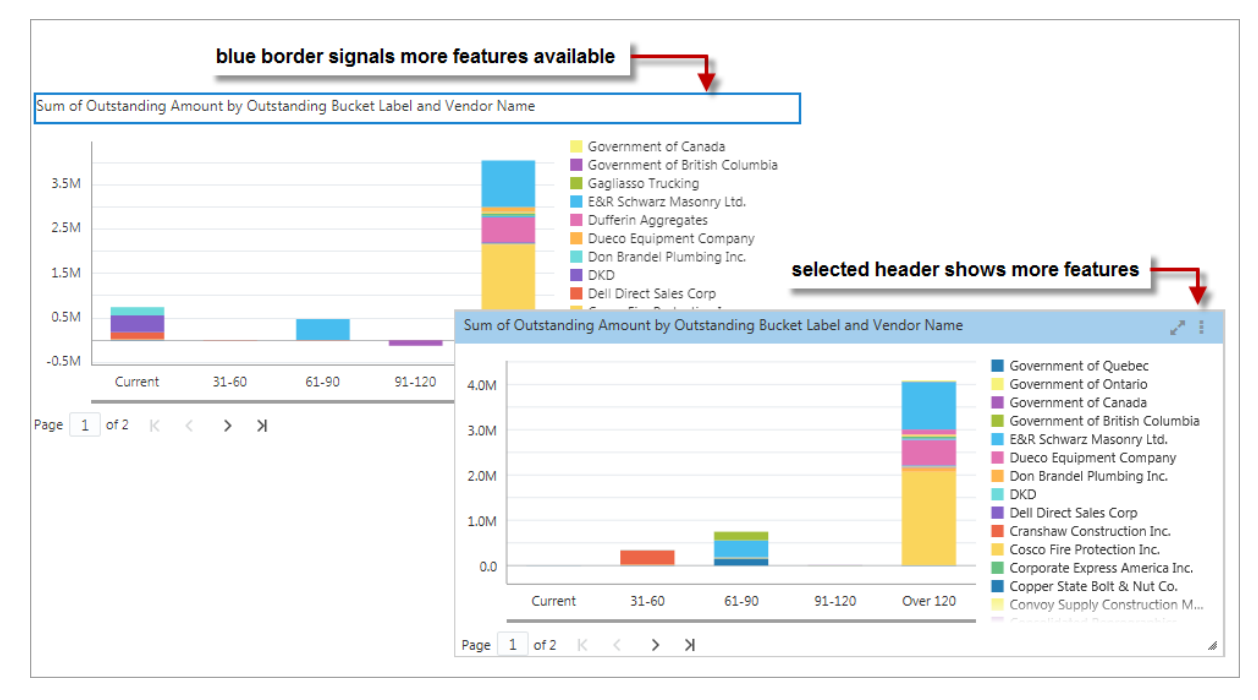

**NOTE**: The Visualizations and Fields panes only have controls visible if a visualization is selected on the canvas.

#### **Delete Visualization**

To delete a visualization, first select it by clicking its header, then open the Visualization Menu by clicking on the Ellipsis icon () and select "Remove" from the drop-down menu.

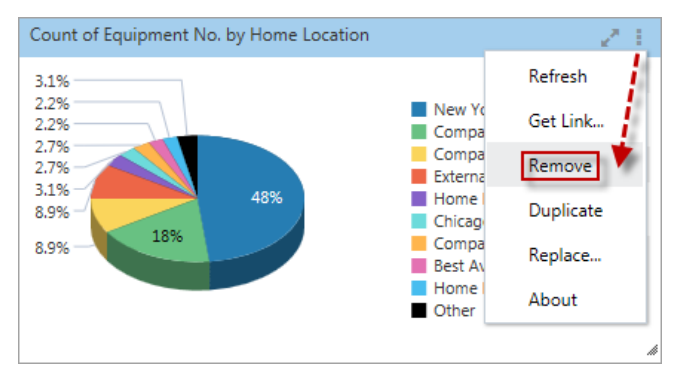

## **Reposition Visualization**

If the Layout option is set to "Flow" in the Dashboard drop-down menu, to reposition a visualization, click and hold its header, then drag and drop it over the visualization that is in the desired position, causing that visualization to be shifted to the right.

If the Layout option is set to "Fixed" in the Dashboard drop-down menu, to reposition a visualization, click and hold its header, then drag and drop it to the desired position. If it is dropped on another visualization, it will be stacked on it.

# **Maximize and Restore**

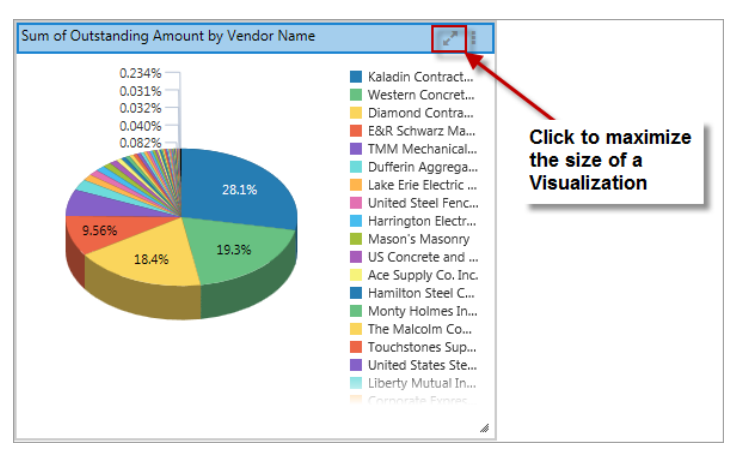

All visualizations can be enlarged or reduced using the Maximize and Restore function. When a visualization is maximized, the Visualization Menu (Ellipsis icon) continues to be accessible.

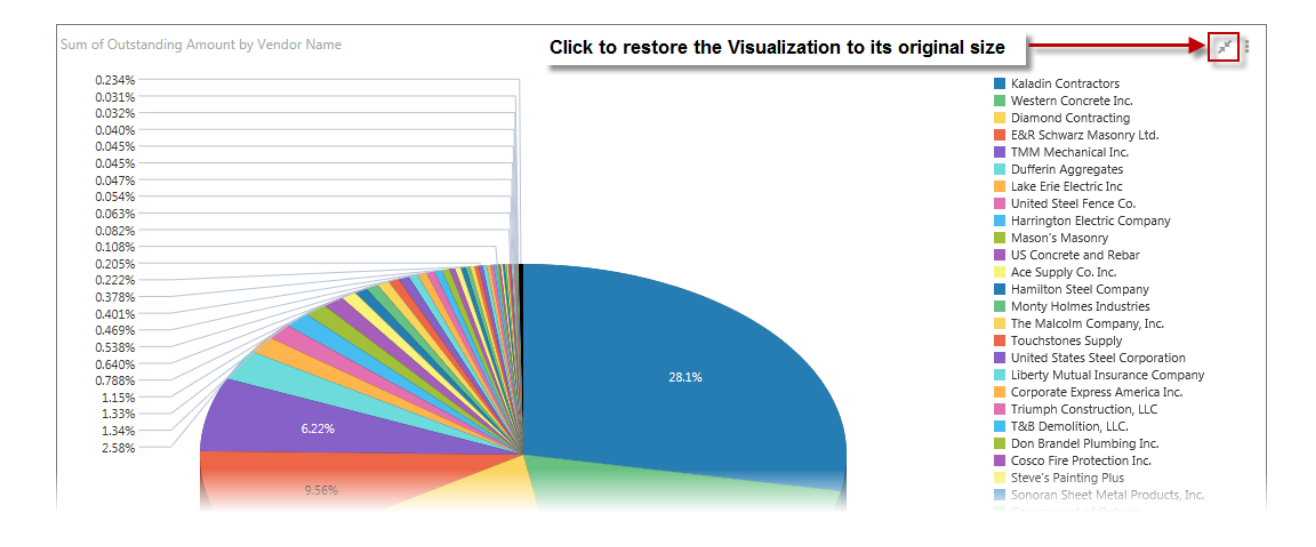

# **Drill in Place**

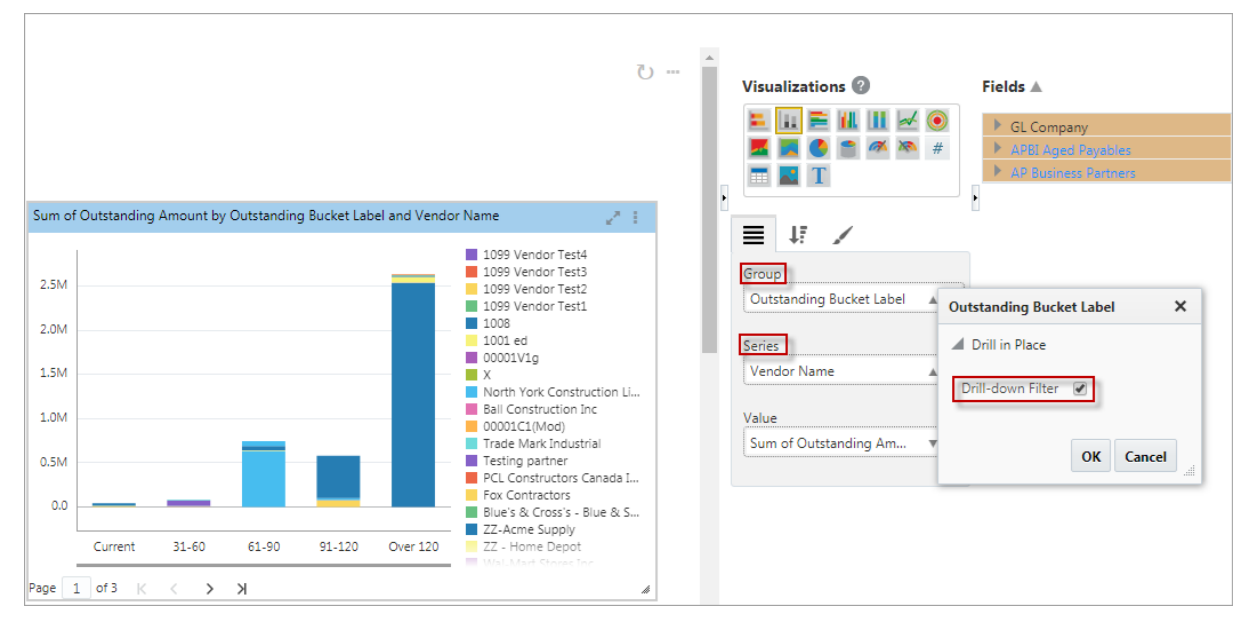

The Drill in Place feature is enabled by default for all visualizations, except for tables and gauges.

**NOTE**: For more information on the Drill in Place feature for table visualizations, please refer to the subsection on *Tables* (*Part 1: Plotting Fields*) in this guide.

Drill in Place is enabled when a Group or a Series is marked as a drill-down filter, as shown in the screenshot of the chart visualization above, or the visualization has a Drill in Place target (to a dashboard or a specific visual on a dashboard), as shown on the screenshot of the gauge visualization below.

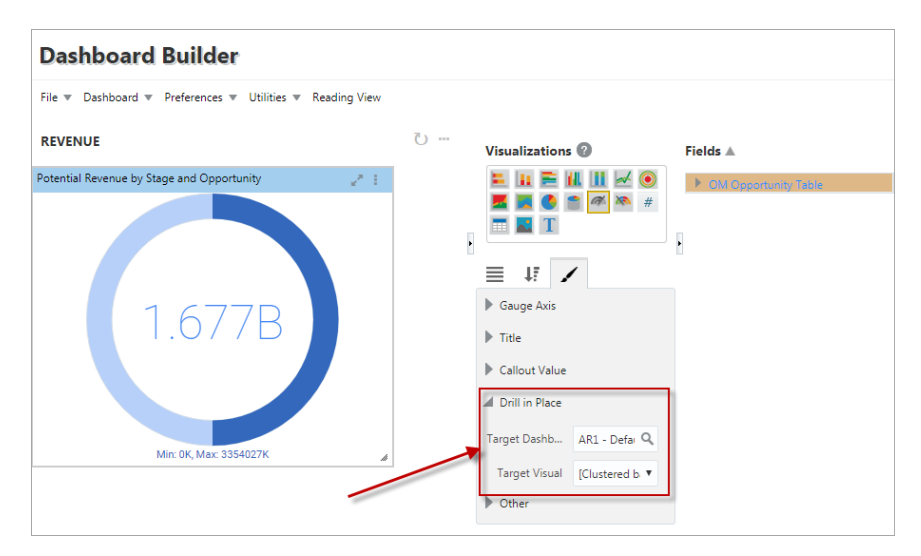

When Drill in Place is enabled, the chart becomes clickable. When the chart is clicked, the user is taken to the Drill in Place target defined for the visualization. When the visualization does not have a Drill in Place target defined, the current dashboard is the default target. Each Group value or Series value marked as a drill-down filter is sent to the target as a parameter filter. If page filters exist, all page filter values are also sent to the target dashboard.

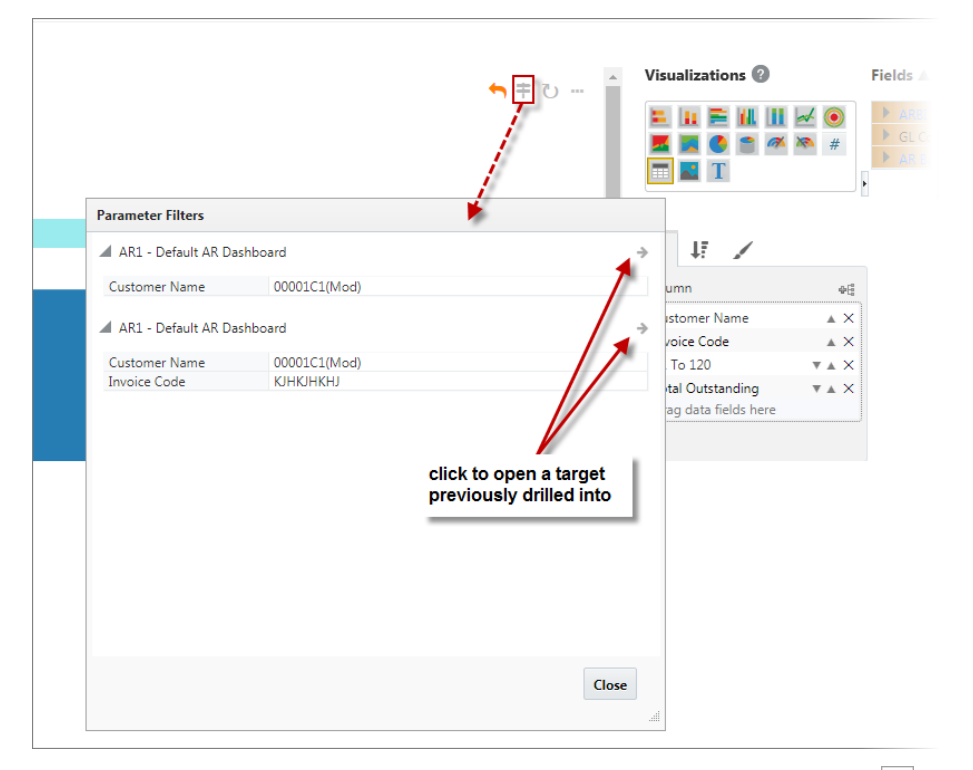

The Parameter Filter pop-up window, launched from the Parameter Filter icon (F), displays a history of viewed Drill in Place visualizations. It lists all parameter filters for the entire dashboard. A parameter filter is a field-value list pair in this pop-up window. All parameter filters on this pop-up window are active and the operator between these parameter filters is "and". Click on the arrow icon to open a target previously drilled into. An underlined parameter is from a page filter. A page filter may contain multiple values, separated by a semi-colon (;). The operator between a page filter value is "or".

| Parameter Filters        |                                               |
|--------------------------|-----------------------------------------------|
| A1 Transaction Listing 2 | underlined parameter is from a page filter    |
| Job                      | #3 - #3;ZZYYYY0007 - Andrew Construction Ltd. |
| Company                  | ZZ - CMiC, Test Co                            |
| Job                      | ZZYYYY0007 - Andrew Construction Ltd.         |

To set what visualizations get filtered by a parameter filter, add the folder of the parameter filter's field to all visualizations that are to be filtered by it. Note, the filter's field does not need to be added to the visualizations, only its folder, even if the folder is not used by the visualization.

During data retrieval for the visualizations, the system looks for visualizations with the same folder, and only ones with it are filtered.

The user can go back to any target that was drilled into. The Back icon () allows the user to see the last Drill in Place dashboard that was viewed. Clicking on the Back icon discards the last set of parameter filters and takes the user "back" to the state prior to the creation of the last set of parameter filters. The last Drill in Place visualization will be framed in green if it is drilling into the the same dashboard.

When drilling up, the state (excluding data) of the dashboard at the time of drilling down is re-displayed to the user instead of the latest version from the database. This allows the user to see the same parent dashboard when drilling back up. In addition, if the user made changes to the current dashboard and forgot to save before drill-down, the changes to the current dashboard are not lost and the user can simply drill-up to retrieve them.

**NOTE**: The Parameter Filter icon and the Back icon appear on the upper right-hand corner of the dashboard, as well as on the currently selected visualization.

# **Visualization Menu**

| Equipment Item Listing                                        |                                                                                                    |                                                                                                    |                                                                                                    |                                                                                                    |                                                                                         | 🖙 🖻 🖨 🖉 🛛                                                                   |
|---------------------------------------------------------------|----------------------------------------------------------------------------------------------------|----------------------------------------------------------------------------------------------------|----------------------------------------------------------------------------------------------------|----------------------------------------------------------------------------------------------------|-----------------------------------------------------------------------------------------|-----------------------------------------------------------------------------|
| Equipment No.                                                 | Equipment Name                                                                                                    | Equipment Description                                                                                                    | Class Name                                                                                                    | Home Location                                                                                                    | Commiss                                                                                 | Refresh                                                                     |
| 010<br>013065<br>029002<br>03001<br>05-139<br>05-140<br>05-28 | forklift<br>SUPER SAWZALL<br>3/8" AIR HOSE - 50ft SECTION<br>Power Analyzer<br>Dozer D5M<br>Dozer D5M<br>Ozer 750C LGP<br>07 Dozer | tele 900lbs<br>Rigid Super Sawzall<br>3/8" Air Hose - 50ft Section<br>Fluke Power Quality Analyzer<br>Dozer, CAT D5M LGP<br>Dozer Deere 750C LGP<br>07 Dozer Deere 7001 | Bulk Equipment - Owned<br>Small Tools<br>Air Compressors / Equipment<br>Electrical Equipment<br>D-5 Dozers<br>D-5 Dozers<br>D-5 Dozers | Home Location Dylan<br>New York Yard / Warehouse<br>New York Yard / Warehouse<br>Company 30 Yard / Warehouse<br>Company 20 Yard / Warehouse<br>Company 20 Yard / Warehouse | 2013-01-1<br>2010-01-0<br>2010-01-0<br>2012-01-0<br>2019-01-0<br>2018-10-0<br>2018-10-0 | Get Link<br>Remove<br>Duplicate<br>Replace                                  |
| Page 1 of 24                                                  | (1-10 of 240 items) K <                                                                                                    | 1 2 3 4 5 24 >                                                                                                    | к                                                                                                    |                                                                                                    |                                                                                         | Create User-Defined Log<br>Group Sorts<br>Sort Ascending<br>Sort Descending |

Each visualization has a Visualization Menu, which is revealed by clicking the Ellipsis icon, as shown above.

## Refresh

Used to refresh the visualization, as opposed to the entire dashboard, based on the most recent data.

# Get Link

Used to get link to visualization, as opposed to link to entire dashboard. The link can be sent to someone to illustrate a communication, or it can be used to create a new Console tab or a new Treeview link to view the

About

visualization in the same way dashboards are made accessible, as per the following: <u>Making Dashboards</u> <u>Accessible via Console</u>.

The screenshot below shows an example of a link opened at the visualization level. The visualization menu is located in the top right-hand corner of the display.

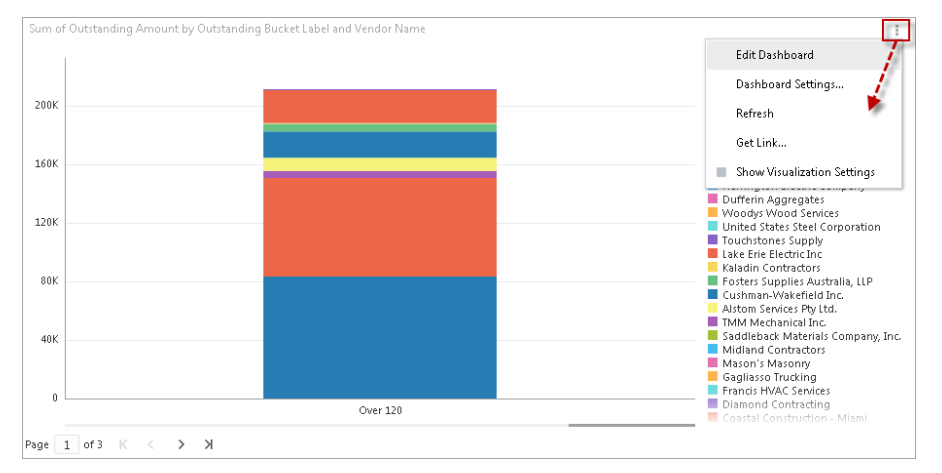

# Remove

This option allows users to delete a visualization using a mouse and clicking on "Remove" in the drop-down menu.

# Duplicate

This option allows users to duplicate the currently selected visualization by clicking on "Duplicate" in the dropdown menu. A copy of the selected visualization will appear on the dashboard.

# Replace

| Dashboard Builder                                         |           |  |  |  |  |  |  |  |
|-----------------------------------------------------------|-----------|--|--|--|--|--|--|--|
| File   Dashboard   Preferences   Utilities   Reading View |           |  |  |  |  |  |  |  |
| TRANSACTION LISTING - REFERENCE EXAMPLE                   |           |  |  |  |  |  |  |  |
|                                                           | 21        |  |  |  |  |  |  |  |
|                                                           | Refresh   |  |  |  |  |  |  |  |
|                                                           | Get Link  |  |  |  |  |  |  |  |
|                                                           | Remove    |  |  |  |  |  |  |  |
|                                                           | Duplicate |  |  |  |  |  |  |  |
|                                                           | Replace   |  |  |  |  |  |  |  |
| No data to display                                        |           |  |  |  |  |  |  |  |
|                                                           |           |  |  |  |  |  |  |  |
|                                                           |           |  |  |  |  |  |  |  |
|                                                           |           |  |  |  |  |  |  |  |
|                                                           |           |  |  |  |  |  |  |  |
|                                                           | 4         |  |  |  |  |  |  |  |

This option allows users to replace a visualization with a copy/reference visualization from another dashboard. Users can create a visualization on one dashboard and place it on other dashboards as a copy or reference visualization. A visualization can be copied/referenced multiple times.

| Dashboard Builder                       |                                                  |                           |
|-----------------------------------------|--------------------------------------------------|---------------------------|
| File                                    |                                                  |                           |
| TRANSACTION LISTING - REFERENCE EXAMPLE | 0 U                                              | Visualizations 🞯 Fields 🔺 |
| v" i<br>No data to display              |                                                  | No data to display        |
|                                         | Replace Selected Visualization X                 | Series                    |
|                                         | * Source Dashboard A1 Transaction Listing 2 Q    | Value                     |
|                                         | * Source Visual [Table] JC Transaction Listing • | Drag data fields here     |
| <b>/</b>                                | Copy Reference Cancel                            |                           |

A reference visualization is always taken from the source visualization when the dashboard is open.

| Dashboar              | d    | Builder                 |        |              |    |                |   |                   |    |            |                                        | Refere                    | nce visi | ualiz | ation properties | s tab is                                     |       |
|-----------------------|------|-------------------------|--------|--------------|----|----------------|---|-------------------|----|------------|----------------------------------------|---------------------------|----------|-------|------------------|----------------------------------------------|-------|
| File 🔻 Dashboard      | Ŧ    | Preferences 💌 Utilities | •      | Reading View | Y  |                |   |                   |    |            |                                        | only sh                   | nown in  | Edit  | Dashboard mo     | de                                           |       |
| TRANSACTION           | LIST | TING - REFERENCE E)     | KAM    | IPLE         |    |                |   |                   |    |            |                                        |                           | 0 Q      |       | Visualizations   | 0                                            |       |
| JC Transaction Listin | 9    |                         |        |              |    |                |   |                   |    |            |                                        | F 🛛                       | 221      |       |                  | 🖌 📈                                          |       |
| Pivot Items:          |      |                         |        |              |    |                |   |                   |    |            |                                        |                           |          |       |                  | ) 🧖 🕅                                        | #     |
|                       | •    | a or z                  |        |              | •  |                | • |                   | V  | From       | : 2007-07-19 🐻 🔻                       | >34 and < 3               | 7 🔻      |       |                  |                                              | •     |
|                       |      |                         |        |              |    |                |   |                   |    | To:        | 2013-10-23 🐻                           |                           |          |       | 12 A             |                                              |       |
| Company               |      | Job                     | C      | Category Nam | ne | Source Desc    |   | Category          |    |            | Post Date                              | Amount                    |          |       | Reference        |                                              |       |
| ZZ - CMiC, Test Co    |      | ZZ-WMT - Wal-mart Stor  | re Sul | bcontracts   |    | ZZ-Acme Supply |   | 2000 - Subcontrac | ts | 2007-      | -07-19                                 |                           | 36.00    |       | Src Dashboard    | A1 Transact                                  | tic   |
| ZZ - CMiC, Test Co    |      | ZZ-WMT - Wal-mart Stor  | re Sul | bcontracts   |    | ZZ-Acme Supply |   | 2000 - Subcontrac | ts | 2007-      | -07-24                                 |                           | 35.00    |       |                  | AI Hunsoct                                   | circ. |
| ZZ - CMiC, Test Co    |      | ADRCDIZP3 - adrcdizp3   | Lab    | oor          |    | riskcdit       |   | 1000 - Labor      |    | 2013-      | -07-26                                 |                           | 35.00    |       | Src Visual       | [Table] JC                                   | ø     |
| ZZ - CMiC, Test Co    |      | ADRCDIZP2 - adrcdizp2   | Lab    | oor          |    | riskcdit       |   | 1000 - Labor      |    | 2013-      | -07-26                                 |                           | 35.00    |       |                  | <u>.                                    </u> |       |
| ZZ - CMiC, Test Co    |      | ADRCDIZP - adcdizp      | Lab    | oor          |    | riskcdit       |   | 1000 - Labor      |    | 2013-      | -07-26                                 |                           | 35.00    |       | Width            | 949                                          |       |
| ZZ - CMiC, Test Co    |      | ADRCDIZP - adcdizp      | Lab    | oor          |    | riskcdit       |   | 1000 - Labor      |    | 2013-      | -07-26                                 |                           | 35.00    |       |                  |                                              |       |
|                       |      |                         |        |              |    |                |   |                   |    | wie<br>vis | dth and height of<br>sualization can b | f reference<br>e adjusted | 5        |       | Height           | 402                                          |       |
|                       |      |                         |        |              |    |                |   |                   |    |            |                                        | 2                         | 11.00    |       |                  |                                              |       |

The copy or reference visualization behaves the same as any other visualizations on the dashboard that it is placed. This includes being filtered by the page filters, substitution variables, etc. The user can modify the copy visualization and changes can be saved. Saved changes to the copy visualization do not update the original source visualization in any way.

The Reference visualization properties tab is only shown in Edit Dashboard mode. The user can use this properties tab to adjust the reference visualization's width and height.

In Reading View mode or during runtime, the end-user is not aware that the visualization is a reference visualization.

NOTE: The user may not reference a reference visualization.

# **Create User-Defined Log**

This option is only available for tables, as per the following: Create User-Defined Log based on Table.

## **Group Sorts**

This option is only available for tables, as per the following: <u>Remove Group Sorts (Keep Subtotals)</u> and <u>Remove All Group Sorts</u>.

## Sort Ascending

This option is only available for tables, as per the following: Sort Ascending.

## **Sort Descending**

This option is only available for tables, as per the following: *Sort Descending*.

## About

| -                   |                                         |  |
|---------------------|-----------------------------------------|--|
| Visualization Type  | Pie chart (3D)                          |  |
| Visualization Title | Potentential Revenue by Sales Stage     |  |
| Visualization ID    | e1                                      |  |
| Dashboard Name      | 12c OM Dashboard (Do Not Modify) - Copy |  |
| Dashboard ID        | OM_DASHBOARD_1                          |  |
| Dashboard Type      | Dashboard                               |  |

Pop-up window launched from About in the Visualization Menu

This pop-up window provides additional details about the selected visualization.

# Charts: Bar, Column, Line & Area

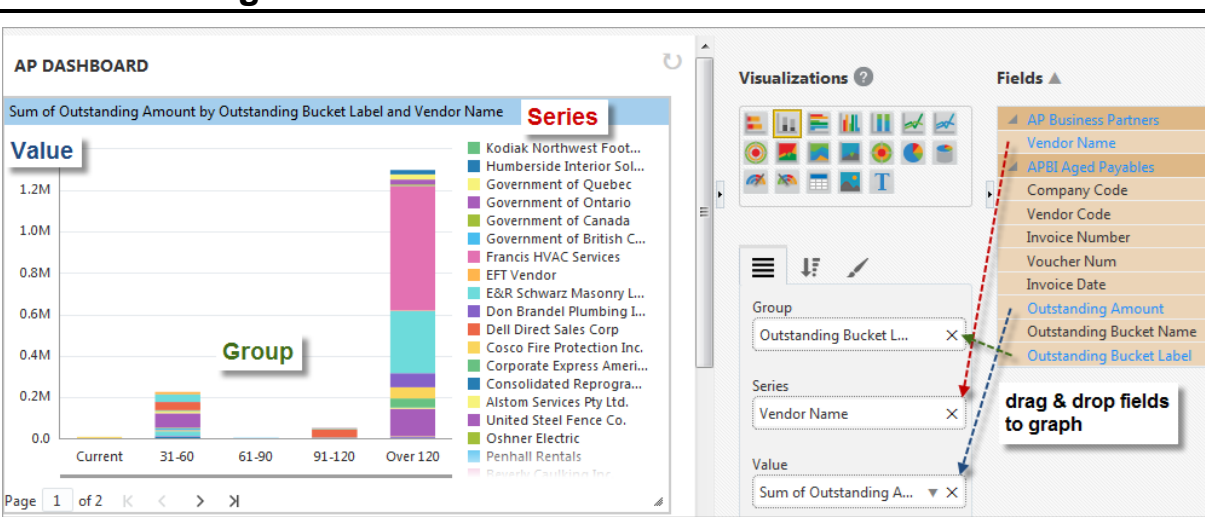

Part 1: Plotting Fields

Example of Stacked Column Chart Visualization

#### Group

For the aggregate value displayed by the Value plotting field (e.g., Sum of Outstanding Amount in above screenshot), its component values (i.e., subtotals) are grouped by the field dragged into this plotting field, and a bar/column graphically displays each group's value in relation to the Value axis. If the Series plotting field is not used, these bars/columns are solid.

This plotting field is optional, and if it is not used, just one bar/column displays the aggregate value displayed by the Value plotting field.

#### Series (Subgroup)

Optionally, each group's value, which is graphed using a solid bar/column if this plotting field is not used, can be further broken down into component values for the field dragged into this plotting field. If this Series plotting field is specified, the solid bar/columns are divided into colored segments for each Series item (e.g., Vendor Names in above screenshot).

#### Value

Result of inputting dragged in field into aggregate function defaulted or selected via the down-arrow (**v**).

If both the Group and Series plotting fields are not used, just one bar/column displays this field's aggregate value.

## Part 2: Sort & Filter

For details about sorting the Groups and Series, please refer to the previous subsection, Sort and Filter - Tab.

| Y-Axis            |
|-------------------|
| Start             |
| End               |
| ⊿ Title           |
| Text              |
| Drill in Place    |
| Target Dashb Q    |
| Target Visual 🗸   |
| Other             |
| Width 853         |
| Height 300        |
| Show Border       |
| Items Per Page 50 |

## Part 3: Format

#### **Y-Axis**

Start: Value at which Y-axis is to start.

**End**: Value at which Y-axis is to end.

#### Title

Text: Title for visualization, which is displayed along its header.

#### **Drill in Place**

Target Dashboard: Specifies a Drill in Place target to a dashboard.

**Target Visual**: Specifies a Drill in Place target to specific visual on a dashboard (when a target dashboard has been selected in the Target Dashboard field above)

#### Other

Width: Shows the width of the visualization (editable to allow the user to adjust width).

Height: Shows the height of the visualization (editable to allow the user to adjust height).

**Show Border** – Checkbox: Check to apply border to visualization.

**Items Per Page**: Specifies how many data items are displayed per page in charts (maximum allowed value is 150).

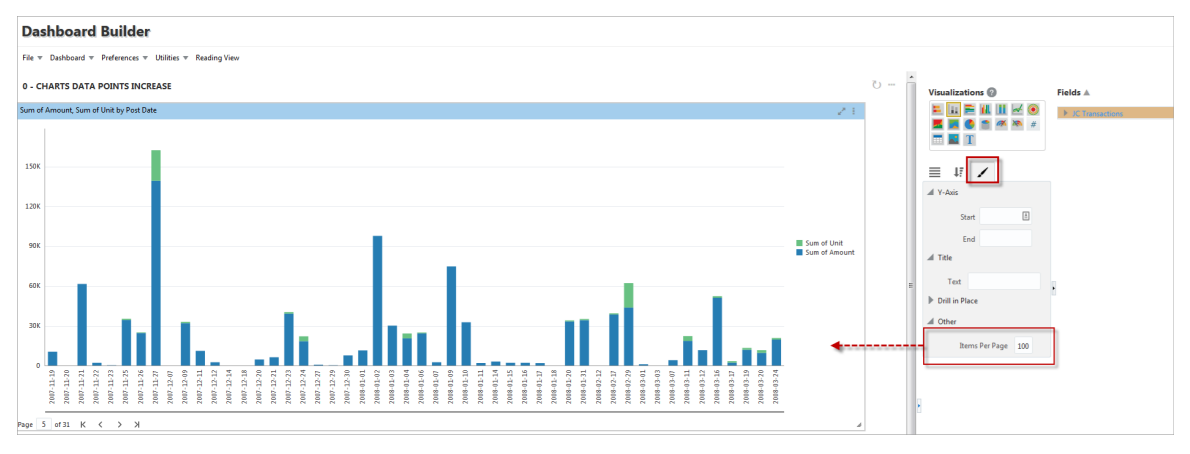

# **Pie Charts**

# Part 1: Plotting Fields

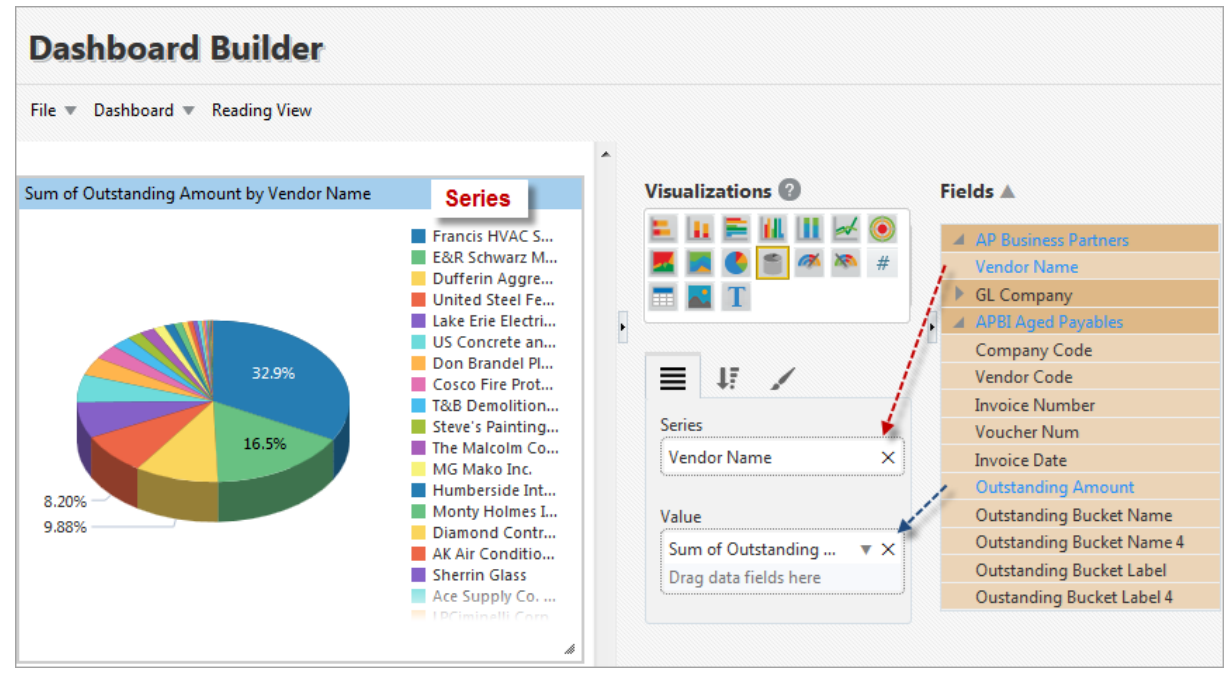

Example of Pie Chart (3D) Visualization

#### Series

For the aggregate value displayed by the Value plotting field (e.g., Sum of Outstanding Amount in above screenshot), its component values (i.e., Series) are grouped by the field dragged into this plotting field, and they are graphically displayed by pie slices.

#### Value

Result of inputting dragged in field into aggregate function defaulted or selected via this plotting field's down-arrow ( $\mathbf{v}$ ).

## Part 2: Sort & Filter

For details about sorting the Series items, please refer to the previous subsection, <u>Sort and Filter – Tab</u>.

# Part 3: Format

|                  | /       |     |        |  |  |  |  |
|------------------|---------|-----|--------|--|--|--|--|
| 🖌 Title          |         |     |        |  |  |  |  |
| Text             |         |     |        |  |  |  |  |
| Drill in Place   |         |     |        |  |  |  |  |
| Target Dashb     |         |     | Q,     |  |  |  |  |
| Target Visual    |         |     | $\sim$ |  |  |  |  |
| Other            |         |     |        |  |  |  |  |
| V                | /idth   | 400 |        |  |  |  |  |
| Н                | eight   | 300 |        |  |  |  |  |
| Show Border      |         |     |        |  |  |  |  |
| Value As Slice I | .abel [ |     |        |  |  |  |  |
| Max Slices to S  | show    | 10  |        |  |  |  |  |

#### Title

Text: Title for visualization, which is displayed along its header.

#### **Drill in Place**

**Target Dashboard**: Specifies a Drill in Place target to a dashboard.

**Target Visual**: Specifies a Drill in Place target to specific visual on a dashboard (when a target dashboard has been selected in the Target Dashboard field above).

#### Other

Width: Shows the width of the visualization (editable to allow the user to adjust width).

Height: Shows the height of the visualization (editable to allow the user to adjust height).

Show Border – Checkbox: Check to apply border to visualization.

**Value As Slice Label** – Checkbox: Specifies whether labels on Pie Chart slices show values as a percent or as an amount. If unchecked, values will be shown as a percent, and amounts will appear in a pop-up label when the user hovers over a slice of the pie chart. If checked, values will be shown as amounts, and percent will appear in a pop-up label when the user hovers over a slice of the pie chart.

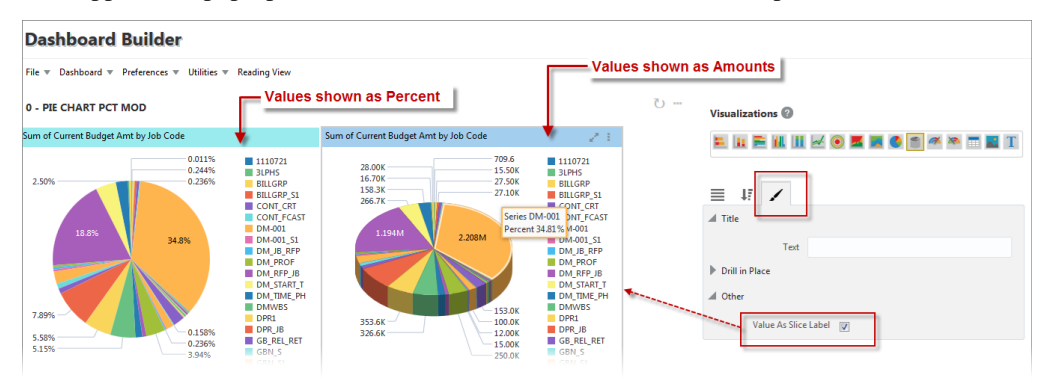

Max Slices to Show: Sets the maximum number of slices to show in the visualization.

# Gauges

# Part 1: Plotting Fields

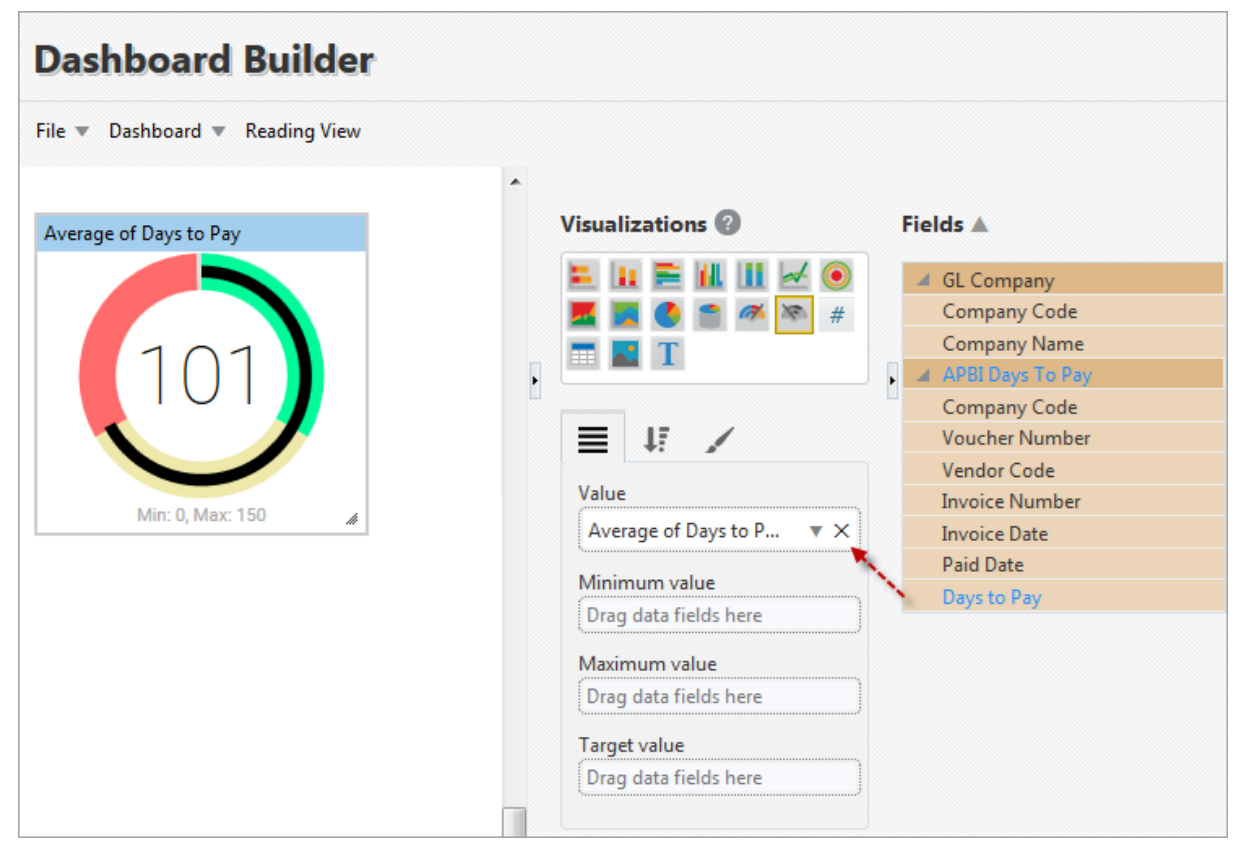

Example of Gauge Visualization

#### Value

This plotting field is used to set how the value displayed at the center of the gauge is calculated. To set the value, drag in the relevant field from the Fields pane that is to be inputted into an aggregate function to calculate the value. Upon dragging in the field, a default aggregate function will be applied, according to the field's data type. Use the down-arrow ( $\mathbf{v}$ ) to bring up a popup to select a different aggregate function, if required.

This value can be displayed as a number or as a percentage of the gauge's max value, as set by Callout Value option on the Format tab of this control.

#### **Minimum Value**

This plotting field is used to set the gauge's minimum value, by dragging in a field from the Fields pane. The value is then calculated using the dragged-in field and the default aggregate function for its data type. If the dragged-in field is of the string or date type, the default function is Count, and if it is of the number type, the default function is Sum.

#### **Maximum Value**

There are two ways to set the gauge's maximum value: via this plotting field or via the Max field under the Gauge Axis option on the Format tab. This field takes precedence over the one on the Format tab.

For this field, the maximum is calculated using the dragged-in field and the default aggregate function for its data type. If the dragged-in field is of the string or date type, the default function is Count, and if it is of the number type, the default function is Sum.

If the maximum value is not provided, it will be calculated by doubling the current value, which essentially sets the gauge's current value in the middle of the gauge. Therefore, the start value (minimum value) will be set to "0" and the end value (maximum value) will be set to double the current value. We recommend that users specify the source for the maximum value, either through this Maximum Value plotting field or through the Max field under the Gauge Axis option on the Format tab, if a maximum value is required on the gauge's visualization.

#### **Target Value**

There are two ways to set the gauge's target value: via this plotting field or via the Target field under the Gauge Axis option on the Format tab. This field takes precedence over the one on the Format tab.

This plotting field is used to set the gauge's target value, by dragging in a field from the Fields pane. The value is then calculated using the dragged-in field and the default aggregate function for its data type. If the dragged-in field is of the string or date type, the default function is Count, and if it is of the number type, the default function is Sum.

## Part 2: Sort & Filter

| ■    | ţī      |         |     |   |           |
|------|---------|---------|-----|---|-----------|
| Filt | er      |         |     | + | x+y<br>⁼? |
| Matc | h 🔘     | All 🔘   | Any |   |           |
| Com  | npany ( | Code    |     | • | ×         |
| Drag | data f  | ields h | ere |   |           |

For details about filtering the data used by a gauge, please refer to the previous subsection, <u>Sort and Filter –</u> <u>Tab</u>.

# Part 3: Format

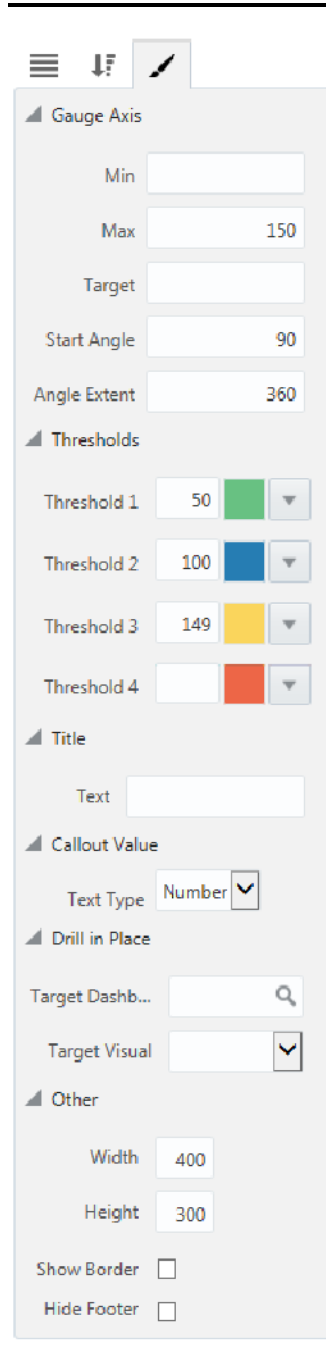

| Gau | ge Axis      |                                                                                                    |
|-----|--------------|----------------------------------------------------------------------------------------------------|
|     | Attribute    | Details                                                                                                    |
|     | Min          | Minimum value of gauge's range.                                                                                                    |
|     | Max          | Maximum value of gauge's range, which can also be set on<br>Plotting Field tab; setting on Plotting Field tab takes precedence.                                                                                                    |
|     | Target       | Gauge's target value, displayed as line on gauge, which can also<br>be set on Plotting Field tab; setting on Plotting Field tab takes<br>precedence.                                                                                                    |
|     | Start Angle  | <ul> <li>Position at which gauge's range starts; if Angle Extent (following attribute) is set to 360, the range starts at the following clock positions for the following values:</li> <li>if set to 0, starts at "3 o'clock"</li> <li>if set to 90, starts at "12 o'clock"</li> <li>if set to 180, starts at "9 o'clock"</li> <li>if set to 270, starts at "6 o'clock"</li> </ul> |
|     | Angle Extent | This setting affects the gauge's shape, e.g., if set to 180, the gauge is a half-circle.                                                                                                    |

#### Thresholds

There are four thresholds that can be defined. For each one, set its maximum value and the color for its range.

#### Title

**Text**: Used to set the title for the visualization, which is displayed along its header.

#### **Callout Value**

**Text Type**: Used to set whether the value displayed by the gauge is displayed as a number or as a percentage of the max.

#### **Drill In Place**

Target Dashboard: Used to specify a Drill in Place target to a dashboard.

**Target Visual**: Used to specify a Drill in Place target to specific visual on a dashboard (when a target dashboard has been selected in the Target Dashboard field above).

#### Other

**Width**: Shows the width of the visualization (editable to allow the user to adjust width).

**Height**: Shows the height of the visualization (editable to allow the user to adjust height).

Show Border – Checkbox: Check to apply border to visualization.

**Hide Footer** – Checkbox: Check to hide footer at bottom of gauge.

### Gauge (Number)

| PM1 - DEFAULT PM DASHBOARD | ···· ن | Visualizations ② Fields 🔺       |                  |
|----------------------------|--------|---------------------------------|------------------|
| Open Punchlist Item 2* :   |        | E II E II II I F II II F PM Pro | red Action Items |
|                            |        | ≣ ↓ī 🖌                          |                  |
|                            |        | Gauge Axis                      |                  |
|                            |        | Min                             |                  |
|                            |        | Max 100                         |                  |
|                            |        | ▶ Title                         |                  |
|                            |        | Callout Value                   |                  |
|                            |        | Text Type Percent 🖌             |                  |
|                            |        | Display Unit Auto               |                  |
|                            |        | Format Auto                     |                  |
|                            |        | Alignment Center                |                  |
|                            |        | Size 80                         |                  |
|                            |        | Weight Bold                     |                  |
|                            |        | Color                           |                  |
|                            |        | Drill in Place                  |                  |
|                            |        | ▶ Other                         |                  |

Another variation of the gauge is the Gauge (Number) visualization. It's a gauge without a status indicator. The format of this visualization is similar to that of the standard gauge visualization described in the previous section, except for some additional format properties listed under the Callout Value:

#### **Callout Value**

**Text Type:** Used to set whether the value displayed by the gauge is displayed as a number or as a percentage of the max.

**Display Unit:** Used to set the value's display unit (e.g. thousands, millions, billions, etc.), if desired; otherwise, default display unit is set to "Auto". (Note: This property is only applicable if the Text Type is "Number".)

**Format:** Used to set the number format of the displayed value to show more or less digits, if desired; otherwise, default format is set to "Auto".

**Alignment**: Used to align the value displayed by the gauge (alignment options are "Left", "Centre", or "Right" aligned).

Size: Used to define the font size of the displayed value.

**Weight**: Used to set the font-weight or thickness of the value's font (font-weight options are "Bold", "Normal", or "Lighter").

**Color**: Used to determine the color of the value displayed by the gauge.
# Tables

| Part | 1: | ΡI | otting | Fields |
|------|----|----|--------|--------|
|      |    |    | J      |        |

| Dashbo       | oard Builder                    |           |                  |                                       |                 |
|--------------|---------------------------------|-----------|------------------|---------------------------------------|-----------------|
| File 💌 Dashi | board 🔻 Reading View            |           |                  |                                       |                 |
| JC DASHBO    | DARD - MF                       |           | ច ច              | Visualizations 📀                      | Fields 🔺        |
|              |                                 |           | 🖙 🖻 🖪 🧭 E        |                                       | 🖌 🔘 🔺 JC Jobs   |
| Comp Code    | Job Name                        | Cost Code | Amount           | 🗾 🧱 🙆 🕋 🚳 🕷                           | 🔊 # 👔 Comp Code |
| 10           | 1 New Community Center Way (CM) | 00015     | 1,008,136.11     |                                       | Job Code        |
| 10           | 1 New Community Center Way (CM) | 001.001   | 1,625.00         | · · · · · · · · · · · · · · · · · · · | Job Name        |
| 10           | 1 New Community Center Way (CM) | 003.016   | 1,068.02         |                                       | JC Transactio   |
| 10           | 1 New Community Center Way (CM) | 003.020   | 124,902.55       |                                       | Comp Code       |
| 10           | 1 New Community Center Way (CM) | 004.002   | 115,343.07       | Column                                | Job Code        |
| 10           | 1 New Community Center Way (CM) | 004.003   | 8,217.97         |                                       | Cost Code       |
| 10           | 1 New Community Center Way (CM) | 01280     | 9,980.68         | Comp Code                             | Amount          |
| 10           | 1 New Community Center Way (CM) | 01310     | 784,818.34       | Job Name                              | ▲ × //          |
| 10           | 1 New Community Center Way (CM) | 01320     | 167,882.00       | Cost Code                             | ▲ X             |
| 10           | 1 New Community Center Way (CM) | 01340     | 262,512.11       | Amount                                | VAX             |
| 10           | 1 New Community Center Way (CM) | 01430     | 154,584.12       | Drag data fields here                 |                 |
| 10           | 1 New Community Center Way (CM) | 01510     | 41,384.78        |                                       |                 |
| 10           | 1 New Community Center Way (CM) | 01520     | 4,697.50         |                                       |                 |
| 10           | 1 New Community Center Way (CM) | 01550     | 226,779.50       |                                       |                 |
| 10           | 1 New Community Center Way (CM) | 01560     | 90,145.42        |                                       |                 |
| Fotal        |                                 |           | 1,003,550,951.05 |                                       |                 |

Example of Table Visualization

#### Column

Drag and drop fields from the Fields pane that are to be columns in the table into the Column box of the Plotting Fields tab.

If the dragged-in field is of the URL data type instead of the String data type, the column's text is displayed as a hyperlink. A field's data type can be changed from the String type to the URL type via BI Catalog Builder. For details, please refer to the *BI Catalog Builder* reference guide.

Also, if a table is created using a special Advanced Analytics view, which is a special view that contains a column with links to each record's screen, the column with the links, titled Entry Screen, is automatically added to the table. For details, please refer to the upcoming section, *Create BI Springboards*.

#### Column Line Aggregation V

| File 🔻 Dashboard 💌     | Reading View                    |            |                                |                     |                |                       |               |
|------------------------|---------------------------------|------------|--------------------------------|---------------------|----------------|-----------------------|---------------|
| 12C JC DASHBOARI       | D                               |            |                                |                     | ου             | Visualizations 🕐      | Fields 🛦      |
|                        |                                 |            |                                |                     | 🖙 🖻 🗖 🧭 🗉      |                       | JC Categories |
| Company Name           | Job Name                        | Phase Code | Phase Name                     | Category Name       | Spent to Date  |                       | # JC Jobs     |
| MiC Construction Inc.  | 1 New Community Center V        | 03470      | Tilt-Up Precast Concrete       | Labor               | 731,247.69     |                       | JC Summarie   |
| MiC Construction Inc.  | Lucile Packard Hospital Expa    | 16120      | Conductors and Cable           | Subs - Subguard Exe | 720,000.00     |                       | GL Company    |
| MiC Construction Canad | da St. Paul''s Hospital Renewal | 05120      | Structural Steel               | Subcontracts        | 672,180.00     |                       | JC Job Phases |
| MiC Construction Inc.  | Lucile Packard Hospital Exp     | 03110      | Cast in Place Forms            | Burden              | 669,272.28     |                       | SD Regions    |
| MiC Construction Inc.  | Vandeross Concert Hall          | 03310      | Cast-in-Place Structural Concr | et Labor            | 662,656.00     |                       |               |
| MiC Construction Inc.  | Lucile Packard Hospital Expa    | 04810      | Stacked Slate Veneer           | Subs - Subguard Exe | 650,000.00     |                       |               |
| MiC Construction Inc.  | Lucile Packard Hospital Expa    | 07610      | Sheet Metal Roofing            | Subs - Subguard Exe | 650,000.00     | Column                |               |
| MiC Construction Inc.  | Lucile Packard Hospital Expa    | 04410      | Stone Materials                | Subs - Subguard Exe | 585,000.00     | Company Name          | ×             |
| MiC Construction Inc.  | 1 New Community Center V        | 15090      | Mechanical                     | Subs - Subguard Exe | 552,189.90     | Joh Name              | ×             |
| MiC Construction Inc.  | New Financial Services Build    | 15         | Mechanical                     | Subcontracts        | 550,000.00     | Dhave Carda           |               |
| MiC Construction Inc.  | Lucile Packard Hospital Expa    | 00830      | SUBGUARD Subcontractor Insu    | ır Insurance        | 541,478.00     | Phase Code            | ×             |
| MiC Construction Canad | da Canada Games Centre          | 01310      | Project Management and Coo     | rc Labour           | 532,956.52     | Phase Name            | ×             |
|                        |                                 |            |                                |                     | 171 105 007 05 | Category Name         | ×             |
| fotal                  |                                 |            |                                |                     | 1/4,480,907.20 | Spent to Date 🔹 🔻     | ▲ ×           |
|                        |                                 |            |                                |                     |                | Drag data fields here |               |
| Page 5 of 1941 (41-    | 52 of 23275 items) K <          | 1 3 4      | 5 6 1941 > X                   |                     |                | -                     |               |

Example of table visualization with a Number data type field

For columns of the Number data type, such as the Spent to Date column in the above screenshot, a downarrow  $(\mathbf{v})$  is available to select an aggregate function for them, as shown below:

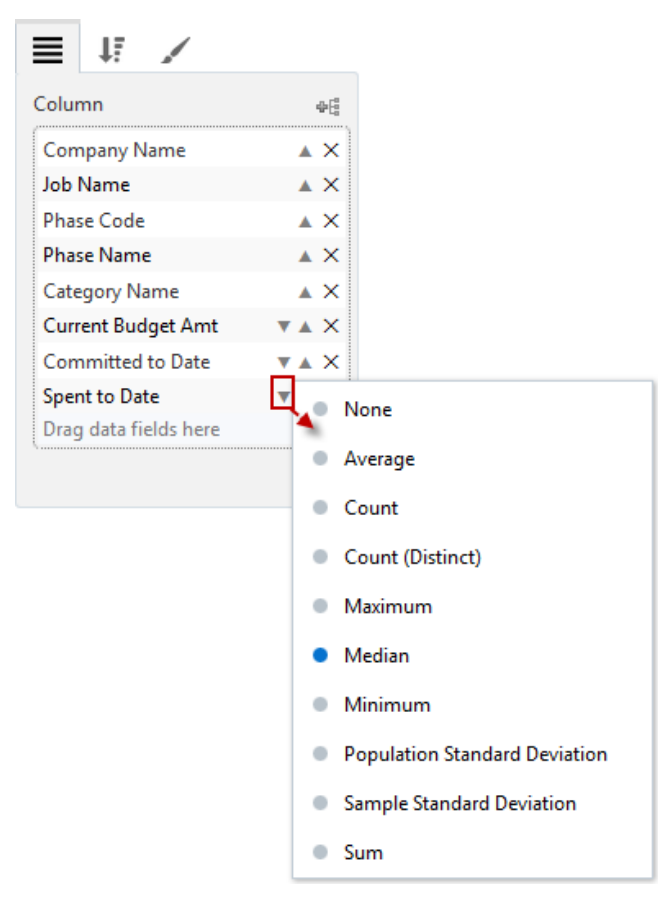

When an aggregate function is selected for a column, the aggregate function is used to calculate a single value for the column, for every unique line.

The uniqueness of a line is determined by the values of its non-aggregated columns, hence the columns to include in the table must take this into consideration.

For instance, in the following screenshot, the Inv Amt column is to be the aggregated column, so the Vendor Code, Vendor Name, Due Date: Year and Due Date: Month column values are used to determine the uniqueness of a line.

| Vendor Amount | by Month                              |            |               | 🖙 🖻 🖪 🖉 🗄      |
|---------------|---------------------------------------|------------|---------------|----------------|
| Vendor Code   | Vendor Name                           | Inv Amt    | Due Date:Year | Due Date:Month |
| 0212          | Diamond Contracting                   | 289.95     | 2017          | January        |
| 0212          | Diamond Contracting                   | 900.00     | 2017          | January        |
| 0212          | Diamond Contracting                   | 1,000.00   | 2017          | January        |
| 0212          | Diamond Contracting                   | 3,500.00   | 2017          | January        |
| 0212          | Diamond Contracting                   | 4,500.00   | 2017          | January        |
| 0212          | Diamond Contracting                   | 4,892.68   | 2017          | January        |
| 0401          | Mason's Masonry                       | 5,000.00   | 2017          | January        |
| HOLMES        | Monty Holmes Industries               | 1,099.50   | 2017          | January        |
| HOLMES        | Monty Holmes Industries               | 1,475.00   | 2017          | January        |
| HOLMES        | Monty Holmes Industries 18,625.00 201 |            | 2017          | January        |
| HOLMES        | LMES Monty Holmes Industries          |            | 2017          | January        |
| 0212          | Diamond Contracting                   | 1,800.00   | 2017          | February       |
| 0212          | Diamond Contracting                   | 1,800.00   | 2017          | February       |
| 0212          | Diamond Contracting                   | 4,077.24   | 2017          | February       |
| 0212          | Diamond Contracting                   | 5,400.00   | 2017          | February       |
| 0401          | Mason's Masonry                       | 2,240.00   | 2017          | February       |
| 0401          | Mason's Masonry                       | 5,000.00   | 2017          | February       |
| 10-003        | AK Air Conditioning Inc.              | 1,000.00   | 2017          | February       |
| 10-003        | AK Air Conditioning Inc.              | 1,000.00   | 2017          | February       |
| 10-003        | 10-003 AK Air Conditioning Inc.       |            | 2017          | February       |
| 10-003        | 10-003 AK Air Conditioning Inc.       |            | 2017          | February       |
| Total         |                                       | 381,252.50 |               |                |
| Page 1 of 3   | 8 (1-21 of 44 items) K                | < 1 2      | з > У         |                |
|               |                                       |            |               | li.            |

Note, multiple entries for Vendors for same year and month combinations in table:

 e.g., 6 lines for Vendor
 "Diamond Contracting" for January 2017

| Vendor Amount by Month |                          |            |               |                |  |  |  |
|------------------------|--------------------------|------------|---------------|----------------|--|--|--|
| Vendor Code            | Vendor Name              | Inv Amt    | Due Date:Year | Due Date:Month |  |  |  |
| 0212                   | Diamond Contracting      | 15,082.63  | 2017          | January        |  |  |  |
| 0212                   | Diamond Contracting      | 13,077.24  | 2017          | February       |  |  |  |
| 0212                   | Diamond Contracting      | 18,839.82  | 2017          | March          |  |  |  |
| 0212                   | Diamond Contracting      | 7,423.58   | 2017          | April          |  |  |  |
| 0212                   | Diamond Contracting      | 4,977.23   | 2017          | May            |  |  |  |
| 0401                   | Mason's Masonry          | 5,000.00   | 2017          | January        |  |  |  |
| 0401                   | Mason's Masonry          | 7,240.00   | 2017          | February       |  |  |  |
| 0401                   | Mason's Masonry          | 24,120.00  | 2017          | March          |  |  |  |
| 0401                   | Mason's Masonry          | 10,000.00  | 2017          | April          |  |  |  |
| 0401                   | Mason's Masonry          | 8,090.00   | 2017          | May            |  |  |  |
| 0401                   | Mason's Masonry          | 10,050.00  | 2017          | July           |  |  |  |
| 10-003                 | AK Air Conditioning Inc. | 5,551.00   | 2017          | February       |  |  |  |
| HOLMES                 | Monty Holmes Industries  | 79,394.50  | 2017          | January        |  |  |  |
| HOLMES                 | Monty Holmes Industries  | 117,489.50 | 2017          | March          |  |  |  |
| HOLMES                 | Monty Holmes Industries  | 54,917.00  | 2017          | May            |  |  |  |
| Total                  |                          | 381,252.50 |               |                |  |  |  |
|                        |                          |            |               | h              |  |  |  |

After selecting an aggregate function for the Inv Amt column, the aggregate value for each unique line is calculated, as shown below:

single line for for each Vendor, year and month combination in table is calculated:

 e.g., 6 identicle lines in previous screenshot are aggregated into a single line

#### Column Label, Group Sort, Column Aggregation 👗

| Column: Spent to Date X |                  |  |  |  |  |  |  |
|-------------------------|------------------|--|--|--|--|--|--|
| Label                   | Spent in Quarter |  |  |  |  |  |  |
| Alignment               | Left 🗸           |  |  |  |  |  |  |
| Visible                 |                  |  |  |  |  |  |  |
| Grouping                |                  |  |  |  |  |  |  |
| Group                   | Sort             |  |  |  |  |  |  |
| Line Thick              | ness No Line 🗸   |  |  |  |  |  |  |
| Line                    | Style solid 🗸    |  |  |  |  |  |  |
| Line                    | Color            |  |  |  |  |  |  |
| Total                   |                  |  |  |  |  |  |  |
| Visible                 | $\checkmark$     |  |  |  |  |  |  |
| Label                   | Median           |  |  |  |  |  |  |
| Calculate               | Median 🗸         |  |  |  |  |  |  |
| Drill in Place          |                  |  |  |  |  |  |  |
| Drill-down Filt         | er 🗌             |  |  |  |  |  |  |
| Target Dashbo.          |                  |  |  |  |  |  |  |
| Target Visu             | al               |  |  |  |  |  |  |
| Copy Targets t.         | 🗌                |  |  |  |  |  |  |
|                         | OK Cancel        |  |  |  |  |  |  |

#### Label

Use this property to change the column's title. If the column title is changed, hovering over it reveals its default title.

#### Alignment

Use this property to change the column's alignment. Alignment options are "Left", "Centre", or "Right" aligned. This property is also applied to PDF and Excel exports.

#### Visible - Checkbox

Use this property to show/hide the column in ADF, PDF exports, and Excel exports.

Group Sort, Line Thickness, Line Style, Line Color (Group Sorting)

| Vendor Name         Job Code         Inv Code         Due Date         Inv Amt         Tax Amt           1 Landscaping         CONNECTIS         TEST244242         2016-12-11         100000         0.00           CL Structural Consultants Ltd         GC1001         1022513001         2013-11-24         90,500.00         Visualizations           Inote, only first row in group         3983         2013-11-24         90,500.00         Visualizations           grouping         3983         2013-12-25         710,000.00         0.00           1022513001         2013-11-24         90,500.00         0.00           1022513001         2013-11-24         90,500.00         0.00           1022513001         2013-11-24         90,500.00         0.00           1022513001         2013-11-24         90,500.00         0.00           1022513001         2013-11-24         90,500.00         0.00           1022513001         2013-11-24         90,500.00         0.00           1022513001         2013-12-25         710,000.00         0.00           102251301         2013-12-25         710,000.00         100         100           1002         0.00         0.00         0.00         100         100 <t< th=""><th>TABLE</th><th></th><th></th><th></th><th></th><th></th><th>U U</th><th>/isualizations 🔞</th><th>Fields 🔺</th></t<>                                                                                                    | TABLE                           |           |             |            |                   |            | U U            | /isualizations 🔞      | Fields 🔺                 |
|----------------------------------------------------------------------------------------------------|---------------------------------|-----------|-------------|------------|-------------------|------------|----------------|-----------------------|--------------------------|
| endor Name         Job Code         Inv Code         Due Date         Inv Amt         Tax Amt           Landszping         CONNECTIS         TEST244242         2016-12-11         1,000,00         0,00           CL Structural Consultants Ltd         GCI001         1022513001         2033-11-24         90,500,0         0,00           1022513001         2023-11-24         90,500,0         Visualizations         Image: Connect Connect Co                                                                                                    |                                 |           |             |            |                   | F 🛛 🖉 🖉    |                |                       | AP Business Partners     |
| 1 Landscaping       CONNECT15       TEST244242       2016-12-11       1,000.00       0.00         CL Structural Consultants Ltd       GC1001       1022513001       2013-11-24       90,500.00       Visualizations         1022513001       2013-11-24       90,500.00       Visualizations       IF       asterisks indicate Group         1022513001       2013-11-24       90,500.00       Visualizations       IF       asterisks indicate Group         1022513001       2013-11-24       90,500.00       0.00       Visualizations       IF       asterisks indicate Group         0122513001       2013-11-24       90,500.00       0.00       0.00       Visualizations       IF       asterisks indicate Group         0122513001       2013-11-24       90,500.00       0.00       0.00       0.00       Inc Code       Inc Code <td< th=""><th>/endor Name</th><th>Job Code</th><th>Inv Code</th><th>Due Date</th><th>Inv Amt</th><th>Tax Amt</th><th></th><th><b>Z</b> 🖪 🌒 🖀 🎮</th><th># AP Vendors</th></td<>                                                                                                    | /endor Name                     | Job Code  | Inv Code    | Due Date   | Inv Amt           | Tax Amt    |                | <b>Z</b> 🖪 🌒 🖀 🎮      | # AP Vendors             |
| CL Structural Consultants Ltd       GC1001       1022513001       2013-11-24       90,500.00       0.00         Visualizations       Visualizations       Properties Control       4 Sot       Sots applied to Fields         note, only first row in group<br>displays Field(s) used for<br>grouping       83883       2013-11-24       90,500.00       0.00       Visualizations         Note, only first row in group<br>grouping       83883       2013-11-24       90,500.00       0.00       Visualizations       Sots applied to Fields         Sages       2013-11-24       90,500.00       0.00       Visualizations       Sots applied to Fields         Vendor Name*       1022513001       2013-11-24       90,500.00       0.00       Visualizations         grouping       83883       2013-12-25       710,000.00       0.00       Visualizations         K Air Conditioning Inc.       000111       654654       2015-03-14       1.500.00       0.00         03010       6388       2011-12-30       1.000,000.00       0.00       Filed       Filer       +         03010       6388       2011-12-30       1.000,000.00       0.00       Filed       Math @ All @ All @ All @ All       Inc Color       Inc Color       Inc Style       Inc Color       Inc Style       Inc Color                                                                                                    | 1 Landscaping                   | CONNECT15 | TEST244242  | 2016-12-11 | 1,000.00          | 0.00       |                | 🗖 🛃 T                 | AP Vouchers              |
| 1022313001       2013-11-24       90,500.0       Visualizations         note, only first row in group<br>displays Field(s) used for<br>grouping       2013-11-24       90,500.0       0.00         1022513001       2013-11-24       90,500.0       0.00       0.00       Soft       Soft       Sof                                                                                                    | CL Structural Consultants Ltd   | GC1001    | 1022513D01  | 2013-11-24 | 90,500.00         | 0.00       | •              |                       | •                        |
| 1022513001       2013-11-24       90,500.00       Properties Control       Image: Control of the second second secon                                                                                                    |                                 | 1         | 1022513D01  | 2013-11-24 | 90,500.00         | Vieuel     | izationa       |                       |                          |
| 1022512001     2013-11-24     99,590.00     Properties Control     Soft     Softs applied to Fields       note, only first row in group<br>displays Field(s) used for<br>grouping     83983     2013-12-25     710,000.00     0.00     Uncertain the second of the second of t                                                                                                    | 1                               |           | 1022513D01  | 2013-11-24 | 90,500.00         | Proporti   |                |                       | asterisks indicate Group |
| note, only first row in group<br>displays Field(s) used for<br>grouping       1022513001       2013-11-24       90,5000       0.00         displays Field(s) used for<br>grouping       83983       2013-12-25       710,000.00       100       Vendor Name*       Job Code*         Air Conditioning Inc.       00111       654654       2015-03-14       1,500.00       0.00       100       Vendor Name*         Air Conditioning Inc.       00111       654654       2015-03-14       1,500.00       0.00       100       Ta Amt       To amt         03010       8398       2011-12-30       1,000,000.00       0.00       0.00       Field       Field       Innes to for Job Code       Job Code*       Job Code*       Job Code*       Job Code*       Job Code*       Job Code*       Job Code*       Job Code*       Job Code*       Job Code*       Job Code*       Job Code*       Job Code*       Job Code*       Job Code       Job Code*       Job Code*       Job Code*       Job Code       Job Code                                                                                                    |                                 |           | 1022513D01  | 2013-11-24 | 90,500.00         | Fioperu    | es control -   | 4.5.4                 | Sorts applied to Fields  |
| note, only first row in group<br>grouping       83983       2013-12-25       710,000.00         39983       2013-12-25       710,000.00         83983       2013-12-25       710,000.00         83983       2013-12-25       710,000.00         83983       2013-12-25       710,000.00         83983       2013-12-25       710,000.00         83983       2013-12-25       710,000.00         Air Conditioning Inc.       000111       654654       2015-03-14       1,500.00       0.00         654654       2015-03-14       1,500.00       0.00       Tax Amt       Dag data fields here       Field         03010       8398       2011-12-30       1,000,000.00       Field       Airc Amt       Tax Amt         03010       8398       2011-12-30       1,000,000.00       Code Field       Math. All © Any         03010       8398       2011-12-30       1,000,000.00       Code Field       Line Style       Line Style       Line Style       Line Color       Ince Color       Ince Color       Ince Color       Ince Color       Ince Color       Ince Color       Ince Color       Ince Color       Ince Color       Ince Color       Ince Color       Ince Color       Ince Color       Ince Color       Ince Color <td></td> <td>1</td> <td>1022513D01</td> <td>2013-11-24</td> <td>90,500.00</td> <td>0.00</td> <td></td> <td>a sort</td> <td></td>                                                                                                    |                                 | 1         | 1022513D01  | 2013-11-24 | 90,500.00         | 0.00       |                | a sort                |                          |
| displays Field(s) used for<br>grouping       83983       2013-12-25       710,000.00         83983       2013-12-25       710,000.00         83983       2013-12-25       710,000.00         83983       2013-12-25       710,000.00         83983       2013-12-25       710,000.00         83983       2013-12-25       710,000.00         83983       2013-12-25       710,000.00         83983       2013-12-25       710,000.00         64654       2015-03-14       1,500.00       0.00         654654       2015-03-14       1,500.00       0.00         654654       2015-03-14       1,500.00       0.00         654654       2015-03-14       1,000,000.00       1ine is for Job         03010       8398       2011-12-30       1,000,000.00         1une Style       8398       2011-12-30       1,000,000.00         1able's rows       8398       2011-12-30       1,000,000.00         8398       2011-12-30       1,000,000.00       Code Field       Ine Color         1able's rows       8398       2011-12-30       1,000,000.00       Total         1able's rows       8398       2011-12-30       1,000,000.00       Total <t< td=""><td>note, only first row</td><td>in group</td><td>83983</td><td>2013-12-25</td><td>710,000.00</td><td></td><td></td><td>Vendor Name*</td><td>A Coloma Manda Manat</td></t<>                                                                                                    | note, only first row            | in group  | 83983       | 2013-12-25 | 710,000.00        |            |                | Vendor Name*          | A Coloma Manda Manat     |
| grouping       83883       2013-12-25       710,000.00       Imes separat grouped rows; this thicker       Iw Code bue bate in which this thicker         Air Conditioning Inc.       00111       654654       2015-03-14       1,500.00       0.00         Air Conditioning Inc.       00111       654654       2015-03-14       1,500.00       0.00         654654       2015-03-14       1,500.00       0.00       Tax Amt       Tax Gate fields here       Ime Thickness       3         03010       8398       2011-12-30       1,000,000.00       Ime s for Job       Filter       Hits thinker       Ime S fields here       Ime S fields here       Ime S                                                                                                    | displays Field(s) us            | sed for   | 83983       | 2013-12-25 | 710,000.00        |            |                | Job Code*             | Column: Vendor Name*     |
| 83983       2013-12-25       710,000.0       miles separate<br>gouped rows;       miles separate<br>pue Date<br>his thicker<br>his thicker<br>his this thicker<br>his thicker<br>his thicke | grouping                        |           | 83983       | 2013-12-25 | 710,000.00        |            | lines constate | I C I                 | 1                        |
| Air Conditioning Inc.       000111       654654       2015-03-14       1,500.00       0.00       this thicker line is for John Conditioning Inc.       Due Date in which this thicker line is for John Conditioning Inc.       Tax Amt Drag data fields here       Tax Amt Drag data fields here       Tax Amt Drag data fields here       Tax Amt Drag data fields here       Tax Amt Drag data fields here       Tax Amt Drag data fields here       Tax Amt Drag data fields here       Tax Amt Drag data fields here       Tax Amt Drag data fields here       Tax Amt Drag data fields here       Tax Amt Drag data fields here       Tax Amt Drag data fields here       Tax Amt Drag data fields here       Time Store Store S                                                                                                    |                                 |           | 83983       | 2013-12-25 | 710,000.00        |            | arouned rows:  | Inv Code              | Label                    |
| Air Conditioning Inc.       000111       654654       2015-03-14       1,500.00       0.00       Ins in form       Inv Amt       Tax Amt         Conditioning Inc.       654654       2015-03-14       1,500.00       0.00       Tax Amt       Tax Amt                                                                                                    |                                 |           | 83983       | 2013-12-25 | 710,000.00        |            | this thicker   | Due Date              | A                        |
| 654654       2015-03-14       1,500,00       0,00         654654       2015-03-14       1,500,00       0,00         654654       2015-03-14       1,500,00       0,00         03010       636654       2015-03-14       1,500,00       0,00         03010       636654       2015-03-14       1,500,00       0,00         03010       63665       2011-12-30       1,000,000,00       Filter       +         Match @ All @ Any       8398       2011-12-30       1,000,000,00       Code Field       Match @ All @ Any         Ime Style       8398       2011-12-30       1,000,000,00       Total       Ime Style       solid         Ime Style       8398       2011-12-30       1,000,000,00       Total       Ime Style       Total         ge 1       of 334 (1-21 of 7013 items)       K < 1 2 3 4 5 334 > X       X       Ime Style       Solid       Ime Style       Ime Style                                                                                                    | Air Conditioning Inc.           | 000111    | 654654      | 2015-03-14 | 1,500.00          | 0.00       | line is for    | Inv Amt               | Grouping                 |
| 654654       2015-03-14       1,500,00       0,00         654654       2015-03-14       1,500,00       0,00         654654       2015-03-14       1,500,00       0,00         03010       8398       2011-12-30       1,000,000,00       Filed       Filed       Filed       Filed       Filed       Group Soft (2)         urrent page displaying<br>able's rows       8398       2011-12-30       1,000,000,00       Filed       Match @ All @ Any<br>Drag data fields here       Line Style solid       Line Style solid       Line Color       Ine Color       Ine Color       Ine Color       Ine Style solid         tal       0       0.000,000,00       300,455,873,792,12       788,350,22       Total       Visible       Visible                                                                                                    | 2                               |           | 654654      | 2015-03-14 | 1,500.00          | 0.00       | Vendor Name    | Tax Amt               | A                        |
| 654654         2015-03-14         1,500,00         0,000         Filter         +           03010         6338         2011-12-30         1,000,000,00         +         this thinner line is for Job         Match & All & Any Drag data fields here         I ine Style         solid         ine Style         solid         ine Style         solid         ine Style         ine Style         solid         ine Style         solid         ine Style         ine Style         ine Style         ine Style         ine Style         ine Style         ine Style         ine Style         ine Style         ine Style         ine Style         ine Style         ine Style         ine Style         ine Style         i                                                                                                    |                                 |           | 654654      | 2015-03-14 | 1,500.00          | 0.00       | Field          | Drag data fields here | Group Sort 🔽             |
| image: bit with the state of the state of the                                                                                                    |                                 |           | 654654      | 2015-03-14 | 1,500.00          | 0.00       |                | [`                    |                          |
| 03010         8398         2011-12-30         1,000,000.00         Image: Solution of the strain of the strain                                                                                                    |                                 |           | 654654      | 2015-03-14 | 1,500.00          | 0.00       |                | Filter                | + Line Thickness 3       |
| #338     2011-12-30     1,000,000.00     Match @ All @ Any Drag data fields here     Ine Stor Job Code Field     Ine Stor Job Code Field     Ine Stor Job Code Fie                                                                                                    |                                 | 03010     | 8398        | 2011-12-30 | 1,000,000.00      |            | this thinner   | ·                     |                          |
| urrent page displaying<br>able's rows         838         2011-12-30         1,000,000.00         Drag data fields here         Line Color         Line Color           able's rows         3398         2011-12-30         1,000,000.00         Total           able's rows         300,455,873,792.11         788,350.22         Total         Visible                                                                                                    |                                 |           | 8398        | 2011-12-30 | 1,000,000.00      |            | Code Field     | Match 💿 All 💮 Any     | Line Style solid         |
| able's rows         8398         2011-12-30         1,000,000.00           able's rows         8398         2011-12-30         1,000,000.00           tal         300,455,873,792.1'         788,350.22         Total           ge         1 of 334 (1-21 of 7013 items)         K < 1 2 3 4 5 334 > X         X                                                                                                    | urrent page displaying          |           | 8398        | 2011-12-30 | 1,000,000.00      |            | Code Field     | Drag data fields here |                          |
| asse     2011-12-30     1,000,000,00       tal     asse     2011-12-30     1,000,000,00       ge 1     of 334 (1-21 of 7013 items)     K < 1     2     34     > ×                                                                                                    | able's rows                     |           | 8398        | 2011-12-30 | 1,000,000.00      |            |                |                       | Line Color 👻             |
| tal         300,455,873,792.1:         788,350.22         ✓ Total           gg 1         of 334 (1-21 of 7013 items)         K <                                                                                                    |                                 |           | 8398        | 2011-12-30 | 1,000,000.00      |            |                |                       |                          |
| ge 1 of 334 (1-21 of 7013 items) K < 1 2 3 4 5 334 > X                                                                                                    | tal                             |           |             |            | 300.455.873.792.1 | 788.350.22 |                |                       | ▲ Total                  |
| ge 1 of 334 (1-21 of 7013 items) K < 1 2 3 4 5 334 > >                                                                                                    | *                               | _         |             |            |                   |            |                |                       | Visible 🔝                |
|                                                                                                    | ige 1 of 334 (1-21 of 7013 item | ns) K < 1 | 2 3 4 5 334 | K <        |                   |            |                |                       |                          |

Tables provide the option of group sorting their rows by particular fields (columns).

To create a group sort, click the relevant field's up-arrow ( $\blacktriangle$ ) to launch the pop-up, shown above. In the pop-up, check the 'Group Sort' checkbox, and optionally, use the Line Thickness, Line Style, and Line Color properties to select the line's thickness, style and color.

If more than one field (columns) is to be group sorted, a thick line can be set for the first group sort and a thinner line for the second one, as shown in the previous screenshot. A different line style and line color could also be used for each group sort to further distinguish them.

On the Sorts & Filters tab, fields that are group sorted appear at the top of the Sort box and they have an asterisk at the end of their name.

In the table, as shown in the previous screenshot, rows that are group sorted by fields only have their first row displaying the name of the group sorted fields. If the grouped rows continue to the next table's page, the first row on the new page displays the field names in italics, as shown below:

|                                |                           |            |                      |               |                    |                   | 🖙 🖻 🖻 🖉 🗄      |
|--------------------------------|---------------------------|------------|----------------------|---------------|--------------------|-------------------|----------------|
| Company Name                   | Job Name                  | Phase Code | Phase Name           | Category Name | Current Budget Amt | Committed to Date | Spent to Date  |
| CMiC Australia, LLP            | Brisbane Medical Centre   | 15110      | Plumbing             | Subcontracts  | 1,163,900.00       | 1,163,900.00      | 384,087.00     |
| <b>†</b>                       | <b>1</b>                  | 16120      | Conductors and Cable | Subcontracts  | 322,500.00         |                   |                |
|                                |                           | 16140      | Raceways and Boxes   | Subcontracts  | 16,250.00          |                   |                |
| italics indicate               | arouped rows              | 16510      | Interior Lighting    | Subcontracts  | 20,000.00          |                   |                |
| continue from previous page(s) |                           | 18100      | Project Contingency  | Contingency   | 100,000.00         | 0.00              | 6,459.00       |
|                                | 1 2 ( )                   | 18200      | Project Allowances   | Allowances    | 100,000.00         | 0.00              | 5,960.00       |
|                                |                           | FEE        | Fee                  | Fee           | 0.00               |                   |                |
|                                | Darling Harbour Retail Co | m 00015    | Drawings             | Burden        | 0.00               |                   |                |
|                                |                           | 00015      | Drawings             | Labour        | 17,500.00          | 0.00              | 17,500.00      |
|                                |                           | 00020      | Schedules            | Burden        | 0.00               |                   |                |
| Total                          |                           |            |                      |               | 117,888,198,296.49 | 301,569,617.94    | 173,830,524.73 |
| Page 9 of 2324 (8              | 81-90 of 23232 items) K   | < 1 7      | 8 9 10 2324 >        | к             |                    |                   |                |
|                                |                           |            |                      |               |                    |                   |                |

Also, for the Visualizations Properties Control, dropping a field that is not group sorted between two fields that are, makes the dropped field a group sorted one.

**NOTE**: For the Visualization Properties Control, all fields added to the Column box on the Plotting Fields tab are automatically added to the Sort box on the Sorts & Filters tab. Also, if a field is added to the Sort box on the Sorts box on the Sorts & Filters tab, it will automatically be added to the Column box on the Plotting Fields tab.

#### Visible, Label, Calculate (Column Aggregation)

These properties are used to set an aggregate value to display at the bottom of the column, as shown below on the right.

The 'Visible' checkbox sets whether or not the aggregate value is displayed for the column, the Label field is used to provide a label for the aggregate value, and the Calculate field is used to select the aggregate function.

| Column: Spent to D | ate           | × |
|--------------------|---------------|---|
| Label Spe          | nt in Quarter |   |
| Grouping           |               |   |
| Group S            | ort           |   |
| Line Thickne       | ess No Line 🗸 | ] |
| Line St            | yle solid 🗸   | ] |
| Line Co            | lor           |   |
| Total              |               |   |
| Visible 💽          | Z             |   |
| Label              | Median        | ] |
| Calculate M        | Vledian 🗸     | ] |
| Drill in Place     |               |   |
|                    | OK Cancel     |   |

| Phase Name                       | Category Name       | Spent in Quarter |
|----------------------------------|---------------------|------------------|
| Tilt-Up Precast Concrete         | Labor               | 731,247.69       |
| Conductors and Cable             | Subs - Subguard Exe | 720,000.00       |
| Structural Steel                 | Subcontracts        | 672,180.00       |
| Cast in Place Forms              | Burden              | 669,272.28       |
| Cast-in-Place Structural Concret | Labor               | 662,656.00       |
| Stacked Slate Veneer             | Subs - Subguard Exe | 650,000.00       |
| Sheet Metal Roofing              | Subs - Subguard Exe | 650,000.00       |
| Stone Materials                  | Subs - Subguard Exe | 585,000.00       |
| Mechanical                       | Subs - Subguard Exe | 552,189.90       |
| Mechanical                       | Subcontracts        | 550,000.00       |
| SUBGUARD Subcontractor Insur     | Insurance           | 541,478.00       |
| Project Management and Coord     | Labour              | 532,956.52       |
|                                  |                     | Median 2,799.36  |

#### Drill Down Filter, Target Dashboard, Target Visual, Copy Targets to (Drill in Place)

| Column: Customer Name X |
|-------------------------|
| Label                   |
| Grouping                |
| ▶ Total                 |
| Drill in Place          |
| Drill-down Filter 🔲     |
| Target Dashbo Q         |
| Target Visual           |
| Copy Targets to         |
|                         |
|                         |
| OK Cancel               |

These properties are used to add a Drill in Place for a table visualization. This feature is disabled by default for table and gauge visualizations, but for all other visualizations it is enabled by default.

Drill in Place is enabled for a table visualization when a column is marked as a drill-down filter or has a Drill in Place target defined (to a dashboard or a specific visualization on a dashboard).

The 'Drill-down Filter' checkbox is used to mark a column as a drilldown filter and the Target Dashboard field is used to select a dashboard as a Drill in Place target. The Target Visual field is used to further drill down into the dashboard to target a specific visualization. The 'Copy Targets to...' checkbox, when checked, replicates the Drill in Place target defined for the column to all other columns.

When Drill in Place is enabled, each regular cell (not including a subtotal) is clickable. When a cell with Drill in Place enabled is clicked, the user is taken to the Drill in Place target defined for the column. When the column does not have a Drill in Place target defined, the current dashboard is the default target.

Each drill-down filter cell value on the row is sent to the target as a parameter filter.

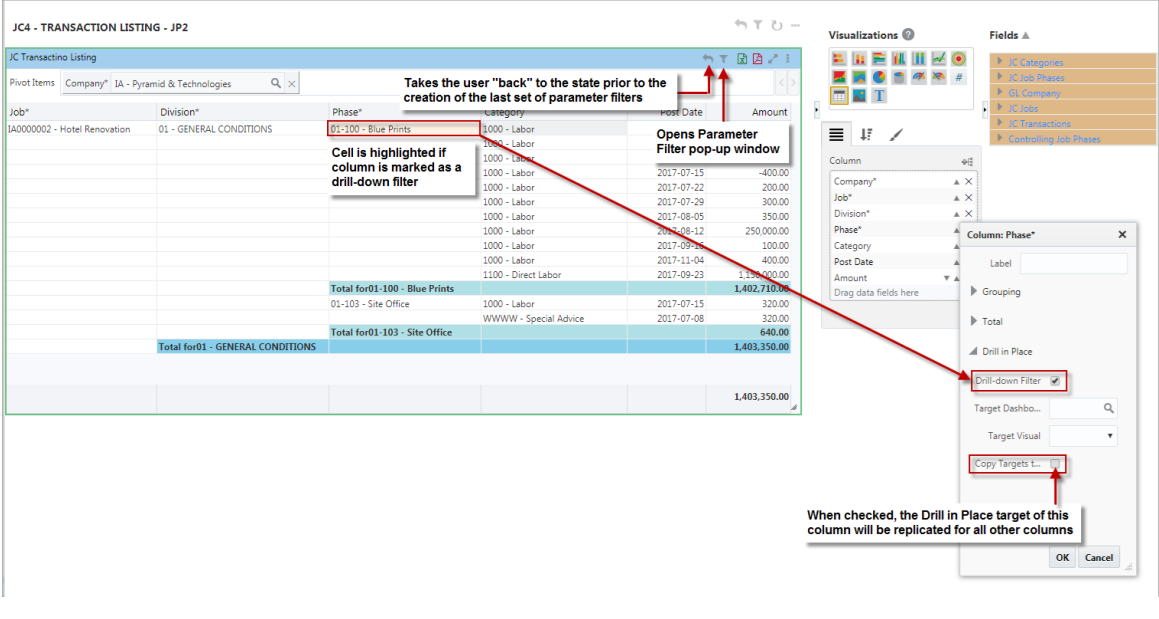

Pivot Items can also be marked as a drill-down filter.

| JC4 - TRA                    | JC4 - TRANSACTION LISTING - JP2            |                         |                      |  |  |  |  |
|------------------------------|--------------------------------------------|-------------------------|----------------------|--|--|--|--|
| JC Transactir                | JC Transactino Listing                     |                         |                      |  |  |  |  |
| Pivot Items                  | Items Company* IA - Pyramid & Technologies |                         |                      |  |  |  |  |
| Job*                         |                                            | Division*               | Phase*               |  |  |  |  |
| IA0000002 - Hotel Renovation |                                            | 01 - GENERAL CONDITIONS | 01-100 - Blue Prints |  |  |  |  |

When Drill in Place is enabled for a table visualization, and the cells are clickable, the user can enable text selection by using the Visualization drop-down menu and selecting "Enable Text Selection".

| Aged Accounts Receivable |              |           | 5 T 🖻 🖻 Z 🏓             |
|--------------------------|--------------|-----------|-------------------------|
| Customer Name            | Invoice Code | 91 To 120 | Total                   |
| 20001C1(Mod)             | FFFFFFFF     |           | Refresh                 |
| 00001C1(Mod)             | КЈНКЈНКНЈ    |           | Get Link                |
| 00001C1(Mod)             | UYIUY        |           | Pamoua                  |
| 00001C1(Mod)             | YYYYYYYYYY   |           | Kemove                  |
|                          |              |           | Duplicate               |
|                          |              |           | Enable Text Selection   |
|                          |              |           | Replace                 |
|                          |              |           | Create User-Defined Log |
|                          |              |           | Group Sorts             |
| Total                    |              |           | Sort Ascending          |
|                          |              |           | Sort Descending         |
|                          |              |           | About                   |

## Subtotals

| Company Name                   | Job Name                     | Job Phase Name     | Obudg Amt     | Cost Amt |
|--------------------------------|------------------------------|--------------------|---------------|----------|
| OMiC Test Company Incorporated | 0707 - Ilias Test Job 2      | mahmoud_phase      | 300.00        | 100.00   |
|                                |                              | Sum: mahmoud_phase | 300.00        | 100.00   |
|                                |                              | Avg: mahmoud_phase | 300.00        | 100.00   |
|                                |                              | test               | 15,285,288.00 | 200.00   |
|                                |                              | Sum: test          | 15,285,288.00 | 200.00   |
|                                |                              | Avg: test          | 15,285,288.00 | 200.00   |
|                                | Sum: 0707 - Ilias Test Job 2 |                    | 15,285,588.00 | 300.00   |
|                                | Avg: 0707 - Ilias Test Job 2 |                    | 7,642,794.00  | 150.00   |
|                                | 0817409                      | Excavation         | 1,000.00      | 598.50   |
|                                |                              | Sum: Excavation    | 1,000.00      | 598.50   |
|                                |                              | Avg: Excavation    | 1,000.00      | 598.50   |
|                                | Sum: 0817409                 |                    | 1,000.00      | 598.50   |
|                                | Avg: 0817409                 |                    | 1,000.00      | 598.50   |
|                                | 111                          | BIDDING            | 8,000,000.00  | 200.00   |
|                                |                              | Sum: BIDDING       | 8,000,000.00  | 200.00   |
|                                |                              | Avg: BIDDING       | 8,000,000.00  | 200.00   |
|                                | Sum: 111                     |                    | 8,000,000.00  | 200.00   |
|                                | Avg: 111                     |                    | 8,000,000.00  | 200.00   |
|                                | ad12                         | Blue Prints        | 10,000.00     | 123.37   |
|                                |                              | Sum: Blue Prints   | 10,000.00     | 123.37   |
|                                |                              | Avg: Blue Prints   | 10,000.00     | 123.37   |
|                                |                              |                    |               |          |

Example of table visualization with various subtotals set up

To create a subtotal line, click the Subtotals icon, shown below:

| ■     | ↓₹     | 1 |                 |
|-------|--------|---|-----------------|
| Colur | nn     |   | ⊕[ <sup>0</sup> |
| Com   | np Cod | e | ▲ ×             |
| Job   | Name   |   | ×               |

NOTE: Subtotals are not computed for columns that are group sorted.

In the pop-up, click the New icon, pointed to below:

| Subtotals<br>Define a subtotal to summarize your results using functions such as Aver<br>and Sum. | rage, Cour | nt, Maximu | <b>≧</b> ✦<br>ım | click to create<br>subtotal line |
|---------------------------------------------------------------------------------------------------|------------|------------|------------------|----------------------------------|
| Job Name* Sum for all data points                                                                 |            | Ø          | ×                |                                  |
|                                                                                                   |            |            | ~                | click to edit                    |
|                                                                                                   | ок         | Cancel     |                  | defined subtotal                 |
|                                                                                                   |            |            |                  |                                  |
|                                                                                                   |            |            |                  |                                  |

In the Create Subtotal pop-up, define the subtotal line, using the following details.

| Create Subtotal            |                             |
|----------------------------|-----------------------------|
| Calculate                  |                             |
| Sum                        | ▼ of all data points 🖋      |
| Placement                  |                             |
| Place subtotal at each cha | ange in:                    |
| Job Name 🔻                 |                             |
| Don't display subtota      | l for a single row          |
| Label                      |                             |
| Total: [                   | Append Value                |
| Appearance                 |                             |
| Font weight 🛛 Bold         | Font color Background color |
|                            | Create Cancel               |
|                            | ii.                         |

#### Calculate

Use this field's LOV to select the aggregate function that is to be applied to the field selected via the **Place subtotal at each change in** field.

#### of all data points 🖉

| Data Points<br>To exclude data points from s<br>them to the Excluded list | ubtotal calculation, select them from the Available list | and move |
|---------------------------------------------------------------------------|----------------------------------------------------------|----------|
| Available                                                                 | Excluded                                                 |          |
| Amount<br>Billing Amt                                                     | >                                                        |          |
|                                                                           |                                                          |          |
|                                                                           | ок                                                       | Cancel   |

By default, all numerical fields will have an aggregate value calculated. This pop-up is used to exclude a field from having its aggregate value calculated.

#### Place subtotal at each change in

Select the field that is to be aggregated.

For each unique value of the field (e.g., if the field is "Job", then for each job), the calculated aggregate value for it will be displayed just after the last entry for that field.

|           | Field being aggregated            |           |                        |               |  |  |  |  |  |
|-----------|-----------------------------------|-----------|------------------------|---------------|--|--|--|--|--|
| Comp Code | Job Name*                         | Cost Code | Amount                 | Billing Ar    |  |  |  |  |  |
| 10        | 1 New Community Center Way (CM)   | 09910     | 458,510.89             | *             |  |  |  |  |  |
| 10        |                                   | 13150     | 251,496.16             |               |  |  |  |  |  |
| 10        |                                   | 15-400    | 0.00                   |               |  |  |  |  |  |
| 10        |                                   | 15090     | ast entry for Job so   | novt row is   |  |  |  |  |  |
| 10        |                                   | 16060     | aggregate value for t  | hat Job       |  |  |  |  |  |
| 10        |                                   | 18100     | 0,002.40               |               |  |  |  |  |  |
| 10        |                                   | FEE       | 308,673.59             |               |  |  |  |  |  |
|           | Total: 1 New Community Center Way | ()        | 29,287,721.00          | 226,557. ≡    |  |  |  |  |  |
| 10        | 0001 Kanas city library           | 01135     | 25,000.00              |               |  |  |  |  |  |
| 10        |                                   | 01280     | 10 000 00              |               |  |  |  |  |  |
| 10        |                                   | 01340     | last entry for Job, so | o next row is |  |  |  |  |  |
| 10        |                                   | 01400     | aggregate value for    | that Job      |  |  |  |  |  |
| 10        |                                   | 01999 🔺   | 40,000.00              |               |  |  |  |  |  |
|           | Total: 0001 Kanas city library    | ¥         | 117,000.00             |               |  |  |  |  |  |
| 10        | 1 ULV Facilities Upgrade          | 00015     | 52,283.87              | 8,005.        |  |  |  |  |  |
| 10        |                                   | 00020     | 28,744.21              | 789. 👻        |  |  |  |  |  |
| Total     |                                   |           | 1,003,550,951.05       | 7,680,670.    |  |  |  |  |  |
| Page 3 of | 300 (31-45 of 4490 items) K <     | 1 2 3 4 5 | 300 > X                |               |  |  |  |  |  |
| •         |                                   | "         |                        | ► <i>/i</i>   |  |  |  |  |  |

#### Don't display subtotal for a single row

If checked, single rows will not have an aggregate value calculated.

#### Label

Label for aggregate value rows.

#### Append Value - Checkbox

If checked, name of field being aggregated will be appended to label identified in Label field above.

#### Bold

If checked, text for aggregate value rows is in bold.

#### Font color

Color of text for aggregate value rows.

#### **Background color**

Background color for aggregate value rows.

## Part 2: Sort & Filter

Tables have unique sorting options for their rows, explained here. For general details about sorting rows, please refer to the previous subsection, <u>Sort and Filter – Tab</u>.

For tables only, the fields in the Sort box on the Sorts & Filters tab can be reordered by dragging and dropping them to their new positions, which changes the order by which rows are sorted (rows are first sorted by first field, then by second one and so forth).

The arrows next to the fields indicate their sort order. The up arrow (1) indicates that the ascending sort order is used, and the down arrow indicates that the descending sort order is used. Click the arrows to switch between the two sort types.

**NOTE**: All visualizations, including tables, can filter by aggregation. For table visualizations, the table must have at least one aggregate column (aggregation is not "None").

## Part 3: Format

| ≡ ti         | /              |
|--------------|----------------|
| 🛋 Title      |                |
| Text A       | P Aged Summary |
| Export to PC | )F             |
| Orientation  | Landscape 🗸    |
| Size         | Letter 🗸       |
| Hide Logo    |                |
| Logo         |                |
| Subtitle     | \${@e0} v      |
| Footer Text  | \${&today} v   |
| Other        |                |
|              | Width 1244     |
| ,            | Height 220     |
| Show         | Border         |
| Rows Per     | r Page 10 Rows |
| Enable Pagi  | nation 🔽       |
| Show Piv     | ol Bar         |
| Wiap Ce      | II Text        |
| Keep Line I  | Breaks         |

#### Title

#### Text

Title for table, which is displayed along its header.

### Export to PDF

The following are options for the Export Table to PDF functionality. For details, please refer to the *Export Table to PDF* subsection.

#### Orientation

PDF's page orientation. Options are "Landscape" or "Portrait".

#### Size

PDF's size. Options are "Letter" or "Legal".

#### Hide Logo - Checkbox

Allows user to hide PDF/query logo.

#### Logo

File name of uploaded logo for exported PDF. To clear this field, use the Delete or Backspace keyboard key.

**NOTE**: If this field is left empty, the logo will default from the Dashboard Logo Image Path field on the Logo Path tab of the System Options screen (standard path: *System* > *Setup* > *System Options* – *Logo Path tab*).

#### Subtitle & Footer Text

Subtitle and footer text to be printed on the subtitle and footer of each PDF page. Custom subtitle and footer text may contain any of the available substitution value expressions, including substitution variable value expressions, filter value expressions, and pre-defined variable value expressions. For a list of available pre-defined substitution value expressions, please refer to the table in the following section of this guide: *Insert Substitution Variable – Menu Option*".

#### Other

#### Width

Shows the width of the visualization. This field is editable to allow the user to adjust the width.

#### Height

Shows the height of the visualization. This field is editable to allow the user to adjust the height.

#### Show Border – Checkbox

Check to apply border to visualization.

#### **Rows Per Page**

Available if 'Enable Pagination' box is checked, to set number of rows to display per page of table.

#### **Enable Pagination** – Checkbox

If checked, a table visualization's rows span over pages, as shown below:

| Amounts Owing           |               |            |            |                  |               | 🖙 🖻 🖪 🖉 i        |
|-------------------------|---------------|------------|------------|------------------|---------------|------------------|
| Vendor Name             | Inv Date      | Inv Code   | Due Date   | Inv Amt          | Paid Amt      | Inv Outstand Amt |
| A1 Landscaping          | 2016-11-11    | TEST244242 | 2016-12-11 | 1,000.00         | 1,000.00      | 0.00             |
| Abbott Engineering Inc. | 2012-05-15    | ABBEN01    | 2012-06-14 | 10,000.00        | 10,000.00     | 0.00             |
| Abbott Engineering Inc. | 2012-05-15    | ABBEN02    | 2012-06-14 | 3,000.00         | 2,700.00      | 0.00             |
| Abbott Engineering Inc. | 2013-01-23    | ABB13021   | 2013-02-22 | 9,000.00         | 9,000.00      | 0.00             |
| Abbott Engineering Inc. | 2013-03-01    | ABB13278   | 2013-03-31 | 7,525.00         | 7,525.00      | 0.00             |
| Abbott Engineering Inc. | 2013-03-15    | 03151301   | 2013-04-14 | 20,000.00        | 20,000.00     | 0.00             |
| Abbott Engineering Inc. | 2013-03-18    | 03181301   | 2013-04-17 | 1,000.00         | 1,000.00      | 0.00             |
| Abbott Engineering Inc. | 2013-03-25    | 389238     | 2013-04-24 | 55,000.00        | 55,000.00     | 0.00             |
| Abbott Engineering Inc. | 2013-08-23    | 13231      | 2013-09-22 | 60,000.00        | 54,000.00     | 0.00             |
| Abbott Engineering Inc. | 2013-09-16    | 138494     | 2013-10-16 | 1,200.00         | 1,200.00      | 0.00             |
| Abbott Engineering Inc. | 2013-09-16    | 138579     | 2013-10-16 | 1,200.00         | 1,200.00      | 0.00             |
| Total                   |               |            |            | 100,103,232,766. | 84,223,564.30 | 10,426,822.03    |
| Page 1 of 155 (1-11 of  | 1701 items) K | < 1 2 3    | 4 5 155    | к <              |               |                  |
|                         |               |            |            |                  |               | li.              |

#### If unchecked, a scrollbar is used to view a table's rows, as shown below:

| Amounts Owing           |            |            |            |                  |               | 🖙 🛛 🖉 🖉 🗄        |
|-------------------------|------------|------------|------------|------------------|---------------|------------------|
| Vendor Name             | Inv Date   | Inv Code   | Due Date   | Inv Amt          | Paid Amt      | Inv Outstand Amt |
| A1 Landscaping          | 2016-11-11 | TEST244242 | 2016-12-11 | 1,000.00         | 1,000.00      | 0.00 🔶           |
| Abbott Engineering Inc. | 2012-05-15 | ABBEN01    | 2012-06-14 | 10,000.00        | 10,000.00     | 0.00             |
| Abbott Engineering Inc. | 2012-05-15 | ABBEN02    | 2012-06-14 | 3,000.00         | 2,700.00      | 0.00             |
| Abbott Engineering Inc. | 2013-01-23 | ABB13021   | 2013-02-22 | 9,000.00         | 9,000.00      | 0.00             |
| Abbott Engineering Inc. | 2013-03-01 | ABB13278   | 2013-03-31 | 7,525.00         | 7,525.00      | 0.00             |
| Abbott Engineering Inc. | 2013-03-15 | 03151301   | 2013-04-14 | 20,000.00        | 20,000.00     | 0.00             |
| Abbott Engineering Inc. | 2013-03-18 | 03181301   | 2013-04-17 | 1,000.00         | 1,000.00      | 0.00             |
| Abbott Engineering Inc. | 2013-03-25 | 389238     | 2013-04-24 | 55,000.00        | 55,000.00     | 0.00             |
| Abbott Engineering Inc. | 2013-08-23 | 13231      | 2013-09-22 | 60,000.00        | 54,000.00     | 0.00             |
| Abbott Engineering Inc. | 2013-09-16 | 138494     | 2013-10-16 | 1,200.00         | 1,200.00      | 0.00             |
| Abbott Engineering Inc. | 2013-09-16 | 138579     | 2013-10-16 | 1,200.00         | 1,200.00      | 0.00 🔻           |
| Total                   |            |            |            | 100,103,232,766. | 84,223,564.30 | 10,426,822.03    |
|                         |            |            |            |                  |               | li               |

#### Show Pivot Bar – Checkbox

| Amounts Owing           |             |            |            |                    |               | 🖙 🗟 🖾 🖉 i        |
|-------------------------|-------------|------------|------------|--------------------|---------------|------------------|
| Pivot Items             |             |            |            |                    |               |                  |
| Vendor Name             | Inv Date    | Inv Code   | Due Date   | Inv Amt            | Paid Amt      | Inv Outstand Amt |
| A1 Landscaping          | 2016-11-11  | TEST244242 | 2016-12-11 | 1,000.00           | 1,000.00      | 0.00             |
| Abbott Engineering Inc. | 2012-05-15  | ABBEN01    | 2012-06-14 | 10,000.00          | 10,000.00     | 0.00             |
| Abbott Engineering Inc. | 2012-05-15  | ABBEN02    | 2012-06-14 | 3,000.00           | 2,700.00      | 0.00             |
| Abbott Engineering Inc. | 2013-01-23  | ABB13021   | 2013-02-22 | 9,000.00           | 9,000.00      | 0.00             |
| Abbott Engineering Inc. | 2013-03-01  | ABB13278   | 2013-03-31 | 7,525.00           | 7,525.00      | 0.00             |
| Abbott Engineering Inc. | 2013-03-15  | 03151301   | 2013-04-14 | 20,000.00          | 20,000.00     | 0.00             |
| Abbott Engineering Inc. | 2013-03-18  | 03181301   | 2013-04-17 | 1,000.00           | 1,000.00      | 0.00             |
| Abbott Engineering Inc. | 2013-03-25  | 389238     | 2013-04-24 | 55,000.00          | 55,000.00     | 0.00             |
| Total                   |             |            |            | 100,108,875,877.13 | 89,382,060.36 | 10,156,785.81    |
| Page 1 of 204 (1-10 of  | 2036 items) | К < 1      | 2345       | 204 > X            |               |                  |

If checked, the Pivot Items bar appears above the table's columns, as shown above. Alternatively, during runtime, the Pivot Items bar can be made available by dragging and dropping a column header onto the table's title bar, as shown below:

| Amounts Owing           |            | Du         | e Date     |           |           | 🖙 🖻 🖉 🧭 🗄        |
|-------------------------|------------|------------|------------|-----------|-----------|------------------|
| Vendor Name             | Inv Date   | Inv Code   | Due Date   | Inv Amt   | Paid Amt  | Inv Outstand Amt |
| A1 Landscaping          | 2016-11-11 | TEST244242 | 2016-12-11 | 1,000.00  | 1,000.00  | 0.00             |
| Abbott Engineering Inc. | 2012-05-15 | ABBEN01    | 2012-06-14 | 10,000.00 | 10,000.00 | 0.00             |
| Abbott Engineering Inc. | 2012-05-15 | ABBEN02    | 2012-06-14 | 3,000.00  | 2,700.00  | 0.00             |
| Abbott Engineering Inc. | 2013-01-23 | ABB13021   | 2013-02-22 | 9,000.00  | 9,000.00  | 0.00             |

The Pivot Items bar is used at runtime to filter the table by entries in one or more columns.

For instance, using the above table as an example, if you want the table to display data for a particular vendor, drag and drop the Vendor Name column header onto the Pivot Items bar, as shown below:

| Amounts Ow   | ing         |            |            |            |           |           | 🖙 🖻 🗖 🧭 🗄        |
|--------------|-------------|------------|------------|------------|-----------|-----------|------------------|
| Pivot Items  | Vendor Name | 2          |            |            |           |           | < >              |
|              |             |            |            |            |           |           |                  |
| Vendor Nar   | ne 🧹        | Inv Date   | Inv Code   | Due Date   | Inv Amt   | Paid Amt  | Inv Outstand Amt |
| A1 Landscapi | ng 🗸        | 2016-11-11 | TEST244242 | 2016-12-11 | 1,000.00  | 1,000.00  | 0.00             |
| Abbott Engin | eering Inc. | 2012-05-15 | ABBEN01    | 2012-06-14 | 10,000.00 | 10,000.00 | 0.00             |
| Abbott Engin | eering Inc. | 2012-05-15 | ABBEN02    | 2012-06-14 | 3,000.00  | 2,700.00  | 0.00             |
| Abbott Engin | eering Inc. | 2013-01-23 | ABB13021   | 2013-02-22 | 9,000.00  | 9,000.00  | 0.00             |

Next, click the  $\bigcirc$  icon (framed below) to select one or more vendors by which to filter the table's data. Hold the Ctrl or Shift keyboard keys to select more than one item.

| Amounts Ow  | ing              |                         |              |            |                  | 🖙 🗷 🗷 🖓 🖓 |
|-------------|------------------|-------------------------|--------------|------------|------------------|-----------|
| Pivot Items | Vendor Name      | Abbott Engineering Inc. | <b>Q</b> , × |            |                  |           |
| Inv Date    | Inv Code         | Due Date                | Inv Amt      | Paid Amt   | Inv Outstand Amt |           |
| 2012-05-1   | 5 ABBEN01        | 2012-06-14              | 10,000.00    | 10,000.00  | 0.00             |           |
| 2012-05-1   | 5 ABBEN02        | 2012-06-14              | 3,000.00     | 2,700.00   | 0.00             |           |
| 2013-01-2   | 3 ABB13021       | 2013-02-22              | 9,000.00     | 9,000.00   | 0.00             |           |
| 2013-03-0   | 1 ABB13278       | 2013-03-31              | 7,525.00     | 7,525.00   | 0.00             |           |
| 2013-03-1   | 5 03151301       | 2013-04-14              | 20,000.00    | 20,000.00  | 0.00             |           |
| 2013-03-1   | 8 03181301       | 2013-04-17              | 1,000.00     | 1,000.00   | 0.00             |           |
| 2013-03-2   | 5 389238         | 2013-04-24              | 55,000.00    | 55,000.00  | 0.00             |           |
| 2013-08-2   | 3 13231          | 2013-09-22              | 60,000.00    | 54,000.00  | 0.00             |           |
| 2013-09-1   | 6 138494         | 2013-10-16              | 1,200.00     | 1,200.00   | 0.00             |           |
| 2013-09-1   | 6 138579         | 2013-10-16              | 1,200.00     | 1,200.00   | 0.00             |           |
|             |                  |                         | 182,925.00   | 176,625.00 | 0.00             |           |
| Page 1      | of 2 (1-10 of 11 | items) K < 1            | 2 > X        |            |                  | 4         |

As shown below, more than one column can be dragged and dropped onto the Pivot Items bar:

| Amounts Ow  | /ing        |                         |                      |                              |             | 🖙 🖻 🖪 🖉 🗄 |
|-------------|-------------|-------------------------|----------------------|------------------------------|-------------|-----------|
| Pivot Items | Vendor Name | Abbott Engineering Inc. | Q, × <u>Due Date</u> | 2012-06-14; 2013-02-22; 2013 | 3-03-31 Q × | < >       |
| Inv Date    | Inv Code    | Inv Amt                 | Paid Amt             | Inv Outstand Amt             |             |           |
| 2012-05-15  | ABBEN01     | 10,000.00               | 10,000.00            | 0.00                         |             | *         |
| 2012-05-15  | ABBEN02     | 3,000.00                | 2,700.00             | 0.00                         |             | =         |
| 2013-01-23  | ABB13021    | 9,000.00                | 9,000.00             | 0.00                         |             | -         |
| 2013-03-01  | ABB13278    | 7,525.00                | 7,525.00             | 0.00                         |             | -         |
|             |             | 29,525.00               | 29,225.00            | 0.00                         |             |           |
|             |             |                         |                      |                              |             | li        |

To clear a Pivot Item's selected item, use the Delete or Backspace keyboard key.

#### Wrap Cell Text

If checked, when a column is not wide enough to fully display its text, the height of the row is increased to fully display the text. Note, however, text wrapping does not occur for columns with a subtotal defined, or columns with a group sort defined with the Line Thickness property set to anything other than "No Line".

If not checked, when a column is not wide enough to fully display its text, the height of the row does not change, and the text is cut off.

#### **Keep Line Breaks**

This option is available if the 'Wrap Cell Text' box is checked, and it is used to preserve text formatting.

## **Tables at Runtime**

#### **Column Menu**

|                             | 🖙 🖻 🖉 🧭             | ł |
|-----------------------------|---------------------|---|
| Home Location               | Commission Date     |   |
| Home Location Dylan         | 201 Hierarchy 🔺 🕨   |   |
| New York Yard / Warehouse   | 201                 |   |
| New York Yard / Warehouse   | 201 Sort Ascending  |   |
| Company 30 Yard / Warehouse | 201 Sort Descending |   |
| Company 20 Yard / Warehouse | 201                 |   |
| Company 20 Yard / Warehouse | 201 Remove Column   |   |
| New York Yard / Warehouse   | 2010-01-01          |   |
| Company 20 Yard / Warehouse | 2018-10-01          | ~ |
|                             |                     |   |

To open a table column drop-down menu, hover your mouse over the column header and click on the down arrow.

#### Hierarchy

| HIERARCHY                                                  |                                                                       |                     | 5 | ··· را | Visualizations 📀                            | Fields 🛦                                                                 |
|------------------------------------------------------------|-----------------------------------------------------------------------|---------------------|---|--------|---------------------------------------------|--------------------------------------------------------------------------|
| Job<br>00000000<br>0000000<br>0000000<br>0000000<br>000000 | y Pending<br>cending I<br>Column SI<br>Job 1<br>it House - Exter<br>g | Category<br>Company |   |        | Line Column<br>Job<br>Drag data fields here | <ul> <li>GL Companies</li> <li>JC Jobs</li> <li>JC Categories</li> </ul> |
| Page 4 of 414                                              | к < >                                                                 | К                   | Å |        |                                             |                                                                          |

The Hierarchy menu option allows users to insert columns belonging to the same hierarchy to the table. A column's hierarchy list can contain fields from folders that are not the column's folder. A field hierarchy contains a root field and all its descendants.

**NOTE**: The hierarchies are defined in BI Catalog Builder, where the user can group any data type fields (same data type or mix) to form a hierarchy. For more information, please refer to the *Editing Fields* section of the *BI Catalog Builder* guide.

Data source security is applied to the fields in the Hierarchy submenu and the only fields displayed will be the ones to which the user has access.

When the user selects a field from the submenu, if the field was not previously selected for the table, it will be automatically added to the table.

A column's field hierarchy list is created as follows:

- Start with all fields in the column's field hierarchy.
  - o Remove all fields that the user does not have authorization to use.
  - o Remove all fields that were already added to the table as columns.
  - o Remove all fields whose folders are not selected in the Fields pane.

#### Sort Ascending

Each column can be sorted in ascending order using this menu option.

#### Sort Descending

Each column can be sorted in descending order using this menu option.

#### **Remove Column**

Use this option to remove a column from a table visualization.

### **Reordering Columns**

| Outstanding Submittals     |              |            | 2nd: drag                                      | to new position                 |
|----------------------------|--------------|------------|------------------------------------------------|---------------------------------|
| Project Name               | Submittal ID | Stage Due  | Name                                           | Status 🗤 🗸 🔻                    |
| 1 New Community Center Way | -0000001     | 2014-03-31 | Underground Piping - Disinfecting Firm (Certit | fication & Qualifications) OPEN |
| 1 New Community Center Way | -0000003     | 2014-01-30 | Flooring Sample AB1000                         | 1st: click &                    |
| 1 New Community Center Way | -0000006     | 2014-03-31 | CostGard Condensate Drain Seals (Item # B27    | -2) hold header                 |
| 1 New Community Center Way | 00.030       | 2012-11-02 | Preconstruction                                | OPEN                            |
| 1 New Community Center Way | 0000001      | 2011-09-19 | CostGard Condensate Drain Seals                | REJECTED                        |
| 1 New Community Center Way | 0000002      | 2012-09-01 | Elastomeric Joint Sealants Edited              | REJECTED                        |
| 1 New Community Center Way | 0000003      | 2011-08-31 | Shop Drawings - Reinforcing                    | REJECTED                        |
| 1 New Community Center Way | 0000006      | 2013-07-01 | Main Floor Adhesives                           | OPEN                            |
| 1 New Community Center Way | 0000007      | 2013-10-31 | CostGard Condensate Drain Seals (Item # 343-   | 4333) OPEN                      |
| 1 New Community Center Way | 0000009      | 2013-04-01 | Floor Samples - Main Hallway                   | OPEN                            |
| Total                      |              |            |                                                |                                 |
| Page 1 of 4 (1-10 of 38    | items) K <   | 1 2 3 4    | К <                                            |                                 |
|                            |              |            |                                                |                                 |

As shown above, a column can be drag and dropped to a new position by clicking and holding the column's header and then dragging it to its new position.

To reorder the position of a column, hover over its column header to reveal the Move cursor, then click and hold it and drag it to the desired position. Save the dashboard to save the column's new position.

### **Resizing Columns**

| Comp Code | Job Code | Job Name              | Chg Code      | +  +     | Post Date           | Name               | Phs Code | Cat Code | Budg Amt     | Bill Amt     |
|-----------|----------|-----------------------|---------------|----------|---------------------|--------------------|----------|----------|--------------|--------------|
| 10        | 000111   | Woodland Acres        | SIC0001       | <b>1</b> | 2014-12-02          | Extra I-Beams nee… | 06100    | М        | 5,500.00     | 5,500.00     |
| 10        | 10001    | New Kaiser Auditoriu  | E hover over  | r column | border <sup>0</sup> | Increase budget -  | 00015    | L        | 10,000.00    | 10,000.00    |
| 10        | 10001    | New Kaiser Auditoriu… | E to reveal R | esize cu | rsor 0              | New Framework      | 00015    | L        | 9,999.00     | 9,999.00     |
| 10        | 10001    | New Kaiser Auditoriu  | G             |          | 1                   | Change the color   | 00820    | INS      | 40.00        |              |
| 10        | 10001    | New Kaiser Auditoriu… | GCCO-002      |          | 2012-12-31          | Change the color…  | 09910    | S        | 1,000.00     |              |
| 10        | 10001    | New Kaiser Auditoriu  | GCCO-002      |          | 2012-12-31          | Change the color   | FEE      | F        | 0.00         |              |
| 10        | 10001    | New Kaiser Auditoriu… | GCCO-003      |          | 2012-12-31          | Golden Ticket      | 09310    | S        | 1,000.00     |              |
| 10        | 10001    | New Kaiser Auditoriu  | GCCO-004      |          | 2012-12-31          | What color do yo…  | 02220    | S        | 1,000.00     |              |
| 10        | 10001    | New Kaiser Auditoriu… | GCCO-005      |          | 2012-08-14          | Test               | 02220    | S        | 1,000.00     |              |
| 10        | 10001    | New Kaiser Auditoriu  | INT00002      |          | 2012-12-31          | potential change   | 00820    | INS      | 408.00       | 0.00         |
|           |          |                       |               |          |                     |                    |          |          | 7,001,546.84 | 6,996,530.94 |

To resize a column, hover the cursor over the column's border to reveal the Resize cursor (shown above), then click and hold the border and drag it to the desired position. Save the dashboard to save the columns new width.

# Query By Example (QBE)

| Pivot Items: logical operator click to Query by Example                                                                                       | : ` b b 🖓 :<br> |
|----------------------------------------------------------------------------------------------------|-----------------|
| Pivot Items: logical operator click to Query by Example                                                                                       | e 🌽 🛛 🔬         |
|                                                                                                    |                 |
| ▼ ▼ ▼ ▼ ▼ ▼ ▼ From: 2018-08-01 ℃ ▼ is blank or 70 ▼ >500 and<br>To: 2018-08-01 ℃ ▼ is blank or 70 ▼ is blank ✓ >500 and                       | <3500           |
| Company Job Division Phase Category Post Date Source Code is not blank An                                                                     | nount           |
| 10 - CMiC Construction Inc. 18015 - RCN 27.0000 - Communications 27.2100 - Fibre Pull M9 - PVC 2018-08-09 70415 Saddleback Materials          | 3,025.50        |
| 10 - CMiC Construction Inc. 18015 - RCN 27.0000 - Communications 27.2100 - Fibre Pull M9 - PVC 2018-08-19 70415 Saddleback Materials          | 3,025.50        |
| 10 - CMiC Construction Inc. 18015 - RCN 27.0000 - Communications 27.2100 - Fibre Pull M5 - Conduit 2018-08-09 70415 Saddleback Materials      | 3,025.50        |
| 10 - CMiC Construction Inc. 18015 - RCN 27.0000 - Communications 27.2100 - Fibre Pull M5 - Conduit 2018-08-19 70415 Saddleback Materials      | 3,025.50        |
| 10 - CMiC Construction Inc. 18015 - RCN 27.0000 - Communications 27.2100 - Fibre Pull M4 - Furnish Rope 2018-08-09 70415 Saddleback Materials | 3,025.50        |
| 10 - CMiC Construction Inc. 18015 - RCN 27.0000 - Communications 27.2100 - Fibre Pull M4 - Furnish Rope 2018-08-19 70415 Saddleback Materials | 3,025.50        |
| 10 - CMiC Construction Inc. 18015 - RCN 27.0000 - Communications 27.2100 - Fibre Pull M3 - Concrete Bag 2018-08-09 70415 Saddleback Materials | 3,025.50        |
| 10 - CMiC Construction Inc. 18015 - RCN 27.0000 - Communications 27.2100 - Fibre Pull M3 - Concrete Bag 2018-08-19 70415 Saddleback Materials | 3,025.50        |
| 10 - CMiC Construction Inc. VANCON004 02 - 8RC02 02080 - US-107366 1 - Labor 2018-08-21                                                       | 750.00          |
| 10 - CMiC Construction Inc. VANCON004 02 - 8RC02 02060 - US-107366 1 - Labor 2018-08-21                                                       | 900.00          |
| 10 - CMiC Construction Inc. VANCON004 02 - 8RC02 02055 - US-107366-2 - Materials 2018-08-21 query for                                         | 1,000.00        |
| 10 - CMiC Construction Inc. VANCON004 02 - 8RC02 02055 - US-107366 1 - Labor 2018-08-21 Dlank fields                                          | 900.00          |
| 10 - CMiC Construction Inc. VANCON004 02 - 8RC02 02050 - US-107366 1 - Labor 2018-08-21                                                       | 1,100.00        |
| 10 - CMiC Construction Inc. VANCON004 02 - 8RC02 02005 - US-107366 1 - Labor 2018-08-21                                                       | 900.00          |
| 10 - CMiC Construction Inc. 21030 - 21 St 01 - Distribution 01510 - Rubish Ren O - Other/Sundry 2018-08-09                                    | 550.00          |

As shown above, a filter icon is available on the top-right of a table's header to Query by Example.

When the icon is clicked, a row of fields appears above the table column headers for the user to enter QBE expressions for each of the table's columns. Details on comparison and logical operators available to use in the expression fields for String, Number and Date columns are provided below.

Each table column can be queried for blank fields by clicking on the arrow button beside each expression field and selecting "is blank" or "is not blank" from the drop-down menu.

**NOTE**: The Value Case Hint field property, which is specified in BI Catalog Builder, can be used to generate SQL queries that may benefit from database column indexes. This field property is used to set whether values in a field are always uppercase or lowercase, which allows for a faster case-sensitive search in dashboard filters. However, users should only set this field property if the letter case of the column value is known, as inaccurate search results may be generated if set incorrectly. Refer to the *BI Catalog Builder* guide for more information.

After entering the QBE expressions, users can execute the query by pressing Enter on their keyboard. Invalid QBE expressions will not be included in the query.

NOTE: QBE is also applied to PDF and Excel exports.

#### **Comparison Operators**

The following comparison operators are supported:

| Operator   | Description              |
|------------|--------------------------|
| >          | Greater than             |
| <          | Less than                |
| >=         | Greater than or equal to |
| <=         | Less than or equal to    |
| =          | Equal to                 |
| !=         | Not equal to             |
| $\diamond$ | Not equal to             |

#### **Logical Operators**

The logical operators "and" and "or" are supported. They are case-insensitive. Only one logical operator is allowed per QBE expression.

#### Columns

- **STRING**: For a STRING column, a QBE value without a comparison operator prefix is implicitly assigned the startsWith operator.
- **NUMBER**: For a NUMBER column, a QBE value without a comparison operator prefix is implicitly assigned the = operator.
- **DATE**: For a DATE column:
  - The **From** date is implicitly assigned the >= operator.
  - The **To** date is implicitly assigned the <= operator.
  - When **From** date is empty, it is defaulted to the minimum date value for the column.
  - When **To** date is empty, it is defaulted to the maximum date value for the column.

# Export Table to PDF

| Job Cost Transaction                                |                                    |                           |            |                      |                       | 🖙 🖻 🖉 🖉      |
|-----------------------------------------------------|------------------------------------|---------------------------|------------|----------------------|-----------------------|--------------|
| Pivot Items: Job* 16006 - NFL Stadium - Los Angeles | <b>Q</b> , ×                       |                           |            |                      | click to export data  | a to PDF 🦯 🕓 |
| Ctrl Phase*                                         | Phase*                             | Category                  | Post Date  | Source Description   | Reference Description | Amount       |
| 00 - BUSINESS DEVELOPMENT / PRECONSTRUCTION         | 00010 - Proposal / Bid Development | BD - Business Development | 2016-01-21 |                      |                       | 129,400.00   |
|                                                     |                                    | BD - Business Development |            | TRANSFER FROM B16006 | WON BID TRANSFER COST | 129,400.00   |
|                                                     | 00015 - Drawings                   | B - Burden                | 2016-03-31 |                      | Applied Burden        | 1,050.00     |
|                                                     |                                    | B - Burden                | 2016-04-30 |                      | Applied Burden        | 546.00       |
|                                                     |                                    | B - Burden                | 2017-08-19 |                      | Applied Burden        | 352.80       |
|                                                     |                                    | L - Labor                 | 2016-03-31 | James Morrison       | Semi Monthly20166     | 97.69        |
|                                                     |                                    | L - Labor                 | 2016-03-31 | James Morrison       | SM20166               | 1,300.00     |
|                                                     |                                    | L - Labor                 | 2016-03-31 | Steve Hargrove       | Semi Monthly20166     | 154.96       |
|                                                     |                                    | L - Labor                 | 2016-03-31 | Steve Hargrove       | SM20166               | 1,200.00     |
|                                                     |                                    | L - Labor                 | 2016-04-30 | James Morrison       | Semi Monthly20168     | 297.34       |
|                                                     |                                    | L - Labor                 | 2016-04-30 | James Morrison       | SM20168               | 1,300.00     |
|                                                     |                                    | L - Labor                 | 2017-08-19 | Ronald Clark         | Weekly Payroll201733  | 571.36       |
|                                                     |                                    | L - Labor                 | 2017-08-19 | Ronald Clark         | WK201733              | 840.00       |
|                                                     | 00020 - Schedules                  | B - Burden                | 2017-06-15 |                      | Applied Burden        | 33,390.00    |
|                                                     |                                    | L - Labor                 | 2017-06-15 |                      |                       | 79,500.00    |
| Total: 00 - BUSINESS DEVELOPMENT / PRECONSTRUCTION  |                                    |                           |            |                      |                       | 379,400.15   |
| )1 - General Requirements/Admin Expenses            | 01130 - Superintendent             | B - Burden                | 2018-04-30 |                      | Applied Burden        | 840.00       |
|                                                     |                                    | B - Burden                | 2018-06-15 |                      | Applied Burden        | 1,280.00     |
|                                                     |                                    | B - Burden                | 2018-09-02 |                      | Applied Burden        | 448.00       |
|                                                     |                                    | B - Burden                | 2018-09-15 |                      | Applied Burden        | 240.00       |
|                                                     |                                    | B - Burden                | 2018-09-16 |                      | Applied Burden        | 130.50       |
|                                                     |                                    | L - Labor                 | 2018-04-30 | Dan McLaughlin       | SM20188               | 2,000.00     |
|                                                     |                                    | L - Labor                 | 2018-06-15 | Dan McLaughlin       | Semi Monthly201811    | 369.02       |
|                                                     |                                    | L - Labor                 | 2018-06-15 | Dan McLaughlin       | SM201811              | 3,200.00     |
|                                                     |                                    | L - Labor                 | 2018-06-30 | Dan McLaughlin       | SM201811              | -400.00      |
|                                                     |                                    | L - Labor                 | 2018-09-02 | George Wright        | Weekly Payroll201835  | 515.20       |
|                                                     |                                    | L - Labor                 | 2018-09-02 | George Wright        | WK201835              | 1,120.00     |
|                                                     |                                    | L - Labor                 | 2018-09-15 | Bill Gustaw          | Semi Monthly201817    | 6.22         |
|                                                     |                                    | 1 1.44.44                 | 2010 00 15 | D.0. C               | C14201017             | 175.00       |
|                                                     |                                    |                           |            |                      |                       | 1,399,732.47 |

As shown above, a PDF icon is available on the top-right of a table's header to export the table's data to a PDF file.

| Below is a screensho | ot of the above | table's exported | data in a PDF file: |
|----------------------|-----------------|------------------|---------------------|
|----------------------|-----------------|------------------|---------------------|

| CMIC                                        | J                                  | DB COST TRANSACTIC<br>Sample Subtitle | DN         |                      |                       | Page: 1 of 12<br>Date: 10-Dec<br>Time: 11:23 / |
|---------------------------------------------|------------------------------------|---------------------------------------|------------|----------------------|-----------------------|------------------------------------------------|
| Ctrl Phase*                                 | Phase*                             | Category                              | Post Date  | Source Description   | Reference Description | Amount                                         |
| BUSINESS DEVELOPMENT / PRECONSTRUCTION      | 00010 - Proposal / Bid Development | BD - Business Development             | 2016-01-21 |                      |                       | 129,4                                          |
|                                             |                                    | BD - Business Development             |            | TRANSFER FROM B16006 | WON BID TRANSFER COST | 129,4                                          |
|                                             | 00015 - Drawings                   | B - Burden                            | 2016-03-31 |                      | Applied Burden        | 1.0                                            |
|                                             |                                    | B - Burden                            | 2016-04-30 |                      | Applied Burden        |                                                |
|                                             |                                    | B - Burden                            | 2017-08-19 |                      | Applied Burden        |                                                |
|                                             |                                    | L - Labor                             | 2016-03-31 | James Morrison       | Semi Monthly20166     |                                                |
|                                             |                                    | L - Labor                             | 2016-03-31 | James Morrison       | SM20166               | 1                                              |
|                                             |                                    | L - Labor                             | 2016-03-31 | Steve Hargrove       | Semi Monthly20166     |                                                |
|                                             |                                    | L - Labor                             | 2016-03-31 | Steve Hargrove       | SM20166               | 1                                              |
|                                             |                                    | L - Labor                             | 2016-04-30 | James Morrison       | Semi Monthly20168     |                                                |
|                                             |                                    | L - Labor                             | 2016-04-30 | James Morrison       | SM20168               | 1                                              |
|                                             |                                    | L - Labor                             | 2017-08-19 | Ronald Clark         | Weekly Payroll201733  |                                                |
|                                             |                                    | L - Labor                             | 2017-08-19 | Ronald Clark         | WK201733              |                                                |
|                                             | 00020 - Schedules                  | B - Burden                            | 2017-06-15 |                      | Applied Burden        | 3                                              |
|                                             |                                    | L - Labor                             | 2017-06-15 |                      |                       | 7                                              |
| 00 - BUSINESS DEVELOPMENT / PRECONSTRUCTION |                                    |                                       |            |                      |                       | 37                                             |
| eneral Requirements/Admin Expenses          | 01130 - Superintendent             | B - Burden                            | 2018-04-30 |                      | Applied Burden        |                                                |
|                                             |                                    | B - Burden                            | 2018-06-15 |                      | Applied Burden        |                                                |
|                                             |                                    | B - Burden                            | 2018-09-02 |                      | Applied Burden        |                                                |
|                                             |                                    | B - Burden                            | 2018-09-15 |                      | Applied Burden        |                                                |
|                                             |                                    | B - Burden                            | 2018-09-16 |                      | Applied Burden        |                                                |
|                                             |                                    | L - Labor                             | 2018-04-30 | Dan McLaughlin       | SM20188               | :                                              |
|                                             |                                    | L - Labor                             | 2018-06-15 | Dan McLaughlin       | Semi Monthly201811    |                                                |
|                                             |                                    | L - Labor                             | 2018-06-15 | Dan McLaughlin       | SM201811              |                                                |
|                                             |                                    | L - Labor                             | 2018-06-30 | Dan McLaughlin       | SM201811              |                                                |
|                                             |                                    | L - Labor                             | 2018-09-02 | George Wright        | Weekly Payroll201835  |                                                |
|                                             |                                    | L - Labor                             | 2018-09-02 | George Wright        | WK201835              |                                                |
|                                             |                                    | L - Labor                             | 2018-09-15 | Bill Guetaw          | Semi Monthly201817    |                                                |
|                                             |                                    | L - Labor                             | 2018-09-15 | Bill Gustaw          | SM201817              |                                                |
|                                             |                                    | L - Labor                             | 2018-09-15 | Candice Francis      | Semi Monthly201817    |                                                |
|                                             |                                    | L - Labor                             | 2018-09-15 | Candice Francis      | SM201817              |                                                |
|                                             |                                    | L - Labor                             | 2018-09-16 | Harry Adams          | Weekly Payroll201837  |                                                |
|                                             |                                    | L - Labor                             | 2018-09-16 | Harry Adams          | WK201837              |                                                |
|                                             |                                    | L - Labor                             | 2018-09-16 | Ryan Miller          | Weekly Payroll201837  |                                                |
|                                             |                                    | L - Labor                             | 2018-09-16 | Ryan Miller          | WK201837              |                                                |
|                                             | 01135 - Project Management         | B - Burden                            | 2016-03-31 |                      | Applied Burden        | 1                                              |
|                                             |                                    | B - Burden                            | 2016-04-30 |                      | Applied Burden        |                                                |
|                                             |                                    | B - Burden                            | 2017-04-15 |                      | Applied Burden        |                                                |
|                                             |                                    | B - Burden                            | 2017-06-30 |                      | Applied Burden        |                                                |

The following options are available for the Export to PDF functionality on the Format tab of the Visualization Properties control, as shown below. They are used to set the PDF's page orientation and size, to upload a logo, and to specify subtitle and footer text for the PDF.

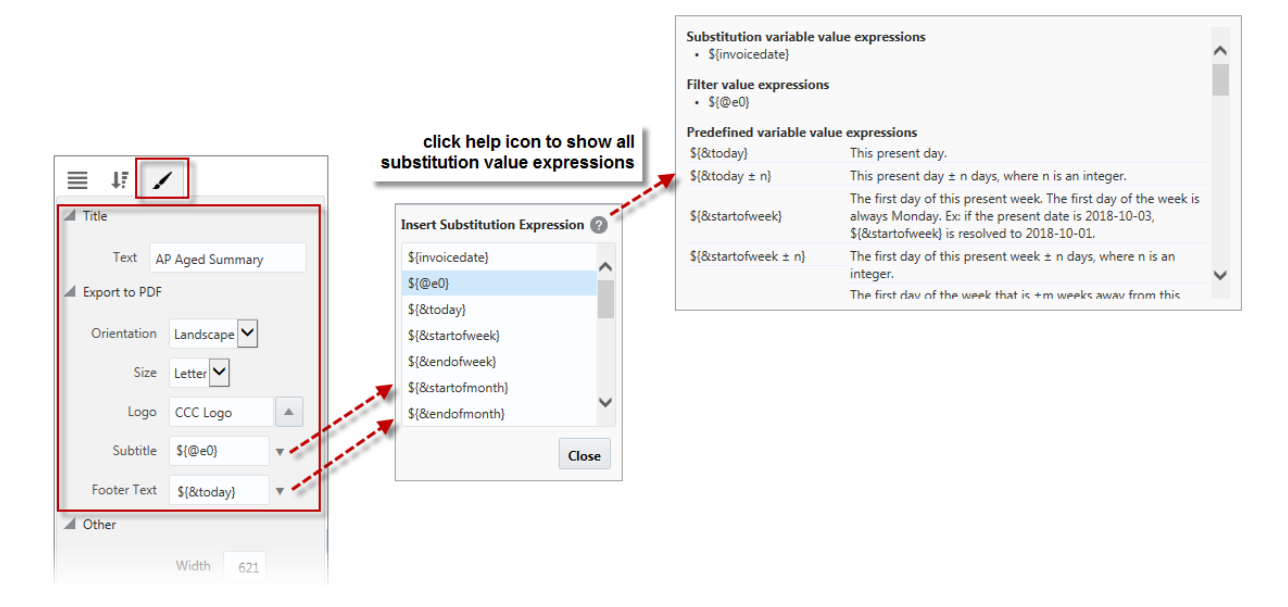

Example of the export to PDF functionality on the Format tab of the Table Visualization Properties control

As shown in the above screenshot, a logo can be displayed in the upper left corner of the exported PDF. If the Logo property is left empty on Format tab of the Visualization Properties control, the logo defaults from the Dashboard Logo Image Path field on the Logo Path tab of the System Options screen (standard path: *System* > *Setup* > *System Options* – *Logo Path tab*), as shown below. Note, the URL to the image must be publicly accessible (no authentication).

| SYSTEM OPTIONS                                                                                           | Table Mode 💾 Save          | e 🕞 Exit 🚺 🕐   | ∆ ⊉ ⊽ O |
|----------------------------------------------------------------------------------------------------|----------------------------|----------------|---------|
|                                                                                                    |                            |                |         |
| SYSTEM OPTIONS                                                                                           |                            |                |         |
| General Licenses Reports Global Financials Projects Forecast Assets Payroll                              | Human Resource E-TimeSheet | Help Logo Path |         |
| ® Workflows 🛛 👻 🔂 Report Options 🖌 🖓 ECM Documents 🖌 🖧 User Extensions                                   |                            |                |         |
| Console Logo Image Path                                                                                  |                            |                |         |
| Dashboard Logo Image Path http://test4v10.cmic.ca:7785/cmictestv10x/UIConsole/adf/images/cmic/enterprise | e/console/CMiC_logo.png    |                |         |

Otherwise, the user can upload a substitute logo in the Logo property on the Format tab of the Visualization Properties control which will display on the PDF instead. To clear a substitute logo from the Logo property on the Format tab, use the Delete or Backspace keyboard key.

Custom subtitle and footer text may contain any of the available substitution value expressions. Click on the arrow next to the Subtitle or Footer Text fields in the Format tab to launch a pop-up window where substitution values can be selected. Click on the help icon in the pop-up window to show all substitution value expressions, including substitution variable value expressions, filter value expressions, and pre-defined variable value expressions.

For a list of available pre-defined substitution value expressions, please refer to the table in the following section of this guide: *Insert Substitution Variable – Menu Option*.

| Dashbo                 | ard Builder            |                     |                    |                        |                                                             |    |
|------------------------|------------------------|---------------------|--------------------|------------------------|-------------------------------------------------------------|----|
| File 💌 Dashb           | oard 🔻 Preferences 🔻   | Utilities 🔻 Reading | View               |                        |                                                             |    |
| MDR - AP1 -            | DEFAULT AP DASHB       | OARD COPY - CO      | PY                 |                        |                                                             |    |
| Company<br>10 - CMiC C | onstruction Inc        | Remove              | Invoice Date       |                        | get filter's Visualization ID<br>from the About menu option |    |
| AP Aged Summa          | ary                    | About               |                    | (i) About Visualizatio | n                                                           | ×  |
| Vendor Code            | Vendor Name            | Invoice Number      | Invoice Date       | Visualization Type     | Dashboard Filter                                            |    |
| 100                    | Midland Contractors    | 00019               | 2018-11-30         | Visualization Title    |                                                             |    |
| 100                    | Midland Contractors    | 00021               | 2018-11-30         | Visualization ID       | e0                                                          |    |
| 100                    | Midland Contractors    | 109298377           | <b>2018-11-30</b>  | Dashboard Name         | MDR - AP1 - Default AP Dashboard Copy - Copy                |    |
| 100                    | Midland Contractors    | 2018.001            | 2018-11-19         | Dashboard ID           | MDR AP1 DEFAULT AP DASHBOARD COPY COPY                      |    |
| 1031006                | TMM Mechanical Inc.    | 00018               | 2018-10-31         | Dashboard Type         | Dashboard                                                   |    |
| 1031006                | TMM Mechanical Inc.    | 00020               | <b>2018-11-30</b>  | Dashboard Type         | Dashboard                                                   |    |
| 1ARCH                  | Arrow Chane Architects | 0110 0123           | <b>2018-10-02</b>  |                        |                                                             | OK |
| 1ARCH                  | Arrow Chane Architects | 01A                 | 2019-01-01         |                        |                                                             | JK |
| 01ARCH                 | Arrow Chane Architects | 02A                 | <b>2019-0</b> 1-01 |                        |                                                             |    |
| D1ARCH                 | Arrow Chane Architects | 113192              | 2018-10-04         |                        |                                                             |    |

The format for a page filter value expression is:  ${ @visualizationId }$ . The visualizationId can be obtained from the page filter's About menu option (e.g.  ${ @e0 }$ ), as shown in the screenshot above.

| Dashbo                 | ard Builder          |                     |               |                    |              |                       |                                                         |                                                        |
|------------------------|----------------------|---------------------|---------------|--------------------|--------------|-----------------------|---------------------------------------------------------|--------------------------------------------------------|
| File 🔻 Dashb           | oard v Preferences v | Utilities 🔻 Reading | View          |                    |              |                       |                                                         |                                                        |
| MDR - AP1              | DEFAULT AP DASH      | BOARD COPY - CO     | РҮ            | U                  | ··· ^ Visu   | alizations 🕜          | Fields 🔺                                                |                                                        |
| Company<br>10 - CMiC C | onstruction Inc      | Q                   | Invoice Date  | ti <b>o</b>        |              |                       | APBI Aged Payable     AP Business Partne     GL Company | 15                                                     |
|                        | L                    |                     |               |                    |              |                       | , oc company                                            |                                                        |
| AP Aged Summ           | ary                  |                     |               | 🖙 🖻 🖻 Z 🔅          |              |                       |                                                         |                                                        |
| Vendor Code            | Vendor Name          | Invoice Number      | Invoice Date  | Outstanding Amount |              | 1                     |                                                         |                                                        |
| 100                    | Midland Contractors  | 00019               | 2018-11-30    | 30 155 02          | 🚽 Tit        | le                    |                                                         |                                                        |
| 100                    | Midland Contractors  | 00021               | 2018-11-30    | 419.863.29         |              |                       |                                                         |                                                        |
| 100                    | Midland Contractors  | 109298377           | 2018-11-30    | 4,567,50           |              | Text AP Aged Summary  |                                                         |                                                        |
| 0100                   | Midland Contractors  | 2018.001            | 2018-11-19    | 500.00             | 4.5          |                       |                                                         |                                                        |
| 1031006                | TMM Mechanical Inc   | 00018               | 2019 10 21    | 4 1 2 6 4 2        | A Ex         | port to PDF           |                                                         |                                                        |
| 1031006                | TMM Mechanical In    | _                   |               |                    |              |                       |                                                         |                                                        |
|                        | Arrow Chane Archite  |                     | 1.C           |                    |              | CMiC Construction Inc | Outstanding Amount                                      | Page: 1 of 4<br>Date: 15-Feb-2019<br>Time: 02:50 PM ES |
|                        |                      | vendor Cod          | e venc        | ior mame inv       | voice number | Invoice Date          | Outstanding Amount                                      |                                                        |
|                        |                      | 0100                | Midland Contr | ractors 00019      | Э            | 2018-11-30            | 39,155.02                                               |                                                        |
|                        |                      | 0100                | Midland Cont  | ractors 00021      | 1            | 2018-11-30            | 419,863.29                                              |                                                        |
|                        |                      | 0100                | Midland Cont  | ractors 10929      | 98377        | 2018-11-30            | 4,567.50                                                |                                                        |
|                        |                      | 0100                | Midland Cont  | ractors 2018.0     | 001          | 2018-11-19            | 500.00                                                  |                                                        |
|                        |                      |                     |               |                    |              |                       |                                                         |                                                        |

An example of the resulting exported PDF is shown in the screenshot below.

### Notes for Exporting Data to PDF

- The following items are exported from a table to a PDF file:
  - Column sorts (ascending/descending)
  - Group Sorts
  - o Group Sort Lines, including color & thickness
  - o Subtotals, including font & background color
  - o Grand totals
- Latest data is exported, and latest page filter values are applied.
- URLs in columns become hyperlinks  $\square$  in PDF.
- When necessary, an export is queued, with a message stating position in queue as follows, "Please Wait. You are currently in position *X*."
- Maximum amount of time a PDF export can run to completion is 5 minutes; after 5 minutes, a timeout message is displayed, asking the user to narrow the data selection; an incomplete PDF file is still downloaded, with the prefix "Incomplete".
- Characters from most writing systems (languages) are supported; if unknown characters are found during the export process, the unknown characters are replaced with the character �.

| Pivot Items: Job* 16006 - NFL Stadium - Los Angeles | <b>Q</b> ×                         |                                         |            |                      | click to export data to Ex | .cel         |
|-----------------------------------------------------|------------------------------------|-----------------------------------------|------------|----------------------|----------------------------|--------------|
| Ctrl Phase*                                         | Phase*                             | Category                                | Post Date  | Source Description   | Reference Description      | Amount       |
| 00 - BUSINESS DEVELOPMENT / PRECONSTRUCTION         | 00010 - Proposal / Bid Development | BD - Business Development               | 2016-01-21 |                      |                            | 129,400.00   |
|                                                     |                                    | BD - Business Development               |            | TRANSFER FROM B16006 | WON BID TRANSFER COST      | 129,400.00   |
|                                                     | 00015 - Drawings                   | B - Burden                              | 2016-03-31 |                      | Applied Burden             | 1,050.00     |
|                                                     |                                    | B - Burden                              | 2016-04-30 |                      | Applied Burden             | 546.00       |
|                                                     |                                    | B - Burden                              | 2017-08-19 |                      | Applied Burden             | 352.80       |
|                                                     |                                    | L - Labor                               | 2016-03-31 | James Morrison       | Semi Monthly20166          | 97.69        |
|                                                     |                                    | L - Labor                               | 2016-03-31 | James Morrison       | SM20166                    | 1,300.00     |
|                                                     |                                    | L - Labor                               | 2016-03-31 | Steve Hargrove       | Semi Monthly20166          | 154.96       |
|                                                     |                                    | L - Labor                               | 2016-03-31 | Steve Hargrove       | SM20166                    | 1,200.00     |
|                                                     |                                    | L - Labor                               | 2016-04-30 | James Morrison       | Semi Monthly20168          | 297.34       |
|                                                     |                                    | L - Labor                               | 2016-04-30 | James Morrison       | SM20168                    | 1,300.00     |
|                                                     |                                    | L - Labor                               | 2017-08-19 | Ronald Clark         | Weekly Payroll201733       | 571.36       |
|                                                     |                                    | L - Labor                               | 2017-08-19 | Ronald Clark         | WK201733                   | 840.00       |
|                                                     | 00020 - Schedules                  | B - Burden                              | 2017-06-15 |                      | Applied Burden             | 33,390.00    |
|                                                     |                                    | L - Labor                               | 2017-06-15 |                      |                            | 79,500.00    |
| Total: 00 - BUSINESS DEVELOPMENT / PRECONSTRUCTION  |                                    |                                         |            |                      |                            | 379,400.15   |
| )1 - General Requirements/Admin Expenses            | 01130 - Superintendent             | B - Burden                              | 2018-04-30 |                      | Applied Burden             | 840.00       |
|                                                     |                                    | B - Burden                              | 2018-06-15 |                      | Applied Burden             | 1,280.00     |
|                                                     |                                    | B - Burden                              | 2018-09-02 |                      | Applied Burden             | 448.00       |
|                                                     |                                    | B - Burden                              | 2018-09-15 |                      | Applied Burden             | 240.00       |
|                                                     |                                    | B - Burden                              | 2018-09-16 |                      | Applied Burden             | 130.50       |
|                                                     |                                    | L - Labor                               | 2018-04-30 | Dan McLaughlin       | SM20188                    | 2,000.00     |
|                                                     |                                    | L - Labor                               | 2018-06-15 | Dan McLaughlin       | Semi Monthly201811         | 369.02       |
|                                                     |                                    | L - Labor                               | 2018-06-15 | Dan McLaughlin       | SM201811                   | 3,200.00     |
|                                                     |                                    | L - Labor                               | 2018-06-30 | Dan McLaughlin       | SM201811                   | -400.00      |
|                                                     |                                    | L - Labor                               | 2018-09-02 | George Wright        | Weekly Payroll201835       | 515.20       |
|                                                     |                                    | L - Labor                               | 2018-09-02 | George Wright        | WK201835                   | 1,120.00     |
|                                                     |                                    | L - Labor                               | 2018-09-15 | Bill Gustaw          | Semi Monthly201817         | 6.22         |
|                                                     |                                    | ( ) ( ) ( ) ( ) ( ) ( ) ( ) ( ) ( ) ( ) | 2010 00 15 | D10 (C               | C& 4001017                 | 476.00       |
|                                                     |                                    |                                         |            |                      |                            | 1,399,732.47 |

## Export Table to Excel

As shown above, an Excel icon is available on the top-right of a table's header to export the table's data to an Excel spreadsheet. Below is a screenshot of the above table's exported data in Excel:

| AutoSave 💽 📙 🕤 ។ 🗟 🔹                                   | MDR_CF_TR                          | NSACTION_QUERY_e0.xlsx - Protect | ed View - Excel | 111                  | Misty Retchfor        | rd 🗉 – 🖬 🗙 |
|--------------------------------------------------------|------------------------------------|----------------------------------|-----------------|----------------------|-----------------------|------------|
| File Home Insert Page Layout Formulas Data Re          | eview View Add-ins Help ,          | P Tell me what you want to do    |                 |                      |                       | 년 Share    |
|                                                        |                                    |                                  |                 |                      |                       |            |
| A1 🔹 : 🖂 🗸 f_x MDR - CF TRANSACTION QUERY              | ,                                  |                                  |                 |                      |                       |            |
| ٨                                                      | в                                  | C                                | D               | F                    | F                     | 6          |
| 1 MDR - CE TRANSACTION QUERY                           | 1                                  | 5                                |                 | -                    |                       |            |
| 2                                                      | -*                                 |                                  |                 |                      |                       |            |
| 3 Job Cost Transaction                                 |                                    |                                  |                 |                      |                       |            |
| 4 Pivot Items:{Job*:16006 - NFL Stadium - Los Angeles} |                                    |                                  |                 |                      |                       |            |
| 5 Ctrl Phase*                                          | Phase*                             | Category                         | Post Date       | Source Description   | Reference Description |            |
| 6 00 - BUSINESS DEVELOPMENT / PRECONSTRUCTION          | 00010 - Proposal / Bid Development | BD - Business Development        | 2016-01-21      |                      |                       | 129,400.00 |
| 7                                                      |                                    | BD - Business Development        |                 | TRANSFER FROM B16006 | WON BID TRANSFER COST | 129,400.00 |
| 8                                                      | 00015 - Drawings                   | B - Burden                       | 2016-03-31      |                      | Applied Burden        | 1,050.00   |
| 9                                                      |                                    | B - Burden                       | 2016-04-30      |                      | Applied Burden        | 546.00     |
| 10                                                     |                                    | B - Burden                       | 2017-08-19      |                      | Applied Burden        | 352.80     |
| 11                                                     |                                    | L - Labor                        | 2016-03-31      | James Morrison       | Semi Monthly20166     | 97.69      |
| 12                                                     |                                    | L - Labor                        | 2016-03-31      | James Morrison       | SM20166               | 1,300.00   |
| 13                                                     |                                    | L - Labor                        | 2016-03-31      | Steve Hargrove       | Semi Monthly20166     | 154.96     |
| 14                                                     |                                    | L - Labor                        | 2016-03-31      | Steve Hargrove       | SM20166               | 1,200.00   |
| 15                                                     |                                    | L - Labor                        | 2016-04-30      | James Morrison       | Semi Monthly20168     | 297.34     |
| 16                                                     |                                    | L - Labor                        | 2016-04-30      | James Morrison       | SM20168               | 1,300.00   |
| 17                                                     |                                    | L - Labor                        | 2017-08-19      | Ronald Clark         | Weekly Payroll201733  | 571.36     |
| 18                                                     |                                    | L - Labor                        | 2017-08-19      | Ronald Clark         | WK201733              | 840.00     |
| 19                                                     | 00020 - Schedules                  | B - Burden                       | 2017-06-15      |                      | Applied Burden        | 33,390.00  |
| 20                                                     |                                    | L - Labor                        | 2017-06-15      |                      |                       | 79,500.00  |
| 21 Total: 00 - BUSINESS DEVELOPMENT / PRECONSTRUCTION  |                                    |                                  |                 |                      |                       | 379,400.15 |
| 22 01 - General Requirements/Admin Expenses            | 01130 - Superintendent             | B - Burden                       | 2018-04-30      |                      | Applied Burden        | 840.00     |
| 23                                                     |                                    | B - Burden                       | 2018-06-15      |                      | Applied Burden        | 1,280.00   |
| 24                                                     |                                    | B - Burden                       | 2018-09-02      |                      | Applied Burden        | 448.00     |
| 25                                                     |                                    | B - Burden                       | 2018-09-15      |                      | Applied Burden        | 240.00     |
| 26                                                     |                                    | B - Burden                       | 2018-09-16      |                      | Applied Burden        | 130.50     |
| 27                                                     |                                    | L - Labor                        | 2018-04-30      | Dan McLaughlin       | SM20188               | 2,000.00   |
| 28                                                     |                                    | L - Labor                        | 2018-06-15      | Dan McLaughlin       | Semi Monthly201811    | 369.02     |
| 29                                                     |                                    | L - Labor                        | 2018-06-15      | Dan McLaughlin       | SM201811              | 3,200.00   |
| Table Visual Export                                    |                                    |                                  |                 |                      |                       | Þ          |
| Ready 🔠                                                |                                    |                                  |                 |                      | = E                   | + 100%     |

### Notes for Exporting Data to Excel

- CMiC BI is a data charting/analyzing tool that presents data in BI dashboards and is not designed to be used as a data export tool. While Excel export functionality exists in BI, it is only meant to assist users with formatting and printing dashboard data. For assistance with tasks specifically related to exporting customer data, we recommend that users contact CMiC Support.
- The following items are exported from a table to an Excel file:
  - Wrap Cell Text option
  - Column sorts (ascending/descending)
  - o Group Sorts
  - Group Sort Lines, including color & thickness (line thickness of 1 becomes an Excel thin line; line thickness more than 1 becomes an Excel thick line)
  - o Subtotals, including font & background color
  - o Grand totals
  - Pivot items
- Latest data is exported, and latest page filter values are applied.
- URLs in columns become hyperlinks  $\square$  in Excel:

| 3  | Outstanding Action Items |               |              |
|----|--------------------------|---------------|--------------|
| 4  | Project Name             | Object Type   | Entry Screen |
| 5  | Rover project now in V10 | Communication |              |
| 6  | Rover project now in V10 | Communication |              |
| 7  | Rover project now in V10 | Communication |              |
| 8  | Rover project now in V10 | Communication |              |
| 9  | Rover project now in V10 | Communication |              |
| 10 | Rover project now in V10 | Communication |              |
| 11 | Rover project now in V10 | Communication |              |
| 12 | Rover project now in V10 | Communication |              |

• When necessary, an export is queued, with a message stating position in queue as follows, "Please Wait. You are currently in position *X*."

- Maximum amount of time an Excel export can run to completion is 5 minutes; after 5 minutes, a timeout message is displayed, asking the user to narrow the data selection; an incomplete Excel file is still downloaded, with the prefix "Incomplete".
- When a large amount of data is exported, the actual number of exported records varies depending on the system load at the time of export.
- If export cannot be completed due to a timeout, try limiting the amount of exported data using filters.
- Characters from most writing systems (languages) are supported; if unknown characters are found during the export process, the unknown characters are replaced with the character �.

## **Create User-Defined Log based on Table**

| JC Transactions Listing    |              |                          |                      |                   |            |             | Ę                | x 🛛 🖉    |
|----------------------------|--------------|--------------------------|----------------------|-------------------|------------|-------------|------------------|----------|
| Company                    | Job          | Division                 | Phase                | Category          | Post Date  | Source Code | Refresh          |          |
| 10 - CMiC Construction Inc | 18015 - RCN  | 27.0000 - Communications | 27.2100 - Fibre Pull | M9 - PVC          | 2018-08-09 | 70415       | Get Link         |          |
| 10 - CMiC Construction Inc | 18015 - RCN  | 27.0000 - Communications | 27.2100 - Fibre Pull | M9 - PVC          | 2018-08-19 | 70415       | OCC Entran       |          |
| 10 - CMiC Construction Inc | 18015 - RCN  | 27.0000 - Communications | 27.2100 - Fibre Pull | M5 - Conduit      | 2018-08-09 | 70415       | Remove           |          |
| 10 - CMiC Construction Inc | 18015 - RCN  | 27.0000 - Communications | 27.2100 - Fibre Pull | M5 - Conduit      | 2018-08-19 | 70415       |                  |          |
| 10 - CMiC Construction Inc | 18015 - RCN  | 27.0000 - Communications | 27.2100 - Fibre Pull | M4 - Furnish Rope | 2018-08-09 | 70415       | Duplicate        |          |
| 10 - CMiC Construction Inc | 18015 - RCN  | 27.0000 - Communications | 27.2100 - Fibre Pull | M4 - Furnish Rope | 2018-08-19 | 70415       | Replace          |          |
| 10 - CMiC Construction Inc | 18015 - RCN  | 27.0000 - Communications | 27.2100 - Fibre Pull | M3 - Concrete Bag | 2018-08-09 | 70415       |                  |          |
| 10 - CMiC Construction Inc | 18015 - RCN  | 27.0000 - Communications | 27.2100 - Fibre Pull | M3 - Concrete Bag | 2018-08-19 | 70415       | Create User-Defi | ned Log  |
| 10 - CMiC Construction Inc | VANCON004    | 02 - 8RC02               | 02080 - US-107366    | 1 - Labor         | 2018-08-21 |             | Group Sorts      |          |
| 10 - CMiC Construction Inc | VANCON004    | 02 - 8RC02               | 02060 - US-107366    | 1 - Labor         | 2018-08-21 |             | croup cond       |          |
| 10 - CMiC Construction Inc | VANCON004    | 02 - 8RC02               | 02055 - US-107366    | 2 - Materials     | 2018-08-21 |             | Sort Ascending   |          |
| 10 - CMiC Construction Inc | VANCON004    | 02 - 8RC02               | 02055 - US-107366    | 1 - Labor         | 2018-08-21 |             | Cast Davasadias  |          |
| 10 - CMiC Construction Inc | VANCON004    | 02 - 8RC02               | 02050 - US-107366    | 1 - Labor         | 2018-08-21 |             | Sort Descending  |          |
| 10 - CMiC Construction Inc | VANCON004    | 02 - 8RC02               | 02005 - US-107366    | 1 - Labor         | 2018-08-21 |             | About            |          |
| 10 - CMiC Construction Inc | 21030 - 21 S | 01 - Distribution        | 01510 - Rubish Ren   | O - Other/Sundry  | 2018-08-09 |             |                  | 550.0    |
|                            |              |                          |                      |                   |            |             |                  | 30,304.0 |

This feature is used to create a user-defined log in CMiC Field (PM JSP) based on a table visualization, and it is only available to users with the system privilege BILOGCRT (CMIC BI: Allows the user to create User-Defined Logs). Also, this option is only available in BI Dashboard Builder – it is not available in dashboards at runtime.

**NOTE**: Only users with the system privilege will be able to see the Create User-Defined Log menu item; otherwise, the menu item will be hidden.

To create a User-Defined Log screen in CMiC Field, after a table is created, select the Create User-Defined Log option from the table's Visualization Menu (shown above).

To have the User-Defined Log filtered for particular values, use Pivot Items, as detailed under the following section: *Part 3: Format*.

If page filters, visual filters or 'Current Project Only' checkbox filter are defined in Dashboard Builder properties, these properties will be replicated in CMiC Field's user defined logs.

### Grant Security Access to New Log's Treeview Link

When the new User-Defined Log is created, the user that created it is automatically granted rights to the Treeview link for the new log.

Security access to the log's Treeview link for other users or for CMiC Field security roles is granted using the "Assign Menu Items" option in the Role Maintenance or User Access screen, as shown below.

| CMIC FIELD                                                                                    |   |                                                        |                       |                                  |
|-----------------------------------------------------------------------------------------------|---|--------------------------------------------------------|-----------------------|----------------------------------|
| 🕸 🗉 🗉 🛛 CMiC Field Menu                                                                       | A | dd/Remove menu items from the MI                       | KEPMJSP Role          | e 🔺                              |
| Search                                                                                        |   | Menu Item                                              | Granted               | ect All Unselect All Update Back |
| Project: Freshmart - Dundas Grocery     Ommunication Management     Document Management       |   | Communication Management<br>Project Calendar           |                       |                                  |
| Subcontractor Prequalification     Generation     Bid Management     Budget & Cost Management |   | My Actions<br>Outlook Import/Export                    | <ul> <li>✓</li> </ul> |                                  |
| B Bloger & Cost management<br>B B Reports<br>B B Reports                                      |   | Project Partner Directory<br>Project Contact Directory | <b>V</b>              |                                  |
| B B Baintenance                                                                               |   | Distribution Lists<br>Meeting Minutes                  | <ul> <li>✓</li> </ul> |                                  |
| Contacts     Convert/Merge Partners and Contac     User Maintenance                           |   | Change Order Listing Report<br>User-Defined Logs       | <ul><li>✓</li></ul>   |                                  |
| Change User LDAP Server                                                                       |   | Customized Issues Log<br>SBDOCS                        | <b>V</b>              |                                  |
| Project Roles     License Pools     Subcontractor Reviews                                     |   | SB SCCO<br>RFi Log<br>Daily Journal Conto              |                       |                                  |
|                                                                                               |   | SB Cost Status Query (Category)                        |                       |                                  |
|                                                                                               |   | PV Issues<br>RFI Dashboard                             |                       |                                  |
| 4                                                                                             |   | JC Transactions                                        |                       | -                                |

After security access to the new User-Defined Log has been granted, the log may need to be manually added to the CMiC Field Treeview menu using the Menu Maintenance screen. Locate and drag the custom log from the Default menu into the Current Project Menu and click on [Save].

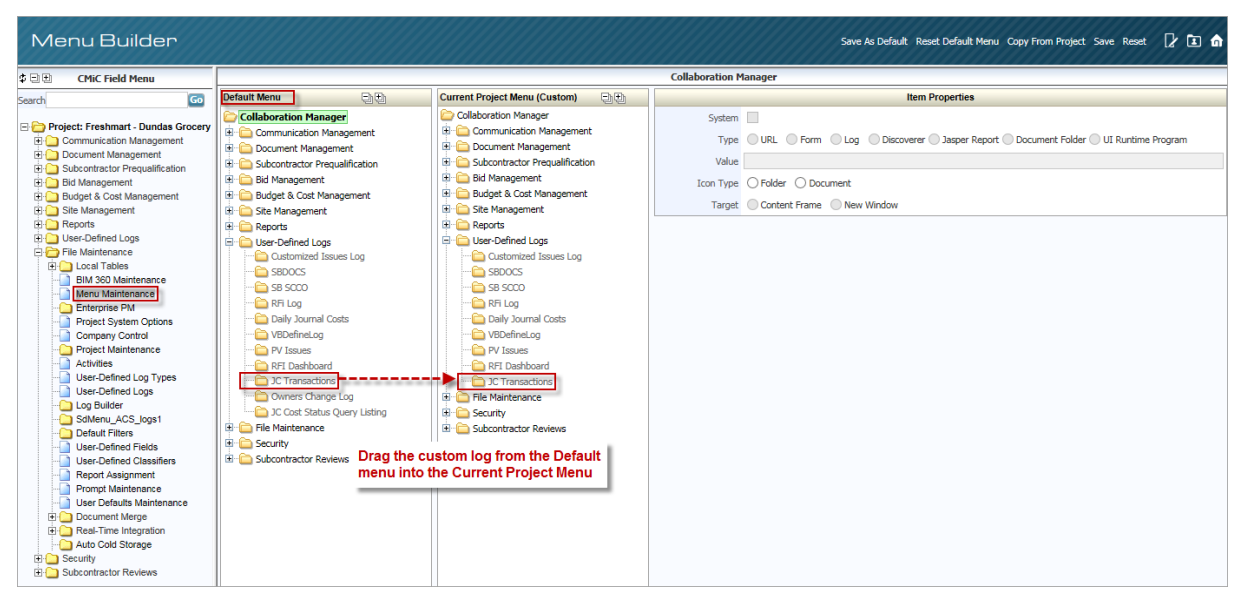

The new User-Defined Log will now be available under the User-Defined Logs Treeview node in CMiC Field:

| CMIC FIELD                          |                 |          |                  |                 |               |             | 2 🗈 🍙      |
|-------------------------------------|-----------------|----------|------------------|-----------------|---------------|-------------|------------|
| 🗘 🗉 🖿 CMiC Field Menu               |                 |          |                  | JC Transactions |               |             |            |
| Search                              | Company Code    | Job Code | Transaction Type | Phase Code      | Category Code | Post Date   | Amount     |
|                                     | CCC             | J448957  | Commitment       | 03-100          | 2000          | 02/Oct/2017 | 12,000.00  |
| Project: Freshmart - Dundas Grocery | CCC             | J448957  | Commitment       | 04 4000         | 2000          | 09/Nov/2017 | -15,000.00 |
| Document Management                 | CCC             | J448957  | Commitment       | 03-100          | 2000          | 14/Nov/2017 | 30,000.00  |
| E Subcontractor Prequalification    | CCC             | J448957  | Commitment       | 03-100          | 2000          | 24/Aug/2017 | 14,500.00  |
| 🕀 🎦 Bid Management                  | CCC             | J448957  | Commitment       | 03 31 13        | 1000          | 14/Nov/2017 | 20,000.00  |
| Budget & Cost Management            | CCC             | J448957  | Commitment       | 03 31 13        | 2000          | 09/Nov/2017 | 22,000.00  |
| Site Management      Penorts        | CCC             | J448957  | Cost             | 04 0500         | 2000          | 12/Jul/2017 | 3,675.00   |
| User-Defined Logs                   | CCC             | J448957  | Commitment       | 03-100          | 5000          | 14/Nov/2017 | 130,000.00 |
| Customized Issues Log               | CCC             | J448957  | Commitment       | 26 0500         | 2000          | 10/Nov/2017 | 15,000.00  |
|                                     | CCC             | J448957  | Commitment       | 04 4000         | S             | 09/Nov/2017 | 15,000.00  |
| Baily Journal Costs                 | CCC             | J448957  | Cost             | 03-100          | 3000          | 30/Apr/2017 | 1,300.00   |
| BB Cost Status Query (Category)     | CCC             | J448957  | Commitment       | 04 0500         | 2000          | 12/Jul/2017 | 36,600.00  |
|                                     | CCC             | J448957  | Commitment       | 03-100          | 2000          | 07/Nov/2017 | 10,100.00  |
| JC Transactions                     | CCC             | J448957  | Commitment       | 08-500          | СС            | 10/Oct/2017 | 5,600.00   |
| File Maintenance                    | CCC             | J448957  | Commitment       | 04 4000         | 2000          | 08/Nov/2017 | 15,000.00  |
| E Security                          | CCC             | J448957  | Commitment       | 02-100          | 2000          | 09/Nov/2017 | 10,000.00  |
|                                     | CCC             | J448957  | Commitment       | 03-100          | 2000          | 24/Jul/2017 | 28,560.00  |
|                                     | CCC             | J448957  | Commitment       | 04 0500         | 2000          | 07/Sep/2017 | 28,500.00  |
|                                     | CCC             | J448957  | Commitment       | 02-100          | 5000          | 09/Nov/2017 | 6,535.00   |
|                                     | CCC             | J448957  | Commitment       | 03-100          | 2000          | 10/Oct/2017 | 21,000.00  |
|                                     | Total (20 rows) |          |                  |                 |               |             |            |
|                                     |                 |          |                  |                 |               |             | 410,370.00 |

### **Edit User-Defined Log**

After the User-Defined Log has been created, like any other User-Defined Log, it can be edited using the User-Defined Log Types and User-Defined Logs screens:

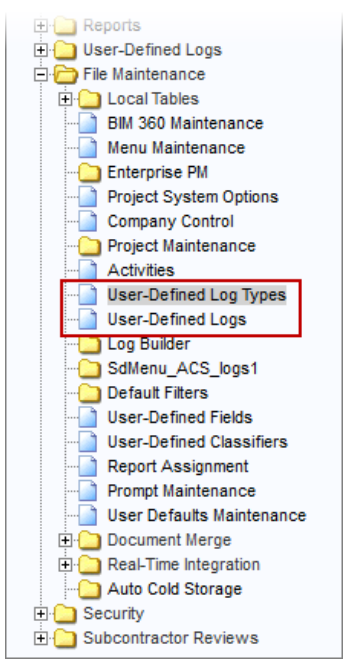

## **Remove Group Sorts (Keep Subtotals)**

| AP Vendor Listin | ig                                  |                            |               |                  |                           |                    |                       | 다.<br>전 전 문              | 7 E |
|------------------|-------------------------------------|----------------------------|---------------|------------------|---------------------------|--------------------|-----------------------|--------------------------|-----|
| Pivot Items: Co  | mpany Q ×                           |                            |               |                  |                           |                    |                       | Refresh                  |     |
| Vendor Code      | Vendor Name                         | Street Address             | City          | State / Province | Primary Contact           | Phone No           | Email Contact         | Get Link                 | 1   |
| 01031006         | TMM Mechanical Inc.                 | 455 NorthShore Blvd.       | Washington    | DC               | Accounts Receivable       | 202-111-2525       | AR@tmm.com            | Remove                   | 1   |
| 140              | Excelsior Concrete                  | 401 Fesslers Ln            | Nashville     | TN               |                           | 615-256-0737       | mark.budd@cmic.ca     | Duplicate                |     |
| 401              | Mason's Masonry                     | 90 Center Way              | San Diego     | CA               |                           | 951-222-2525       | candice.francis@cmic  |                          |     |
| 10-001           | Sun Life Group                      | 154 Moody Rd               | Toronto       | ON               | Accounts Receivable       | 416-876-8760       | ar@sunlife.com        | Replace                  |     |
| 10-003           | AK Air Conditioning Inc.            | 1234 North Rd              | Seattle       | WA               | Accounts Receivable       | 206-445-4450       |                       | Create User-Defined Log  |     |
| 10793            | Lincoln Archives, Inc               | 155 Great Arrow Ave.       | Buffalo       | NY               | Accounts Payable          | (716) - 871 - 7040 | info@lincolnarchives. | create over benned togin |     |
| L0844            | Microdesk, Inc.                     | 10 Tara Blvd               | Nashua        | NH               |                           | 800-336-3375       |                       | Group Sorts              | Þ   |
| 100              | LPCiminelli Corp                    | 2421 Main St               | Buffalo       | NY               |                           | 716-855-1200       |                       | Sect Assending           |     |
| 1121             | Lee's Electrical Inc                | 125 East Way               | San Diego     | CA               |                           | 885-525-5552       |                       | Soft Ascending           |     |
| 1159             | Ace Supply Co. Inc.                 | 4749 Old Hwy 8,            | Mounds View   | MN               | Accounts Receivable       | 952-929-1618       |                       | Sort Descending          |     |
| 11719            | Color Tech Painting Contractors Inc | 200 Roosevelt Street       | Tonawanda     | NY               |                           | 716-807-0300       |                       |                          |     |
| 12050            | City of San Francisco               | 300 S Beford               | San Francisco | CA               |                           |                    |                       | About                    |     |
| 1333             | Airgas Safety Inc.                  | 6055 Rockside Woods Blvd., | Independence  | OH               | Accounts Receivable       | 216-767-9981       |                       | Subcontractor            |     |
| 1382             | United Rentals Inc.                 | 555 Hardman Ave,           | South St Paul | MN               | Accounts Receivable Dept. | 651-294-2380       |                       | Equipment Suppliers      |     |
| 14595            | Northwest Lasers, Inc.              |                            | St. Paul      | MN               | Accounts Receivable       | (651) 645-3828     |                       |                          |     |

This option is used to remove all Group Sorts set up for the table but to keep Subtotals for Group Sorts.

The Group Sort option for tables is discussed in the following subsection for tables: Part 1: Plotting Fields.

## **Remove All Group Sorts**

| AP Vendor Listin | 9                                   |                            |               |                  |                           |                    |                       | 🖙 🖻 🖾 🧹                 | 1 E |                                |
|------------------|-------------------------------------|----------------------------|---------------|------------------|---------------------------|--------------------|-----------------------|-------------------------|-----|--------------------------------|
| Pivot Items: Co  | mpany Q, ×                          |                            |               |                  |                           |                    |                       | Refresh                 |     |                                |
| Vendor Code      | Vendor Name                         | Street Address             | City          | State / Province | Primary Contact           | Phone No           | Email Contact         | Get Link                | 4   |                                |
| 01031006         | TMM Mechanical Inc.                 | 455 NorthShore Blvd.       | Washington    | DC               | Accounts Receivable       | 202-111-2525       | AR@tmm.com            | Remove                  |     |                                |
| 0140             | Excelsior Concrete                  | 401 Fesslers Ln            | Nashville     | TN               |                           | 615-256-0737       | mark.budd@cmic.ca     | Duplicate               |     |                                |
| 0401             | Mason's Masonry                     | 90 Center Way              | San Diego     | CA               |                           | 951-222-2525       | candice.francis@cmic  |                         |     |                                |
| 0-001            | Sun Life Group                      | 154 Moody Rd               | Toronto       | ON               | Accounts Receivable       | 416-876-8760       | ar@sunlife.com        | Replace                 |     |                                |
| 0-003            | AK Air Conditioning Inc.            | 1234 North Rd              | Seattle       | WA               | Accounts Receivable       | 206-445-4450       |                       | Create User-Defined Log |     |                                |
| .0793            | Lincoln Archives, Inc               | 155 Great Arrow Ave.       | Buffalo       | NY               | Accounts Payable          | (716) - 871 - 7040 | info@lincolnarchives. |                         |     |                                |
| .0844            | Microdesk, Inc.                     | 10 Tara Blvd               | Nashua        | NH               |                           | 800-336-3375       |                       | Group Sorts             | • F | Remove Group Sorts (Keep Subto |
| 100              | LPCiminelli Corp                    | 2421 Main St               | Buffalo       | NY               |                           | 716-855-1200       |                       | Cast Assardian          |     |                                |
| 121              | Lee's Electrical Inc                | 125 East Way               | San Diego     | CA               |                           | 885-525-5552       |                       | Sort Ascending          | Ľ   | Kemove All Group Sorts         |
| 159              | Ace Supply Co. Inc.                 | 4749 Old Hwy 8,            | Mounds View   | MN               | Accounts Receivable       | 952-929-1618       |                       | Sort Descending         |     |                                |
| .1719            | Color Tech Painting Contractors Inc | 200 Roosevelt Street       | Tonawanda     | NY               |                           | 716-807-0300       |                       |                         |     |                                |
| 12050            | City of San Francisco               | 300 S Beford               | San Francisco | CA               |                           |                    |                       | ADOUT                   |     |                                |
| 1333             | Airgas Safety Inc.                  | 6055 Rockside Woods Blvd., | Independence  | OH               | Accounts Receivable       | 216-767-9981       |                       | Subcontractor           |     |                                |
| 382              | United Rentals Inc.                 | 555 Hardman Ave,           | South St Paul | MN               | Accounts Receivable Dept. | 651-294-2380       |                       | Equipment Suppliers     |     |                                |
| 14595            | Northwest Lasers, Inc.              |                            |               | MN               | Accounts Receivable       | (651) 645-3828     |                       |                         |     |                                |

This option is used to remove all Group Sorts (including Subtotals for Group Sorts) set up for the table. The Group Sort option for tables is discussed in the followig subsection for tables: *Part 1: Plotting Fields*.

# Sort Ascending

| P Vendor Listing          |             |                                 |                            |               |                  |                     |                    | _            | 🖙 🛛 🖉 🖉                 |
|---------------------------|-------------|---------------------------------|----------------------------|---------------|------------------|---------------------|--------------------|--------------|-------------------------|
| vot Items:                |             |                                 |                            |               |                  |                     |                    |              | Refresh                 |
| Company                   | Vendor Code | Vendor Name                     | Street Address             | City          | State / Province | Primary Contact     | Phone No.          | Email (      | Get Link 🦸              |
|                           | 01001000    |                                 |                            | City          | DC               | A D D D D           | 202 111 2525       | ADGU         | Remove                  |
| - CMIC Construction Inc   | 01031006    | TMM Mechanical Inc.             | 400 NorthShore Blvd.       | wasnington    | DU               | Accounts Receivable | 202-111-2525       | AK@tmm.cd    |                         |
| ) - CMIC Construction Inc | 0140        | Excelsior Concrete              | 401 Fessiers Ln            | Nashville     | IN               |                     | 015-250-0/3/       | mark.budd@   | Duplicate               |
| ) - CMiC Construction Inc | 0401        | Mason's Masonry                 | 90 Center Way              | San Diego     | CA               |                     | 951-222-2525       | candice.fran | Parlan                  |
| ) - CMiC Construction Inc | 10-001      | Sun Life Group                  | 154 Moody Rd               | Toronto       | ON               | Accounts Receivable | 416-876-8760       | ar@sunlife.c | Replace                 |
| - CMiC Construction Inc   | 10-003      | AK Air Conditioning Inc.        | 1234 North Rd              | Seattle       | WA               | Accounts Receivable | 206-445-4450       |              | Create User-Defined Log |
| ) - CMiC Construction Inc | 10793       | Lincoln Archives, Inc           | 155 Great Arrow Ave.       | Buffalo       | NY               | Accounts Payable    | (716) - 871 - 7040 | info@lincolr |                         |
| ) - CMiC Construction Inc | 10844       | Microdesk, Inc.                 | 10 Tara Blvd               | Nashua        | NH               |                     | 800-336-3375       |              | Group Sorts             |
| ) - CMiC Construction Inc | 1100        | LPCiminelli Corp                | 2421 Main St               | Buffalo       | NY               |                     | 716-855-1200       |              | Cont Association        |
| ) - CMiC Construction Inc | 1121        | Lee's Electrical Inc            | 125 East Way               | San Diego     | CA               |                     | 885-525-5552       |              | Sort Ascending          |
| - CMiC Construction Inc   | 1159        | Ace Supply Co. Inc.             | 4749 Old Hwy 8,            | Mounds View   | MN               | Accounts Receivable | 952-929-1618       |              | Sort Descending         |
| - CMiC Construction Inc   | 11719       | Color Tech Painting Contractors | 200 Roosevelt Street       | Tonawanda     | NY               |                     | 716-807-0300       |              | -                       |
| ) - CMiC Construction Inc | 12050       | City of San Francisco           | 300 S Beford               | San Francisco | CA               |                     |                    |              | About                   |
| ) - CMiC Construction Inc | 1333        | Airgas Safety Inc.              | 6055 Rockside Woods Blvd., | Independence  | ОН               | Accounts Receivable | 216-767-9981       |              | Subcontractor           |
| ) - CMiC Construction Inc | 1382        | United Rentals Inc.             | 555 Hardman Ave,           | South St Paul | MN               | Accounts Receivable | 651-294-2380       |              | Equipment Supplie       |
| - CMiC Construction Inc   | 14595       | Northwest Lasers, Inc.          | 2200 University Avenue,    | St. Paul      | MN               | Accounts Receivable | (651) 645-3828     |              | Subcontractor           |
|                           |             |                                 | 3433 Moore Street          |               |                  |                     |                    |              |                         |

This option aligns the table's sort order to the order of the columns and sorts the table's columns in ascending order. The sort method selected, ascending in this case, is reflected in the Sort & Filters tab of the Visualization Properties control, as indicated by the up-arrow ( $\uparrow$ ).

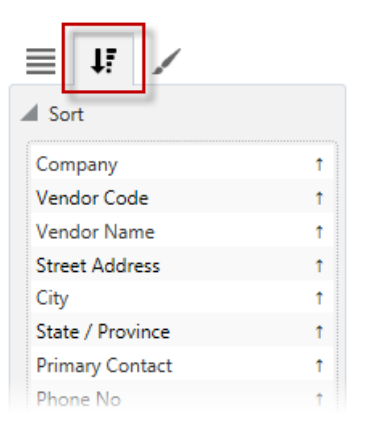

Example of Visualization Properties control showing ascending sort method

# Sort Descending

| AP Vendor Listing         |             |                                |                          |               |                  |                     |                |              | 🖙 🖻 🖻 🦉                  |
|---------------------------|-------------|--------------------------------|--------------------------|---------------|------------------|---------------------|----------------|--------------|--------------------------|
| Pivot Items:              |             |                                |                          |               |                  |                     |                |              | Refresh                  |
| Company                   | Vendor Code | Vendor Name                    | Street Address           | City          | State / Province | Primary Contact     | Phone No       | Email        | Get Link                 |
| 77 - CMiC Test Company I  | oc 77-WMT   | Wal-Mart Stores Inc            | 702 Southwest 8th Street | Bentonville   | AR               | ,,                  | (479) 273-4000 |              | Remove                   |
| ZZ - CMiC Test Company I  | nc ZZ-HDEPO | ZZ - Home Depot                | 1234 Shady Lane          | Chicago       | IL               | Mr. Sandy Peters    | (847) 888-1212 |              | Duplicate                |
| ZZ - CMiC Test Company Ir | nc ZZ-EANDL | E and L Tool Rental            | 1234 Peterban Drive      | Chicago       | IL               |                     |                |              |                          |
| Z - CMiC Test Company Ir  | nc ZZ-CGRP  | Citigroup                      |                          | -             |                  |                     |                |              | Replace                  |
| Z - CMiC Test Company Ir  | nc ZZ-BCBS  | Blue Cross Blue Shield         |                          |               | NY               |                     |                |              | Create User-Defined Log  |
| Z - CMiC Test Company Ir  | nc ZZ-ACME  | ZZ-Acme Supply                 | 123 Greenbriar Lane      | Chicago       | IL               | Mr. Green           | (847) 555-1212 |              | oreate open benned togin |
| Z - CMiC Test Company Ir  | nc 73249    | US Concrete and Rebar          | 707 17th Street          | Denver        | CO               | Accounts Receivable | 212-555-1212   |              | Group Sorts              |
| 0 - 90 Construction Comp  | a ZZ-WMT    | Wal-Mart Stores Inc            | 702 Southwest 8th Street | Bentonville   | AR               |                     | (479) 273-4000 |              | Sort According           |
| 0 - 90 Construction Comp  | a ZZ-CV001  | Customer/Vendor Business Parts | 123 Main Street          | Boston        | MA               |                     |                |              | Sort Ascending           |
| 0 - 90 Construction Comp  | a ZZ-ACME   | ZZ-Acme Supply                 | 123 Greenbriar Lane      | Chicago       |                  | Mr. Green           | (847) 555-1212 |              | Sort Descending          |
| 0 - 90 Construction Comp  | a ZZ-001    | Sub Compliance Test            |                          |               | IL               |                     |                |              | Alant                    |
| 0 - 90 Construction Comp  | a ZURICH    | Zurich Insurance Company       | 1400 American Lane,      | Schaumburg    | IL               | Corporate Insurance | 847-605-6000   |              | About                    |
| 0 - 90 Construction Comp  | a ZEMP0003  | Ronald Clark                   | 11223 Penn Avenue        | Pittsburgh    | PA               |                     |                |              | Employee                 |
| 90 - 90 Construction Comp | a ZEMP0002  | Bruce Compton                  | 2100 Oakland Street      | San Francisco | CA               |                     |                | demo@cmic.ca | a Employee               |
| 90 - 90 Construction Comp | a YB001     | Young Block Co. Inc.           | P.O. Box 386             | Sierra Vista  | AZ               | Accounts Receivable | 520-458-1520   |              | Materials                |
|                           |             |                                | 276 McGregor Road S      |               |                  |                     | 519-336-1010   |              | Materials                |

This option aligns the table's sort order to the order of the columns and sorts the table's columns in descending order. The sort method selected, descending in this case, is reflected in Sort & Filters tab of the Visualization Properties control, as indicated by the down-arrow ( $\downarrow$ ).

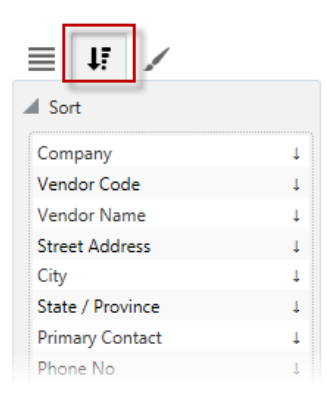

Example of Visualization Properties control showing descending sort method

## **Create BI Springboards**

As explained in the overview, BI Dashboard Builder can also be used to create BI Springboards, which are dashboards with springboard (link-out) capabilities, as tables provide the ability to springboard to record screens to view further details, edit data, and to perform actions like replying to RFIs, approving requests, changing voucher compliance statuses, and updating equipment details, as shown below:

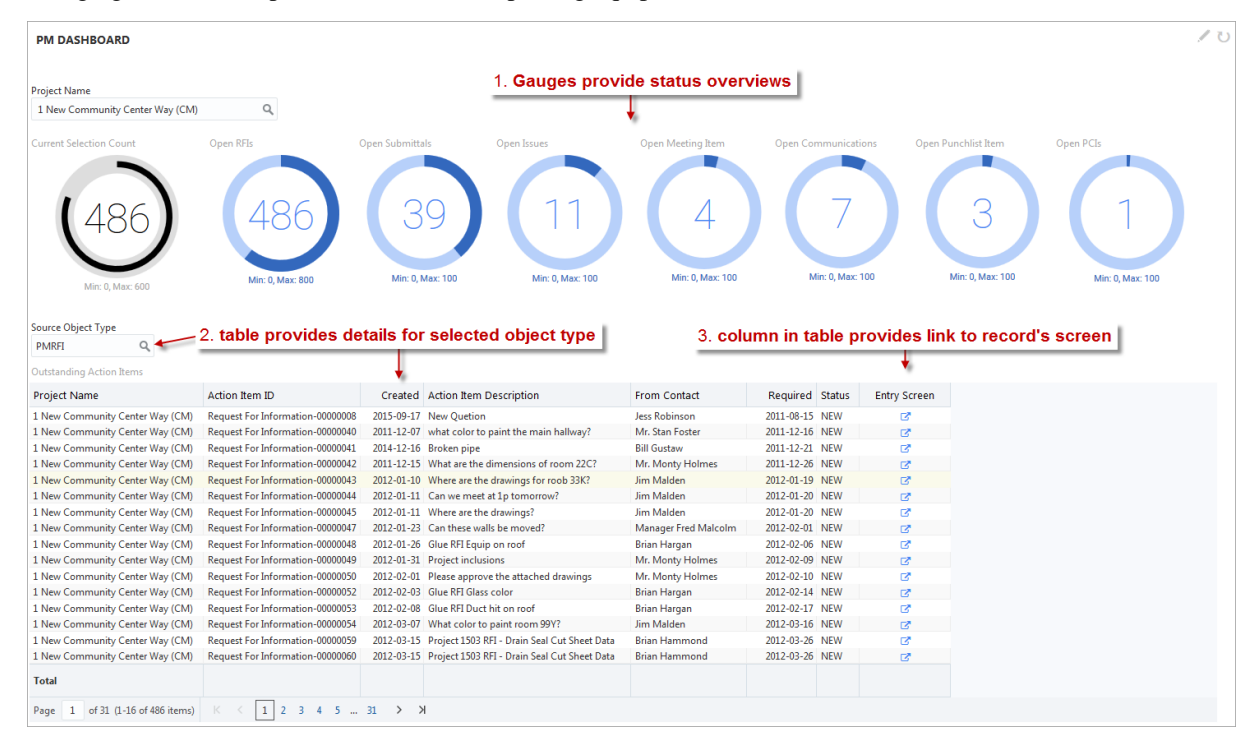

For a table to have this springboard ability, it must use a folder of the Advanced Analytics type, which is a special view that contains a column with links to each record's screen. Some such views (i.e., folders) are included in the provided default data source (CMiC Default Data Source), and they are identified in BI Catalog Builder by the "BI" suffix in a view's (i.e., folder's) name, as shown below:

## Calculated (Custom) Fields

Visualizations can use calculated fields, which are custom fields created and added to a folder in BI Catalog Builder, using the Create Calculated Field pop-up shown below:

| Create Calcu | llated Field             |  |                 |                                |
|--------------|--------------------------|--|-----------------|--------------------------------|
| * Name:      | Company Code and Name    |  |                 |                                |
| * Data Type: | String -                 |  | Field Name      | Column Name                    |
| Value:       | COMP_CODE  ''  COMP_NAME |  | Code            | COMP_CODE                      |
|              |                          |  | Name            | COMP_NAME                      |
|              |                          |  | Add1            | COMP_ADD1                      |
|              |                          |  | Add2            | COMP_ADD2                      |
|              |                          |  | Add3            | COMP_ADD3                      |
|              |                          |  | Region Code     | COMP_REGION_CODE               |
|              | Validate Calculation     |  | Country         | COMP_COUNTRY                   |
|              |                          |  | Postal Code     | COMP_POSTAL_CODE               |
|              |                          |  | Phone Country   | COMP_PHONE_COUNTRY_C           |
|              |                          |  | Phone Area Code | COMP_PHONE_AREA_CODE           |
|              |                          |  |                 |                                |
|              |                          |  |                 | Create Calculated Field Cancel |

When a calculated field is added to a folder (i.e., table/view), a column for the new field is added to it, and each of its rows has the new calculated field.

For each row, the calculated field displays the result of an SQL expression, which can include any Oracle SQL function and operator, and can contain references to any fields in the folder to specify values. A field referenced in an SQL expression represents the value of that field in the particular row of the calculated field being evaluated.

For details about creating and adding calculated fields to a folder, please refer to the BI Catalog Builder guide.

## **Date Fields**

### **Date Calculated Fields**

As shown below, every field in a folder that is of the date data type has three corresponding calculated fields: one for the year component, one for the month component, and one for the day component. As shown below, these corresponding calculated fields are added to the end of a folder's list of fields:

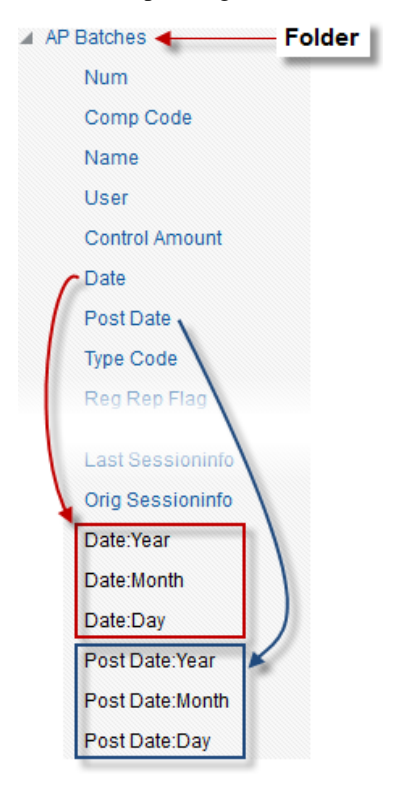

These date calculated fields can be added to visualizations in order to sort or group their data by year, month or day.

## **Date and Number Formats**

For fields of the date and number data type, the format to use to display their dates is set in BI Catalog Builder using the Default Format property in the Field Properties section of the Edit Data Source option, as shown below:

| Create Data<br>Source           | Modify Folder<br>Joins     |                                                |  |  |
|---------------------------------|----------------------------|------------------------------------------------|--|--|
| ▶ 00CW CMiC Default Data Source |                            |                                                |  |  |
| A1 - CMUG Workshop Data Source  | Field                      |                                                |  |  |
| AP Test Data Source             | * Name Ref Date            |                                                |  |  |
| AT CMiC Default Data Source     | * Position 80              |                                                |  |  |
| Accounts Payable                |                            |                                                |  |  |
| AP Batch GL Distributions       |                            |                                                |  |  |
| Comp Code                       |                            |                                                |  |  |
| Bch Num                         | Field Properties           |                                                |  |  |
| Jour Code                       | Classifier Type            |                                                |  |  |
| Dept Code                       |                            |                                                |  |  |
| Acc Code                        | * Column                   | APGLD_REF_DATE                                 |  |  |
| Amt                             | * Data Type                | DATE                                           |  |  |
| Func Amt                        |                            |                                                |  |  |
| Ref Date                        | * Default Aggregation      | Count                                          |  |  |
| Post Date                       | Description                | Reference Date                                 |  |  |
| Po Prt Code                     |                            |                                                |  |  |
| RefDesc                         | * Default Format           | YYYY-MM (2017-07) ▼                            |  |  |
| Src Code                        | * Visible                  | YYYY-MM-DD (2017-07-30)                        |  |  |
| RerCode                         |                            | ҮҮҮҮ-ММ (2017-07)                              |  |  |
| Src Desc                        |                            | MM-DD-YYYY (07-30-2017)                        |  |  |
| DSIC Code                       |                            | YYYY-MM-DD HH:MM am (2017-07-30 10:25 pm)      |  |  |
| uly<br>Wm Code                  |                            | MM-DD-YYYY HH:MM am (07-30-2017 10:25 pm)      |  |  |
| Dabit (mt                       |                            | Year. (2017)                                   |  |  |
| Credit Amt                      |                            | Month. (Jul 2017)                              |  |  |
| Tay Code1                       |                            | Day. (50 Jul 2017)                             |  |  |
| Tay Code 1                      |                            |                                                |  |  |
| Tay Code3                       |                            |                                                |  |  |
| Tay Code4                       |                            |                                                |  |  |
| Curr Code                       | Property Description       | n                                              |  |  |
| Curr Factor                     | Format that will be applie | d to the field value in dashboards by default. |  |  |

Example of Edit Data Source option of BI Catalog Builder tool for date type fields

|                                                                                                    | Create Data<br>Source  | Edit Data Source            | Mod                                                                      | fy Folder<br>loins |                                            |  |
|----------------------------------------------------------------------------------------------------|------------------------|-----------------------------|--------------------------------------------------------------------------|--------------------|--------------------------------------------|--|
| <ul> <li>&gt; 00CW CMIC Default Data Source</li> <li>&gt; A1 - CMUG Workshop Data Source</li> <li>&gt; AP Test Data Source</li> <li>&gt; AT CMIC Default Data Source</li> <li>&gt; Accounts Payable</li> <li>&gt; AP Batch GL Distributions</li> </ul> |                        | Field<br>* Nam<br>* Positio | Bch Num                                                                  |                    |                                            |  |
|                                                                                                    | Comp Code              |                             | Field                                                                    | Properties         |                                            |  |
|                                                                                                    | Jour Code<br>Dept Code |                             |                                                                          | Classifier Type    |                                            |  |
|                                                                                                    | Acc Code               |                             | * Column                                                                 |                    | APGLD_BCH_NUM                              |  |
|                                                                                                    | Func Amt               |                             | * Data Type                                                              |                    | NUMBER                                     |  |
|                                                                                                    | Ref Date               |                             | * Default Aggregation                                                    |                    | Sum                                        |  |
|                                                                                                    | Post Date              |                             |                                                                          | Description        | Batch Number                               |  |
|                                                                                                    | Po Prt Code            |                             |                                                                          | Defeult Fermet     |                                            |  |
|                                                                                                    | Src Code               |                             |                                                                          | Default Format     | #U (55555)                                 |  |
|                                                                                                    | Ref Code               |                             |                                                                          | * Visible          | #,##0 (55,555)                             |  |
|                                                                                                    | Src Desc               |                             |                                                                          |                    | #,##0.00(55,555.70)<br># ##0.00(55,555.70) |  |
|                                                                                                    | Dsrc Code              |                             |                                                                          |                    | #,##0.000 (55,555.700)                     |  |
|                                                                                                    | Qty                    |                             |                                                                          |                    | #0.00 (55555.70)                           |  |
|                                                                                                    | Wm Code                |                             |                                                                          |                    | #0.000 (55555.700)                         |  |
| Debit Amt                                                                                                    |                        |                             |                                                                          |                    |                                            |  |
| Credit Amt                                                                                                    |                        |                             |                                                                          |                    |                                            |  |
| Tav Code1                                                                                                    |                        |                             |                                                                          |                    |                                            |  |
| Tav Code2                                                                                                    |                        |                             |                                                                          |                    |                                            |  |
|                                                                                                    | Tav Code3              |                             |                                                                          |                    |                                            |  |
| Tav Code4                                                                                                    |                        | Prope                       | rty Description                                                          | חר                 |                                            |  |
|                                                                                                    | Curr Code              |                             |                                                                          |                    |                                            |  |
| Curr Factor                                                                                                    |                        | Format                      | Format that will be applied to the field value in dashboards by default. |                    |                                            |  |

Example of Edit Data Source option of BI Catalog Builder tool for number type fields

For table visualizations, the user can also modify the format to use for date and number type fields in Dashboard Builder, as shown in the screenshot below.
| Dashbo       | ard Builder         |                       |                  |           |               |                |                     |                                                 |
|--------------|---------------------|-----------------------|------------------|-----------|---------------|----------------|---------------------|-------------------------------------------------|
| ile 🔻 Dashbo | ard v Preferences v | Utilities 🔻 Reading \ | liew             |           |               |                |                     |                                                 |
| -DM NUMB     | ER FORMATS          |                       |                  |           |               |                |                     | č)                                              |
|              |                     |                       |                  |           |               |                |                     | Visualizations 💿 Fields 🛦                       |
| ist Date     |                     | Bch Num               |                  |           |               |                |                     | 📄 🔚 📰 📶 🔛 🐱 🍥 🗼 AP Batch GL Distrib             |
|              | 0.                  |                       | Q                |           |               |                |                     | 📕 🧱 🎱 💼 🚳 🗱 #                                   |
|              |                     |                       |                  |           |               |                | <b>B R</b> =        | Z 🗉 🔲 🔳 🔳 🔳                                     |
| mp Code*     | Src Code            | Bch Num               | DM Custom Amount | Qty       | Post Date     | Iu Create Date | lu Update Date      |                                                 |
|              | MNG                 | 11032                 | 4,543.200        | 105       | 2007          | Nov 2007       | 11-26-2007 02:44 PM |                                                 |
| al: DM       |                     | 11032                 | 4,543.200        | 105       |               |                |                     | Column                                          |
|              |                     | 12302                 | 1,648.000        | 165       | 2011          | Mar 2011       | 03-07-2011 01:55 PM |                                                 |
|              |                     | 15870                 | 1,145.000        | 100       | 2011          | Mar 2011       | 03-11-2011 02:19 PM | Comp Code*                                      |
|              |                     | 15874                 | 575.000          | 50        | 2011          | Mar 2011       | 03-11-2011 02:22 PM | Src Code 🔺 🗡                                    |
|              |                     | 15876                 | 1,151.500        | 100       | 2011          | Mar 2011       | 03-11-2011 02:31 PM | Bch Num Column: Bch Num                         |
|              |                     | 15877                 | 575.000          | 50        | 2011          | Mar 2011       | 03-11-2011 02:36 PM | DM Custom Amount V A                            |
|              |                     | 15878                 | 575.000          | 50        | 2011          | Mar 2011       | 03-11-2011 02:40 PM | Qty 🗸 Label                                     |
|              |                     | 15881                 | 22,900.000       | 100       | 2011          | Mar 2011       | 03-11-2011 02:50 PM | Post Date                                       |
|              |                     | 15906                 | 53,357.000       | 1,400     | 2011          | Mar 2011       | 03-15-2011 11:06 PM | Ju Create Date Tormat #0 (55555)                |
|              |                     | 15917                 | 12,075.000       | 300       | 2011          | Mar 2011       | 03-17-2011 04:33 PM | lu Update Date A . #.##0 (55.55)                |
|              |                     | 15919                 | 4,025.000        | 100       | 2011          | May 2011       | 05-11-2011 03:15 PM | Grouping     Frag data fields here     Grouping |
| al: EG       |                     | 155300                | 98,026.500       | 2,415     |               |                |                     | +,##0.00 (33)                                   |
|              | 00001               | 43038                 | 700.000          | 700       | 2018          | Feb 2018       | 02-13-2018 01:47 PM | ▶ Total #,##0.000 (5)                           |
|              | 00001               | 43043                 | 9,080.000        | 8,410     | 2013          | Jan 2016       | 01-05-2016 04:34 PM | #0 (55555)                                      |
|              | 00003               | 43044                 | 6,525.000        | 24,300    | 2013          | Jan 2016       | 01-21-2016 09:13 AM | ▶ Drill in Pla<br>#0.00 (55555.                 |
| al: GN1      |                     | 129125                | 16,305.000       | 33,410    |               |                |                     | #0.000 (5555)                                   |
|              | JBP11               | 5848                  | 2,901,500.000    | 14,508    | 2007          | Feb 2007       | 02-23-2007 02:11 PM |                                                 |
| al: JJ       |                     | 5848                  | 2,901,500.000    | 14,508    |               |                |                     |                                                 |
|              | 0000001             | 43317                 | 153,670.000      | 1,000     | 2015          | Jan 2016       | 01-12-2016 02:02 PM |                                                 |
|              | 00000001            | 43326                 | 153,670.000      | 1,000     | 2016          | Jan 2016       | 01-12-2016 02:53 PM |                                                 |
|              | 0000001             | 43404                 | 614,680.000      | 4,000     | 2015          | Jan 2016       | 01-18-2016 11:12 AM |                                                 |
|              | 0000001             | 43405                 | 153,670.000      | 1,000     | 2015          | Jan 2016       | 01-18-2016 01:00 PM |                                                 |
|              | 0000001             | 43412                 | 153,670.000      | 1,000     | 2015          | Jan 2016       | 01-18-2016 01:07 PM |                                                 |
|              | 0000001             | 43426                 | 153,670.000      | 1,000     | 2017          | Jan 2017       | 01-23-2017 12:56 PM |                                                 |
|              | 0000001             | 43453                 | 1,270,000.000    | 10,000    | 2015          | Jan 2016       | 01-19-2010 09:19 AM |                                                 |
|              | 0000001             | 43434                 | 1,270,000.000    | 10,000    | 2015          | Jan 2016       | 01-19-2010 09:25 AM |                                                 |
|              | 0000001             | 43470                 | 60 741 000       | 5,000     | 2015          | Jan 2016       | 01-19-2010 11:43 AM | OK .                                            |
|              | 0000001             | 40846                 | 69,741,000       | 100       | 2010          | Jun 2016       | 00-01-2010 09:25 AM | *                                               |
| otal         | 211                 | 5804576               | 18,575,643.520   | 1,803,137 | DM Count: 211 |                |                     |                                                 |

Example of modifying format for Number type field for a Table in Dashboard Builder.

**NOTE**: For charts, number and date type fields are formatted as per the default format specified in Catalog Builder.

## Images

| Dashboard Builder |           |                                          |                                   |
|-------------------|-----------|------------------------------------------|-----------------------------------|
| File              | ding View |                                          |                                   |
| PROJECT DASHBOARD | Ŭ         | Visualizations 🕐                         | Fields 🔻 🔺                        |
| Project Image URL |           | Image URL         Minimum of Project Ima | Project # Project Image URL ▼ × ▶ |

Example of Image Visualization

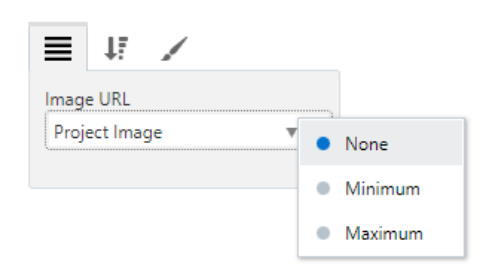

#### Image URL

This plotting field is used to set the image to be displayed in the visualization. To set the image, drag the relevant field from the Fields pane. The selected field's data type must be URL (specified in BI Catalog Builder).

When multiple database records are found for the image URL, the following message will be displayed: "Single Record Required". A down-arrow ( $\mathbf{v}$ ) is available to select a single image URL by its position when sorted alphabetically (dictionary order). Options available include "None", "Minimum", and "Maximum".

If no database record is found for the image, the default image URL, if provided, will be used instead. The default image URL is defined on the image visualization's Format tab.

#### Part 2: Sort & Filter

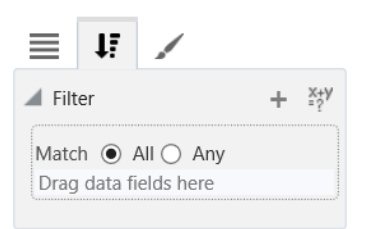

For details about filtering the data used by an image, please refer to the previous subsection, <u>Sort and</u> <u>Filter – Tab</u>.

| Title             | Company AB    |
|-------------------|---------------|
| Default Image URL | https://cmicc |
| Fitting           | Cover ~       |
| Width             | 400           |
| Height            | 300           |
| Show Border       |               |
| Drill in Place    |               |
| Target Dashb      | ٩             |
| Target Visual     | ~             |

#### Part 3: Format

#### Title

Title for image, which is displayed along its header.

#### **Default Image URL**

The file path for the default image URL. The default image URL will be displayed if no database record is found for the image visualization. Note, the URL to the image must be accessible.

For example:

https://cmicglobal.com/wp-content/uploads/2018/06/ConstructionSoftwareEvolved\_062218-1200x811.jpg

#### Fitting

Used to set how the image is displayed within the aspect ratio of the visualization. Options available are as follows:

**Cover**: Keep aspect ratio while filling the visualization. If the image's aspect ratio does not match the aspect ratio of the visualization, then the image will be clipped to fit.

**Contain**: Keep aspect ratio while fitting within the visualization. The image will be "letterboxed" if its aspect ratio does not match the aspect ratio of the visualization.

**Fill**: Fill the entire visualization. If the image's aspect ratio does not match the aspect ratio of the visualization, then the image will be stretched to fit.

None: The image is not resized.

#### Width

Shows the width of the visualization (editable to allow the user to adjust width).

#### Height

Shows the height of the visualization (editable to allow the user to adjust height).

#### Show Border – Checkbox

Check to apply border to visualization.

#### **Drill in Place**

Target Dashboard: Used to specify a Drill in Place target to a dashboard.

**Target Visual**: Used to specify a Drill in Place target to specific visual on a dashboard (when a target dashboard has been selected in the Target Dashboard field above).

| Dashboard Builder |              |                                                      |                          |
|-------------------|--------------|------------------------------------------------------|--------------------------|
| File              | Reading View |                                                      |                          |
| TEXT EXAMPLE      | U            | Visualizations                                       | Fields 🔻 🔺               |
| Est Compl Date    |              |                                                      | JC Jobs<br>Est Compl Dat |
| 2000-03-15        |              | Title                                                |                          |
| li                |              | Callout Value Format YYYY-MM-DD (2017                |                          |
|                   |              | V. Align Middle <b>v</b><br>H. Align Center <b>v</b> |                          |
|                   |              | Size 24<br>Weight Normal V                           | Þ                        |
|                   |              | Color<br>Drill in Place                              |                          |
|                   |              | Drill-down Fil                                       |                          |
|                   |              | Target Visual                                        |                          |

Example of Text Visualization

## **Part 1: Plotting Fields**

| <b>≡</b> ↓7 ∠  |                          |
|----------------|--------------------------|
| Value          |                          |
| Est Compl Date | <ul> <li>None</li> </ul> |
|                | Minimum                  |
|                | Maximum                  |

#### Value

This plotting field is used to set the text to be displayed in the visualization, which is a single nonaggregated value from the database. To set the text, drag the relevant field from the Fields pane. All data types are supported. An alternate format for number and date can be specified on the text visualization's Format tab.

When multiple database records are found, the following message will be displayed: "Single Record Required". For String or URL data types, a down-arrow (▼) is available to select a single text value by its position when sorted alphabetically (dictionary order). Options available include "None", "Minimum", and "Maximum".

If no database record is found, the following message will be displayed: "No data to display".

#### Part 2: Sort & Filter

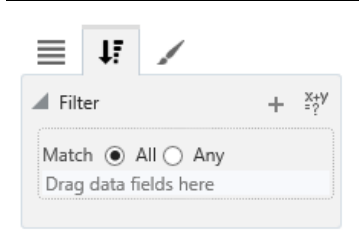

For details about filtering the data used by the text visualization, please refer to the previous subsection, <u>Sort</u> and Filter – Tab.

#### Part 3: Format

| ≡ t        |         | /            |   |
|------------|---------|--------------|---|
| 🖌 Title    |         |              |   |
| Text       | t       |              |   |
| Callout    | Value   |              |   |
| Format     |         |              | ~ |
| V. Align   | Тор     | ~            |   |
| H. Align   | Left    | ~            |   |
| Size       | 24      |              |   |
| Weight     | Lighte  | er 🗸         |   |
| Color      |         | •            |   |
| Drill in   | Place   |              |   |
| Drill-dowr | n Fil [ |              |   |
| Target Das | hb      |              | ٩ |
| Target \   | /isual  |              | ~ |
| Other      |         |              |   |
|            | Тор     | 196          |   |
|            | Left    | 91           |   |
| 1          | Width   | 234          |   |
| F          | leight  | 50           |   |
| Show E     | order   | $\checkmark$ |   |

#### Title

**Text**: Title for visualization, which is displayed along its header.

#### **Callout Value**

Format: Used to specify format of the value.

**V. Align**: Used to set the vertical alignment of the text. Options available are "Top", "Middle", or "Bottom". When the number of characters exceeds the visualization's available space, a vertical scrollbar is displayed. The scrollbar only appears when the V. Align property is set to "Top". The text is clipped for all other V. Align options.

**H. Align**: Used to set the horizontal alignment of the text. Options available are "Left", "Center", or "Right".

Size: Used to set the font size of the text.

Weight: Used to set the font weight of the text. Options available are "Lighter", "Normal", and "Bold".

**Color**: Used to set the color of the text using a pop-up color selector.

#### **Drill in Place**

Drill-down Filter - Checkbox: Check to pass the current value to the target dashboard.

Target Dashboard: Used to specify a Drill in Place target to a dashboard.

**Target Visual**: Used to specify a Drill in Place target to specific visual on a dashboard (when a target dashboard has been selected in the Target Dashboard field above).

#### Other

**Top, Left:** In fixed layout, the location of the top-left corner for each visualization is displayed. This provides the ability to line visualizations up without using a mouse.

Width: Shows the width of the visualization (editable to allow the user to adjust width).

Height: Shows the height of the visualization (editable to allow the user to adjust height).

Show Border - Checkbox: Check to apply border to visualization.

## **Interact with Visualizations**

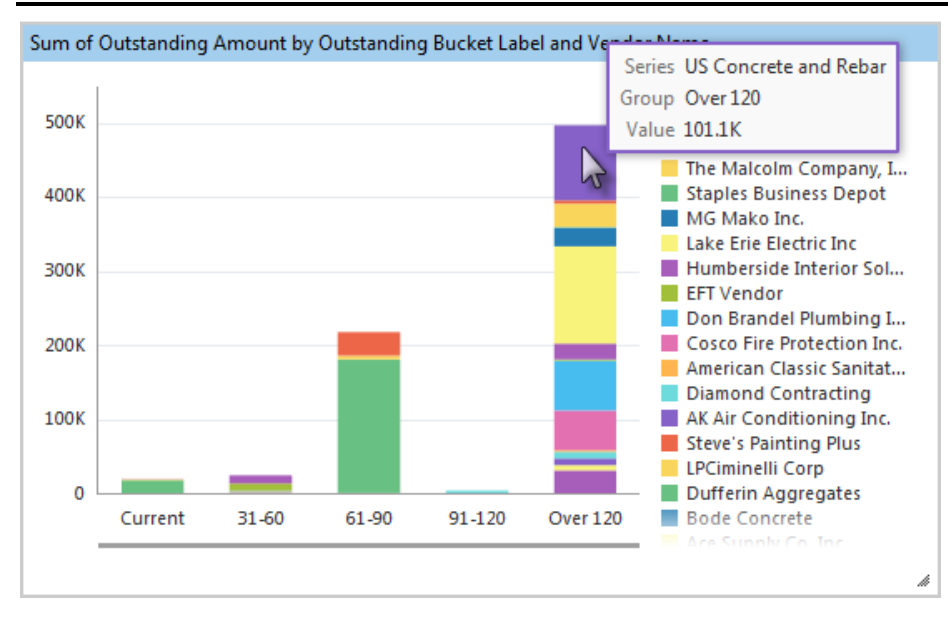

#### **Mouseovers**

Hover mouse over any Series segment to view its details, as shown above.

## **Dynamically Scale Charts**

Hover mouse over a chart and use mouse-wheel to zoom in to view smaller segments, and to zoom out.

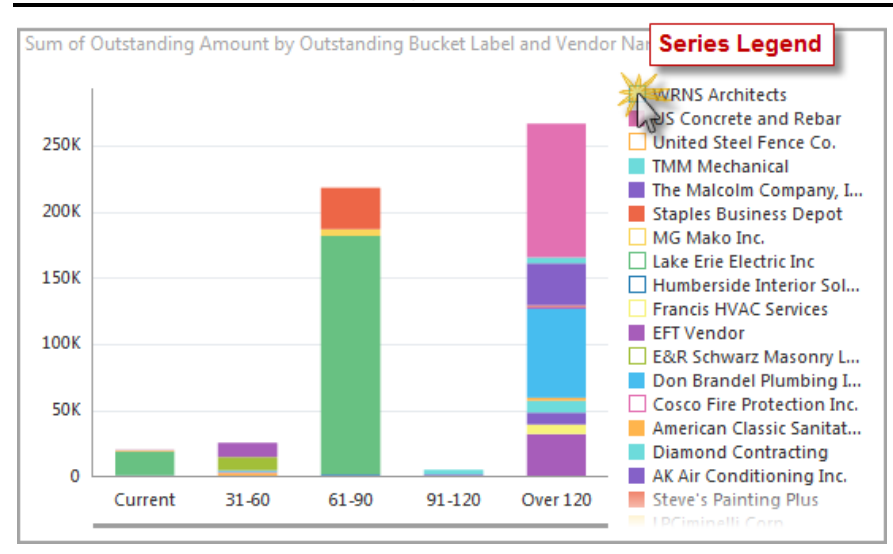

## **Dynamically Removing Series from Visualizations**

Click a Series element in the Series Legend to remove it from the visualization, and click it again to re-add it.

## **Dynamically Control Displayed Data Using Page Filters**

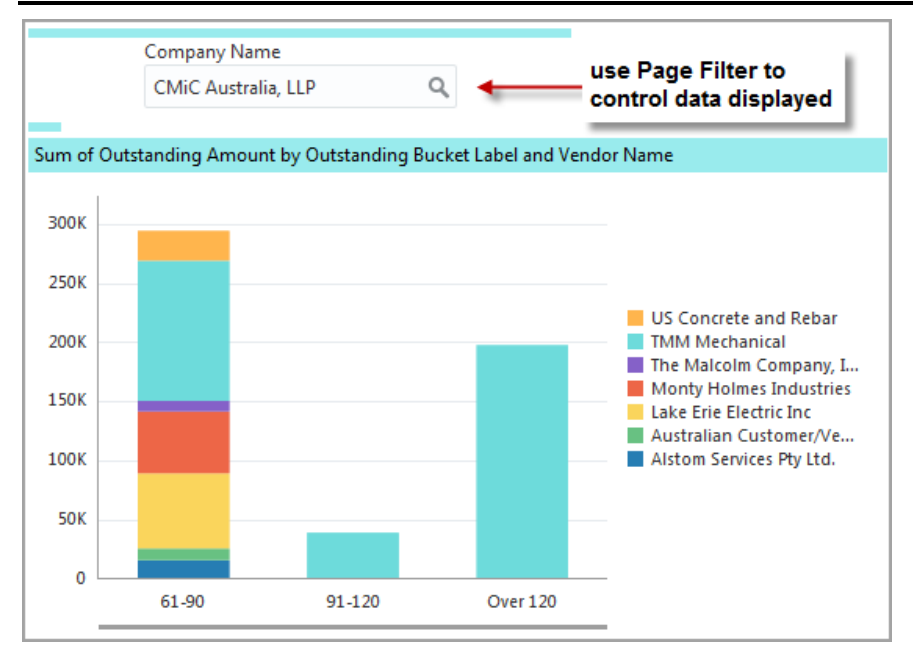

As shown above, page filters can be added to control the data displayed by a single visualization, or for all visualizations on a dashboard.

Page filters are added using the "Insert Filter" option under the Dashboard drop-down menu.

# Making Dashboards Accessible via Console

## Add Dashboard Link to Treeview

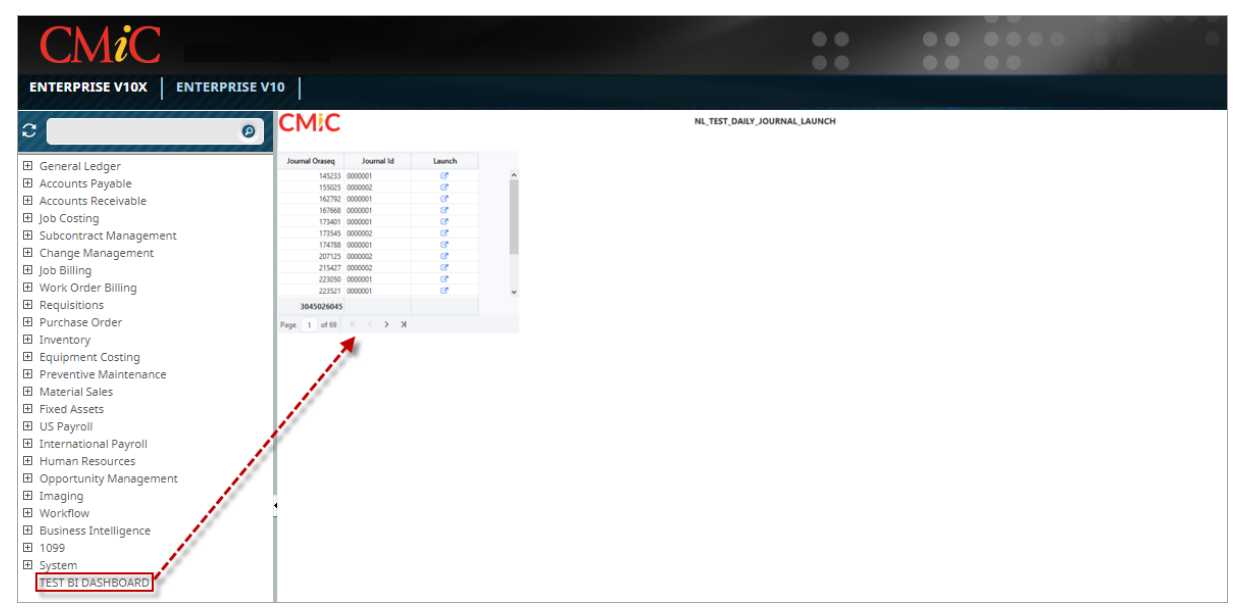

To add a link to a dashboard in Treeview, please refer to the *V10xTOOLS ADF - UI Treeview Builder* reference guide in conjunction with the following instructions.

There are two ways to add a link to a Treeview once the menu item has been added. Both methods are described below.

#### Use Dashboard's URL

On the UI Treeview Builder screen, add a new menu item to a Treeview and use the Item Properties section to set the Target Type field to "External URL".

| TREE VIEW BUILDER   |                                                                                                    |          | Current Settings are for: User MISTY 💾 Save 🕞 Save As 🔿 Reset 🐧 Undo                                                                                                    |
|---------------------|----------------------------------------------------------------------------------------------------|----------|----------------------------------------------------------------------------------------------------|
| SOURCE MENU         | CURRENT MENU<br>V10STDMENU - CMiC Default Menu Enterprise Edition                                                                                                    | 🕅 Search | ITEM PROPERTIES                                                                                                    |
| No data to display. | Office Default Nerro Extensive Edition     General Ledger     Accounts Payable     Accounts Revealed     Accounts Revealed |          | System Label TEST EI DASHBOARD II<br>Label TEST EI DASHBOARD II<br>App Code<br>Icon Type Menu @ Icon<br>Default Item State @ Open @ Close<br>Target Name<br>Target Name<br>Target Name<br>Target Window Replace Content V<br>Create New Target Edit Target Assign Roles |

Next, click on [Create a new Target].

| TREE VIEW BUILDER   |                                                                                                    |          |                                   |                                                                                                    | Current Settings are for: User MISTY                         | 💾 Savve 🔐 Savve As 🚫 Reset 🍮 Undo |
|---------------------|----------------------------------------------------------------------------------------------------|----------|-----------------------------------|----------------------------------------------------------------------------------------------------|--------------------------------------------------------------|-----------------------------------|
| SOURCE MENU         | CURRENT MENU<br>V10STDMENU - CMiC Default Menu Enterprise Edition                                                                                                    | 🔯 Search | ITEM PROPERTIES                   |                                                                                                    |                                                              |                                   |
| Ne dath to display. | Contrain May Determine Schen     Contrain May Determine Schen     Contrain Special     Contrain Special     C |          | System Loader (TEST HE MARGOND 1) | Control/Edd Target  Control/Edd Target  Control  Control | Yanhoonel yiTrianise, TEST_DATY_JOURN<br>Sofrait Value (Rock | L_LONCH                           |
|                     |                                                                                                    |          |                                   |                                                                                                    |                                                              | Save Cancel                       |

In the Create/Edit Target pop-up window, enter the target's name in the Name field and select "External URL" in the Type field. In the URL field enter the dashboard's URL as provided by the Get Link option under the Dashboard drop-down menu in BI Dashboard Builder, as shown below.

| Das    | Dashboard Builder                  |                  |  |  |  |  |  |  |
|--------|------------------------------------|------------------|--|--|--|--|--|--|
| File 💌 | Dashboard ▼ Preferences ▼ Utilitie | s 🔻 Reading View |  |  |  |  |  |  |
|        | Rename                             |                  |  |  |  |  |  |  |
|        | Layout 🕨                           |                  |  |  |  |  |  |  |
|        | Insert Filter                      |                  |  |  |  |  |  |  |
|        | Insert Line Break                  |                  |  |  |  |  |  |  |
|        | Insert Substitution Variable       |                  |  |  |  |  |  |  |
|        | Reset Position of Visuals          |                  |  |  |  |  |  |  |
|        | Get Link                           |                  |  |  |  |  |  |  |
|        | Discard Changes                    |                  |  |  |  |  |  |  |
|        | Delete                             |                  |  |  |  |  |  |  |
|        |                                    |                  |  |  |  |  |  |  |

| Dashboa          | rd Builder        |                       |       |                                                                                     |                                           |
|------------------|-------------------|-----------------------|-------|-------------------------------------------------------------------------------------|-------------------------------------------|
| File = Dashboard | I ▼ Preferences ▼ | Utilities 🔻 Edit Dash | board |                                                                                     |                                           |
| CMIC             |                   |                       |       | NL_TEST                                                                             | [_DAILY_JOURNAL_LAUNCH                    |
| Journal Oraseq   | Journal Id        | Launch                |       |                                                                                     |                                           |
| 145233           | 0000001           | C                     | ^     |                                                                                     |                                           |
| 155025           | 0000002           | C                     |       |                                                                                     |                                           |
| 162792           | 0000001           | C                     |       |                                                                                     |                                           |
| 167668           | 0000001           | C                     |       |                                                                                     |                                           |
| 173401           | 0000001           | C                     |       |                                                                                     |                                           |
| 173545           | 0000002           | C                     |       |                                                                                     |                                           |
| 174788           | 0000001           | C                     |       |                                                                                     |                                           |
| 207125           | 0000002           | C                     |       |                                                                                     |                                           |
| 215427           | 0000002           | C                     |       |                                                                                     |                                           |
| 223050           | 0000001           | G                     |       |                                                                                     |                                           |
| 223521           | 0000001           | C                     | ~     | Get Link                                                                            | ×                                         |
| 3045026045       |                   |                       |       |                                                                                     |                                           |
| Page 1 of 69     | к < > ж           |                       |       | Link<br>http://v12csandbox.cmicglobal.com?f0<br>/dashboard.jsf?id=NL_TEST_DAILY_JOU | 003/cmicprod/CmicBi/faces<br>IRNAL_LAUNCH |
|                  |                   |                       |       |                                                                                     | ОК                                        |
|                  |                   |                       |       |                                                                                     |                                           |

Click on [Save] to close the Create/Edit Target pop-up window.

Finally, select the created target via the Target Name field in the Item Properties section of the UI Treeview Builder screen and click on [Save].

#### **Create User-Defined Target**

On the UI Treeview Builder screen, add a new menu item to a Treeview and use the Item Properties section to set the Target Type field to "BI Dashboard".

| TREE VIEW BUILDER   |                                                                                                    |          | Current Settings are for: User MISTY                                                                                                    | 💾 Save 🔛 Save As 🜔 Reset 🐧 Undo |
|---------------------|----------------------------------------------------------------------------------------------------|----------|----------------------------------------------------------------------------------------------------|---------------------------------|
| SOURCE MENU         | CURRENT MENU<br>V10STDMENU - CMiC Default Menu Enterprise Edition                                                                                                    | 🗖 Search | ITEM PROPERTIES                                                                                                    |                                 |
| No data to display. | CMC Default Menu Enterprise Edition General Ledger Accounts Payable Data Costing Subcontext Management Data Costing Subcontext Management Data Costing Work Order Billing Requisitions Purchase Order Inventory Equipment Costing Preventive Mantemance Meternal Sales Us Paynal Us Paynal Us Paynal International Paynal Human Resources Order Data Sales Us Paynal List Bill DASHBOARD |          | System  Label TEST BL DASHBOARD  DashBOARD  System  System  Sy | A                               |

Next, click on [Create a new Target].

| TREE VIEW BUILDER                                       |                                                                                                    |          |                                                                                                    |                                                                                                    |  | 🖺 Savve 🔛 Savve As 🔾 Reset 🌖 Und |  |
|---------------------------------------------------------|----------------------------------------------------------------------------------------------------|----------|----------------------------------------------------------------------------------------------------|----------------------------------------------------------------------------------------------------|--|----------------------------------|--|
| TREE VIEW BUILDER<br>SOURCE HIND<br>No date to display. | CURRENT HEAD<br>VISITATERIN- Offic Offick Rev. Entroprise Editor<br>Ontic Default Heav. Entroprise Editor<br>Contic Default Heav. Entroprise Editor<br>Contic Default Revise<br>Records Research<br>Records Research<br>Charge Research<br>Charge Research<br>Records Research<br>Records Research<br>Records Revise<br>Records Research<br>Records Revise<br>Records Revise<br>Revise<br>Records Revise<br>Revise<br>Revi | 2 Search | TTEN PROPERTIES  System Laber TEST EL DASHEDAND  App Cale Constrained and an annual state of the gradient of the system Target Target Cale & Dashbard  Target Cale Target Target Cale Target Target Cale Target Target Cale Target Target Cale Target Target Cale Target Target Cale Target Target Cale Target Target Cale Target Target Cale Target Target Cale Target Target Cale Target Target Cale Target Target Cale Target                                                                                                    | Connel Satings as for User HOTY  Control (Mariness Target ) Heat Target ) Last Target  * Denset (4, 1557, DALY, DOUBLE, LARGE)  * Denset (4, 1557, DALY, DOUBLE, LARGE)  * Denset (4, 1557, DALY, DAL)  * Denset (4, 1557, DALY, DAL) * Denset (4, 1557, DALY, DAL) * Denset (4, 1557, DAL) * Denset (4, 1557, DAL) * Denset (4, 155 |  | Sun Since Oton Star              |  |
|                                                         | Comparing Respective     Transfer Respective     Transfer Respective     Transfer Respective     Transfer Respective     Transfer Respective                                                                                                    |          | Target Workson Register Contant in Annual Contant in Annual Cont | The data to deploy.                                                                                                    |  |                                  |  |

In the Create/Edit Target pop-up window, enter the target's name in the Name field and select "BI Dashboard" in the Type field. Use the BI Dashboard field's LOV to select the dashboard you would like to add to the target. When finished, click on [Save].

Finally, select the created target via the Target Name field in the Item Properties section of the UI Treeview Builder screen and click on [Save].

## Add Dashboard Tab to Console

| CMiC Logged in as - MIKE   | FER1                                                 |
|----------------------------|------------------------------------------------------|
| ADF FORMS RESOURCE PLANNER | OM JSP XPROJECTS HCM INTRANET JB DASHBOARD Edit Mode |
| C 0                        |                                                      |
| General Ledger             | added tab for a Dashboard                            |
|                            |                                                      |
|                            |                                                      |

To create a new tab on the UI Console to launch a dashboard, as shown above, please refer to the V10xTOOLS – *Console* reference guide in conjunction with the following instructions.

With the UI Console in Edit mode, add a new tab, then edit the Region Content (as shown below) so that the Content Type field is set to "External URL", the 'External' radio button is selected and the URL field is set to the dashboard's URL:

| Content Type External URL                             |           |
|-------------------------------------------------------|-----------|
| ◯ Target                                              |           |
| URL http://v12csandbox.cmicglobal.com:7003/cmicprod/C |           |
|                                                       | OK Cancel |

To get the link to a dashboard, use BI Dashboard Builder's Get Link option, as shown in the previous section.

## Making BI Queries Accessible via Console

## Add BI Query Link to Treeview

For details on adding a link to a BI Query in Treeview, please refer to <u>Step 6: Make Query Accessible via</u> <u>Console</u> in the <u>BI Query Builder – Quick Guide</u> at the end of this guide.

# Setup

## CMiC BI Security – BI Dashboard Builder

## **System Privileges**

| USER MAINTENANCE           |                                                                          |           | Table Mode                                                 | it 🛈 🕐 🛆 🛛 🗸 🗸      |
|----------------------------|--------------------------------------------------------------------------|-----------|------------------------------------------------------------|---------------------|
|                            |                                                                          |           |                                                            |                     |
| USER                       |                                                                          |           |                                                            |                     |
| * User MIKEFER1            | Save/Refresh                                                             |           |                                                            |                     |
| General Assign Roles Syste | m Privileges Configuration Privileges Consolidations Access              | Company / | Access Employee Security                                   | Compliance Security |
| View 🗸 🛐 🌇 Freeze 🖀 De     | ttach 🛛 🖉 Search 💩 Workflows 🔻 🖨 Report Options 🔻 🌉 Expe                 | ort 🤌 EC  | M Documents $\left  = \frac{Q}{6.6} \right $ User Extended | ensions             |
| * Code                     | * Name                                                                   | Select    |                                                            |                     |
| BICTLGBLDR                 | CMIC BI: Allows the user to access BI Catalog Builder.                   |           |                                                            | A                   |
| BIDBRDEDIT                 | CMIC BI: Allows the user to create, edit and delete Dashboards           |           |                                                            |                     |
| BISECMNG                   | CMIC BI: Allows the user to modify security                              |           |                                                            |                     |
| BIUDFSETUP                 | CMIC BI: Allows the user to modify setup for User Defined Fields definit |           |                                                            | E                   |
| CHGDBPSW                   | SD: Allows the user to change database password of other users           | <b>V</b>  |                                                            |                     |
| CIPB                       | CI: Allows the user access to CI batches belonging to other users        |           |                                                            |                     |

The following system privileges pertain to BI Dashboard Builder:

| System Privilege | Description                                                                                                    |
|------------------|----------------------------------------------------------------------------------------------------|
| BIDBRDEDIT       | Allows user, BI Developer or BI Administrator, to create, edit and delete dashboards.                                                                                                    |
|                  | Grants BI Administrators full security privileges for BI Catalog Builder, giving them access to all data sources in BI Catalog Builder in order to grant members of security roles access to data sources and their business areas and folders.                                                                                                    |
| BISECMNG         | Note though, if Catalog Security was enabled in BI Catalog Builder, by using the Assign Roles context menu option, in BI Dashboard Builder they will only have access to data sources to which they have been granted access via BI Catalog Builder. Typically, though, admins would not need access to data sources in BI Dashboard Builder, only BI Developers would. |
|                  | In BI Dashboard Builder, this privilege grants administrator's access to the <u>Assign</u><br><u>Roles to Dashboards</u> option to grant members of security roles access to dashboards.<br>Note, this option is available without opening a dashboard.                                                                                                    |
|                  | <b>NOTE</b> : Depending on security setup, the administrator's security role may also need to be assigned to the Assign Roles to Dashboards program. For more details, refer to <i>Dashboard Security: Granting Access to Dashboards</i> in the section below.                                                                                                    |

## Security Setup & Rules - Catalog & Dashboard Security

1. Catalog Security: Granting Access to Data Sources, Business Areas & Folders

- If at least one security role is assigned to any data source, business area or folder in BI Catalog Builder, *Catalog Security* is enabled.
- Once *Catalog Security* is enabled, for each data source, business area and folder, only users belonging to the security role(s) assigned to them can use them.
- In BI Dashboard Builder, if a user has rights to a data source, but not all of its business areas and folders, the business areas and folders to which the user does not have rights are hidden from the user.
- If a user does not have rights to a data source, the data source and any dashboards using it are hidden from the user
- If *Catalog Security* is not enabled or used, *Dashboard Security* can be used to control user access to dashboards, as per the following about *Dashboard Security*.

#### 2. Dashboard Security: Granting Access to Dashboards

#### I. Initial Security Setup

After BI Dashboard Builder is installed, security roles must be assigned to the provided dashboards to make them accessible to users.

#### II. Granting Access to Dashboards

To grant a user access to a dashboard, the security role to which the user belongs must be assigned to the dashboard. This can be done using the "Assign Roles to Dashboard" option under the <u>Utilities</u> menu of BI Dashboard Builder (shown below), by an administrator with the BISECMNG system privilege.

| Dashboard         | Builder                    |
|-------------------|----------------------------|
| File  Preferences | Utilities 🔻 Dashboard 💌    |
|                   | Assign Roles to Dashboards |

Depending on security setup, the administrator's security role may also need to be assigned to the Assign Roles to Dashboards program using the Assign Roles to Programs screen in the System Data module, as shown in the screenshot below.

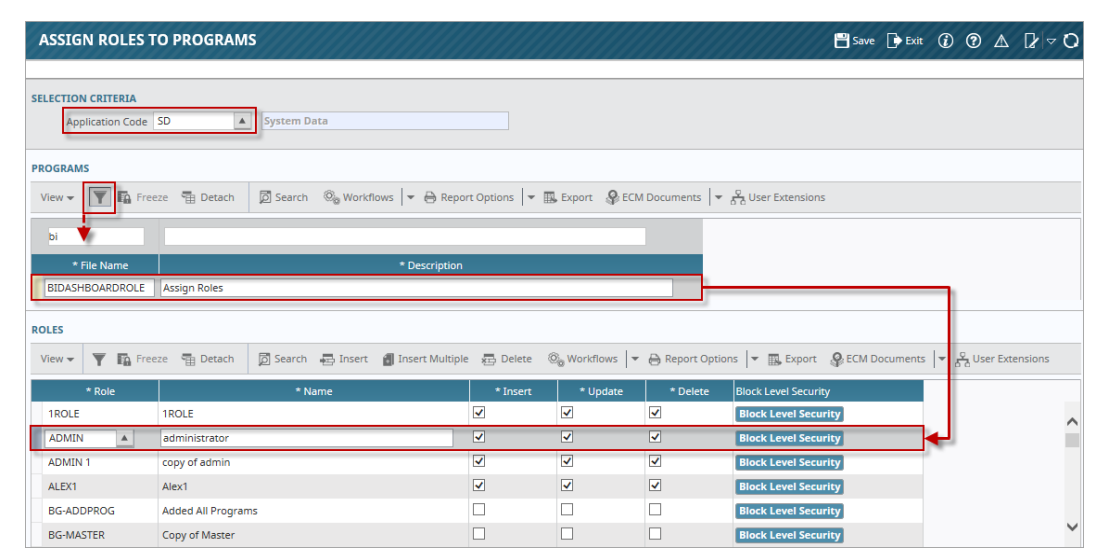

*Pgm: FORMROLE – Assign Roles to Programs; standard Treeview path: System > Security > Roles > Assign Roles to Programs* 

**NOTE**: A link to launch the Assign Roles to Dashboards utility can be added as a new Console Tab using the Console tool, or to a Treeview using the Treeview Builder tool. The Target for this utility, which is required by the tools to create a link to the utility, is "SD - Assign Roles to BI Dashboards".

#### 3. Set Up BI Developers

To set up a user as a BI Developer, an administrator with the BISECMNG system privilege needs to grant the developer the BIDBRDEDIT system privilege (allows user to create, edit and delete dashboards).

If *Catalog Security* is being used (set up in BI Catalog Builder), the BI Developer needs to be granted access to the data sources, business areas and folders required to create the dashboards they will be creating.

#### 4. Dashboard Security for New Dashboards

When a BI Developer saves a new dashboard, the developer is asked to assign a security role to the dashboard. Only security roles to which the developer belongs can be assigned by the developer to the new dashboard.

To assign other security roles to new dashboards, administrators with the BISECMNG system privilege can use the "Assign Roles to Dashboard" option under the Utilities menu, as described in part 2 (Dashboard Security) above.

# **CMiC BI Security Setup** – Quick Guide

## **Overview – CMiC BI Security**

A standard CMiC Catalog and several Default Dashboards are provided with CMiC's BI tools, but before you get started, you must set up your BI security. This quick guide leads you through the three easy steps to set up your BI Administrators, BI Developers and Dashboard End Users. Once your security is set up, CMiC's BI tools are ready for you to use.

Happy building!

#### Setup Notes to Keep in Mind

#### **BI Administrators**

BI Administrators have full security privileges for BI Catalog Builder, meaning they have access to all data sources in BI Catalog Builder in order to grant members of security roles access to data sources and their business areas and folders.

**NOTE**: In BI Dashboard Builder, if Catalog Security was enabled, BI Admins will only have access to data sources to which they have been granted access via BI Catalog Builder. Typically, though, BI Admins would not need access to data sources - only BI Developers would.

In BI Dashboard Builder, BI Administrators can access the <u>Assign Roles to Dashboards</u> option, which is available without opening a dashboard, to assign security roles to dashboards.

#### **BI Developers**

By default, Catalog Security is <u>not</u> enabled, and the provided CMiC Catalog provides BI Developers access to data from all parts of the system.

If security access to data in the CMiC Catalog needs to be tailored for each BI Developer, BI Catalog Builder is required to enable and configure Catalog Security.

Also, if custom data sources are needed to create unique, client specific dashboards, BI Catalog Builder is required to develop and add them to the CMiC Catalog.

#### **Dashboard End Users**

By default, none of the provided dashboards are accessible to any user. Dashboard End Users, as well as BI Developers, can only see dashboards to which they have been granted access.

## Step 1: BI Administrator Setup

A BI Administrator is someone that has security privileges for administering BI Dashboard Builder and BI Catalog Builder.

#### System Privileges for BI Administrators

To set up a user as a BI Administrator, grant the user the following system privileges. For details about granting system privileges, please refer to the following section: <u>Assigning System Privileges</u>.

BISECMNG - System Privilege (Dashboard Builder & Catalog Builder)

Grants BI Administrators full security privileges for BI Catalog Builder, giving them access to all data sources in BI Catalog Builder in order to grant members of security roles access to data sources and their business areas and folders.

Note though, if Catalog Security was enabled in BI Catalog Builder, by using the "Assign Roles" context menu option, in BI Dashboard Builder they will only have access to data sources to which they have been granted access via BI Catalog Builder. Typically, though, admins would not need access to data sources in BI Dashboard Builder - only BI Developers would.

In BI Dashboard Builder, this privilege grants administrator's access to the <u>Assign Roles to Dashboards</u> option to grant members of security roles access to dashboards. Note, this option is available without opening a dashboard.

#### BIDBRDEDIT - System Privilege (Dashboard Builder)

Allows a BI Administrator or BI Developer to create, edit and delete dashboards.

#### BICTLGBLDR – System Privilege (Catalog Builder)

Allows a BI Administrator or BI Developer to access BI Catalog Builder.

## Step 2: BI Developer Setup

A BI Developer is someone that creates dashboards, and if BI Catalog Builder is being used, they could also create the data sources used to create dashboards.

#### Part I: System Privileges for BI Developers

To set up a user as a BI Developer, grant the user the following system privileges. For details about granting system privileges, please refer to the following section: <u>Assigning System Privileges – Quick Guide</u>.

BICALCFLD - System Privilege (Catalog Builder)

Allows a BI Developer to create calculated fields and to modify their calculation in BI Catalog Builder.

#### BICFDRFLTR – System Privilege (Catalog Builder)

Allows a BI Developer to modify folder filters in BI Catalog Builder.

BICTLGBLDR – System Privilege (Catalog Builder)

Allows a BI Developer to access BI Catalog Builder.

**BIDBRDEDIT** – System Privilege (Dashboard Builder)

Allows a BI Administrator or BI Developer to create, edit and delete dashboards.

#### BIUDFSETUP – System Privilege (Catalog Builder)

Allows BI Developer to modify the Base Object Name property of User Defined Fields in folders, in BI Catalog Builder.

#### BIMODJOINS - System Privilege (Catalog Builder)

Allows a BI Developer to modify folder joins in BI Catalog Builder.

## Part II: **Catalog Security for BI Developers** (Catalog Builder – Data Source Security)

|                                                  | Create Data<br>Source                                                                                                    | Edit Data<br>Sources                                                                                                    | older Joins                                          |
|--------------------------------------------------|----------------------------------------------------------------------------------------------------|----------------------------------------------------------------------------------------------------|------------------------------------------------------|
| Search For:<br>Search In  Objects/Columns Search | <ul> <li>✓ CMiC Default Data Source</li> <li>General Ledger</li> <li>Accounts Payable</li> <li>Accounts Receivab</li> <li>Job Costing</li> <li>Subcontract Manage</li> <li>Change Manageme</li> <li>Job Billing</li> <li>Purchase Order</li> <li>Requisitions</li> <li>Inventory</li> <li>Equipment Costing</li> <li>Preventive Mainten</li> <li>Payroll</li> <li>Human Resources</li> <li>Project Management</li> <li>Drawing Management</li> <li>Resource Planning</li> <li>Opportunity Management</li> <li>Subcontractor Prequence</li> </ul> | Create New Business Area<br>Edit Business Area<br>Copy<br>Refresh<br>Assign Roles<br>Delete<br>Expand<br>Expand All Below<br>Collapse All Below<br>Show as Top | Business Area  * Name Accounts Payable * Position 20 |

**NOTE**: For CMiC Cloud users, BI Catalog Builder is an advanced, premium tool. For details, please contact your CMiC Account Representative.

If BI Catalog Builder is being used, and Catalog Security is to be enabled, a BI Administrator uses the "Assign Roles" context menu option (shown above) on the Edit Data Source screen of BI Catalog Builder to grant members of security roles access to data sources and their business areas and folders.

In BI Dashboard Builder, if a BI Developer has rights to a data source, but not all of its business areas and folders, the business areas and folders to which the developer does not have rights are hidden from the developer. If a developer does not have rights to a data source, the data source and any dashboards using it are hidden from the developer.

**NOTE**: The "Assign Roles" context menu option is not available for the CMiC Default Data Source's business areas and folders.

## Step 3: Dashboard End User Setup

| Dashboard          | Builder                    |
|--------------------|----------------------------|
| File   Preferences | Utilities  Dashboard       |
|                    | Assign Roles to Dashboards |

Utilities drop-down menu

A Dashboard End User is someone that uses dashboards, such as an AP clerk.

### Assign Roles to Dashboards - Dashboard Security

To grant a Dashboard End User access to a dashboard, the security role to which the user belongs must be assigned to the dashboard. This is done using the "Assign Roles to Dashboard" option under the Utilities menu of Dashboard Builder (shown above), by a BI Administrator (user with BISECMNG system privilege).

**NOTE**: A link to launch the Assign Roles to Dashboards utility can be added as a new Console tab using the Console tool, or to a Treeview using the Treeview Builder tool. The Target for this utility, which is required by the tools to create a link to the utility, is "SD - Assign Roles to BI Dashboards".

## Step 4: Data Security Setup

## Defining and Applying Data Security Within a BI Dashboard

BI Dashboard Builder allows security to be applied right down to a detailed data level so that dashboard and query views can be restricted to display only those records to which the user has access.

This detailed level of security is beneficial, for example, if records are being displayed from a folder, for example from a PM Issues folder, and data should be limited to display only those records from projects to which the user has access.

In this example, the following folders would be used:

- PM Issues Folder: Returns data for all projects regardless of user's security.
- PM Projects Folder: Returns only those projects to which the user has access.

To enforce PM Projects security on PM Issues data when building a dashboard or query, the PM Projects folder must be added to the list of selected fields and the 'Use All Folders' option must be checked. (For more information on this option, refer to the <u>Use All Folders</u> section in this guide).

## **CMiC BI Training**

If you would like to schedule a CMiC BI training session, please contact CMiC Support, and they will ensure that you are scheduled for training as quickly as possible.

# Assigning System Privileges – Quick Guide

## Option 1: Assign System Privilege to Security Role

| ROLES                             |                                |            |          |           |                |                         | 💾 Save 🕞 Exit 👔 🕐 🛆 [             |
|-----------------------------------|--------------------------------|------------|----------|-----------|----------------|-------------------------|-----------------------------------|
|                                   |                                |            |          |           |                |                         |                                   |
| View - The Freeze Detach          | 反 Search 🛛 📮 Insert 🗿 Insert N | lultiple 🖷 | Delete @ | Workflows |                | Report Options          | ▼ III. Export 🛛 & ECM Documents 🛛 |
| * Role                            | * Name                         | * Insert   | * Update | * Delete  | Report<br>User | Report<br>Administrator | Notes                             |
| BLUEBEAM                          | Blebeam User                   |            |          | V         |                |                         |                                   |
| CCCMASTER                         | CCC Role                       |            |          |           | <b>V</b>       |                         |                                   |
| CXROLE                            | Cindy's Role                   |            | <b>V</b> |           | <b>V</b>       |                         |                                   |
| DAVID                             | Davids Role                    |            |          |           |                |                         |                                   |
| FARNAZ                            | Farnaz Role                    |            | <b>V</b> |           | <b>V</b>       |                         |                                   |
| HR-RPT                            | HR-Reports                     |            |          |           | <b>V</b>       |                         | HR with full access to reports    |
| IHROLE3                           | INROLE3                        |            |          |           |                |                         |                                   |
| IMTIAZ                            | Imtiaz Role                    |            |          |           | <b>V</b>       |                         | Imtiaz Role                       |
| IRINA1                            | Irina's Role 1                 |            | <b>V</b> |           | <b>V</b>       |                         | Irina's Role 1                    |
| JDROLE                            | JDROLE                         |            |          |           | <b>V</b>       |                         | Use Role for working with Jasper  |
| LGROLE                            | LG Master Role                 |            | <b>V</b> |           | <b>V</b>       |                         | LG Master Role                    |
| MARJANR                           | marjanrole                     |            |          |           | <b>V</b>       |                         |                                   |
| MASTER                            | Master of Everything           |            | <b>V</b> | <b>V</b>  | <b>V</b>       |                         |                                   |
| MIKE                              | Mike's Role                    |            |          |           | <b>V</b>       |                         | Mike's Role (QA Documentation)    |
| MISTYROLE                         | Misty's Security Role ADF-Form |            |          |           | <b>V</b>       |                         |                                   |
| System Privileges Configuration P | rivileges                      |            |          |           |                |                         |                                   |

Pgm: ROLES – Roles; standard Treeview path: System > Security > Roles > Define Roles

Using the Security Roles screen in the System Data module, select the role to which the system privileges will be added and click [**System Privileges**].

In the pop-up, shown below, check the 'Select' checkbox for the privileges to grant the role and click [Close]:

| ROLES                      |                                                                        | ۵ ۵    | [≱ ∽ |
|----------------------------|------------------------------------------------------------------------|--------|------|
|                            |                                                                        |        |      |
| PRIVILEGE                  |                                                                        |        |      |
| Role CCCMASTER             | CCC Role                                                               |        |      |
| View 🗸 🛐 🎼 Freeze 🖷 Detach | 🔯 Search 🖶 Insert 🗿 Insert Multiple 🖶 Delete 🗞 Workflo                 | ows 💌  | *    |
| bi 🕇                       |                                                                        |        |      |
| * Privilege                | * Description                                                          | Select |      |
| BICTLGBLDR                 | CMIC BI: Allows the user to access BI Catalog Builder.                 |        |      |
| BICALCFLD                  | CMIC BI: Allows the user to create calculated fields and modify thei   |        |      |
| BIDBRDEDIT                 | CMIC BI: Allows the user to create, edit and delete Dashboards         |        |      |
| BIUDFSETUP                 | CMIC BI: Allows the user to modify setup for User Defined Fields de    |        |      |
| BIMODJOINS                 | CMIC BI: Allows the user to modify Folder Joins in BI Catalog Builde   |        |      |
| BICFDRFLTR                 | CMIC BI: Allows the user to modify folder filters in BI Catalog Builde |        |      |
| BISECMNG                   | CMIC BI: Allows the user to modify security                            |        |      |
| BIAJOINLVL                 | CMIC BI: Allows the user to use all Join Levels in BI Dashboard Build  |        |      |
| Close                      |                                                                        |        |      |

Back on the main screen, click [Save].

## Option 2: Assign System Privilege to User ID

| USER MAINTENANCE           |                                                                                    | Table Mode                                                                                                    |                     |
|----------------------------|------------------------------------------------------------------------------------|----------------------------------------------------------------------------------------------------|---------------------|
|                            |                                                                                    |                                                                                                    |                     |
| JSER                       |                                                                                    |                                                                                                    |                     |
| * User JUSTIN              | Save/Refresh                                                                       |                                                                                                    |                     |
| General Assign Roles Syste | m Privileges Configuration Privileges Consolidations Access Company A              | CCess Employee Security                                                                                                    | Compliance Security |
|                            |                                                                                    |                                                                                                    |                     |
| View - T Preeze B De       | tach 😰 Search 🍪 Workflows 🔻 🖨 Report Options 💌 🏭 Export 🕉 EC                       | M Documents 🛛 👻 🖧 User Exte                                                                                                    | insions             |
| bi 🔸                       |                                                                                    |                                                                                                    |                     |
| * Code                     | * Name                                                                             | Select                                                                                                    |                     |
| BIAJOINLVL                 | CMIC BI: Allows the user to use all Join Levels in BI Dashboard Builder.           | <ul> <li>Image: A start of the start of the start of</li></ul> |                     |
| BICALCFLD                  | CMIC BI: Allows the user to create calculated fields and modify their calculation. | ✓                                                                                                    |                     |
| BICFDRFLTR                 | CMIC BI: Allows the user to modify folder filters in BI Catalog Builder.           | ✓                                                                                                    |                     |
| BICTLGBLDR                 | CMIC BI: Allows the user to access BI Catalog Builder.                             | <b>v</b>                                                                                                    |                     |
| BIDBRDEDIT                 | CMIC BI: Allows the user to create, edit and delete Dashboards                     | ✓                                                                                                    |                     |
| BIUDFSETUP                 | CMIC BI: Allows the user to modify setup for User Defined Fields definitions.      | <b>v</b>                                                                                                    |                     |
| BISECMNG                   | CMIC BI: Allows the user to modify security                                        | <b>v</b>                                                                                                    |                     |
| BIMODJOINS                 | CMIC BI: Allows the user to modify Folder Joins in BI Catalog Builder.             | ✓                                                                                                    |                     |
|                            |                                                                                    |                                                                                                    |                     |

Pgm: SDUSRMNT – User Maintenance; standard Treeview path: System > Security > Users > User Maintenance

In the User Maintenance screen, load the target user and click the System Privileges tab. Then, use the 'Select' checkboxes to select the system privileges to grant the user and click [**Save/Refresh**].

# BI Query Builder – Quick Guide

## **Overview – BI Query Builder**

| Query Builder                                                                                                    |                                                                                                    |                                                                                                    |                                                                                                    |                                                                                                    |                                                                                                    |                                                                                                    |          |                                                                                                    |                                                                                                    |                                                                                                    |
|----------------------------------------------------------------------------------------------------|----------------------------------------------------------------------------------------------------|----------------------------------------------------------------------------------------------------|----------------------------------------------------------------------------------------------------|----------------------------------------------------------------------------------------------------|----------------------------------------------------------------------------------------------------|----------------------------------------------------------------------------------------------------|----------|----------------------------------------------------------------------------------------------------|----------------------------------------------------------------------------------------------------|----------------------------------------------------------------------------------------------------|
| File = Query = Preferences = Uti                                                                                                    | lities 🔻 Reading View                                                                                                    |                                                                                                    |                                                                                                    |                                                                                                    |                                                                                                    |                                                                                                    |          |                                                                                                    |                                                                                                    |                                                                                                    |
| CMIC                                                                                                    | GL EXECUTIVE                                                                                                    | QUERY BY DEPT/                                                                                                    | CCOUNT                                                                                                    |                                                                                                    |                                                                                                    | Visualization Propert                                                                                                    | ies      | Fields 🔺                                                                                                    |                                                                                                    |                                                                                                    |
| 🖙 🕼 🗸 🖏 🖻 🖪 🖸 🕐 🕴                                                                                                    |                                                                                                    |                                                                                                    |                                                                                                    |                                                                                                    |                                                                                                    |                                                                                                    |          | ► GL Companies                                                                                                    |                                                                                                    |                                                                                                    |
| vivot Items: Company* 10 - CMiC Con                                                                                                    | struction Inc Q × Fisca                                                                                                    | al Year* 2018 Q ;                                                                                                    | < Fiscal Period*                                                                                                    | 12 Q × /                                                                                                    | Account Type Q ×                                                                                                    |                                                                                                    |          | GL Department                                                                                                    | 5                                                                                                    |                                                                                                    |
|                                                                                                    |                                                                                                    |                                                                                                    |                                                                                                    |                                                                                                    | 1                                                                                                    | Column                                                                                                    | Be       | GLAccounts     GLBLBalances F                                                                                                    |                                                                                                    |                                                                                                    |
| Account                                                                                                    | Department                                                                                                    | Opening Balance                                                                                                    | Activity                                                                                                    | Closing Balance                                                                                                    |                                                                                                    | Company*                                                                                                    | ▲ ×      |                                                                                                    | ,                                                                                                    |                                                                                                    |
| 0001 - Bank- \$USD Operating Account                                                                                                    | 00 - Company Level                                                                                                    | 747,177.83                                                                                                    | -500.00                                                                                                    | -5,772,616.92                                                                                                    |                                                                                                    | Fiscal Year*                                                                                                    | ▼ ▲ X    |                                                                                                    |                                                                                                    |                                                                                                    |
| 0002 - Bank- \$USD Payroll Account                                                                                                    | 00 - Company Level                                                                                                    | -484,420.86                                                                                                    | -207,329.76                                                                                                    | -3,570,068.63                                                                                                    |                                                                                                    | Fiscal Period*                                                                                                    | ▼ ▲ X    |                                                                                                    |                                                                                                    |                                                                                                    |
| 006 - Intercompany - Co 10 / Co 20                                                                                                    | 00 - Company Level                                                                                                    | -450.00                                                                                                    | -3,600.00                                                                                                    | -8,404.08                                                                                                    |                                                                                                    | Account                                                                                                    | A X      |                                                                                                    |                                                                                                    |                                                                                                    |
| 011 - AR - \$USD External                                                                                                    | 00 - Company Level                                                                                                    | 340,987.50                                                                                                    | 220,473.00                                                                                                    | 2,037,719.25                                                                                                    |                                                                                                    | Department                                                                                                    | A X      |                                                                                                    |                                                                                                    |                                                                                                    |
| 010 - Costs in Excess of Billings                                                                                                    | 113 - New York Operations                                                                                                    | 550.68                                                                                                    | 4,913.87                                                                                                    | 113,202.62                                                                                                    |                                                                                                    | Account Turne                                                                                                    |          |                                                                                                    |                                                                                                    |                                                                                                    |
| 052 - Medicare Payable                                                                                                    | 00 - Company Level                                                                                                    | 9,942.94                                                                                                    | 8,413.44                                                                                                    | 139,437.81                                                                                                    |                                                                                                    | One prime Release                                                                                                    |          |                                                                                                    |                                                                                                    |                                                                                                    |
| 053 - Local Taxes Payable                                                                                                    | 00 - Company Level                                                                                                    | 6,643.80                                                                                                    | 6,577.42                                                                                                    | 74,543.68                                                                                                    |                                                                                                    | Opening Balance                                                                                                    | V A X    |                                                                                                    |                                                                                                    |                                                                                                    |
| 054 - Fed Tax Payable                                                                                                    | 00 - Company Level                                                                                                    | 45,044.29                                                                                                    | 35,858.42                                                                                                    | 705,870.86                                                                                                    |                                                                                                    | Activity                                                                                                    | ▼ ▲ X    |                                                                                                    |                                                                                                    |                                                                                                    |
| 056 - FICA Tax Payable                                                                                                    | 00 - Company Level                                                                                                    | 40,179.98                                                                                                    | 35,267.96                                                                                                    | 574,369.21                                                                                                    |                                                                                                    | Closing Balance                                                                                                    | ▼ ▲ X    | •                                                                                                    |                                                                                                    |                                                                                                    |
| 058 - State/Prov Witholding Tax Pybl                                                                                                    | 00 - Company Level                                                                                                    | 18,979.30                                                                                                    | 15,709.84                                                                                                    | 269,256.26                                                                                                    |                                                                                                    | Drag data fields here                                                                                                    |          |                                                                                                    |                                                                                                    |                                                                                                    |
| 059 - SDI Tax Payable                                                                                                    | 00 - Company Level                                                                                                    | 68.20                                                                                                    | 59.80                                                                                                    | 890.33                                                                                                    |                                                                                                    |                                                                                                    |          |                                                                                                    |                                                                                                    |                                                                                                    |
| 120 - Accrued W/C Insurance                                                                                                    | 00 - Company Level                                                                                                    | 12,897.41                                                                                                    | 11,577.86                                                                                                    | 180,086.52                                                                                                    |                                                                                                    |                                                                                                    |          |                                                                                                    |                                                                                                    |                                                                                                    |
|                                                                                                    |                                                                                                    |                                                                                                    |                                                                                                    |                                                                                                    |                                                                                                    |                                                                                                    |          |                                                                                                    |                                                                                                    |                                                                                                    |
| 122 - Accrued Garnishments                                                                                                    | 00 - Company Level                                                                                                    | 1,110.00                                                                                                    | 1,110.00                                                                                                    | 33,690.26                                                                                                    |                                                                                                    |                                                                                                    |          |                                                                                                    |                                                                                                    |                                                                                                    |
| 122 - Accrued Garnishments<br>124 - Accrued Dental Ins.                                                                                                    | 00 - Company Level<br>00 - Company Level                                                                                                    | 1,110.00<br>170.00                                                                                                    | 1,110.00<br>140.00                                                                                                    | 33,690.26                                                                                                    | _                                                                                                    |                                                                                                    |          |                                                                                                    |                                                                                                    |                                                                                                    |
| 122 - Accrued Garnishments<br>124 - Accrued Dental Ins.<br>124 - Accrued Dental Ins.                                                                                                    | 00 - Company Level<br>00 - Company Level<br>015 - Finance / Accounting                                                                                                    | 1,110.00<br>170.00<br>100.00                                                                                                    | 1,110.00<br>140.00<br>100.00                                                                                                    | 33,690.26                                                                                                    |                                                                                                    | EXECUTIVE QUE                                                                                                    | זח עם ענ |                                                                                                    |                                                                                                    | Page 1 of 3                                                                                                    |
| 122 - Accrued Gamishments<br>124 - Accrued Dental Ins.<br>124 - Accrued Dental Ins.<br>126 - Accrued Fringes                                                                                                    | 00 - Company Level<br>00 - Company Level<br>015 - Finance / Accounting<br>00 - Company Level                                                                                                    | 1,110.00<br>170.00<br>100.00<br>1,970.16                                                                                                    | 1,110.00<br>140.00<br>100.00<br>1,820.20                                                                                                    | 33,690.26                                                                                                    |                                                                                                    | EXECUTIVE QUEF                                                                                                    | RY BY DE | EPT/ACCOUNT                                                                                                    |                                                                                                    | Page: 1 of 3<br>Date: 04-Sep-201                                                                                                    |
| 122 - Accrued Garnishments<br>124 - Accrued Dental Ins.<br>124 - Accrued Dental Ins.<br>126 - Accrued Fringes<br>130 - Leave Expense Accrual                                                                                                    | 00 - Company Level<br>00 - Company Level<br>015 - Finance / Accounting<br>00 - Company Level<br>00 - Company Level                                                                                                    | 1,110.00<br>170.00<br>1,970.16<br>-35,322.04                                                                                                    | 1,110.00<br>140.00<br>100.00<br>1,820.20<br>-29,719.94                                                                                                    | 33,690.26                                                                                                    | MIC GL                                                                                                    | EXECUTIVE QUEF                                                                                                    | RY BY DE | EPT/ACCOUNT                                                                                                    |                                                                                                    | Page: 1 of 3<br>Date: 04-Sep-201<br>Time: 11:12 AM E                                                                                                    |
| 122 - Accrued Garnishments<br>124 - Accrued Dental Ins.<br>124 - Accrued Dental Ins.<br>126 - Accrued Fringes<br>130 - Leave Expense Accrual<br>130 - Leave Expense Accrual                                                                                                    | 00 - Company Level<br>00 - Company Level<br>015 - Finance / Accounting<br>00 - Company Level<br>00 - Company Level<br>015 - Finance / Accounting                                                                                                    | 1,110.00<br>170.00<br>100.00<br>1,970.16<br>-35,322.04<br>-346.48                                                                                                    | 1,110.00<br>140.00<br>1,820.20<br>-29,719.94<br>-346.48                                                                                                    | 33,690.26                                                                                                    | MiC <sup>GL</sup>                                                                                                    | EXECUTIVE QUEF                                                                                                    | Y BY DE  | EPT/ACCOUNT                                                                                                    |                                                                                                    | Page: 1 of 3<br>Date: 04-Sep-201<br>Time: 11:12 AM E                                                                                                    |
| 122 - Accrued Gamishments<br>124 - Accrued Dental Ins.<br>124 - Accrued Dental Ins.<br>126 - Accrued Fringes<br>130 - Leave Expense Accrual<br>130 - Leave Expense Accrual<br>130 - Leave Expense Accrual                                                                                                    | 00 - Company Level<br>00 - Company Level<br>015 - Finance / Accounting<br>00 - Company Level<br>00 - Company Level<br>015 - Finance / Accounting<br>025 - Payroll                                                                                                    | 1,110.00<br>170.00<br>1,970.16<br>-35,322.04<br>-346.48<br>-576.64                                                                                                    | 1,110.00<br>140.00<br>1,820.20<br>-29,719.94<br>-346.48<br>-576.64                                                                                                    | 33,690.26                                                                                                    | Account                                                                                                    | EXECUTIVE QUEF                                                                                                    | Y BY DE  | EPT/ACCOUNT                                                                                                    | Activity                                                                                                    | Page: 1 of 3<br>Date: 04-Sep-201<br>Time: 11:12 AM E<br>Closing Balance                                                                                                    |
| 122 - Accrued Garnishments<br>124 - Accrued Dental Ins.<br>124 - Accrued Dental Ins.<br>126 - Accrued Pringes<br>130 - Leave Expense Accrual<br>130 - Leave Expense Accrual<br>130 - Leave Expense Accrual                                                                                                    | 00 - Company Level<br>00 - Company Level<br>015 - Finance / Accounting<br>00 - Company Level<br>00 - Company Level<br>015 - Finance / Accounting<br>025 - Payroll<br>100 - East Region                                                                                                    | 1,110.00<br>170.00<br>1,970.16<br>-35,322.04<br>-346.48<br>-576.64<br>-1,356.98                                                                                                    | 1,110.00<br>140.00<br>1,820.20<br>-29,719.94<br>-346.48<br>-576.64<br>-1,356.98                                                                                                    | 33,690.26                                                                                                    | Account<br>Bank-\$USD Operating Account                                                                                                    | EXECUTIVE QUEF                                                                                                    | iy by di | Copening Balance<br>747,177.83                                                                                                    | Activity<br>-500.00                                                                                                    | Page: 1 of 3<br>Date: 04-Sep-201<br>Time: 11:12 AM E<br>Closing Balance<br>-5,772,616.5                                                                                                    |
| 122 - Accrued Gamishments       124 - Accrued Dental Ins.       124 - Accrued Dental Ins.       126 - Accrued Dental Ins.       126 - Accrued Fringes       130 - Leave Expense Accrual       130 - Leave Expense Accrual       130 - Leave Expense Accrual       130 - Leave Expense Accrual       130 - Leave Expense Accrual       130 - Leave Expense Accrual       130 - Leave Expense Accrual       130 - Leave Expense Accrual                                                                                                    | 00 - Company Level<br>00 - Company Level<br>015 - Finance / Accounting<br>00 - Company Level<br>00 - Company Level<br>015 - Finance / Accounting<br>025 - Payroll<br>100 - East Region<br>111 - New York Administration                                                                                                    | 1,110.00<br>170.00<br>1,970.16<br>-35,322.04<br>-346.48<br>-576.64<br>-1,356.98<br>-681.10                                                                                                    | 1,110.00<br>140.00<br>1,820.20<br>-29,719.94<br>-346.48<br>-576.64<br>-1,356.98<br>-681.10                                                                                                    | 33,690.26                                                                                                    | Account<br>Account<br>Bank-SUSD Operating Account                                                                                                    | EXECUTIVE QUEF                                                                                                    | iy by de | Opening Balance<br>747,177.83                                                                                                    | Activity<br>-500.00                                                                                                    | Page: 1 of 3<br>Date: 04-Sep-201<br>Time: 11:12 AM E<br>Closing Balance<br>-5,772,616.9                                                                                                    |
| 122 - Accrued Garnishments<br>124 - Accrued Pental Ins.<br>124 - Accrued Pental Ins.<br>125 - Accrued Fringes<br>130 - Leave Expense Accrual<br>130 - Leave Expense Accrual<br>130 - Leave Expense Accrual<br>130 - Leave Expense Accrual<br>131 - Leave Expense Accrual<br>131 - Leave Expense Clearing                                                                                                    | 00 - Company Level<br>00 - Company Level<br>00 - Company Level<br>00 - Company Level<br>00 - Company Level<br>015 - Finance / Accounting<br>025 - Payroll<br>100 - East Region<br>111 - New York Administration<br>00 - Company Level                                                                                                    | 1,110.00<br>170.00<br>100.00<br>-35,322.04<br>-346.48<br>-576.64<br>-1,356.98<br>-681.10<br>35,921.89                                                                                                    | 1,110.00<br>140.00<br>1,820.20<br>-29,719.94<br>-346.48<br>-576.64<br>-1,356.98<br>-681.10<br>29,719.94                                                                                                    | 33,690.26                                                                                                    | Account<br>Bank-\$USD Operating Account<br>Bank-\$USD Payroll Account                                                                                                    | EXECUTIVE QUEF<br>Department<br>00 - Company Level<br>00 - Company Level                                                                                                    | iy by de | Opening Balance<br>747,177.83<br>-484,420.86                                                                                                    | Activity<br>-500.00<br>-207,329.76                                                                                                    | Page: 1 of 3<br>Date: 04-Sep-201<br>Time: 11:12 AM E<br>Closing Balance<br>-5,772,616.9<br>-3,570,068.6                                                                                                    |
| 2122 - Accrued Gamishments<br>2124 - Accrued Pental Ins.<br>2124 - Accrued Pental Ins.<br>2126 - Accrued Fringes<br>2130 - Leave Expense Accrual<br>2130 - Leave Expense Accrual<br>2130 - Leave Expense Accrual<br>2130 - Leave Expense Accrual<br>2131 - Leave Expense Clearing<br>213 - Leave Expense Clearing                                                                                                    | 00 - Company Level<br>00 - Company Level<br>015 - Finance / Accounting<br>00 - Company Level<br>015 - Finance / Accounting<br>025 - Payroll<br>100 - East Region<br>111 - New York Administration<br>00 - Company Level<br>105 - Finance / Accounting                                                                                                    | 1,110.00<br>170.00<br>1,970.16<br>-35,322.04<br>-346.48<br>-576.64<br>-1,356.98<br>-681.0<br>35,921.89<br>346.48                                                                                                    | 1,110.00<br>140.00<br>1,820.20<br>-29,719.94<br>-346.48<br>-576.64<br>-1,356.98<br>-681.10<br>29,719.94<br>346.48                                                                                                    | 33,690.26                                                                                                    | Account<br>Account<br>Bank-\$USD Operating Account<br>Bank-\$USD Payroll Account<br>Intercompany - Co 10 / Co 20                                                                                                    | EXECUTIVE QUEF<br>Department<br>00 - Company Level<br>00 - Company Level<br>00 - Company Level                                                                                                    | Y BY DE  | Opening Balance<br>747,177.83<br>-484,420.86<br>-450.00                                                                                                    | Activity<br>-500.00<br>-207,329.76<br>-3,600.00                                                                                                    | Page: 1 of 3<br>Date: 04-Sep-201<br>Time: 11:12 AM E<br>Closing Balance<br>-5,772,616.9<br>-3,570,068.6<br>-8,404.0                                                                                                    |
| 122 - Accured Granishments<br>124 - Accured Dental Ins.<br>124 - Accured Dental Ins.<br>125 - Accured Finges<br>130 - Leave Expense Accural<br>130 - Leave Expense Accural<br>131 - Leave Expense Accural<br>131 - Leave Expense Accural<br>131 - Leave Expense Clearing<br>131 - Leave Expense Clearing<br>131 - Leave Expense Clearing                                                                                                    | 00 - Company Level<br>00 - Company Level<br>015 - Finance / Accounting<br>00 - Company Level<br>00 - Company Level<br>015 - Finance / Accounting<br>025 - Payroll<br>110 - East Region<br>111 - New York Administration<br>00 - Company Level<br>015 - Finance / Accounting<br>025 - Payroll                                                                                                    | 1,110.00<br>170.00<br>1,970.16<br>-35,322.04<br>-346.48<br>-576.64<br>-1,356.98<br>-681.10<br>35,921.89<br>346.48<br>576.64                                                                                                    | 1,110.00<br>140.00<br>100.00<br>-29,719.94<br>-346.48<br>-576.64<br>-1,356.98<br>-681.10<br>29,719.94<br>346.48<br>576.64                                                                                                    | 33,690.26                                                                                                    | Account<br>Account<br>Bank-\$USD Operating Account<br>Bank-\$USD Payroll Account<br>Intercompany - Co 10 / Co 20<br>AR - \$USD External                                                                                                    | EXECUTIVE QUEF<br>Department<br>00 - Company Level<br>00 - Company Level<br>00 - Company Level<br>00 - Company Level                                                                                                    | Y BY DE  | Opening Balance<br>747,177.83<br>-484,420.86<br>-450.00<br>340,987.50                                                                                                    | Activity<br>-500.00<br>-207,329.76<br>-3,600.00<br>220,473.00                                                                                                    | Page: 1 of 3<br>Date: 04-Sep-201<br>Time: 11:12 AM E<br>Closing Balance<br>-5,772,616.9<br>-3,570,068.0<br>-8,404.0<br>2,037,719.2                                                                                                    |
| 2122 - Accrued Gamishments<br>2124 - Accrued Dental Ins.<br>2126 - Accrued Pinget<br>2126 - Accrued Finget<br>2130 - Leave Expense Accrual<br>2130 - Leave Expense Accrual<br>2130 - Leave Expense Accrual<br>2130 - Leave Expense Accrual<br>2131 - Leave Expense Clearing<br>2131 - Leave Expense Clearing<br>2131 - Leave Expense Clearing<br>2131 - Leave Expense Clearing<br>2131 - Leave Expense Clearing                                                                                                    | 00 - Company Level<br>00 - Company Level<br>015 - Finance / Accounting<br>00 - Company Level<br>00 - Company Level<br>015 - Finance / Accounting<br>025 - Payroll<br>100 - East Region<br>111 - New York Administration<br>00 - Company Level<br>015 - Finance / Accounting<br>025 - Payroll<br>100 - East Region                                                                                                    | 1,110.00<br>170.00<br>1.970.16<br>-35,322.04<br>-346.48<br>-576.64<br>-1,356.98<br>-681.10<br>35,921.89<br>346.48<br>576.64<br>1,356.98                                                                                                    | 1,110.00<br>140.00<br>1,00.00<br>1,820.20<br>-29,719.94<br>-346.48<br>-1,356.98<br>-681.10<br>29,719.94<br>346.48<br>576.64<br>1,356.98                                                                                                    | 33,690.26                                                                                                    | Account<br>Account<br>Bank- \$USD Operating Account<br>Bank- \$USD Payroll Account<br>Intercompany - Co 10 / Co 20<br>AR - \$USD External<br>Conte is Excered Billione                                                                                                    | EXECUTIVE QUER<br>Department<br>00 - Company Level<br>00 - Company Level<br>00 - Company Level<br>00 - Company Level<br>11 - Men Vach Commit                                                                                                    | Y BY DE  | Opening Balance<br>747,177.83<br>-484,420.86<br>-450.00<br>340,987.50<br>550.02                                                                                                    | Activity<br>-500.00<br>-207,329.76<br>-3,600.00<br>220,473.00                                                                                                    | Page: 1 of 3<br>Date: 04-Sep-201<br>Time: 11-12 AM E<br>Closing Balance<br>-5,772,616.9<br>-3,570,068.6<br>-8,404.0<br>2,037,719.2                                                                                                    |
| 122 - Accured Gamishments<br>124 - Accured Dental Ins.<br>124 - Accured Dental Ins.<br>126 - Accured Finges<br>130 - Leave Expense Accual<br>130 - Leave Expense Accual<br>130 - Leave Expense Accual<br>130 - Leave Expense Accual<br>131 - Leave Expense Clearing<br>131 - Leave Expense Clearing<br>131 - Leave Expense Clearing<br>131 - Leave Expense Clearing<br>131 - Leave Expense Clearing<br>131 - Leave Expense Clearing                                                                                                    | 00 - Company Level<br>00 - Company Level<br>015 - Finance / Accounting<br>00 - Company Level<br>00 - Company Level<br>00 - Star Region<br>110 - East Region<br>111 - New York Administration<br>00 - Company Level<br>015 - Finance / Accounting<br>025 - Payroll<br>110 - East Region<br>111 - New York Administration                                                                                                    | 1,110.00<br>170.00<br>1,970.16<br>-35,322.04<br>-35,322.04<br>-36,88<br>-576,64<br>-1,356,98<br>-681.10<br>35,921.89<br>346,48<br>576,64<br>1,356,98<br>681.10                                                                                                    | 1,110.00<br>140.00<br>1,820.20<br>-29,719.94<br>-346.48<br>-1,356.98<br>-681.10<br>29,719.94<br>346.48<br>576.64<br>1,356.98<br>681.10                                                                                                    | 33,690.26                                                                                                    | Account<br>Account<br>Bank- \$USD Operating Account<br>Bank- \$USD Payroll Account<br>Intercompany - Co 10 / Co 20<br>AR - SUSD External<br>Costs in Excess of Billings                                                                                                    | EXECUTIVE QUER<br>Department<br>00 - Company Level<br>00 - Company Level<br>00 - Company Level<br>00 - Company Level<br>113 - New York Operation                                                                                                    | RY BY DE | Opening Balance<br>747,177.83<br>-484,420.86<br>-450.00<br>340,987.50<br>550.68                                                                                                    | Activity<br>-500.00<br>-207,329.76<br>-3,600.00<br>220,473.00<br>4,913.87                                                                                                    | Page: 1 of 3<br>Date: 04-Sep-201<br>Time: 11.12 AM E<br>Closing Balance<br>-5,772,616.9<br>-3,570,068.0<br>-8,404.0<br>2,037,719.3<br>113,202.0                                                                                                    |
| 122 - Accured Gamishments<br>124 - Accured Dental Ins.<br>124 - Accured Dental Ins.<br>126 - Accured Fringes<br>130 - Leave Eppense Accural<br>130 - Leave Eppense Accural<br>130 - Leave Eppense Accural<br>131 - Leave Eppense Accural<br>131 - Leave Eppense Clearing<br>131 - Leave Eppense Clearing<br>131 - Leave Eppense Clearing<br>131 - Leave Eppense Clearing<br>131 - Leave Eppense Clearing<br>131 - Leave Eppense Clearing<br>131 - Leave Eppense Clearing<br>131 - Leave Eppense Clearing<br>133 - Leave Eppense Clearing                                                                                                    | 00 - Company Level<br>01 - Company Level<br>015 - Finance / Accounting<br>00 - Company Level<br>015 - Finance / Accounting<br>025 - Payroll<br>100 - East Region<br>111 - New York Administration<br>01 - Company Level<br>015 - Finance / Accounting<br>025 - Payroll<br>100 - East Region<br>111 - New York Administration<br>01 - Company Level                                                                                                    | 1,11000<br>17000<br>1,97016<br>-35322.04<br>-346.48<br>-576.64<br>-1,355.98<br>-681.10<br>35,921.89<br>-346.48<br>-576.64<br>1,355.98<br>681.10<br>7,151.54                                                                                                    | 1,110.00<br>140.00<br>1,820.20<br>-29,719.94<br>-346.48<br>-576.64<br>-1,356.98<br>-681.10<br>29,719.94<br>346.48<br>576.64<br>1,356.98<br>681.10<br>7,100.00                                                                                                    | 33,690.26                                                                                                    | Account<br>Bank- \$USD Operating Account<br>Bank- \$USD Payroll Account<br>Intercompany - Co 10 / Co 20<br>AR - \$USD External<br>Costs in Excess of Billings<br>Medicare Payable                                                                                                    | EXECUTIVE QUER<br>Department<br>00 - Company Level<br>00 - Company Level<br>00 - Company Level<br>113 - New Yekvel<br>103 - Company Level                                                                                                    | RY BY DE | Cpening Balance<br>747,177,83<br>-484,420.86<br>4340,987,50<br>340,987,50<br>530,68<br>9,942.94                                                                                                    | Activity<br>-500.00<br>-207,329.76<br>-3,600.00<br>220,473.00<br>4,913.87<br>8,413.44                                                                                                    | Page: 1 of 3<br>Date: 04-Sep-201<br>Time: 11:12 AM E<br>Closing Balance<br>-5,772,616.9<br>-3,570,068.0<br>-8,404.0<br>2,037,719.2<br>113,202.0<br>139,437.0                                                                                                    |
| 2122 - Accured Ganishments<br>2124 - Accured Gental Ins.<br>2124 - Accured Dental Ins.<br>2126 - Accured Finges<br>2130 - Leave Expense Accural<br>2130 - Leave Expense Accural<br>2130 - Leave Expense Accural<br>2131 - Leave Expense Accural<br>2131 - Leave Expense Clearing<br>2131 - Leave Expense Clearing<br>2131 - Leave Expense Clearing<br>2131 - Leave Expense Clearing<br>2131 - Leave Expense Clearing<br>2131 - Leave Expense Clearing<br>2131 - Leave Expense Clearing<br>2131 - Leave Expense Clearing<br>2131 - Leave Expense Clearing<br>213 - Leave Expense Clearing<br>213 - Leave Expense Clearing<br>213 - Leave Expense Clearing<br>214 - Heath- Accured Liability                                                                                                    | 00 - Company Level<br>00 - Company Level<br>015 - Finance / Accounting<br>00 - Company Level<br>00 - Company Level<br>015 - Finance / Accounting<br>100 - East Region<br>111 - New York Administration<br>00 - Company Level<br>015 - Finance / Accounting<br>025 - Payroll<br>100 - East Region<br>111 - New York Administration<br>00 - Company Level<br>015 - Finance / Accounting<br>015 - Finance / Accounting<br>015 - Finance / Accounting                                                                                                    | 1,11000<br>17000<br>1,97016<br>-35,32204<br>-346,48<br>-576,64<br>-1,355,98<br>-681,10<br>35,521,89<br>346,48<br>576,64<br>1,355,98<br>681,10<br>7,151,54<br>20000                                                                                                    | 1,110.00<br>140.00<br>1,820.20<br>-29,719.94<br>-346.48<br>-576.64<br>-1,356.98<br>-681.10<br>29,719.94<br>3464.8<br>576.64<br>1,356.98<br>681.10<br>7,100.00<br>200.00                                                                                                    | 33,690.26                                                                                                    | Account Account<br>Bank-\$USD Operating Account<br>Bank-\$USD Payroll Account<br>Intercompany- Co 10 / Co 20<br>AR - \$USD External<br>Costs in Excess of Billings<br>Medicare Payable<br>Cocal Taxes Payable                                                                                                    | Department<br>00 - Company Level<br>00 - Company Level<br>00 - Company Level<br>113 - New York Operation<br>00 - Company Level                                                                                                    | RY BY DR | Cpening Balance<br>747,177.83<br>-484,420.86<br>-450.00<br>340,987.50<br>550.68<br>9,942.94<br>6,643.80                                                                                                    | Activity<br>-500.00<br>-207,329.76<br>-3,600.00<br>220,473.00<br>4,913.87<br>8,413.44<br>6,577.42                                                                                                    | Page: 1 of 3<br>Date: 04-Sep-201<br>Time: 11.12 AM E<br>Closing Balance<br>-5,772,616,5<br>-3,570,068,6<br>-8,404,0<br>2,037,719,2<br>113,202,6<br>139,437,8<br>74,543,6                                                                                                    |
| 122 - Accured Granishments<br>124 - Accured Dental Ins.<br>124 - Accured Dental Ins.<br>125 - Accured Fringes<br>130 - Leave Expense Accural<br>130 - Leave Expense Accural<br>131 - Leave Expense Accural<br>132 - Leave Expense Accural<br>133 - Leave Expense Clearing<br>133 - Leave Expense Clearing<br>131 - Leave Expense Clearing<br>131 - Leave Expense Clearing<br>131 - Leave Expense Clearing<br>131 - Leave Expense Clearing<br>131 - Leave Expense Clearing<br>132 - Leave Expense Clearing<br>133 - Leave Expense Clearing<br>134 - Health- Accured Liability<br>143 - Health- Accured Liability                                                                                                    | 00 - Company Level<br>00 - Company Level<br>015 - Finance / Accounting<br>00 - Company Level<br>00 - Company Level<br>015 - Finance / Accounting<br>025 - Payroll<br>100 - East Region<br>111 - New York Administration<br>101 - Gast Region<br>102 - Sast Region<br>111 - New York Administration<br>111 - New York Administration<br>111 - New York Administration<br>111 - New York Administration<br>015 - Finance / Accounting<br>025 - Payroll<br>015 - Finance / Accounting<br>025 - Payroll                                                                                                    | 1,11000<br>17000<br>197016<br>-35,322.04<br>-36,48<br>-576.64<br>-1,356.98<br>-661.10<br>35,921.89<br>346,48<br>576.64<br>1,356.98<br>6681.10<br>7,151.54<br>200.00                                                                                                    | 1,110.00<br>140.00<br>180.00<br>-29,719,94<br>-346.48<br>-576.64<br>-1,356.98<br>-681.10<br>29,719.94<br>346.48<br>576.64<br>1,356.98<br>681.10<br>7,100.00<br>200.00<br>200.00                                                                                                    | 33,690.26                                                                                                    | Account<br>Account<br>Bank- \$USD Operating Account<br>Bank- \$USD Payroll Account<br>Intercompany - Co 10 / Co 20<br>AR - \$USD External<br>Coctas in Excees of Billings<br>Medicare Payable<br>Coctal Taxes Payable<br>Ford Tax Payable<br>Ford Tax Payable | EXECUTIVE QUEF<br>00 - Company Level<br>00 - Company Level<br>00 - Company Level<br>00 - Company Level<br>113 - New York Operation<br>00 - Company Level<br>00 - Company Level<br>00 - Company Level                                                                                                    | NY BY DR | Cpening Balance<br>747,177.83<br>-484,420.86<br>-450.00<br>340,987.20<br>350,887.20<br>-50.68<br>9,942.94<br>-6,643.80<br>-40,044.20                                                                                                    | Activity<br>-500.00<br>-207,329.76<br>-3,600.00<br>220,473.00<br>4,913.87<br>8,413.44<br>6,577.42<br>35 848.42                                                                                                    | Page: 1 of 3<br>Date: 04-Sep-201<br>Time: 11.12 AM E<br>Closing Balance<br>-5,772,616.9<br>-3,570,068.0<br>-8,404.0<br>2,037,719.3<br>113,202.0<br>139,437.0<br>74,543.0<br>705 579.9                                                                                                    |
| 122 - Accured Gamishments<br>124 - Accured Dental Ins.<br>124 - Accured Dental Ins.<br>124 - Accured Dental Ins.<br>126 - Accured Fringes<br>130 - Leave Expense Accural<br>130 - Leave Expense Accural<br>130 - Leave Expense Accural<br>131 - Leave Expense Accural<br>131 - Leave Expense Clearing<br>131 - Leave Expense Clearing<br>131 - Leave Expense Clearing<br>131 - Leave Expense Clearing<br>131 - Leave Expense Clearing<br>134 - Leave Expense Clearing<br>134 - Leave Expense Clearing<br>134 - Health- Accured Liability<br>143 - Health- Accured Liability<br>143 - Health- Accured Liability                                                                                                    | 00 - Company Level<br>00 - Company Level<br>015 - Finance / Accounting<br>00 - Company Level<br>00 - Company Level<br>100 - East Region<br>111 - Nev York Administration<br>100 - Fast Region<br>111 - Nev York Administration<br>100 - Fast Region<br>111 - New York Administration<br>100 - Fast Region<br>111 - New York Administration<br>100 - Company Level<br>105 - Finance / Accounting<br>105 - Finance / Accounting<br>105 - Finance / Accounting<br>105 - Finance / Accounting<br>105 - Waterfront & Foundations                                                                                                    | 1,11000<br>17000<br>1,97016<br>-35,32204<br>-346,48<br>-576,64<br>-4,356,98<br>-681,10<br>35,921,89<br>346,48<br>576,64<br>1,355,98<br>681,10<br>7,151,54<br>20000<br>20000                                                                                                    | 1,110.00<br>140.00<br>1820.20<br>-29,719.94<br>-346.48<br>-576.64<br>1,356.98<br>-681.10<br>29,719.94<br>346.48<br>576.64<br>1,356.98<br>681.10<br>7,100.00<br>200.00<br>200.00                                                                                                    | 33,690.26                                                                                                    | Account GL<br>Bank- \$USD Operating Account<br>Bank- \$USD Payroll Account<br>Intercompany - Co 10 / Co 20<br>AR - 8USD External<br>Costs in Excess of Billings<br>Medicare Payable<br>Local Taxres Payable<br>Fed Tax Payable                                                                                                    | EXECUTIVE QUER<br>Department<br>00 - Company Level<br>00 - Company Level<br>00 - Company Level<br>113 - New York Operation<br>00 - Company Level<br>100 - Company Level<br>00 - Company Level                                                                                                    | RY BY DE | Opening Balance           747,177.83           -484,420.86           -489,400           340,987.50           550.68           9,942.94           6,643.80           45,044.29                                                                                                    | Activity<br>-500.00<br>-207,329.76<br>-3,600.00<br>220,473.00<br>4,913.87<br>8,413.44<br>6,577.42<br>35,858.42                                                                                                    | Page: 1 of 3<br>Date: 04-Sep-201<br>Time: 11:2 AME<br>-5,772,816.9<br>-3,570,086.0<br>-8,404.0<br>2,037,719.2<br>113,202.0<br>139,437.0<br>74,543.0<br>705,870.8                                                                                                    |
| 122 - Accured Gamishments<br>124 - Accured Dental Ins.<br>124 - Accured Dental Ins.<br>124 - Accured Dental Ins.<br>126 - Accured Fenneta Accual<br>130 - Leave Expense Accual<br>130 - Leave Expense Accual<br>130 - Leave Expense Accural<br>130 - Leave Expense Accural<br>131 - Leave Expense Clearing<br>131 - Leave Expense Clearing<br>131 - Leave Expense Clearing<br>131 - Leave Expense Clearing<br>131 - Leave Expense Clearing<br>131 - Leave Expense Clearing<br>131 - Leave Expense Clearing<br>131 - Leave Expense Clearing<br>131 - Leave Expense Clearing<br>131 - Leave Expense Clearing<br>131 - Leave Expense Clearing<br>131 - Leave Expense Clearing<br>131 - Leave Expense Clearing<br>134 - Health- Accured Liability<br>143 - Health- Accured Liability                                                                                                    | 00 - Company Level<br>00 - Company Level<br>015 - Finance / Accounting<br>00 - Company Level<br>00 - Company Level<br>015 - Finance / Accounting<br>100 - East Region<br>101 - Bast Region<br>102 - Payroll<br>103 - Fast Region<br>111 - New York Administration<br>104 - Company Level<br>105 - Finance / Accounting<br>105 - Stast Region<br>105 - Stast Region<br>105 - Finance / Accounting<br>025 - Payroll<br>025 - Payroll<br>030 - Executives                                                                                                    | 1,11000<br>17000<br>197016<br>-35,32204<br>-36,84<br>-376,64<br>-3,356,98<br>-66(6,10)<br>35,921,89<br>-36,64<br>-35,564<br>-3,56,64<br>-3,56,64<br>-3,55,56<br>-3,56,64<br>-3,55,56<br>-3,56,64<br>-3,55,56<br>-3,56,64<br>-3,55,56<br>-3,55,56<br>-3,55,56<br>-3,55,56<br>-3,55,56<br>-3,55,56<br>-3,55,56<br>-3,55,56<br>-3,55,56<br>-3,55,56<br>-3,55,56<br>-3,55,56<br>-3,55,56<br>-3,55,56<br>-3,55,56<br>-3,55,56<br>-3,55,56<br>-3,55,56<br>-3,55,56<br>-3,55,56<br>-3,55,56<br>-3,55,56<br>-3,55,56<br>-4,55,56<br>-4,55,56,56<br>-4,55,56,56<br>-4,55,56<br>-4,55                                                                                                    | 1,110.00<br>140.00<br>1,820.20<br>-29,719.94<br>-346.48<br>-576.64<br>-681.10<br>29,719.94<br>-681.10<br>29,719.94<br>-681.10<br>7,100.00<br>200.00<br>200.00<br>200.00<br>200.00                                                                                                    | 33,690.26                                                                                                    | Account Account<br>Bank- \$USD Operating Account<br>Bank- \$USD Operating Account<br>Intercompany - Co 10 / Co 20<br>AR - \$USD External<br>Costs in Excess of Billings<br>Medicare Payable<br>Local Taxes Payable<br>FICA Tax Payable<br>FICA Tax Payable                                                                                                    | EXECUTIVE QUER<br>00 - Company Level<br>00 - Company Level<br>00 - Company Level<br>113 - New York Operation<br>00 - Company Level<br>00 - Company Level<br>00 - Company Level<br>00 - Company Level                                                                                                    | NY BY DE | Opening Balance           747,177.63           -484,420.66           -450,000           340,987.50           550.68           9,942.94           6,643.80           430,042.29           40,179.98                                                                                                    | Activity<br>-500.00<br>-207,329.76<br>-3,600.00<br>220,473.00<br>4,913.87<br>8,413.44<br>6,577.42<br>35,888.42<br>35,267.96                                                                                                    | Page: 1 of 3<br>Date: 04-Sep-201<br>Time: 11:12 AM E<br>Closing Balance<br>-5,772,816.5<br>-3,570,068.0<br>-8,404.0<br>2,037,719.2<br>113,202.0<br>139,437.0<br>74,543.0<br>705,870.0<br>574,369.2                                                                                                    |
| 122 - Accured Gamishments<br>124 - Accured Dental Ins.<br>124 - Accured Dental Ins.<br>126 - Accured Pental Ins.<br>126 - Accured Fringes<br>130 - Leave Eppense Accural<br>130 - Leave Eppense Accural<br>130 - Leave Eppense Accural<br>131 - Leave Eppense Clearing<br>131 - Leave Eppense Clearing | 00 - Company Level<br>00 - Company Level<br>015 - Finance / Accounting<br>00 - Company Level<br>00 - Company Level<br>100 - East Region<br>111 - New York Administration<br>100 - Company Level<br>100 - East Region<br>111 - New York Administration<br>100 - Company Level<br>015 - Finance / Accounting<br>025 - Payroll<br>016 - Company Level<br>015 - Finance / Accounting<br>025 - Payroll<br>026 - Waterfront & Foundations<br>030 - Executives<br>100 - East Region                                                                                                    | 1,11000<br>17000<br>1,97016<br>-35,32204<br>-346,48<br>-576,64<br>-4,356,98<br>-681,10<br>35,921,89<br>346,48<br>576,64<br>1,355,98<br>681,10<br>7,151,54<br>200,00<br>200,00<br>200,00<br>200,00<br>450,00                                                                                                    | 1,110.00<br>1400.00<br>100.00<br>1,820.20<br>-29,71994<br>-346.48<br>-576.64<br>-681.10<br>29,719.94<br>346.48<br>576.64<br>1,356.98<br>681.10<br>7,100.00<br>2000.00<br>20                                                                                                    | 33,690.26                                                                                                    | Account<br>Account<br>Bank- \$USD Operating Account<br>Bank- \$USD Payroll Account<br>Intercompany - Co 10 / Co 20<br>AR - \$USD External<br>Coctasi In Excess of Billings<br>Medicare Payable<br>Eccal Taxes Payable<br>FIGA Tax Payable<br>FIGA Tax Payable<br>State/Prov Witholding Tax Pybl                                                                                                    | EXECUTIVE QUER<br>Department<br>00 - Company Level<br>00 - Company Level<br>00 - Company Level<br>113 - New York Operation<br>00 - Company Level<br>00 - Company Level<br>00 - Company Level<br>00 - Company Level                                                                                                    | RY BY DE | Copening Balance<br>747,177,83<br>-464,420,66<br>-450,00<br>-340,967,50<br>-550,68<br>9,942,94<br>-6,643,80<br>-45,044,29<br>-40,179,88<br>-18,973,30                                                                                                    | Activity<br>-500.00<br>-207,237.6<br>-3,600.00<br>220,473.00<br>4,913.87<br>8,413.44<br>6,577.42<br>35,267.96<br>15,708.84.22                                                                                                    | Page: 1 of 3<br>Date: 04:58p-201<br>Time: 11:2458p-201<br>Time: 11:2458p-201<br>Closing Balance<br>-5,772,616.3<br>-3,570,084<br>-3,570,084<br>-3,570,084<br>-13,542,084<br>-13,542,084<br>-14,542,084<br>-14,542,084<br>-14,544,084<br>-14,544,084-14,544,084<br>-14,544,0844,084-14,544,084<br>-14,544,084-14,544,084-14,544,084-14                                                                                                    |
| 122 - Accured Granishments<br>124 - Accured Dental Ins.<br>124 - Accured Dental Ins.<br>124 - Accured Dental Ins.<br>126 - Accured Fringes<br>130 - Leave Expense Accual<br>130 - Leave Expense Accural<br>130 - Leave Expense Accural<br>130 - Leave Expense Accural<br>131 - Leave Expense Clearing<br>131 - Leave Expense Clearing<br>134 - Health- Accured Liability<br>143 - Health- Accured Liability<br>143 - Health- Accured Liability                                                                                                    | 00 - Company Level<br>00 - Company Level<br>015 - Finance / Accounting<br>00 - Company Level<br>00 - Company Level<br>015 - Finance / Accounting<br>100 - East Region<br>111 - New York Administration<br>012 - Formare / Accounting<br>025 - Payroll<br>100 - East Region<br>111 - New York Administration<br>012 - Finance / Accounting<br>025 - Payroll<br>025 - Payroll<br>025 - Payroll<br>025 - Payroll<br>025 - Payroll<br>025 - Payroll<br>025 - Payroll<br>025 - Payroll<br>025 - Payroll<br>025 - Waterfront & Foundations<br>090 - Executives<br>100 - East Region<br>111 - New York Administration                                                                                                    | 1,11000<br>17000<br>1,97016<br>-35,32204<br>-35,82204<br>-35,824<br>-35,824<br>-34,85<br>-35,824<br>-34,85<br>-35,824<br>-34,85<br>-35,824<br>-34,85<br>-35,824<br>-34,85<br>-35,824<br>-34,85<br>-35,824<br>-34,85<br>-35,824<br>-34,85<br>-35,824<br>-34,85<br>-35,824<br>-34,85<br>-35,824<br>-34,85<br>-35,824<br>-34,85<br>-35,824<br>-35,824<br>-35,824<br>-35,824<br>-35,824<br>-34,85<br>-35,824<br>-35,824<br>-35,824<br>-35,824<br>-35,824<br>-35,824<br>-35,824<br>-35,824<br>-35,824<br>-35,921,89<br>-34,85<br>-35,921,89<br>-21,925<br>-21,925<br>-21,                                                                                                    | 1,110.00<br>1400.00<br>1,820.20<br>-29,719.94<br>-346.48<br>-76.64<br>-76.64<br>-76.64<br>-76.64<br>-76.64<br>-76.64<br>-76.64<br>-76.64<br>-76.64<br>-71.000.00<br>-200.00<br>-200.00                                                                                                    | 33,690.26                                                                                                    | Account<br>Account<br>Bank- \$USD Operating Account<br>Bank- \$USD Operating Account<br>Intercompany - Co 10 / Co 20<br>AR - 8USD External<br>Costs in Excess of Billings<br>Medicare Payable<br>Local Taxes Payable<br>FIGA Tax Payable<br>FIGA Tax Payable<br>FIGA Tax Payable<br>FIGA Tax Payable<br>State IProv Witholding Tax Pybl<br>State Prov Witholding Tax Pybl                                                                                                    | EXECUTIVE QUER<br>00 - Company Level<br>00 - Company Level<br>00 - Company Level<br>113 - New York Operation<br>00 - Company Level<br>113 - New York Operation<br>00 - Company Level<br>00 - Company Level                                                                                                    | RY BY DE | Cpening Balance<br>747,177.83<br>-444,20.86<br>-450.00<br>340,987.50<br>550.68<br>9,942.94<br>6,643.80<br>45,044.29<br>40,179.98<br>16,979.30<br>6,87                                                                                                    | Activity<br>-500.00<br>-207,329.76<br>-3,600.00<br>220,473.00<br>4,9133<br>8,8433.44<br>6,577.42<br>33,5858.42<br>33,267.96<br>15,708.84<br>*9,80                                                                                                    | Page: 1 of 3<br>Date: 04:53p-201<br>Time: 11:2 All 6:53p-201<br>Time: 11:2 All 6:53p-201<br>Closing Balance<br>-5,772,616.5<br>-3,570,088.4<br>-8,404.4<br>2,037,719.2<br>113,202.4<br>139,437.4<br>139,437.4<br>139,437.4<br>574,369.2<br>260,256.2                                                                                                    |
| 122 - Accured Gamishments<br>124 - Accured Dental Ins.<br>124 - Accured Dental Ins.<br>126 - Accured Pringes<br>130 - Leave Expense Accual<br>130 - Leave Expense Accual<br>130 - Leave Expense Accural<br>130 - Leave Expense Accural<br>131 - Leave Expense Clearing<br>131 - Leave Expense Clearing<br>132 - Leave Expense Clearing<br>133 - Leave Expense Clearing<br>134 - Health- Accured Liability<br>145 - Health- Accured Liability<br>145 - Health- Accured Liability<br>145 - Health- Accured Liability<br>145 - Health- Accured Liability<br>145 - Health- Accured Liability<br>145 - Health- Accured Liability<br>145 - Health- Accured Liability<br>146 - Health- Accured Liability<br>147 - Health- Accured Liability<br>148 - Health- Accured Liabil   | 00 - Company Level<br>00 - Company Level<br>015 - Finance / Accounting<br>00 - Company Level<br>00 - Company Level<br>015 - Finance / Accounting<br>025 - Payroll<br>100 - East Region<br>111 - New York Administration<br>101 - Stat Region<br>111 - New York Administration<br>015 - Finance / Accounting<br>025 - Payroll<br>100 - East Region<br>111 - New York Administration<br>101 - East Region<br>111 - New York Administration<br>101 - East Region<br>111 - New York Administration<br>101 - Company Level<br>100 - East Region<br>111 - New York Administration<br>00 - Company Level                                                                                                    | 1,11000<br>17000<br>197016<br>-35,322.04<br>-346.48<br>-576.64<br>-1,356.98<br>-681.10<br>35,921.89<br>346.48<br>576.64<br>1,356.98<br>681.10<br>7,151.54<br>200.00<br>200.00 | 1,110.00<br>1400.00<br>1,820.20<br>29,719.94<br>-346.48<br>-576.64<br>-41.356.98<br>-6811.00<br>29,719.94<br>-346.48<br>-6811.00<br>29,719.94<br>-356.98<br>-6811.00<br>7,100.00<br>200.00<br>200.00<br>200.00<br>200.00<br>200.00<br>450.00<br>450.00<br>450.00<br>4770.00<br>10.00                                                                                                    | 33.690.26                                                                                                    | Account Account<br>Bank- \$USD Operating Account<br>Bank- \$USD Operating Account<br>Intercompany - Co 10 / Co 20<br>AR - \$USD External<br>Coctas in Exceese of Billings<br>Medicare Payable<br>Local Taxe Payable<br>Fed Tax Payable<br>Fed Tax Payable<br>StateProv Windbiding Tax Pybl<br>SDI Tax Payable                                                                                                    | EXECUTIVE QUER<br>00 - Company Level<br>00 - Company Level<br>00 - Company Level<br>113 - Nev York Operation<br>00 - Company Level<br>00 - Company Level<br>00 - Company Level<br>00 - Company Level<br>00 - Company Level<br>00 - Company Level                                                                                                    | RY BY DE | Opening Balance           747,177.83           -484,420.86           -480,007.50           340,987.50           9,942.94           6,643.80           40,179.98           11,979.93           6,83.20                                                                                                    | Activity<br>-500.00<br>-207,329.76<br>220,473.00<br>4,913.87<br>8,413.44<br>6,577.42<br>35,828.42<br>35,287.66<br>15,709.84<br>59.80                                                                                                    | Page 1413<br>Date: (A-Spe-2)<br>Time: 11:12 AM E<br>Closing Balance<br>-5,772,616.3<br>-3,870,088.4<br>-3,870,088.4<br>-3,870,088.4<br>-3,840.4<br>2,037,719.2<br>-13,262.4<br>-3,870.0<br>-547,349.2<br>-547,349.2<br>-269,256.3<br>-890.2                                                                                                    |
| 122 - Accured Granishments<br>124 - Accured Dental Ins.<br>124 - Accured Dental Ins.<br>124 - Accured Dental Ins.<br>125 - Accured Fringes<br>130 - Leave Expense Accural<br>130 - Leave Expense Accural<br>130 - Leave Expense Accural<br>130 - Leave Expense Accural<br>131 - Leave Expense Clearing<br>131 - Leave Expense Clearing<br>132 - Leave Expense Clearing<br>134 - Health- Accured Liability<br>143 - Health- Accured Liability<br>145 - Health- Accured Liability<br>145 - Health- Accured Liability<br>145 - Health- Accured Liability<br>145 - Health- Accured Liability<br>145 - Health- Accured Liability<br>145 - Health- Accured Liability<br>145 - Health- Accured Liability<br>145 - Health- Accured Liability<br>145 - Health- Accured Liability<br>145 - Health- Accured Liability<br>145 - Health- Accured Liability<br>145 - Health- Accured Liability<br>145 - Health- Ac   | 00 - Company Level<br>00 - Company Level<br>015 - Finance / Accounting<br>00 - Company Level<br>00 - Company Level<br>015 - Finance / Accounting<br>100 - East Region<br>111 - New York Administration<br>00 - Company Level<br>015 - Finance / Accounting<br>025 - Payroll<br>100 - East Region<br>111 - New York Administration<br>00 - Company Level<br>015 - Finance / Accounting<br>025 - Payroll<br>030 - Waterfront & Foundations<br>030 - Waterfront & Foundations<br>030 - Eastragion<br>111 - New York Administration<br>00 - Company Level<br>00 - Company Level                                                                                                    | 1,11000<br>17000<br>1,97016<br>-35,22204<br>-346,48<br>-576,64<br>-3,356,98<br>-6681.10<br>35,921.89<br>-346,48<br>-576,64<br>1,355,98<br>-681.10<br>7,151,54<br>20000<br>20000<br>20000<br>20000<br>20000<br>-20000<br>-45000<br>470,00<br>-3,380                                                                                                    | 1,11.00<br>1400.00<br>120.00<br>1,22.20<br>29,71994<br>-346.48<br>-556.64<br>-356.54<br>-661.10<br>29,71994<br>-346.48<br>576.64<br>576.64<br>576.64<br>576.64<br>576.64<br>200.00<br>200.00<br>2000 | 33.690.26<br>10001 - 1<br>10002 - 1<br>11005 - 1<br>11011 - 1<br>10010 - 2<br>20053 - 1<br>20054 - 1<br>20055 - 2<br>20056 - 2<br>20056 - 2 | Account Account Account Account Account Account Account Bank-\$USD Operating Account Intercompany - Co 10 / Co 20 AR - SUSD External Costs in Excess of Billings Medicare Payable Icoal Taxe Payable Fed Tax Payable FiCA Tax Payable FiCA Tax Payable State/Prov Witholding Tax Pybl SDI Tax Payable Accrued W/C Insurance                                                                                                    | EXECUTIVE QUER<br>00 - Company Level<br>00 - Company Level<br>00 - Company Level<br>113 - New York Operation<br>00 - Company Level<br>00 - Company Level<br>00 - Company Level<br>00 - Company Level<br>00 - Company Level<br>00 - Company Level<br>00 - Company Level                                                                                                    | RY BY DE | Opening Balance           747,177.83           -444,420.86           -430.087.50           -340.987.50           -6,643.80           -6,643.80           -45,044.29           -6,643.80           -6,643.80           -6,843.80           -6,843.80           -6,643.80           -6,843.80           -6,843.80           -6,843.80           -6,843.80           -6,843.80           -6,843.80           -6,843.80           -6,843.80           -6,843.80           -6,843.80           -6,843.80           -6,843.80           -6,843.80           -6,843.80           -6,843.80           -6,843.80           -6,843.80           -6,843.80           -6,843.80           -6,843.80           -6,843.80           -6,843.80           -6,843.80           -6,843.80           -6,843.80           -6,843.80           -6,843.80           -6,843.80           -6,843.80           -6,843.80           -6,843.80 <t< td=""><td>Activity<br/>-500.00<br/>-207,328.76<br/>-3.600.00<br/>220,473.00<br/>4,913.87<br/>-8,413.44<br/>6,577.42<br/>-35,858.42<br/>-35,858.42<br/>-35,859.84<br/>-15,709.84<br/>-59.80<br/>-59.80<br/>-11,577.86</td><td>Page 1 of 3<br/>Date: 04:53p-03<br/>Time: 11:12 AM E<br/>Closing Balance<br/>-5,772,616.1<br/>-3,570,068,0<br/>-8,404,1<br/>2,037,719,<br/>1133,427,<br/>1133,427,<br/>1133,427,<br/>1133,427,<br/>1133,427,<br/>1133,427,<br/>1133,427,<br/>1133,427,<br/>1133,427,<br/>1134,423,<br/>1134,423,423,423,423,423,423,423,423,423,4</td></t<> | Activity<br>-500.00<br>-207,328.76<br>-3.600.00<br>220,473.00<br>4,913.87<br>-8,413.44<br>6,577.42<br>-35,858.42<br>-35,858.42<br>-35,859.84<br>-15,709.84<br>-59.80<br>-59.80<br>-11,577.86                                                                                                    | Page 1 of 3<br>Date: 04:53p-03<br>Time: 11:12 AM E<br>Closing Balance<br>-5,772,616.1<br>-3,570,068,0<br>-8,404,1<br>2,037,719,<br>1133,427,<br>1133,427,<br>1133,427,<br>1133,427,<br>1133,427,<br>1133,427,<br>1133,427,<br>1133,427,<br>1133,427,<br>1134,423,<br>1134,423,423,423,423,423,423,423,423,423,4                                                                                                    |
| 2122 - Accured Granishments<br>2124 - Accured Granishments<br>2134 - Accured Dental Ins.<br>2136 - Accured Finges<br>2130 - Leave Expense Accural<br>2130 - Leave Expense Accural<br>2130 - Leave Expense Accural<br>2131 - Leave Expense Accural<br>2131 - Leave Expense Clearing<br>2131 - Leave Expense Clearing<br>2131 - Leave Expense Clearing<br>2131 - Leave Expense Clearing<br>2131 - Leave Expense Clearing<br>2131 - Leave Expense Clearing<br>2131 - Leave Expense Clearing<br>2131 - Leave Expense Clearing<br>2131 - Leave Expense Clearing<br>2133 - Leave Expense Clearing<br>2143 - Heath- Accured Liability<br>2143 - Heath- Accured Liability<br>2143 - Heath- Accured Liability<br>2143 - Heath- Accured Liability<br>2143 - Heath- Accured Liability<br>2143 - Heath- Accured Liability<br>2143 - Heath- Accured Liability<br>2143 - Heath- Accured Liability<br>2143 - Heath- Accured Liability<br>2143 - Heath- Accured Liability<br>2143 - Heath- Accured Liability<br>2143 - Heath- Accured Liability<br>2143 - Heath- Accured Liability<br>2143 - Heath- Accured Liability<br>2145 - Heath- Accured Liability<br>2145 - Heath- Accured Liability<br>2145 - Heath- Accured Liability<br>2145 - Heath- Accured Liability<br>2145 - Heath- Accured Liability<br>2145 - Heath- Accured Liability<br>2146 - Heath- Accured Liability<br>2147 - Heath- Accured Liability<br>2148 - Heath- Accured Liability<br>2148 - Heath- Accured Liability<br>2149 - Heath- Accured Liability<br>2149 - Heath- Accured Liability<br>2140 - Heath- Accured Liability<br>2141 - Heath- Accured Liability<br>2141 - Heath- Accured Liability<br>2145 - Heath- Accured Liability<br>2145 - Heath- Accured            | 00 - Company Level<br>00 - Company Level<br>015 - Finance / Accounting<br>00 - Company Level<br>00 - Company Level<br>00 - Company Level<br>100 - East Region<br>110 - Rest Region<br>110 - Rest Region<br>110 - Rest Region<br>111 - New York Administration<br>00 - Company Level<br>105 - Finance / Accounting<br>105 - Payroll<br>105 - Waterfront & Foundations<br>106 - East Region<br>106 - East Region<br>107 - East Region<br>108 - Sast Region<br>109 - East Region<br>100 - East Region<br>100 - East Region<br>111 - New York Administration<br>100 - Company Level<br>100 - Company Level<br>111 - New York Administration<br>100 - Company Level<br>101 - Rew York Administration<br>101 - Company Level<br>101 - Company Level | 1,11000<br>17000<br>1,97016<br>-35,32204<br>-35,32204<br>-35,564<br>-3,356,98<br>-661.0<br>35,921.89<br>-661.10<br>35,921.89<br>-661.10<br>7,151.54<br>200.00<br>200.00<br>20 | 1,110.00<br>1400.00<br>1802.00<br>-29,719.94<br>-346.48<br>-576.64<br>-611.10<br>29,719.94<br>36,64<br>-651.10<br>29,719.94<br>36,64<br>-651.10<br>20,000<br>20,0000<br>20,0000<br>20,0000<br>20,0000<br>20,0000<br>20,0000<br>20,0000<br>20,00000000                                                                                                    | 33.690.26                                                                                                    | Account Account<br>Bank- \$USD Operating Account<br>Bank- \$USD Operating Account<br>Bank- \$USD Payroll Account<br>Intercompany - Co 10 / Co 20<br>AR - SUSD External<br>Costs in Excess of Billings<br>Medicare Payable<br>Local Taxes Payable<br>FICA Tax Payable<br>FICA Tax Payable<br>State/Prov Witholding Tax Pybl<br>SDI Tax Payable<br>Accrued WC Insurance<br>Accrued Gamishments                                                                                                    | EXECUTIVE OUEF<br>00 - Company Level<br>00 - Company Level<br>00 - Company Level<br>113 - New York Operation<br>00 - Company Level<br>00 - Company Level<br>00 - Company Level<br>00 - Company Level<br>00 - Company Level<br>00 - Company Level<br>00 - Company Level<br>00 - Company Level<br>00 - Company Level<br>00 - Company Level<br>00 - Company Level                                                                                                    | RY BY DE | Opening Balance           747,177.83           -484,420.66           -439.00           340,987.50           550.68           9,942.94           6,643.80           40,179.98           118,979.30           68.20           12,2897.41           1,110.00                                                                                                    | Activity<br>-500.00<br>-207.239.76<br>-3,600.00<br>4,913.87<br>8,413.44<br>6,577.42<br>-35,888.42<br>-35,286.79<br>-15,708.84<br>-59.89<br>-15,708.84<br>-59.80<br>-11,577.68<br>-59.80<br>-59.80<br>-59.80<br>-59.80<br>-59.80<br>-59.80<br>-50.80<br>-50.80 | Page 1 of 3<br>Dame 04-Sep-02 me<br>11:12 AM E<br>Closing Balance<br>-5,772,816.<br>-3,577,068.<br>-8,404.<br>113,2021<br>-139,437.<br>-74,543.<br>-269,256.<br>-890.<br>-160,068.<br>-33,660.                                                                                                    |
| <ul> <li>D122 - Accured Granishments</li> <li>D122 - Accured Granishments</li> <li>D124 - Accured Dental Ins.</li> <li>D124 - Accured Dental Ins.</li> <li>D126 - Accured Finges</li> <li>D130 - Leave Expense Accual</li> <li>D130 - Leave Expense Accural</li> <li>D130 - Leave Expense Accural</li> <li>D130 - Leave Expense Accural</li> <li>D131 - Leave Expense Accural</li> <li>D131 - Leave Expense Clearing</li> <li>D131 - Leave Expense Clearing</li> <li>D131 - Leave Expense Clearing</li> <li>D131 - Leave Expense Clearing</li> <li>D131 - Leave Expense Clearing</li> <li>D131 - Leave Expense Clearing</li> <li>D131 - Leave Expense Clearing</li> <li>D14 - Heath- Accured Liability</li> <li>D143 - Heath- Accured Liability</li> <li>D143 - Heath- Accured Liability</li> <li>D144 - Heath- Accured Liability</li> <li>D145 - Heath- Accured Liability</li> <li>D145 - Heath- Accured Liability</li> <li>D145 - Heath- Accured Liability</li> </ul>                                                                                                    | 00 - Company Level<br>01 - Company Level<br>015 - Finance / Accounting<br>015 - Finance / Accounting<br>015 - Finance / Accounting<br>015 - Finance / Accounting<br>015 - Finance / Accounting<br>016 - Fast Region<br>111 - New York Administration<br>100 - East Region<br>111 - New York Administration<br>015 - Finance / Accounting<br>025 - Payroll<br>015 - Finance / Accounting<br>025 - Payroll<br>015 - Finance / Accounting<br>025 - Payroll<br>015 - Finance / Accounting<br>025 - Payroll<br>010 - Company Level<br>010 - Company Level<br>010 - Company Level                                                                                                    | 1,11000<br>17000<br>197016<br>-35,322.04<br>-36,48<br>-576,64<br>-3,356,98<br>-661.10<br>35,921.89<br>346,48<br>576,64<br>1,356,98<br>6681.00<br>7,151.54<br>6681.00<br>200.00<br>200.00<br>200.00<br>200.00<br>200.00<br>470.00<br>470.00<br>13,160.00<br>-33.80                                                                                                    | 1,110.00<br>1400.00<br>1,820.20<br>2,9719.94<br>-346.48<br>-576.64<br>-41.356.98<br>-661.10<br>29,719.94<br>346.48<br>-576.10<br>29,719.94<br>346.48<br>-576.10<br>200.00<br>200.00<br>200.00<br>200.00<br>450.00<br>450.00<br>470.00<br>10.00<br>46.28<br><b>873,254.10</b>                                                                                                    | 33.690.26                                                                                                    | Account Account<br>Bank- \$USD Operating Account<br>Bank- \$USD Operating Account<br>Bank- \$USD Payroll Account<br>Intercompany - Co 10 / Co 20<br>AR - \$USD External<br>Cocta in Excees of Billings<br>Medicare Payable<br>Cocta Taxe Payable<br>Cocta Taxe Payable<br>Fed Tax Payable<br>State/Prov Witholding Tax Pybl<br>State/Prov Witholding Tax Pybl<br>State/Prov Witholding Tax Pybl<br>State/Prov Witholding Tax Pybl<br>Accrued WiCh Insurance<br>Accrued Acminihments                                                                                                    | EXECUTIVE OUEF<br>00 - Company Level<br>00 - Company Level<br>00 - Company Level<br>113 - New York Operation<br>00 - Company Level<br>00 - Company Level<br>00 - Company Level<br>00 - Company Level<br>00 - Company Level<br>00 - Company Level<br>00 - Company Level<br>00 - Company Level<br>00 - Company Level<br>00 - Company Level<br>00 - Company Level                                                                                                    | NY BY DE | Cpening Balance<br>747,177,83<br>-484,420,86<br>-450,00<br>340,987,50<br>340,987,50<br>-5,643,30<br>-4,5,044,29<br>-4,0,179,58<br>-118,979,30<br>-6,63,30<br>-12,897,41<br>-1,10,00                                                                                                    | Activity<br>-500.00<br>-207,329.76<br>-3,600.00<br>220,473.00<br>220,473.00<br>220,473.00<br>220,473.00<br>230,475<br>-3,587.42<br>-3,588.42<br>-3,588.42<br>-3,588.42<br>-3,588.42<br>-5,588.42<br>-5,598.42<br>-5,598.42<br>-5,599.42<br>-5,598.42<br>-5,598.42<br>-5,59                                                                                                    | Page 1.413<br>Dans: 04-58-p-2013<br>Time: 11.12 AM E<br>Closing Balance<br>-5,772,816.4<br>-3,377,088.4<br>-3,377,088.4<br>-3,377,088.4<br>-3,404.4<br>-3,377,088.4<br>-3,404.4<br>-3,404.4<br>-3,404.4<br>-3,404.4<br>-7,458.3<br>-7,458.3<br>-7,458.3<br>-7,458.4<br>-7,458.4<br>- |
| 0122 - Accrued Gamishments<br>0124 - Accrued Dental Ins.<br>0124 - Accrued Dental Ins.<br>0126 - Accrued Fringes<br>0130 - Leave Expense Accrual<br>0130 - Leave Expense Accrual<br>0130 - Leave Expense Accrual<br>0130 - Leave Expense Accrual<br>0131 - Leave Expense Accrual<br>0131 - Leave Expense Accrual<br>0131 - Leave Expense Accrual<br>0131 - Leave Expense Clearing<br>0131 - Leave Expense Clearing<br>0131 - Leave Expense Clearing<br>0131 - Leave Expense Clearing<br>0131 - Leave Expense Clearing<br>0133 - Health- Accrued Liability<br>0143 - Health- Accrued Liability<br>0143 - Health- Accrued Liability<br>0143 - Health- Accrued Liability<br>0143 - Health- Accrued Liability<br>0143 - Health- Accrued Liability<br>0143 - Health- Accrued Liability<br>0143 - Health- Accrued Liability<br>0143 - Health- Accrued Liability<br>0143 - Health- Accrued Liability                                                                                                    | 00 - Company Level<br>00 - Company Level<br>015 - Finance / Accounting<br>00 - Company Level<br>015 - Finance / Accounting<br>100 - East Region<br>111 - New York Administration<br>00 - Company Level<br>105 - Finance / Accounting<br>107 - Bast Region<br>111 - New York Administration<br>00 - Company Level<br>108 - Finance / Accounting<br>109 - Bast Region<br>111 - New York Administration<br>000 - Company Level<br>100 - East Region<br>111 - New York Administration<br>100 - East Region<br>111 - New York Administration<br>000 - Company Level<br>111 - New York Administration<br>00 - Company Level<br>00 - Company Level                                                                                                   | 1,11000<br>17000<br>197016<br>-35,32204<br>-346,48<br>-576,64<br>-3,356,98<br>-681,10<br>35,921,89<br>-346,48<br>-576,64<br>1,356,98<br>-681,10<br>7,151,54<br>20000<br>20000<br>20000<br>20000<br>20000<br>20000<br>-33,80<br>47000<br>-33,80<br><b>1,289,196,27</b>                                                                                                    | 1,110.00<br>1400.00<br>1,802.00<br>-29,719.94<br>-346.48<br>-376.64<br>-41,356.98<br>-681.10<br>29,719.94<br>-464.84<br>-576.44<br>-1,356.98<br>-681.10<br>-200.00<br>200.00<br>2000       | 33.690.26                                                                                                    | Account Account Account Account Account Account Account Account Bank-\$USD Operating Account Intercompany - Co 10 / Co 20 AR - 3USD External Costs in Excess of Billings Medicare Payable Cost I axe Payable Field Tax Payable Field Tax Payable State/Prov Witholding Tax Pybl State/Prov Witholding Tax Pybl State/Prov Witholding Tax Pybl Sol Tax Payable Accound Gamilahments Accound Gamilahments Accound Camila Ins.                                                                                                    | EXECUTIVE QUER<br>00 - Company Level<br>00 - Company Level<br>00 - Compa | NY BY DE | Cpening Balance<br>747,177.83<br>-444,420.86<br>4-450.00<br>340,967.50<br>550.68<br>9,942.94<br>6,643.80<br>45,044.29<br>40,179.88<br>18,979.30<br>6,620<br>12,897.41<br>1,110.00                                                                                                    | Activity<br>-500.00<br>-207,329.76<br>-3,660.00<br>220,473.00<br>4,913.87<br>8,413.44<br>6,577.42<br>35,858.42<br>35,267.96<br>115,708.84<br>95.880<br>111,577.86<br>1,110.00<br>140.00<br>100.00                                                                                                    | Page 1 of 3<br>Date: 04-56p-2012<br>Time: 1112 AM E<br>Closing Balance<br>-5,772,816.1<br>-3,570,088.0<br>-3,570,088.0<br>-3,570,080.0<br>-3,570,080.0<br>-3,570,080.0<br>-3,570,080.0<br>-3,570,080.0<br>-3,570,080.0<br>-3,570,080.0<br>-3,570,080.0<br>-3,570,080.0<br>-3,570,080.0<br>-3,570,080.0<br>-3,570,080.0<br>-3,570,080.0<br>-3,570,080.0<br>-4,570,080.0<br>-4,570,080.0<br>-4,570,080.0<br>-4,570,080.0<br>-4,570,080.0<br>-4,570,080.0<br>-4,570,080.0<br>-4,570,000.0<br>-4,570,000.0<br>-1,570,000.0<br>-1,570,000.000,000.000,000.000,000,000,000,0                                                                                                    |

BI Query Builder

BI Dashboard Builder is a powerful business intelligence tool for building custom dashboards with interactive charts, gauges, and tables that use real-time data directly from your CMiC system.

BI Query Builder, however, is a simplified version of BI Dashboard Builder, tailored specifically for building and generating queries. In this specialized version of the software, users can focus on creating and modifying queries. In BI Query Builder, a query is a dashboard that contains a single table visualization that is always maximized. This fine-tuned query generator makes query building simple and easy, and it supports all the table visualization features available in BI Dashboard Builder, including pivoting, drill-in-place, etc. In addition, queries built in BI Query Builder can be viewed and maintained in BI Dashboard Builder.

This quick guide focuses on the components and functionality specific to the BI Query Builder tool. For more information on the full-blown software features of BI Dashboard Builder, including requirements and setup options, please refer to the *BI Dashboard Builder* guide.

## **Getting Started – Creating Queries**

#### Step 1: CMiC BI Security Setup

Before Query Builder can be used, CMiC BI security must be set up. Please refer to the following sections in the *BI Dashboard Builder* guide:

- CMiC BI Security Set Up Quick Guide
- CMiC BI Security BI Dashboard Builder

### Step 2: Create New Query

| Query Bu       | ilder                     |  |  |
|----------------|---------------------------|--|--|
| File 🔻 Query 💌 | Preferences 💌 Utilities 💌 |  |  |
| New            |                           |  |  |
| Open           |                           |  |  |
| Export         |                           |  |  |
| Import         |                           |  |  |
| Save           |                           |  |  |
| Save As        |                           |  |  |
| Delete         |                           |  |  |
| About          |                           |  |  |
|                |                           |  |  |

Click the File drop-down menu and select "New".

In the pop-up, shown below, provide a name for the new query and select the data source containing the folders (tables/views) required to create the query's table visualization.

| ▼ Query ▼ Preferences ▼ Utilities | *                                     |           |
|-----------------------------------|---------------------------------------|-----------|
| New Query                         |                                       | ×         |
| * Na                              | ne GL Executive Query by Dept/Account |           |
| *                                 | ID GL_EXECUTIVE_QUERY_BY_DEPT_ACCOUNT |           |
| * Data Sou                        | ce CMiC Default Data Source           | ٩         |
|                                   |                                       | OK Cancel |

Upon clicking [**OK**], the newly created query is displayed:

| Query Builder                                     | By default, the screen is in edit mode,<br>which is required to create queries. Click<br>on the [Reading View] button to switch to |                          |                    |
|---------------------------------------------------|----------------------------------------------------------------------------------------------------|--------------------------|--------------------|
| File  Query  Freierences  Outlities  Keading View | reading view mode.                                                                                                    |                          |                    |
|                                                   | UERY BY DEPT/ACCOUNT                                                                                                    | Visualization Properties | Fields 🔺           |
|                                                   |                                                                                                    |                          | No data to display |
| No data to display                                |                                                                                                    |                          |                    |
|                                                   |                                                                                                    | Column $\Phi B$          |                    |
|                                                   |                                                                                                    | Drag data fields here    |                    |
|                                                   |                                                                                                    |                          |                    |
|                                                   |                                                                                                    |                          |                    |
|                                                   |                                                                                                    |                          | •                  |
|                                                   |                                                                                                    |                          |                    |

Since the screen will initially be in edit mode when a new query is being created, the Visualization Properties and Field panes will be visible, as shown above.

When a user creates a new query, the query's name defaults as the title of the query on the dashboard.

## Step 3: Add Fields to Query

| Query Builder                                                                                                    |                                                                              |                          |        |  |  |  |
|----------------------------------------------------------------------------------------------------|------------------------------------------------------------------------------|--------------------------|--------|--|--|--|
| File      Query      Preferences      Utilities      Reading View                                                                                               |                                                                              |                          |        |  |  |  |
| GL EXECUTIVE QUERY B                                                                                                    | Y DEPT/ACCOUNT                                                               | Visualization Properties | Fields |  |  |  |
| No data to display  CMiC Default Data Source  To add fields from data source, select them from the Available list a Available  Business Area No data to display | X<br>and move them to the Selected list.<br>Selected 1<br>No data to display | Column eff               | 8      |  |  |  |
|                                                                                                    |                                                                              |                          | l      |  |  |  |

Click the up-arrow (A) in the Fields pane to add fields (tables/views) to the query (table visualization).

## Step 4: Configure Query's Properties

| Query Builder                          |                            |                      |                  |                 |                    |                    |         |                                |
|----------------------------------------|----------------------------|----------------------|------------------|-----------------|--------------------|--------------------|---------|--------------------------------|
| File  Query  Preferences  Uti          | lities 🔻 Reading View      |                      |                  |                 |                    |                    |         |                                |
| CMIC                                   | GL EXECUT                  | IVE QUERY BY DEPT/A  | ACCOUNT          |                 |                    | Visualization Pro  | perties | Fields 🛦                       |
| F 12 1ã ≒ 🛛 🗖 🖸 で :                    |                            |                      |                  |                 |                    |                    |         | GL Companies                   |
| Pivot Items: Company* 10 - CMiC Con    | struction Inc Q × F        | iscal Year* 2018 Q > | < Fiscal Period* | 12 Q × A        | account Type 🛛 🔍 🗙 | Column             | 48      | GL Departments     GL Accounts |
| Account                                | Department                 | Opening Balance      | Activity         | Closing Balance |                    | Company*           | ▲ ×     | ▶ GLBI Balances By             |
| 10001 - Bank- \$USD Operating Account  | 00 - Company Level         | 747 177 83           | -500.00          | -5.772.616.92   |                    | Fiscal Year*       | ▼ ▲ ×   |                                |
| L0002 - Bank- \$USD Pavroll Account    | 00 - Company Level         | -484.420.86          | -207.329.76      | -3.570.068.63   |                    | Fiscal Period*     | VA X    |                                |
| 1006 - Intercompany - Co 10 / Co 20    | 00 - Company Level         | -450.00              | -3.600.00        | -8.404.08       |                    | Account            | • X     |                                |
| 11011 - AR - \$USD External            | 00 - Company Level         | 340,987.50           | 220,473.00       | 2,037,719.25    |                    | Department         |         |                                |
| 16010 - Costs in Excess of Billings    | 113 - New York Operations  | 550.68               | 4,913.87         | 113,202.62      |                    | Department         | A A     | <b>4</b>                       |
| 20052 - Medicare Payable               | 00 - Company Level         | 9,942.94             | 8,413.44         | 139,437.81      |                    | Account Type       | A X     |                                |
| 20053 - Local Taxes Payable            | 00 - Company Level         | 6,643.80             | 6,577.42         | 74,543.68       |                    | Opening Balance    | ▼ ▲ ×   | urag and c                     |
| 20054 - Fed Tax Payable                | 00 - Company Level         | 45,044.29            | 35,858.42        | 705,870.86      |                    | Activity           | ▼ ▲ ×   | neids to gi                    |
| 20056 - FICA Tax Payable               | 00 - Company Level         | 40,179.98            | 35,267.96        | 574,369.21      |                    | Closing Balance    | ▼ ▲ ×   | ,                              |
| 20058 - State/Prov Witholding Tax Pybl | 00 - Company Level         | 18,979.30            | 15,709.84        | 269,256.26      |                    | Drag data fields h | ere     |                                |
| 20059 - SDI Tax Payable                | 00 - Company Level         | 68.20                | 59.80            | 890.33          |                    |                    |         |                                |
| 20120 - Accrued W/C Insurance          | 00 - Company Level         | 12,897.41            | 11,577.86        | 180,086.52      |                    |                    |         |                                |
| 20122 - Accrued Garnishments           | 00 - Company Level         | 1,110.00             | 1,110.00         | 33,690.26       |                    |                    |         |                                |
| 20124 - Accrued Dental Ins.            | 00 - Company Level         | 170.00               | 140.00           | 4,750.00        |                    |                    |         |                                |
| 20124 - Accrued Dental Ins.            | 015 - Finance / Accounting | 100.00               | 100.00           | 1,200.00        |                    |                    |         |                                |
| 20126 - Accrued Fringes                | 00 - Company Level         | 1,970.16             | 1,820.20         | 30,220.63       |                    |                    |         |                                |
| 20130 - Leave Expense Accrual          | 00 - Company Level         | -35,322.04           | -29,719.94       | -504,863.51     |                    |                    |         |                                |
| 20130 - Leave Expense Accrual          | 015 - Finance / Accounting | -346.48              | -346.48          | -2,837.98       |                    |                    |         |                                |
| 20130 - Leave Expense Accrual          | 025 - Payroll              | -576.64              | -576.64          | -16,209.68      |                    |                    |         |                                |
|                                        |                            | 1 280 106 27         | 872 254 10       | 7 701 701 39    |                    |                    |         |                                |

Example of Query

Configure the query's properties using the Visualization Properties control, as shown above.

#### **Card View Properties**

The Card View properties are located on the Plotting Fields tab and the Format tab, as shown below. They are used for customizing settings if the user will be launching their query in card view.

#### **Plotting Fields Tab**

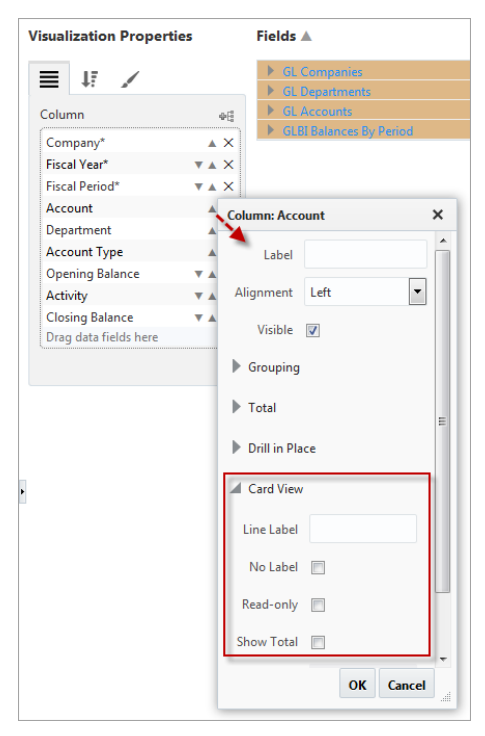

**Line Label**: This property is used to specify how the column's line label appears on the card. For example:

If this property is left empty, the card defaults the column's title. In this example, it's the Account column so it would appear in card view as follows:

| Company 10 - CMiC Const                 | ruction Inc Q |
|-----------------------------------------|---------------|
| CMiC Construction Inc                   |               |
| Account: 10001 - Bank- \$USD Operating  | <b>^</b>      |
| Department: 00 - Company Level          |               |
| Opening Balance: 747,177.83             | E             |
| Account: 10002 - Bank- \$USD Payroll Ac |               |
| Department: 00 - Company Level          |               |
| Opening Balance: -484,420.86            |               |

If a label is specified, such as "ACCT:", then it would appear in card view as follows:

| ines/card<br>3 To Company 10 - CMiC Const | ruction Inc Q |
|-------------------------------------------|---------------|
| 10 - CMiC Construction Inc                |               |
| ACCT:10001 - Bank- \$USD Operating Acc    |               |
| Department: 00 - Company Level            |               |
| Opening Balance: 747,177.83               | E             |
| ACCT:10002 - Bank- \$USD Payroll Account  |               |
| Department: 00 - Company Level            |               |
| Opening Balance: -484,420.86              |               |

No Label – Checkbox: Check this box to display no label.

For example, if the 'No Label' checkbox is checked for the Account column, it would appear in card view as follows:

| ines/card Company 10 - CMiC Construction Inc Q                                                                           |
|----------------------------------------------------------------------------------------------------|
| 10 - CMiC Construction Inc<br>No line label for Account                                                                  |
| Department: 00 - Company Level Openino Balance: 747.177.83 No line label for Account 10002 - Bank- \$USD Payroll Account |
| Department: 00 - Company Level<br>Opening Balance: -484,420.86                                                           |

**Read-only** – Checkbox: Checking this box enables a read-only setting for the table column. This setting has the highest priority. It ensures that the column is not updatable and overrides the updatable setting in BI Catalog Builder. This setting can only be modified in BI Query Builder/BI Dashboard Builder and is disabled at runtime.

**Show Total** – Checkbox: Checking this box enables the Total Label and Calculate properties. A new totals card titled "Bucket Value Totals" will be added in card view.

| Visualization Properti | es     | Fields 🛦                                  |                       |
|------------------------|--------|-------------------------------------------|-----------------------|
| <b>■</b> ↓ <i>ī</i> ∠  |        | <ul><li>▶ GL Ca</li><li>▶ GL De</li></ul> | ompanies<br>partments |
| Column                 | фR     | ► GL Ac                                   | counts                |
| Company                | • •    | 🕨 GLBI F                                  | Balances By Period    |
| Fiscal Vear*           | T A X  |                                           |                       |
| Fiscal Period*         | V A X  |                                           |                       |
| Account                | A X    |                                           |                       |
| Department             | A X    |                                           |                       |
| Account Type           | A X    |                                           |                       |
| Opening Balance        | ▼ ▲ Ce | olumn: Prior N                            | ATD Balance X         |
| Activity               | V A    |                                           |                       |
| Closing Balance        | ▼▲ ◀   | Label                                     | Opening Balance       |
| Drag data fields here  |        | Alignment                                 | Right 💌               |
|                        |        | Visible                                   |                       |
|                        |        | Format                                    | #,##0.00 (55,555.70)  |
|                        | •      | Grouping                                  |                       |
|                        | •      | Total                                     |                       |
|                        | •      | Drill in Place                            |                       |
|                        |        | Card View                                 |                       |
|                        |        | Line Label                                |                       |
|                        |        | No Label                                  |                       |
|                        |        | Show Total                                |                       |
|                        |        | Total Label                               | Opening Bal.          |
|                        |        | Calculate                                 | Sum                   |

This example shows a Bucket Value Totals card entered for the Opening Balance column.

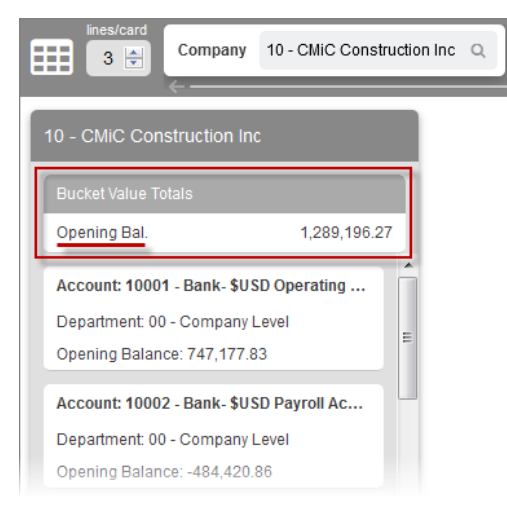

The next example shows a Bucket Value totals card entered for the following three columns: Account, Department, and Opening Balance.

| ines/card<br>3 👻 Company 1   | 0 - CMiC Construction Inc Q |
|------------------------------|-----------------------------|
| 10 - CMiC Construction Inc   |                             |
| Bucket Value Totals          |                             |
| Acct.                        | 79                          |
| Dept.                        | 79                          |
| Opening Bal.                 | 1,289,196.27                |
| Account: 10001 - Bank- \$USD | Operating                   |
| Department: 00 - Company Le  | vel 😑                       |
| Opening Balance: 747,177.83  |                             |
| Account: 10002 - Bank- \$USD | Payroll Ac                  |
| Department: 00 - Company Lev | vel                         |
| Opening Balance: -484,420.86 |                             |

**Total Label**: This property is enabled when the 'Show Total' box is checked. It allows the user to add a label to the column's title in the Bucket Value Totals in card view.

**Calculate**: This property is enabled when the 'Show Total' box is checked. It allows the user to specify the type of calculation performed on each column's bucket value totals (e.g. Average, Count, Count (Distinct), Maximum, Median, Population Standard Deviation, Sample Standard Deviation, or Sum).

#### Format Tab

| Visualization        | Properties               | Fields 🔺                                                                  |
|----------------------|--------------------------|---------------------------------------------------------------------------|
| Export to Pl         | DF                       | GL Companies     GL Departments     GL Accounts     GL Relances By Period |
| Orientation<br>Size  | Portrait   Letter        |                                                                           |
| Hide Logo            |                          |                                                                           |
| Logo<br>Subtitle     | ×                        |                                                                           |
| Footer Text          | Ŧ                        |                                                                           |
| Launch as C<br>Lines | ard View 📃<br>Per Card 3 | Ω.                                                                        |
| Other                |                          | l                                                                         |

**Launch as Card View** – Checkbox: Allows the user to set the query to launch in card view by default and turns the query type from "Query" to "Card", allowing it to be filtered as card view in BI Analytics.

| Search and Open Query                                                                                                    |                                                                                                    |                                                                                                    |                                                                                                    |
|----------------------------------------------------------------------------------------------------|----------------------------------------------------------------------------------------------------|----------------------------------------------------------------------------------------------------|----------------------------------------------------------------------------------------------------|
| ✓ Search                                                                                                    |                                                                                                    |                                                                                                    | A <u>d</u> vanced                                                                                                    |
| Match 💿 All 🔵 Any                                                                                                    |                                                                                                    |                                                                                                    |                                                                                                    |
| Data Source                                                                                                    |                                                                                                    |                                                                                                    |                                                                                                    |
| Name                                                                                                    |                                                                                                    |                                                                                                    |                                                                                                    |
| ID                                                                                                    |                                                                                                    | \                                                                                                    |                                                                                                    |
| (1)                                                                                                    |                                                                                                    |                                                                                                    |                                                                                                    |
| 10                                                                                                    |                                                                                                    |                                                                                                    |                                                                                                    |
| iD                                                                                                    |                                                                                                    |                                                                                                    | Search Rese                                                                                                    |
| 1D<br>Data Source                                                                                                    | Name                                                                                                    | Ю                                                                                                    | Search Reset                                                                                                    |
| Data Source                                                                                                    | Name<br>AP Invoices Card View                                                                                                    | ID<br>AP_INVOICES_CARD_VIE                                                                                                    | Search Reset                                                                                                    |
| Data Source<br>CMiC Default Data Source<br>CMiC Default Data Source                                                                                                    | Name<br>AP Invoices Card View<br>Action Item Card View 2                                                                                                    | ID<br>AP_INVOICES_CARD_VIE<br>ACTION_ITEM_CARD_VIE                                                                                                    | Search Reset                                                                                                    |
| Data Source<br>CMiC Default Data Source<br>CMiC Default Data Source<br>CMiC Default Data Source                                                                                                    | Name<br>AP Invoices Card View<br>Action Item Card View 2<br>Issue Card View                                                                                                    | ID<br>AP_INVOICES_CARD_VIE<br>ACTION_ITEM_CARD_VIE<br>ISSUE_CARD_VIEW                                                                                                    | Search Reset                                                                                                    |
| ID<br>Data Source<br>CMiC Default Data Source<br>CMiC Default Data Source<br>CMiC Default Data Source<br>CMiC Default Data Source                                                                                                    | AP Invoices Card View<br>Action Item Card View 2<br>Issue Card View<br>Submittal Register                                                                                                    | ID<br>AP_INVOICES_CARD_VIE<br>ACTION_ITEM_CARD_VIE<br>SUBUTTAL_REGISTER                                                                                                    | Search Reserver<br>Type V<br>Card<br>Card<br>Card<br>Card<br>Card                                                                                                    |
| Data Source<br>CMiC Default Data Source<br>CMiC Default Data Source<br>CMiC Default Data Source<br>CMiC Default Data Source<br>Issue System                                                                                                    | Name<br>AP Invoices Card View<br>Action Item Card View 2<br>Issue Card View<br>Submittal Register<br>R12 Known Issues List                                                                                                    | ID<br>AP_INVOICES_CARD_VIE<br>ACTION_ITEM_CARD_VIE<br>ISSUE_CARD_VIEW<br>SUBMITTAL_REGISTER<br>R12_KNOWN_ISSUES_LIS                                                                                                    | Search Reserver<br>Type W Card<br>E Card<br>Card<br>Card<br>ST Query                                                                                                    |
| Data Source<br>CMiC Default Data Source<br>CMiC Default Data Source<br>CMiC Default Data Source<br>CMiC Default Data Source<br>Issue System<br>CMiC Default Data Source                                                                                     | Name           AP Invoices Card View           Action Item Card View 2           Issue Card View           Submittal Register           R12 Known Issues List           SC Uncosted and Posted CO Log - Drilldown by CO                                                                                                    | ID<br>AP_INVOICES_CARD_VIE<br>ACTION_ITEM_CARD_VIE<br>ISSUE_CARD_VIEW<br>SUBMITTAL_REGISTER<br>R12_KNOWN_ISSUES_LIX<br>SC UNPOSTED AND P                                                                                                    | Search Reset                                                                                                    |
| Data Source<br>CMiC Default Data Source<br>CMiC Default Data Source<br>CMiC Default Data Source<br>CMiC Default Data Source<br>Issue System<br>CMiC Default Data Source<br>CMiC Default Data Source                                                         | Name           AP Invoices Card View           Action Item Card View 2           Issue Card View           Submittal Register           R12 Known Issues List           SC Unposted and Posted CO Log - Drilldown by CO           CMO - Unposted Detail Query                                                                                                    | ID<br>AP_INVOICES_CARD_VIE<br>ACTION_ITEM_CARD_VIE<br>SUBMITTAL_REGISTER<br>R12_KNOWN_ISSUES_LIS<br>SC_UNPOSTED_AND_F<br>CMO_UNPOSTED_DETAI                                                                                                    | Search Reserver<br>Type<br>W Card<br>Card<br>Car     |
| Data Source<br>CMiC Default Data Source<br>CMiC Default Data Source<br>CMiC Default Data Source<br>CMiC Default Data Source<br>Sissue System<br>CMiC Default Data Source<br>CMiC Default Data Source                                                        | Name<br>AP Invoices Card View<br>Action Item Card View 2<br>Issue Card View<br>Submittal Register<br>R12 Known Issues List<br>SC Unposted and Posted CO Log - Drilldown by CO<br>CMQ - Unposted Detail Query<br>CMQ - Posted PCH Master Query                                                                                                    | ID<br>AP_INVOICES_CARD_VIE<br>ACTION_ITEM_CARD_VIE<br>ISSUE_CARD_VIEW<br>SUBMITTAL_REGISTER<br>R12_KNOWN_ISSUES_LI:<br>SC_UNPOSTED_AND_P<br>CMQ_UNPOSTED_PCI_MAS<br>CMQ_OPOSTED_PCI_MAS                                                                                                    | Search Rese<br>Type V<br>Gard<br>Card<br>Car |
| Data Source<br>CMiC Default Data Source<br>CMiC Default Data Source<br>CMiC Default Data Source<br>CMiC Default Data Source<br>CMiC Default Data Source<br>CMiC Default Data Source<br>CMiC Default Data Source                                             | Name           AP Invoices Card View           Action Item Card View 2           Issue Card View           Submittal Register           R12 Known Issues List           SC Unposted and Posted CO Log - Drilldown by CO           CMQ - Unposted Detail Query           CMQ - Vonposted PCI Master Query           CMQ - Vonposted PCI Master Query                                                                           | ID<br>AP_INVOICES_CARD_VIE<br>ACTION_ITEM_CARD_VIE<br>ISSUE_CARD_VIEW<br>SUBMITTAL_REGISTER<br>R12_KNOWN_ISSUES_LIN<br>SC_UNPOSTED_DAID_P<br>CMQ_UNPOSTED_DETAI<br>CMQ_POSTED_PCI_MAS<br>CMO_UNPOSTED_PCI                                                                                                    | Search Reset                                                                                                    |
| Data Source<br>CMiC Default Data Source<br>CMiC Default Data Source<br>CMiC Default Data Source<br>CMiC Default Data Source<br>Issue System<br>CMiC Default Data Source<br>CMiC Default Data Source<br>CMiC Default Data Source<br>CMiC Default Data Source | Name           AP Invoices Card View           Action Item Card View 2           Issue Card View           Submittal Register           R12 Known Issues List           SC Unposted band Posted CO Log - Drilldown by CO           CMQ - Posted PCI Master Query           CMQ - Vosted PCI Master Query           CMQ - Vosted PCI Master Query           CMQ - Vosted PCI Master Query           PYO - WC Code by Lob Query | ID<br>AP_INVOICES_CARD_VIE<br>ACTION_ITEM_CARD_VIE<br>SUBBUTTAL_REGISTER<br>R12_KNOWN_ISSUES_LIS<br>SC_UNPOSTED_DETAI<br>CMQ_UNPOSTED_DETAI<br>CMQ_UNPOSTED_PCI_MAS<br>CMQ_UNPOSTED_PCI_MAS<br>C | Search Reser<br>Type V<br>Card<br>Card<br>Ca |

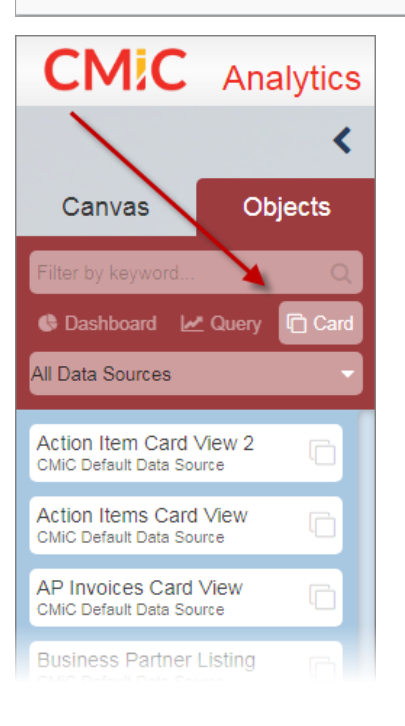

Lines Per Card: Allows the user to set the number of lines per card. By default, the lines per card is three.

| Query B           | uilder              |                          |              |                |                         |                 |
|-------------------|---------------------|--------------------------|--------------|----------------|-------------------------|-----------------|
| File 🔻 Query      | ▼ Preferences ▼ Uti | lities 🔻 Reading View    |              |                |                         |                 |
| New               |                     | GL EXE                   | CUTIVE Q     | UERY BY DEP    | T/ACCOUNT               |                 |
| Open              |                     |                          | -            |                |                         |                 |
| Export            | । <u>ज</u> ि 🖸      |                          |              |                |                         |                 |
| Import            | any* 10 - CMiC Co   | nstruction Inc 🛛 🖳 🗡     | Fiscal Year* | 2018 Q         | $\times$ Fiscal Period* | 12 🔍            |
| Save              | punt                | Department               | 0            | pening Balance | Activity                | Closing Balance |
| Save As           | Operating Account   | 00 - Company Level       |              | 747,177.83     | -500.00                 | -5,772,616.     |
| Surce Asia        | Payroll Account     | 00 - Company Level       |              | -484,420.86    | -207,329.76             | -3,570,068.     |
| Delete            | ıy - Co 10 / Co 20  | 00 - Company Level       |              | -450.00        | -3,600.00               | -8,404.         |
|                   | dernal              | 00 - Company Level       |              | 340,987.50     | 220,473.00              | 2,037,719.      |
| About             | ess of Billings     | 113 - New York Operation | ns           | 550.68         | 4,913.87                | 113,202.        |
| 20052 - Medicare  | Payable             | 00 - Company Level       |              | 9,942.94       | 8,413.44                | 139,437.        |
| 20053 - Local Tax | es Payable          | 00 - Company Level       |              | 6,643.80       | 6,577.42                | 74,543.         |
| 20054 - Fed Tax P | ayable              | 00 - Company Level       |              | 45,044.29      | 35,858.42               | 705,870.        |

Click on File and select "Save" from the drop-down menu.

| Query Builder                       |                                                      |                  |                  |                        |
|-------------------------------------|------------------------------------------------------|------------------|------------------|------------------------|
| File  Query  Preferences            | <ul> <li>Utilities </li> <li>Reading View</li> </ul> |                  |                  |                        |
| CMIC                                | GL EXECUTIVE C                                       | UERY BY DEPT/AC  | COUNT            |                        |
|                                     | 1                                                    |                  |                  |                        |
| Pivot Items: Company* 10 - CM       | iC Construction Inc $\mathbf{Q} 	imes \mathbf{F}$ is | cal Year* 2018 🔍 | × Fiscal Period* | 12 Q ×                 |
| Account                             | Assign User Role                                     | <b>x</b> ,       | Activity         | Closing Balance        |
| 10001 - Bank- \$USD Operating A     | · · · · · · · · · · · · · · · · · · ·                | 3                | -500.00          | - <b>5,772,616</b> .92 |
| 10002 - Bank- \$USD Payroll Acco    | BI_MASTER                                            | δ                | -207,329.76      | -3,570,068.63          |
| 11006 - Intercompany - Co 10 / C    | MASTER                                               | D                | -3,600.00        | <b>-8,40</b> 4.08      |
| 11011 - AR - \$USD External         |                                                      | D                | 220,473.00       | <b>2,037,71</b> 9.25   |
| 16010 - Costs in Excess of Billings |                                                      | В                | 4,913.87         | 113,202.62             |
| 20052 - Medicare Payable            |                                                      | 4                | 8,413.44         | <b>139</b> ,437.81     |
| 20053 - Local Taxes Payable         |                                                      | 0                | 6,577.42         | <b>74,5</b> 43.68      |
| 20054 - Fed Tax Payable             |                                                      | Save Cancel 9    | 35,858.42        | 705,870.86             |
| 20056 - FICA Tax Payable            | 00 - Company Level                                   | 40,179.98        | 35,267.96        | <b>574</b> ,369.21     |
| 20058 - State/Prov Witholding Tax   | 18,979.30                                            | 15,709.84        | 269,256.26       |                        |
|                                     |                                                      |                  |                  |                        |

A pop-up window will appear to assign a security role to the query. Select a security role and click on [Save].

NOTE: Queries are only available to users that belong to the assigned security roles.

#### Step 6: Make Query Accessible via Console

Lastly, the new query needs to be made accessible to end-users.

#### Add BI Query Link to Treeview

To add a link to a BI Query in Treeview, please refer to the V10xTOOLS ADF - UI Treeview Builder reference guide in conjunction with the following instructions.

#### **Create User-Defined Target**

On the UI Treeview Builder screen, add a new menu item to a Treeview and use the Item Properties section to set the Target Type field to "BI Query".

| TREE VIEW BUILDER   |                                                                                                    |          | Current Settings are for: Site CMiC Standard Client                                                                                                    | 💾 Save 🔛 Save As 🕐 Reset 🐧 Undo             |
|---------------------|----------------------------------------------------------------------------------------------------|----------|----------------------------------------------------------------------------------------------------|---------------------------------------------|
| SOURCE MENU         | CURRENT MENU<br>V10STDMENU - CMiC Default Menu Enterprise Edition                                                                                                    | 🔊 Search | ITEM PROPERTIES                                                                                                    |                                             |
| No data to display. | Child Cafeluk Menus Enterprise Edition General Ladger Accounts Payable Accounts Receivable Child Control Receivable Child Control Receivable Child Control Receivable Child Control Control Control Child Control Control Child Control Control Child Control Child Control |          | System  Label BI Query App Code Icon Type O Menu  Socon Default Item State O Open  Cooe Target Type BI Query Target Name Target Called Name Target Window Replace Content | Create New Target Edit/Turryet assign Roles |

Next, click on [Create a new Target].

|                                                                                                    |          |                 |                                                                                                    | 🖺 Save 🔛 Save As   Reset 🐧 Undo |
|----------------------------------------------------------------------------------------------------|----------|-----------------|----------------------------------------------------------------------------------------------------|---------------------------------|
| CURRENT MENU<br>V10STDMENU - CMIC Default Menu Enterprise Edition                                                                                                    | 🔊 Search | ITEM PROPERTIES |                                                                                                    |                                 |
| OVC Drafter, Meru Chargene Estan     Grantal Academ     Grantal Academ     Grantal A |          | System          | Create/Idit Target  Protous Target  Protous Target  Idit Idit Idit Idit Idit Idit Idit Idit Idit Idit Idit Idit Idit Idit Idit Idit Idit Idit | Taki                            |

In the Create/Edit Target pop-up window, enter the target's name in the Name field and select "BI Query" in the Type field. Use the BI Query field's LOV to select the query to be added to the target. When finished, click on [Save].

Finally, select the created target via the Target Name field in the Item Properties section of the UI Treeview Builder screen and click on [**Save**].

## **Query Builder Toolbar**

#### Toolbar - Controls

| Query Builder                         |                                                        |                 |                |                 |  |  |  |  |  |
|---------------------------------------|--------------------------------------------------------|-----------------|----------------|-----------------|--|--|--|--|--|
| File V Query Preferences Vtil         | ities 💌 Reading View                                   |                 |                |                 |  |  |  |  |  |
| CMIC                                  | GL EXECUTIVE QUERY BY DEPT/ACCOUNT                     |                 |                |                 |  |  |  |  |  |
| 🖙 💱 🖾 🖕 🖻 🖪 🗂 🕐 🕴                     | Query Builder Toolb                                    | ar              |                |                 |  |  |  |  |  |
| Pivot Items: Company* 10 - CMiC Cor   | nstruction Inc $\mathbf{Q} \times \mathbf{F}$ iscal Ye | ear* 2018 🔍 🗙   | Fiscal Period* | 12 Q            |  |  |  |  |  |
| Account                               | Department                                             | Opening Balance | Activity       | Closing Balance |  |  |  |  |  |
| 10001 - Bank- \$USD Operating Account | 00 - Company Level                                     | 747,177.83      | -500.00        | -5,772,616.92   |  |  |  |  |  |
| 10002 - Bank- \$USD Payroll Account   | 00 - Company Level                                     | -484,420.86     | -207,329.76    | -3,570,068.63   |  |  |  |  |  |
| 11006 - Intercompany - Co 10 / Co 20  | 00 - Company Level                                     | -450.00         | -3,600.00      | -8,404.08       |  |  |  |  |  |
| 11011 - AR - \$USD External           | 00 - Company Level                                     | 340,987.50      | 220,473.00     | 2,037,719.25    |  |  |  |  |  |
| 16010 - Costs in Excess of Billings   | 113 - New York Operations                              | 550.68          | 4,913.87       | 113,202.62      |  |  |  |  |  |
| 20052 - Medicare Payable              | 00 - Company Level                                     | 9,942.94        | 8,413.44       | 139,437.81      |  |  |  |  |  |
| 20053 - Local Taxes Payable           | 00 - Company Level                                     | 6,643.80        | 6,577.42       | 74,543.68       |  |  |  |  |  |
| 20054 - Fed Tax Payable               | 00 - Company Level                                     | 45,044.29       | 35,858.42      | 705,870.86      |  |  |  |  |  |
| 20056 - FICA Tax Payable              | 00 - Company Level                                     | 40,179.98       | 35,267.96      | 574,369.21      |  |  |  |  |  |

Query Builder with toolbar controls framed in red

The following toolbar controls are available in BI Query Builder.

#### Query By Example 🖙

| Query Builder                         |                               |                 |                  |                 |
|---------------------------------------|-------------------------------|-----------------|------------------|-----------------|
| File 💌 Query 💌 Preferences 💌 Util     | ities 🔻 Reading View          |                 |                  |                 |
| CMIC                                  | GL EXECUTIVE QUERY BY         | DEPT/ACCOUNT    |                  |                 |
|                                       |                               |                 |                  |                 |
| Pivot Items: Company* 10 - CMiC Cor   | struction Inc 🛛 🖳 🗙 Fiscal Ye | ear* 2018 Q     | × Fiscal Period* | 12 Q × Acco     |
| -                                     | •                             | v               | •                | •               |
| Account                               | Department                    | Opening Balance | Activity         | Closing Balance |
| 10001 - Bank- \$USD Operating Account | 00 - Company Level            | 747,177.83      | -500.00          | -5,772,616.92   |
| 10002 - Bank- \$USD Payroll Account   | 00 - Company Level            | -484,420.86     | -207,329.76      | -3,570,068.63   |
| 44000 T                               | 00 Commence I and             | 450.00          | 2,600,00         | 0.404.00        |

A filter icon is available to Query by Example (QBE).

When the filter icon is clicked, a row of fields appears above the table column headers for the user to enter QBE expressions for each of the table's columns.

For more details on comparison and logical operators available to use in the expression fields for String, Number and Date columns, refer to the <u>Query By Example (QBE)</u> section in the BI Dashboard Builder guide.

## Sort Ascending

This option aligns the table's sort order to the order of the columns and sorts the table's columns in ascending order.

For more details, refer to the Sort Ascending section in the BI Dashboard Builder guide.

## Sort Descending $\downarrow_{A}^{z}$

This option aligns the table's sort order to the order of the columns and sorts the table's columns in descending order.

For more details, refer to the *Sort Descending* section in the *BI Dashboard Builder* guide.

#### Show/Hide Visualization Settings

| Query Builder                          |                           |                 |                  |                 |              |      |                        |                     |                      |
|----------------------------------------|---------------------------|-----------------|------------------|-----------------|--------------|------|------------------------|---------------------|----------------------|
| File  Query  Preferences  Uti          | ilities 🔻 Reading View    |                 |                  |                 |              |      | Sho                    | w Visuali           | ization Properties   |
| CMIC                                   | GL EXECUTIVE QUE          | RY BY DEPT/ACC  | OUNT             |                 |              |      | Visualization Properti | es                  | Fields 🛦             |
| ा ए ग रा कि कि कि कि कि                |                           |                 |                  |                 |              |      | ≣₩∠                    |                     | GL Companies         |
| Pivot Items: Company* 10 - CMiC Con    | struction Inc Q × Fiscal  | Year* 2018 Q    | × Fiscal Period* | 12 Q ×          | Account Type | 9, × | Column                 | $\Phi[\frac{1}{2}]$ | GL Accounts          |
| v                                      | v                         | •               | •                |                 |              |      | Company*               | ×                   | GLBI Balances By Per |
| Account                                | Department                | Opening Balance | Activity         | Closing Balance |              |      | Fiscal Year*           | ▼ ▲ ×               |                      |
| 10001 Bank \$LISD Operating Account    | 00 Company Javal          | 747 177 92      | 500.00           | 5 772 616 02    |              |      | Fiscal Period*         | V A X               |                      |
| 10002 - Bank- \$USD Payroll Account    | 00 - Company Level        | -484 420 86     | -207 329 76      | -3 570 068 63   |              |      | Account                | ▲ ×                 |                      |
| 11006 - Intercompany - Co 10 / Co 20   | 00 - Company Level        | -450.00         | -3 600.00        | -8 404 08       |              |      | Department             | ▲ X                 |                      |
| 11011 - AR - \$USD External            | 00 - Company Level        | 340.987.50      | 220.473.00       | 2.037.719.25    |              |      | Account Type           | ▲ X                 |                      |
| 16010 - Costs in Excess of Billings    | 113 - New York Operations | 550.68          | 4,913.87         | 113,202.62      |              |      | Opening Balance        | ▼ ▲ X               |                      |
| 20052 - Medicare Payable               | 00 - Company Level        | 9,942.94        | 8,413.44         | 139,437.81      |              |      | Activity               | ▼ ▲ X               |                      |
| 20053 - Local Taxes Payable            | 00 - Company Level        | 6,643.80        | 6,577.42         | 74,543.68       |              |      | Closing Balance        | VA X                | •                    |
| 20054 - Fed Tax Payable                | 00 - Company Level        | 45,044.29       | 35,858.42        | 705,870.86      |              |      | Drag data fields here  |                     |                      |
| 20056 - FICA Tax Payable               | 00 - Company Level        | 40,179.98       | 35,267.96        | 574,369.21      |              |      |                        |                     |                      |
| 20058 - State/Prov Witholding Tax Pybl | 00 - Company Level        | 18,979.30       | 15,709.84        | 269,256.26      |              |      |                        |                     |                      |
| 20059 - SDI Tax Payable                | 00 - Company Level        | 68.20           | 59.80            | 890.33          |              |      | 1                      |                     | J                    |
| 20120 - Accrued W/C Insurance          | 00 - Company Level        | 12,897.41       | 11,577.86        | 180,086.52      |              |      |                        |                     |                      |

This option is used to show/hide the query's visualization settings.

| Query Builder                           |                           |                  |                  |                 |  |  |  |
|-----------------------------------------|---------------------------|------------------|------------------|-----------------|--|--|--|
| File  Query  Preferences  Util          | lities 🔻 Reading View     |                  |                  |                 |  |  |  |
| CMIC GL EXECUTIVE QUERY BY DEPT/ACCOUNT |                           |                  |                  |                 |  |  |  |
| F 12 12 5 0 0 0 1                       |                           |                  |                  |                 |  |  |  |
| Pivot Items: Company* 10 - CMiC Con     | struction Inc Q × Fise    | cal Year* 2018 Q | × Fiscal Period* | 12 Q ×          |  |  |  |
| T                                       | ,                         | v 🔍 v            |                  | <b>.</b>        |  |  |  |
| Account                                 | Department                | Opening Balance  | Activity         | Closing Balance |  |  |  |
| 10001 - Bank- \$USD Operating Account   | 00 - Company Level        | 747,177.83       | -500.00          | -5,772,616.92   |  |  |  |
| 10002 - Bank- \$USD Payroll Account     | 00 - Company Level        | -484,420.86      | -207,329.76      | -3,570,068.63   |  |  |  |
| 11006 - Intercompany - Co 10 / Co 20    | 00 - Company Level        | -450.00          | -3,600.00        | -8,404.08       |  |  |  |
| 11011 - AR - \$USD External             | 00 - Company Level        | 340,987.50       | 220,473.00       | 2,037,719.25    |  |  |  |
| 16010 - Costs in Excess of Billings     | 113 - New York Operations | 550.68           | 4,913.87         | 113,202.62      |  |  |  |
| 20052 - Medicare Payable                | 00 - Company Level        | 9,942.94         | 8,413.44         | 139,437.81      |  |  |  |
| 20053 - Local Taxes Payable             | 00 - Company Level        | 6,643.80         | 6,577.42         | 74,543.68       |  |  |  |
| 20054 - Fed Tax Payable                 | 00 - Company Level        | 45,044.29        | 35,858.42        | 705,870.86      |  |  |  |
| 20056 - FICA Tax Payable                | 00 - Company Level        | 40,179.98        | 35,267.96        | 574,369.21      |  |  |  |
| 20058 - State/Prov Witholding Tax Pybl  | 00 - Company Level        | 18,979.30        | 15,709.84        | 269,256.26      |  |  |  |
| 20059 - SDI Tax Payable                 | 00 - Company Level        | 68.20            | 59.80            | 890.33          |  |  |  |
| 20120 - Accrued W/C Insurance           | 00 - Company Level        | 12,897.41        | 11,577.86        | 180,086.52      |  |  |  |
|                                         | 00 - Company Level        |                  |                  |                 |  |  |  |

#### Export to Excel

An Excel icon is available to export the query to an Excel spreadsheet.

For more details, refer to **Export Table to Excel** section in the BI Dashboard Builder guide.

#### Export to PDF

A PDF icon is available to export the query to a PDF file.

For more details, refer to *Export Table to PDF* section in the *BI Dashboard Builder* guide.

#### Card View

| 0                                                        |                            |                       |                      |                    |                 | ]  |                            |                       |    |                                           |
|----------------------------------------------------------|----------------------------|-----------------------|----------------------|--------------------|-----------------|----|----------------------------|-----------------------|----|-------------------------------------------|
| Query Builder                                            |                            |                       |                      |                    |                 |    |                            |                       |    |                                           |
| File   Query   Preferences   Uti                         |                            |                       |                      |                    |                 |    |                            |                       |    |                                           |
| CMIC                                                     | UNT                        | uc                    | hes query in Card Vi | ew                 |                 |    |                            |                       |    |                                           |
|                                                          |                            |                       |                      |                    |                 |    |                            |                       |    |                                           |
|                                                          |                            |                       |                      |                    |                 |    |                            |                       |    |                                           |
| Proof items: Company" C                                  | A X Fiscal Year 2018       | X × Fiscal Period* 12 | 2 4 ×                |                    |                 |    |                            |                       |    |                                           |
| Account                                                  | Department                 | Account Type          | Opening Balance      | Activity           | Closing Balance |    |                            |                       |    |                                           |
| 10001 - Bank- SUSD Operating Account                     | 00 - Company .evel         | ASSETS                | 747,177.83           | -500.00            | -5,772,616.92   |    |                            |                       |    |                                           |
| 10002 - Bank- SUSD Payroll Account                       | 00 - Company level         | ASSETS                | -484,420.86          | -207,329.76        | -3,570,068.63   |    |                            |                       |    |                                           |
| 11011 - AR - SUSD External                               | 00 - Company Level         | ASSETS                | 340,987.50           | 220,473.00         | 2,037,719.25    |    |                            |                       |    |                                           |
| 16010 - Costs in Excess of Billings                      | 113 - New York Operations  | ASSETS                | 550.68               | 4,913.87           | 113,202.62      |    |                            |                       |    |                                           |
| 20052 - Medicare Payable                                 | 00 - Company .evel         | LIABILITIES           | 9,942.94             | 8,413.44           | 139,437.81      |    |                            |                       |    |                                           |
| 20035 - Local Laxes Payable<br>20054 - Fed Tax Payable   | 00 - Company Level         | LIABILITIIS           | 6,043.80             | 0,577.42           | 74,543.68       |    |                            |                       |    |                                           |
| 20056 - FICA Tax Payable                                 | 00 - Company .evel         | LIABILITIES           | lines/card           |                    |                 |    |                            |                       | 1  |                                           |
| 20058 - State/Prov Witholding Tax Pybl                   | 00 - Company .evel         | LIABILITII            | 3 荣                  | Company            |                 |    | Q Fiscal Year 20           | )18                   | Q  | Fiscal Period 12 Q                        |
| 20059 - SDI Tax Pay-ble                                  | 00 - Company .evel         | LIABILITIES           |                      | k                  |                 |    |                            |                       |    | · · ·                                     |
| 20122 - Accrued Gamishments                              | 00 - Company Level         | LIABILITIES           | 10 Chic Con          | struction Inc.     |                 |    | 20 CMiC Spocalition        |                       | 40 | CMiC Australia LLB                        |
| 20124 - Accrued Dental Ins.                              | 00 - Company .evel         | LIABILITII S          | TO - CIMIC CON       | struction inc      |                 | 11 | 20 - Civic Specalities     |                       | 40 | - GNIG Australia, ELF                     |
| 20124 - Accrued Dental Ins.                              | 015 - Finance / Accounting | LIABILITII S          | Account: 1000        | 1 - Bank- \$USD O  | perating        |    | Account: 11006 - Intercon  | npany - Co 10 / Co 20 | A  | ccount: 10201 - Bank - \$AUD Operating Ac |
| 20126 - Accrued Fridges<br>20130 - Leave Experts Accrual | 00 - Company level         | LIABILITIES           | Dependment 00        | Compony Lava       | E               |    | Department 00 Company      | ul aval               |    | anadmant 00. Company Lauri                |
| 20130 - Leave Expense Accrual                            | 015 - Finance / Accounting | LIABILITIES           | Department of        | oortto             |                 |    | Department 00 - Company    | y Level               |    | epartment. 00 - Company Level             |
| 20130 - Leave Expense Accrual                            | 025 - Payroll              | LIABILITIES           | Account Type. A      | 33E13              |                 |    | Account Type: ASSETS       |                       | A  | count type. ASSETS                        |
| 20130 - Leave Expense Accrual                            | 100 - East Region          | LIABILITIES           | Account: 1000        | 2 - Bank- \$USD Pa | ayroll Ac       |    | Account: 40030 - Equipme   | ent Revenue           | A  | ccount: 11016 - AR - \$AUD External       |
|                                                          |                            |                       | Department: 00       | - Company Level    |                 |    | Department: 056 - Equipm   | ent/Warehouse Op      | D  | epartment: 00 - Company Level             |
|                                                          |                            |                       | Account Type: A      | SSETS              |                 |    | Account Type: REVENUE      |                       | A  | count Type: ASSETS                        |
|                                                          |                            |                       |                      |                    |                 |    |                            |                       |    |                                           |
|                                                          |                            |                       | Account: 11006       | 5 - Intercompany   | - Co 10 /       |    | Account: 50010 - Labor     |                       |    |                                           |
|                                                          |                            |                       | Department: 00       | - Company Level    | L               |    | Department: 300 - Heavy /  | Civil                 |    |                                           |
|                                                          |                            |                       | Account Type: A      | SSETS              |                 |    | Account Type: DIRECT CO    | STS                   |    |                                           |
|                                                          |                            |                       | Account: 11011       | - AR - \$USD Exte  | ernal           |    | Account: 50040 - Equipme   | ent                   |    |                                           |
|                                                          |                            |                       | Department: 00       | - Company Level    |                 |    | Department: 300 - Heavy /  | Civil                 |    |                                           |
|                                                          |                            |                       | Account Type: A      | SSETS              |                 |    | Account Type: DIRECT CO    | STS                   |    |                                           |
|                                                          |                            |                       |                      |                    |                 |    |                            | _                     |    |                                           |
|                                                          |                            |                       | Account: 1601        | 0 - Costs in Exces | ss of Billi     |    | Account: 85600 - Payroll ( | Clearing              |    |                                           |
|                                                          |                            |                       | Department: 11       | 3 - New York Ope   | rations         |    | Department: 00 - Company   | y Level               |    |                                           |
|                                                          |                            |                       | Account Type: A      | SSETS              |                 |    | Account Type: G&A / OVER   | HEAD                  |    |                                           |
|                                                          |                            |                       | Account: 2005        | 2 - Medicare Paya  | ible            | 1  |                            |                       |    |                                           |
|                                                          |                            |                       | Department: 00       | - Company Level    |                 |    |                            |                       |    |                                           |
|                                                          |                            |                       | Account Type: L      | IABILITIES         |                 |    |                            |                       |    |                                           |
|                                                          |                            |                       |                      |                    |                 |    |                            |                       |    |                                           |

The Card View icon (()) is available to launch a query in card view. (This icon is not visible for IE version 11 or lower.) From card view, the Table View icon () can be used to toggle back to table view.

Within the Card View screen, the user can specify how many lines to appear in each card. Each card line represents a column in the query table. The order of the lines from top to bottom correspond to the order of the columns from left to right in the table.

In addition, each pivot item along the top of the screen allows filtering. Clicking on a pivot item in card view allows the user to display buckets by pivot item. If the user would like to add new pivot items, they must add the pivot items in table view and then they will be displayed in card view as well.

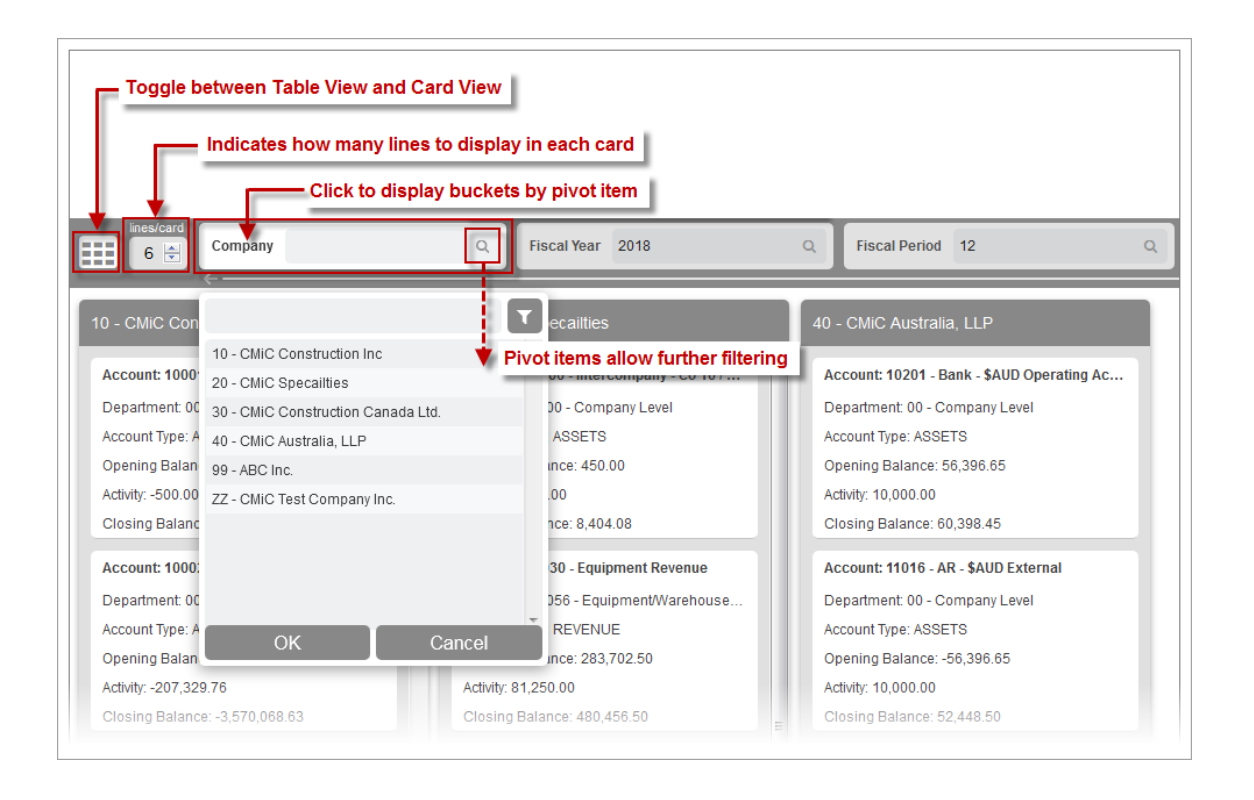

Clicking on a card launches the Card Details pop-up window, which contains additional details contained within the card.

| 3 Company                                 | Q Fiscal Year 2018                            | Q Fiscal Period 12 Q Account Type          |
|-------------------------------------------|-----------------------------------------------|--------------------------------------------|
| 10 - CMiC Construction Inc                | 20 - CMiC Specailties                         | 40 - CMiC Australia, LLP                   |
| Account: 10001 - Bank- \$USD Operating    | Account: 11006 - Intercompany - Co 10 / Co 20 | Account: 10201 - Bank - \$AUD Operating Ac |
| Department: 00 - Company Level 🛌          | Department: 00 - Company Level                | Department: 00 - Company Level             |
| Opening Balance: 747,177.83               | Opening Balance: 450.00                       | Opening Balance: 56,396.65                 |
| Account: 10002 - Bank- \$USD Payroll Ac   | Account: 48030 - Equipment Revenue            | Account: 11016 - AR - \$AUD External       |
| Department: 00 - Company Level            | Department: 056 - Equipment/Warehouse Op      | Department: 00 - Company Level             |
| Opening Balance: -484,420.86              | Opening Balance: 283,7 Card Details           |                                            |
| Account: 11006 - Intercompany - Co 10 /   | Account: 50010 - Labor                        | 10001 Bank SUSD Operating Account          |
| Department: 00 - Company Level            | Department: 300 - Heav                        | 10001 - Bank- 303D Operating Account       |
| Opening Balance: -450.00                  | Opening Balance: 49,94 Department:            | 00 - Company Level                         |
| Account: 11011 - AR - \$USD External      | Account: 50040 - Equip Opening Balance:       | 747,177.83                                 |
| Department: 00 - Company Level            | Department: 300 - Heav Activity:              | -500.00                                    |
| Opening Balance: 340,987.50               | Opening Balance: 63,32<br>Closing Balanco:    | 5 772 646 02                               |
| Account: 16010 - Costs in Excess of Billi | Account: 85600 - Payre                        | -0,112,010.82                              |
| Department: 113 - New York Operations     | Department: 00 - Comp                         | Close                                      |
| Opening Balance: 550.68                   | Opening Balance: -1,568.06                    |                                            |
|                                           |                                               |                                            |

Cards can be dragged and dropped if the following conditions are met:

- All aggregatable columns' aggregation must be set to "None".
- The selected pivot item:
  - Must be a User Defined Field (UDF) and updatable. This is specified in BI Catalog Builder.
  - o Its primary key values must be unique for each row on the table in Table View.
### Refresh Ŭ

This control is used to refresh a query's table visualization using current data from the database.

#### Menu

| Query Builder                          |                         |         |                 |                 |                    |  |  |
|----------------------------------------|-------------------------|---------|-----------------|-----------------|--------------------|--|--|
| File ▼ Query ▼ Preferences ▼ U         | tilities 🔻 Reading View |         |                 |                 |                    |  |  |
| CMIC                                   | GL EXECUTIVE            | QUERY I | BY DEPT/ACCO    | OUNT - MDR      |                    |  |  |
| 🖙 🎼 🖾 🖾 🖾 🗘 🚺                          |                         |         |                 |                 |                    |  |  |
| Pivot Items: Company* 10 - CN          | Edit Query              | ıl Year | * 2018 Q        | × Fiscal Period | 12 9               |  |  |
| Account                                | Query Settings          |         | Opening Balance | Activity        | Closing Balance    |  |  |
| 10001 - Bank- \$USD Operating Acc      | Get Link                |         | 747,177.83      | -500.00         | -5,772,616.92      |  |  |
| 10002 - Bank- \$USD Payroll Accou      | Replace                 |         | -484,420.86     | -207,329.76     | -3,570,068.63      |  |  |
| 11006 - Intercompany - Co 10 / Co      | E LL E LEL C            |         | -450.00         | -3,600.00       | -8,404.08          |  |  |
| 11011 - AR - \$USD External            | Enable Lext Selection   |         | 340,987.50      | 220,473.00      | 2,037,719.25       |  |  |
| 16010 - Costs in Excess of Billings    | Create User-Defined Log |         | 550.68          | 4,913.87        | <b>113,202</b> .62 |  |  |
| 20052 - Medicare Payable               | -                       |         | 9,942.94        | 8,413.44        | 139,437.81         |  |  |
| 20053 - Local Taxes Payable            | Group Sorts             | •       | 6,643.80        | 6,577.42        | <b>74,54</b> 3.68  |  |  |
| 20054 - Fed Tax Payable                | About                   |         | 45,044.29       | 35,858.42       | 705,870.86         |  |  |
| 20056 - FICA Tax Payable               | 1 2                     |         | 40,179.98       | 35,267.96       | 574,369.21         |  |  |
| 20058 - State/Prov Witholding Tax Pybl | 00 - Company Level      |         | 18,979.30       | 15,709.84       | 269,256.26         |  |  |
|                                        |                         |         |                 |                 |                    |  |  |

An Ellipses icon is available to open a drop-down menu containing additional query options. The options contained in this menu are described below.

#### **Edit Query**

When a query is launched via URL, this option will allow users to open this query in BI Query Builder if they have the appropriate system privilege (BIDBRDEDIT) assigned. BI Query Builder will be launched in a separate tab and this query will be automatically opened for editing.

#### **Query Settings**

| Query Settings       | ×         |
|----------------------|-----------|
| Current Project Only |           |
|                      | OK Cancel |

The Query Settings pop-up window launched from this menu option contains the 'Current Project Only' checkbox. If this box is checked, and the query's table visualization is using folders that are current-project sensitive, the table will only use data from the user's current default project, as set in CMiC Field.

#### Get Link...

| Get Link                                                                                                    | ×  |
|----------------------------------------------------------------------------------------------------|----|
| Link<br>http://v12csandbox.cmicglobal.com:7003/cmicprod/CmicBi/faces/report.jsf?<br>id=GL_EXECUTIVE_QUERY_BY_DEPT_ACCOUNT&vizId=e0 |    |
|                                                                                                    | ОК |

The Get Link pop-up window launched from this menu option displays the URL for the query, which can be right-clicked and copied using the context menu that appears.

#### Replace...

This option allows a table visualization to be replaced with a copy/reference table visualization from another query. Users can create a table visualization in one query and place it in other queries as a copy or reference visualization. A visualization can be copied/referenced multiple times.

#### **Enable Text Selection**

If checked, this menu option allows the user to select table cell text when drill-in-place is enabled.

#### Create User-Defined Log...

This feature is used to create a user-defined log in CMiC Field based on a table visualization.

For more information, refer to the <u>Create User-Defined Log based on Table</u> section in the BI Dashboard Builder guide.

#### **Group Sorts**

This option contains two sub-options:

- Remove Group Sorts (Keep Subtotals): This option is used to remove all Group Sorts set up for the table but to keep Subtotals for Group Sorts.
- Remove All Group Sorts: This option is used to remove all Group Sorts (including Subtotals for Group Sorts) set up for the table.

The Group Sort option for tables is discussed in more detail in <u>Part 1: Plotting Fields</u> section in the BI Dashboard Builder guide.

#### About

| (i) About Visualizatio | n                                  | ×  |
|------------------------|------------------------------------|----|
| Visualization Type     | Table                              |    |
| Visualization Title    | GL Executive Query by Dept/Account |    |
| Visualization ID       | e0                                 |    |
| Dashboard Name         | GL Executive Query by Dept/Account |    |
| Dashboard ID           | GL_EXECUTIVE_QUERY_BY_DEPT_ACCOUNT |    |
| Dashboard Type         | Query                              |    |
|                        |                                    | ок |

The pop-up window launched from this menu option provides additional details about the selected visualization.

# BI Query Builder - Screen

### File – Menu

| Query Bu       | uilder                    |  |
|----------------|---------------------------|--|
| File 🔻 Query 🔻 | Preferences v Utilities v |  |
| New            |                           |  |
| Open           |                           |  |
| Export         |                           |  |
| Import         |                           |  |
| Save           |                           |  |
| Save As        |                           |  |
| Delete         |                           |  |
| About          |                           |  |
|                | -                         |  |

File drop-down menu

#### New – Menu Option

| New Query     | ×         |  |
|---------------|-----------|--|
| * Name        |           |  |
| * ID          |           |  |
| * Data Source | Q,        |  |
|               | OK Cancel |  |

Launches the above New Query pop-up with the following fields to fill out:

| Field       | Details                                                                                                    |
|-------------|----------------------------------------------------------------------------------------------------|
| Name        | Name for new query, which auto-populates ID field.                                                                                                    |
| ID          | Identifier used by system to identify new query, which is auto-populated based<br>on Name field; can use uppercase alphanumeric characters and underscore<br>character, but spaces are not allowed. |
| Data Source | Contains the folders (i.e., tables/views) to use to create the query's table visualization. Table visualizations can either use data from a single folder, or data returned by joined folders.      |

After clicking **[OK]**, the new query is loaded and ready to have a table visualization added.

#### **Open** – Menu Option

| A Search       Advanced         Match <ul> <li>All Any</li> <li>Any</li> </ul> Data Source       Image: Image: Im | Search and Open Query                                                            |                                                                       |                               | >     |
|----------------------------------------------------------------------------------------------------|----------------------------------------------------------------------------------|-----------------------------------------------------------------------|-------------------------------|-------|
| Match <ul> <li>All Any</li> <li>Any</li> </ul> Data Source         Name           ID           Search         Rese           Data Source         Name           ID         Search         Rese           CMiC Default Data Source         AR Aged Report by Customer        AR_AGED_REPORT_BY_C <lh>Query           CMiC Default Data Source         AR Aged Report by Customer Detail        AR_AGED_REPORT_BY_C         Query           CMiC Default Data Source         AR Aged Report by Customer MDR         AR_AGED_REPORT_BY_C         Query           CMiC Default Data Source         AR Aged Report by Customer/Job        AR_AGED_REPORT_BY_C         Query           CMiC Default Data Source         AR Aged Report by Customer/Job        AR_AGED_REPORT_BY_C         Query           CMiC Default Data Source         AR Aged Report by Customer/Job        AR_AGED_REPORT_BY_C         Query           CMiC Default Data Source         AR Aged Report by Customer/Job        AR_AGED_REPORT_BY_C         Query           CMiC Default Data Source         AR Aged Report by Customer/Job        AR_AGED_REPORT_BY_C         Query           CMiC Default Data Source         AR Aged Report by Lotsomer/Job        AR_AGED_REPORT_BY_C         Query</lh>                                                                                                    | ✓ Search                                                                         |                                                                       | Adv                           | anced |
| Data Source       Name       Search       Rese         ID       ID       ID       Rese         CMic Default Data Source       AR Aged Report by Customer      AR_AGED_REPORT_BY_C Query         CMic Default Data Source       AR Aged Report by Customer      AR_AGED_REPORT_BY_C Query         CMic Default Data Source       AR Aged Report by Customer MDR       AR_AGED_REPORT_BY_C Query         CMic Default Data Source       AR Aged Report by Customer/Job      AR_AGED_REPORT_BY_C Query         CMic Default Data Source       AR Aged Report by Customer/Job      AR_AGED_REPORT_BY_C Query         CMic Default Data Source       AR Aged Report by Customer/Job      AR_AGED_REPORT_BY_C Query         CMic Default Data Source       AR Aged Report by Customer/Job      AR_AGED_REPORT_BY_C Query         CMic Default Data Source       AR Aged Report by Customer/Job      AR_AGED_REPORT_BY_C Query         CMic Default Data Source       AR Aged Report by Customer/Job      AR_AGED_REPORT_BY_C Query         CMic Default Data Source       AR Aged Report by Job      AR_AGED_REPORT_BY_D Query         CMic Default Data Source       AR Aged Report by Job      AR_AGED_REPORT_BY_J Query         CMic Default Data Source       AR Aged Report by Job/Customer      AR_AGED_REPORT_BY_J Query         CMic Default Data Source                                                                                                    | Match      All      Any                                                          |                                                                       |                               |       |
| Name       Search       Rese         ID       ID       Type         CMiC Default Data Source       AR Aged Report by Customer      AR_AGED_REPORT_BY_C Query         CMiC Default Data Source       AR Aged Report by Customer      AR_AGED_REPORT_BY_C Query         CMiC Default Data Source       AR Aged Report by Customer Detail      AR_AGED_REPORT_BY_C Query         CMiC Default Data Source       AR Aged Report by Customer Detail      AR_AGED_REPORT_BY_C Query         CMiC Default Data Source       AR Aged Report by Customer MDR       AR_AGED_REPORT_BY_C Query         CMiC Default Data Source       AR Aged Report by Customer/Job      AR_AGED_REPORT_BY_C Query         CMiC Default Data Source       AR Aged Report by Customer/Job      AR_AGED_REPORT_BY_C Query         CMiC Default Data Source       AR Aged Report by Customer/Job - Detail      AR_AGED_REPORT_BY_C Query         CMiC Default Data Source       AR Aged Report by Job      AR_AGED_REPORT_BY_C Query         CMiC Default Data Source       AR Aged Report by Job      AR_AGED_REPORT_BY_J Query         CMiC Default Data Source       AR Aged Report by Job      AR_AGED_REPORT_BY_J Query         CMiC Default Data Source       AR Aged Report by Job/Customer       -AR_AGED_REPORT_BY_J Query                                                                                                    | Data Source                                                                      |                                                                       |                               |       |
| ID       Search       Rese         Data Source       Name       ID       Type         CMic Default Data Source       AR Aged Report by Customer      AR_AGED_REPORT_BY_C Query         CMic Default Data Source       AR Aged Report by Customer Detail      AR_AGED_REPORT_BY_C Query         CMic Default Data Source       AR Aged Report by Customer Detail      AR_AGED_REPORT_BY_C Query         CMic Default Data Source       AR Aged Report by Customer/Job      AR_AGED_REPORT_BY_C Query         CMic Default Data Source       AR Aged Report by Customer/Job      AR_AGED_REPORT_BY_C Query         CMic Default Data Source       AR Aged Report by Customer/Job - Detail      AR_AGED_REPORT_BY_C Query         CMic Default Data Source       AR Aged Report by Customer/Job - Detail      AR_AGED_REPORT_BY_C Query         CMic Default Data Source       AR Aged Report by Job      AR_AGED_REPORT_BY_D Query         CMic Default Data Source       AR Aged Report by Job      AR_AGED_REPORT_BY_J Query         CMic Default Data Source       AR Aged Report by Job/Customer       AR_AGED_REPORT_BY_J Query                                                                                                    | Name                                                                             |                                                                       |                               |       |
| Data Source       Name       ID       Type         CMic Default Data Source       AR Aged Report by Customer      AR_AGED_REPORT_BY_C Query         CMic Default Data Source       AR Aged Report by Customer Detail      AR_AGED_REPORT_BY_C Query         CMic Default Data Source       AR Aged Report by Customer Detail      AR_AGED_REPORT_BY_C Query         CMic Default Data Source       AR Aged Report by Customer/DDB      AR_AGED_REPORT_BY_C Query         CMic Default Data Source       AR Aged Report by Customer/Job      AR_AGED_REPORT_BY_C Query         CMic Default Data Source       AR Aged Report by Customer/Job - Detail      AR_AGED_REPORT_BY_C Query         CMic Default Data Source       AR Aged Report by Job      AR_AGED_REPORT_BY_J Query         CMic Default Data Source       AR Aged Report by Job      AR_AGED_REPORT_BY_J Query         CMic Default Data Source       AR Aged Report by Job      AR_AGED_REPORT_BY_J Query         CMic Default Data Source       AR Aged Report by Job/Customer       AR_AGED_REPORT_BY_J Query                                                                                                    | ID                                                                               |                                                                       |                               |       |
| Data Source         Name         ID         Type           CMic Default Data Source         AR Aged Report by Customer        AR_AGED_REPORT_BY_C Query           CMic Default Data Source         AR Aged Report by Customer Detail        AR_AGED_REPORT_BY_C Query           CMic Default Data Source         AR Aged Report by Customer Detail        AR_AGED_REPORT_BY_C Query           CMic Default Data Source         AR Aged Report by Customer MDR         AR_AGED_REPORT_BY_C Query           CMic Default Data Source         AR Aged Report by Customer/Job        AR_AGED_REPORT_BY_C Query           CMic Default Data Source         AR Aged Report by Customer/Job - Detail        AR_AGED_REPORT_BY_C Query           CMic Default Data Source         AR Aged Report by Customer/Job - Detail        AR_AGED_REPORT_BY_C Query           CMic Default Data Source         AR Aged Report by Job        AR_AGED_REPORT_BY_C Query           CMic Default Data Source         AR Aged Report by Job        AR_AGED_REPORT_BY_J Query           CMic Default Data Source         AR Aged Report by Job/Customer         AR_AGED_REPORT_BY_J Query                                                                                                    | 10                                                                               |                                                                       |                               |       |
| Data Source         Name         ID         Type           CMic Default Data Source         AR Aged Report by Customer        AR_AGED_REPORT_BY_C Query           CMic Default Data Source         AR Aged Report by Customer Detail        AR_AGED_REPORT_BY_C Query           CMic Default Data Source         AR Aged Report by Customer MDR         AR_AGED_REPORT_BY_C Query           CMic Default Data Source         AR Aged Report by Customer/Job        AR_AGED_REPORT_BY_C Query           CMic Default Data Source         AR Aged Report by Customer/Job - Detail        AR_AGED_REPORT_BY_C Query           CMic Default Data Source         AR Aged Report by Customer/Job - Detail        AR_AGED_REPORT_BY_C Query           CMic Default Data Source         AR Aged Report by Job        AR_AGED_REPORT_BY_C Query           CMic Default Data Source         AR Aged Report by Job        AR_AGED_REPORT_BY_J Query           CMic Default Data Source         AR Aged Report by Job/Customer         AR_AGED_REPORT_BY_J Query                                                                                                    |                                                                                  |                                                                       | Search                        | Reset |
| CMiC Default Data Source       AR Aged Report by Customer      AR_AGED_REPORT_BY_C Query         CMiC Default Data Source       AR Aged Report by Customer Detail      AR_AGED_REPORT_BY_C Query         CMiC Default Data Source       AR Aged Report by Customer MDR       AR_AGED_REPORT_BY_C Query         CMiC Default Data Source       AR Aged Report by Customer MDR       AR_AGED_REPORT_BY_C Query         CMiC Default Data Source       AR Aged Report by Customer/Job      AR_AGED_REPORT_BY_C Query         CMiC Default Data Source       AR Aged Report by Customer/Job - Detail      AR_AGED_REPORT_BY_C Query         CMiC Default Data Source       AR Aged Report by Job      AR_AGED_REPORT_BY_C Query         CMiC Default Data Source       AR Aged Report by Job      AR_AGED_REPORT_BY_J Query         CMiC Default Data Source       AR Aged Report by Job/Customer       AR_AGED_REPORT_BY_J Query                                                                                                    | Data Source                                                                      | Name                                                                  | ID Type                       |       |
| CMiC Default Data Source       AR Aged Report by Customer Detail      AR_AGED_REPORT_BY_C Query         CMiC Default Data Source       AR Aged Report by Customer MDR       AR_AGED_REPORT_BY_C Query         CMiC Default Data Source       AR Aged Report by Customer/Job      AR_AGED_REPORT_BY_C Query         CMiC Default Data Source       AR Aged Report by Customer/Job      AR_AGED_REPORT_BY_C Query         CMiC Default Data Source       AR Aged Report by Customer/Job - Detail      AR_AGED_REPORT_BY_C Query         CMiC Default Data Source       AR Aged Report by Job      AR_AGED_REPORT_BY_L Query         CMiC Default Data Source       AR Aged Report by Job      AR_AGED_REPORT_BY_L Query         CMiC Default Data Source       AR Aged Report by Job      AR_AGED_REPORT_BY_J Query         CMiC Default Data Source       AR Aged Report by Job/Customer       AR_AGED_REPORT_BY_JO Query                                                                                                    | CMiC Default Data Source                                                         | AR Aged Report by Customer                                            | AR_AGED_REPORT_BY_C Query     |       |
| CMiC Default Data Source     AR Aged Report by Customer MDR     AR_AGED_REPORT_BY_CU Query       CMiC Default Data Source     AR Aged Report by Customer/Job    AR_AGED_REPORT_BY_C Query       CMiC Default Data Source     AR Aged Report by Customer/Job - Detail    AR_AGED_REPORT_BY_C Query       CMiC Default Data Source     AR Aged Report by Customer/Job - Detail    AR_AGED_REPORT_BY_C Query       CMiC Default Data Source     AR Aged Report by Job    AR_AGED_REPORT_BY_J Query       CMiC Default Data Source     AR Aged Report by Job/Customer     AR_AGED_REPORT_BY_J Query                                                                                                    | CMiC Default Data Source                                                         | AR Aged Report by Customer Detail                                     | AR_AGED_REPORT_BY_C Query     | -     |
| CMiC Default Data Source     AR Aged Report by Customer/Job    AR_AGED_REPORT_BY_C Query       CMiC Default Data Source     AR Aged Report by Customer/Job - Detail    AR_AGED_REPORT_BY_C Query       CMiC Default Data Source     AR Aged Report by Job    AR_AGED_REPORT_BY_J Query       CMiC Default Data Source     AR Aged Report by Job    AR_AGED_REPORT_BY_J Query       CMiC Default Data Source     AR Aged Report by Job/Customer     AR_AGED_REPORT_BY_J Query                                                                                                    | CMiC Default Data Source                                                         | AR Aged Report by Customer MDR                                        | AR_AGED_REPORT_BY_CU Query    | - 1   |
| CMiC Default Data Source       AR Aged Report by Customer/Job - Detail      AR_AGED_REPORT_BY_C Query         CMiC Default Data Source       AR Aged Report by Job      AR_AGED_REPORT_BY_J Query         CMiC Default Data Source       AR Aged Report by Job/Customer       AR_AGED_REPORT_BY_J Query         CMiC Default Data Source       AR Aged Report by Job/Customer       AR_AGED_REPORT_BY_J Query                                                                                                    | CMiC Default Data Source                                                         | AR Aged Report by Customer/Job                                        | AR_AGED_REPORT_BY_C Query     |       |
| CMiC Default Data Source         AR Aged Report by Job        AR_AGED_REPORT_BY_J         Query           CMiC Default Data Source         AR Aged Report by Job/Customer         AR_AGED_REPORT_BY_JO         Query                                                                                                    | CMiC Default Data Source                                                         | AR Aged Report by Customer/Job - Detail                               | AR_AGED_REPORT_BY_C Query     |       |
| CMiC Default Data Source AR Aged Report by Job/Customer AR_AGED_REPORT_BY_JO Query                                                                                                    | CMiC Default Data Source                                                         | AR Aged Report by Job                                                 | AR_AGED_REPORT_BY_J Query     |       |
|                                                                                                    | CMiC Default Data Source                                                         | AR Aged Report by Job/Customer                                        | AR_AGED_REPORT_BY_JO Query    |       |
| CMiC Default Data Source AR Aged Report by Job/Customer DetailAR_AGED_REPORT_BY_J Query                                                                                                    |                                                                                  | AR Aged Report by Job/Customer Detail                                 | AR_AGED_REPORT_BY_J Query     |       |
| CMiC Default Data Source GL Executive Query - Transaction Detail GL_EXECUTIVE_QUERY_TR Query                                                                                                    | CMiC Default Data Source                                                         |                                                                       | GL EXECUTIVE OUERY TR., Ouerv |       |
| CMiC Default Data Source GL Executive Query by Dept GL_EXECUTIVE_QUERY_BY Query                                                                                                    | CMiC Default Data Source<br>CMiC Default Data Source                             | GL Executive Query - Transaction Detail                               |                               |       |
| <                                                                                                    | CMiC Default Data Source<br>CMiC Default Data Source<br>CMiC Default Data Source | GL Executive Query - Transaction Detail<br>GL Executive Query by Dept | GL_EXECUTIVE_QUERY_BY Query   |       |

This option launches the above Search and Open Query pop-up to search for and select a query to open.

**NOTE**: When BI Query Builder is accessed for the first time, none of the provided default queries will be available to any user, until they are granted appropriate security access.

Use the Data Source, Name and/or ID search fields to find a particular query, and note that the following wildcard characters can be used:

- % (any string of characters)
- \_ (any single character)

| Search and Open Q                                                                                                    | uery                                                                                                    |                                                                                                    |                          |                                               |                                                                                                    |                                                                                                    | ×                                                                                      |
|----------------------------------------------------------------------------------------------------|----------------------------------------------------------------------------------------------------|----------------------------------------------------------------------------------------------------|--------------------------|-----------------------------------------------|----------------------------------------------------------------------------------------------------|----------------------------------------------------------------------------------------------------|----------------------------------------------------------------------------------------|
| ✓ Search                                                                                                    |                                                                                                    |                                                                                                    |                          |                                               |                                                                                                    |                                                                                                    | <u>B</u> asic                                                                          |
| Match 💿 All 🔾 /                                                                                                    | Any                                                                                                    |                                                                                                    |                          |                                               |                                                                                                    |                                                                                                    |                                                                                        |
| Data Source                                                                                                    | Starts with                                                                                                | ~                                                                                                    |                          |                                               |                                                                                                    |                                                                                                    |                                                                                        |
| Name                                                                                                    | Starts with                                                                                                | $\checkmark$                                                                                                    |                          |                                               |                                                                                                    |                                                                                                    |                                                                                        |
| ID                                                                                                    | Starts with                                                                                                | <b>~</b>                                                                                                    |                          |                                               |                                                                                                    |                                                                                                    |                                                                                        |
|                                                                                                    |                                                                                                    |                                                                                                    |                          | Search                                        | Reset                                                                                                    | Add Fields 🔻                                                                                                    | Reorder                                                                                |
| Data Source                                                                                                    |                                                                                                    | Name                                                                                                    |                          | ID                                            |                                                                                                    | •                                                                                                    | Туре                                                                                   |
| CMiC Default Data S<br>CMiC Default Data S<br>CMiC Default Data S<br>CMiC Default Data S<br>CMiC Default Data S<br>CMiC Default Data S<br>CMiC Default Data S<br>CMiC Default Data S<br>CMiC Default Data S<br>CMiC Default Data S<br>CMiC Default Data S | Source<br>Source<br>Source<br>Source<br>Source<br>Source<br>Source<br>Source<br>Source<br>Source<br>Source | AR Aged Report by Customer<br>AR Aged Report by Customer Detail<br>AR Aged Report by Customer MDR<br>AR Aged Report by Customer/Job<br>AR Aged Report by Job<br>AR Aged Report by Job<br>AR Aged Report by Job/Customer<br>AR Aged Report by Job/Customer D<br>GL Executive Query - Transaction De<br>GL Executive Query by Dept | Detail<br>etail<br>:tail | A<br>A<br>AR<br>A<br>A<br>AR<br>A<br>GL<br>GL | R_AGED_I<br>R_AGED_RE<br>R_AGED_I<br>R_AGED_I<br>R_AGED_I<br>R_AGED_RE<br>R_AGED_RE<br>R_AGED_I<br>EXECUTIV<br>EXECUTIV | REPORT_BY_C C<br>REPORT_BY_C C<br>(PORT_BY_CU C<br>REPORT_BY_C C<br>REPORT_BY_C C<br>REPORT_BY_J C<br>(PORT_BY_JO C<br>REPORT_BY_J C<br>(Z_QUERY_BY C<br>(Z_QUERY_BY C | Query<br>Query<br>Query<br>Query<br>Query<br>Query<br>Query<br>Query<br>Query<br>Query |
|                                                                                                    |                                                                                                    |                                                                                                    |                          |                                               |                                                                                                    | C                                                                                                    | OK Cancel                                                                              |

Use the [Advanced] button to switch the pop-up to Advanced Search mode, shown below:

In Advanced Search mode matching operators can be used, search fields can be added, and search fields can be reset and reordered.

#### **Export** – Menu Option

The Export and Import functionality is used to copy queries from one Enterprise environment to another. For instance, if queries are created in the Test/Development environment, they can be copied to the Production environment using this functionality.

#### **Import** – Menu Option

| BI File Import                   |           | ×           |
|----------------------------------|-----------|-------------|
|                                  | Bro       | wse         |
| *Imported query/dashboard is not | saved aut | omatically. |
|                                  | ок        | Cancel      |

This option is used along with the Export option to copy queries from one Enterprise environment to another.

#### Save – Menu Option

Saves changes to query.

**NOTE**: The user will be unable to save a query if errors exist (missing fields, missing folder, etc.) and will be required to resolve these errors before the query will save. This functionality prevents broken visualizations from becoming corrupted to the point that they become unrecoverable.

#### Save As - Menu Option

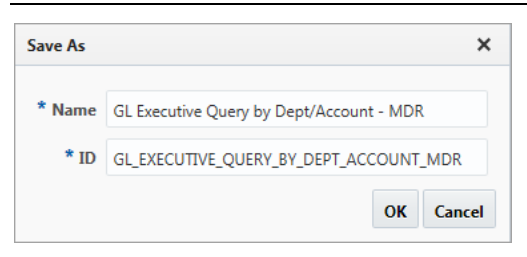

Opens the Save As pop-up window, which can be used to create a copy of the current query by saving it with a different name.

#### Delete - Menu Option

| Search and Delete (                                                                                                    | Query                                          |                                                                                                    |                  |                                                                                                    |                                                 |                  | ×   |
|----------------------------------------------------------------------------------------------------|------------------------------------------------|----------------------------------------------------------------------------------------------------|------------------|----------------------------------------------------------------------------------------------------|-------------------------------------------------|------------------|-----|
| ✓ Search<br>Match ● All ○ A                                                                                                    | Anv                                            |                                                                                                    |                  |                                                                                                    | Ad                                              | vance            | d   |
| Data Source                                                                                                    |                                                |                                                                                                    |                  |                                                                                                    |                                                 |                  |     |
| Name                                                                                                    |                                                |                                                                                                    |                  |                                                                                                    |                                                 |                  |     |
| ID                                                                                                    |                                                |                                                                                                    |                  |                                                                                                    |                                                 |                  |     |
|                                                                                                    |                                                |                                                                                                    |                  | S                                                                                                    | earch                                           | Rese             | et  |
| Data Source                                                                                                    |                                                | Name                                                                                                    |                  | ID                                                                                                    | Туре                                            | •                |     |
| CMiC Default Data S<br>CMiC Default Data S<br>CMiC Default Data S<br>CMiC Default Data S<br>CMiC Default Data S<br>CMiC Default Data S | Source<br>Source<br>Source<br>Source<br>Source | AP Executive Query<br>AR Aged Report by Customer<br>AR Aged Report by Customer Deta<br>AR Aged Report by Customer MDR<br>AR Aged Report by Customer/Job               | il<br>Deteil     | AP_EXECUTIVE_QUERY<br>AR_AGED_REPORT_BY_C.<br>AR_AGED_REPORT_BY_C.<br>AR_AGED_REPORT_BY_C.<br>AR_AGED_REPORT_BY_C.<br>AP_AGED_REPORT_BY_C. | Query<br>Query<br>Query<br>Query<br>Query       | ,<br>,<br>,<br>, | ^   |
| CMIC Default Data S<br>CMIC Default Data S<br>CMIC Default Data S<br>CMIC Default Data S<br>CMIC Default Data S                        | source<br>Source<br>Source<br>Source<br>Source | AR Aged Report by Customer/Job -<br>AR Aged Report by Job<br>AR Aged Report by Job/Customer<br>AR Aged Report by Job/Customer I<br>GL Executive Ouerv - Transaction D | Detail<br>letail | AR_AGED_REPORT_BY_U.<br>AR_AGED_REPORT_BY_J.<br>AR_AGED_REPORT_BY_J.<br>AR_AGED_REPORT_BY_J.<br>GL EXECUTIVE OUERY TR.                     | Query<br>. Query<br>. Query<br>. Query<br>Ouerv | >                | ~   |
| _                                                                                                    |                                                |                                                                                                    |                  |                                                                                                    | ок                                              | Cano             | cel |

This option launches the above Search and Delete Query pop-up window to search for and delete a query.

Use the Data Source, Name and/or ID search fields to find a particular query, and note that the following wildcard characters can be used:

- % (any string of characters)
- \_ (any single character)

Use the [Advanced] button to switch the pop-up to Advanced Search mode, where matching operators can be used, and search fields can be added or reordered.

#### About – Menu Option

This option is used to display information about the application and its server.

#### Query - Menu

| Que    | ery Bu  | ilder         |             |              |
|--------|---------|---------------|-------------|--------------|
| File 💌 | Query 🔻 | Preferences 🔻 | Utilities 💌 | Reading View |
|        | Renar   | ne            |             |              |
|        | Get Li  | nk            |             |              |
|        | Disca   | rd Changes    |             |              |
|        | Delet   | e             |             |              |
|        |         |               |             |              |

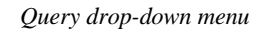

#### Rename – Menu Option

| Rename | ×                                  |
|--------|------------------------------------|
| * Name | GL Executive Query by Dept/Account |
| ID     | GL_EXECUTIVE_QUERY_BY_DEPT_ACCOUNT |
|        | OK Cancel                          |

This option launches the above Rename pop-up window used to rename the query.

#### Get Link – Menu Option

This option launches a pop-up window which displays the URL for the query, which can be right-clicked and copied using the context menu that appears.

#### **Discard Changes** – Menu Option

This option launches a pop-up window which prompts the user to confirm the discarding of all unsaved changes. Click **[OK]** to revert the query back to the way it was before the unsaved changes.

#### Delete – Menu Option

This option launches a pop-up which prompts the user to confirm the deletion of current query. Click **[OK]** to permanently delete it.

### Preferences - Menu

| Query Builder |         |                                                                    |  |  |  |  |
|---------------|---------|--------------------------------------------------------------------|--|--|--|--|
| File 🔻        | Query 🔻 | Preferences     Utilities     ▼ Reading View       ✓ Autoload Data |  |  |  |  |

Preferences drop-down menu

#### Autoload Data - Menu Option

The Autoload Data checkbox is intended for query developers, to allow them to build queries faster, without waiting for data to load while building. This checkbox is a user setting of the Query Builder tool and is not an attribute of a query. The checkbox will stay checked or unchecked for each user (as it's the user's setting) and will apply to all queries (as it's the tool's setting).

When launching a query via URL, the data will always be loaded.

NOTE: An option does not exist to turn autoload data on or off when a query is launched via URL.

By default, this checkbox is checked for the user.

If checked, when a query is loaded, data is automatically loaded for the table visualization. Otherwise, when a query is loaded, the table visualization will not be loaded with data, and to do so requires clicking the Refresh icon  $\bigcirc$ . This is handy when building a query, and you wish for it to load quickly.

### Utilities - Menu

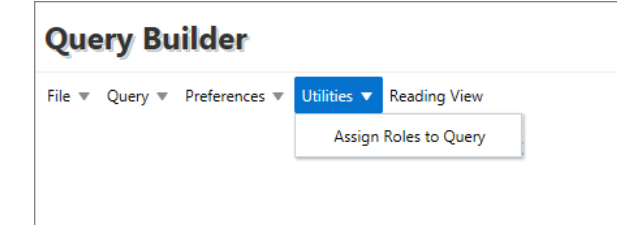

Utilities drop-down menu

| ASSIGN ROLES             |                                         |                      |                            | 💾 Save 🕞 Exit             | ③ ③ ▲   □/ • ○        |
|--------------------------|-----------------------------------------|----------------------|----------------------------|---------------------------|-----------------------|
|                          |                                         |                      |                            |                           |                       |
| View 🔻 🕎 Freeze 🔐 Detach | 🖾 Search 🛛 🗞 Workflows 🔻 🔒 Repo         | ort Options 💌 🏢 Expo | ert 🖓 ECM Documents 🔻 🖧    | User Extensions           |                       |
| * Data Source            | * Name 🔺 🔻                              | Туре                 | * Default                  | Code 🔺                    | •                     |
| CMiC Default Data Source | AP Executive Query                      | BI Query             | AP_EXECUTIVE_Q             | UERY                      | ^                     |
| CMiC Default Data Source | AR Aged Report by Customer              | BI Query             | -AR_AGED_REPO              | RT_BY_CUSTOMER            |                       |
| CMiC Default Data Source | AR Aged Report by Customer Detail       | BI Query             | -AR_AGED_REPO              | RT_BY_CUSTOMER_DETAIL     |                       |
| CMiC Default Data Source | AR Aged Report by Customer MDR          | BI Query             | AR_AGED_REPOR              | T_BY_CUSTOMER_MDR         |                       |
| CMiC Default Data Source | AR Aged Report by Customer/Job          | BI Query             | AR_AGED_REPO               | RT_BY_CUSTOMER_JOB        |                       |
| CMiC Default Data Source | AR Aged Report by Customer/Job - Detail | BI Query             | -AR_AGED_REPO              | RT_BY_CUSTOMER_JOB_DETAIL |                       |
| CMiC Default Data Source | AR Aged Report by Job                   | BI Query             | -AR_AGED_REPO              | RT_BY_JOB                 |                       |
| CMiC Default Data Source | AR Aged Report by Job/Customer          | BI Query             | AR_AGED_REPOR              | T_BY_JOB_CUSTOMER1        |                       |
| CMiC Default Data Source | AR Aged Report by Job/Customer Detail   | BI Query             | -AR_AGED_REPO              | RT_BY_JOB_CUSTOMER_DETAIL |                       |
| CMiC Default Data Source | AnmolTest                               | BI Query             | ANMOLTEST                  |                           | ~                     |
| Assigned Poles           |                                         |                      |                            |                           |                       |
| View v Treeze Detach     | 🖉 Search 🔲 Insert 👩 Insert Multiple     | 🕮 Delete 🔍 Work      | flows 💌 🗎 Report Options 💌 | Export & ECM Documents    | s 💌 😤 User Extensions |
| * Role                   |                                         | * Role               | Name                       |                           |                       |
| BI_MASTER                | Q Master Security for CMIC              | BI                   |                            |                           |                       |

#### Assign Roles to Query – Query Security

Assigning security roles to queries

To grant a user access to a query, the security role to which the user belongs must be assigned to the query. This can be done using the "Assign Roles to Query" option under the Utilities menu of BI Query Builder (shown above), by an administrator with the system privilege BISECMNG. This option is available without opening a query. Depending on security setup, the administrator's security role may also need to be assigned to the Assign Roles to Query program using the Assign Roles to Programs screen in the System Data module, as shown in the screenshot below.

| ASSIGN F     | ROLES T   | O PROGRAMS                                      |                                                                                                    |                              |                 | 💾 Si                  | ive 🕞 Exit  | ٢            | ?     | ▲ [      | 2 v 0 |
|--------------|-----------|-------------------------------------------------|----------------------------------------------------------------------------------------------------|------------------------------|-----------------|-----------------------|-------------|--------------|-------|----------|-------|
| SELECTION CR | tion Code | SD System Data                                  |                                                                                                    |                              |                 |                       |             |              |       |          |       |
| PROGRAMS     | _         |                                                 |                                                                                                    |                              |                 |                       |             |              |       |          |       |
| View 🗸 📘     | Free      | ze ਜ Detach 🛛 🗖 Search 🗞 Workflows 💌 🖨 Rep      | ort Options 🛛 🔻                                                                                                    | 🕵 Export 🛛 🦃 ECM             | 1 Documents 🛛 👻 | User Extensions       |             |              |       |          |       |
| bi 🕇         |           |                                                 |                                                                                                    |                              |                 |                       |             |              |       |          |       |
| * File 1     | Name      | * Description                                   | ı                                                                                                    |                              |                 |                       |             |              |       |          |       |
| BIDASHBOA    | ARDROLE   | Assign Roles                                    |                                                                                                    |                              |                 |                       |             |              |       |          |       |
| ROLES        |           |                                                 |                                                                                                    |                              |                 |                       |             |              |       |          |       |
| View 👻 🍸     | Free      | ze 🖷 Detach 🛛 🗖 Search 🖶 Insert 🗿 Insert Multip | le 🖶 Delete                                                                                                    | © <sub>@</sub> Workflows ┃ ▼ | 🔒 Report Optio  | ns 💌 🌉 Export 🛛 🖓 ECI | / Documents | <b> </b> ▼ ∂ | C Use | r Extens | ons   |
| * R          | ole       | * Name                                          | * Insert                                                                                                    | * Update                     | * Delete        | Block Level Security  |             |              |       |          |       |
| 1ROLE        |           | 1ROLE                                           | ✓                                                                                                    | ✓                            | ✓               | Block Level Security  |             |              |       |          | ~     |
| ADMIN        |           | administrator                                   | <ul> <li>Image: A set of the set of the</li></ul> | ✓                            | ✓               | Block Level Security  |             | ◄            |       |          |       |
| ADMIN 1      |           | copy of admin                                   | <ul><li>✓</li></ul>                                                                                                    | ✓                            |                 | Block Level Security  |             |              |       |          |       |
| ALEX1        |           | Alex1                                           | ✓                                                                                                    | ✓                            |                 | Block Level Security  |             |              |       |          |       |
| BG-ADDPRO    | OG        | Added All Programs                              |                                                                                                    |                              |                 | Block Level Security  |             |              |       |          |       |
| BG-MASTER    | 2         | Copy of Master                                  |                                                                                                    |                              |                 | Block Level Security  |             |              |       |          | ~     |

*Pgm: FORMROLE – Assign Roles to Programs; standard Treeview path: System > Security > Roles > Assign Roles to Programs* 

## [Reading View] - Button

| Query Builder                                                             | Edit R             | eport Mode      |             |                |                                |                         |
|---------------------------------------------------------------------------|--------------------|-----------------|-------------|----------------|--------------------------------|-------------------------|
| File  Query  Preferences  Keading Vie                                     | w                  |                 |             |                |                                |                         |
| CMIC GL EXECUTIVE QUERY BY DEPT/ACCOUNT Visualization Properties Fields A |                    |                 |             |                |                                |                         |
|                                                                           |                    |                 |             |                | ▶ GL Companies                 |                         |
| Pivot Items: Company* 10 - CMiC Construction Inc                          | 12 Q × Account Typ | e Q ×           | Column      | Φ[             | GL Departments     GL Accounts |                         |
| Account                                                                   | Department         | Opening Balance | Activity    | Company*       | <b>▲</b> ×                     | GLBI Balances By Period |
| 10001 - Bank- \$USD Operating Account                                     | 00 - Company Level | 747,177.83      | -500.00     | Fiscal Year*   | ▼ ▲ X                          |                         |
| 10002 - Bank- \$USD Payroll Account                                       | 00 - Company Level | -484,420.86     | -207,329.76 | Fiscal Period* | ▼ ▲ ×                          |                         |
| 11006 - Intercompany - Co 10 / Co 20                                      |                    |                 |             |                |                                |                         |

If the [**Reading View**] button is visible, the screen is in Edit Query mode, as shown above, and the Visualization Properties and Fields panes are available to create and edit queries.

Click the [**Reading View**] button to switch the screen to Reading View mode, which displays the query as it would be displayed to end-users, for review and testing purposes.

## [Editing View] - Button

| Query Builder                                       | R                                                                                       | eading View Mode       |             |                 |     |
|-----------------------------------------------------|-----------------------------------------------------------------------------------------|------------------------|-------------|-----------------|-----|
| File 🔻 Query 🔻 Preferences 💌 Utilities 💌 Edit Query |                                                                                         |                        |             |                 |     |
| CMIC                                                | GL EXECUT                                                                               | TVE QUERY BY DEPT/ACCO | DUNT        |                 |     |
|                                                     |                                                                                         |                        |             |                 |     |
| Pivot Items: Company* 10 - CMiC Construction Inc    | $ \mathbf{Q} $ $\times$   Fiscal Year*   2018   $\mathbf{Q} $ $\times$   Fiscal Period* | 12 Q × Account Type    | <b>Q</b> ×  |                 | < > |
| Account                                             | Department                                                                              | Opening Balance        | Activity    | Closing Balance |     |
| 10001 - Bank- \$USD Operating Account               | 00 - Company Level                                                                      | 747,177.83             | -500.00     | -5,772,616.92   |     |
| 10002 - Bank- \$USD Payroll Account                 | 00 - Company Level                                                                      | -484,420.86            | -207,329.76 | -3,570,068.63   | ^   |
| 11006 - Intercompany - Co 10 / Co 20                | 00 - Company Level                                                                      | -450.00                | -3,600.00   | -8,404.08       |     |

If the [Edit Query] button is visible, the screen is in Reading View mode, as shown above, and the Visualization Properties and Fields panes are not available. In Reading View mode, the query is displayed as it would be to end-users for review and testing purposes.

Click the [Edit Query] button to switch the screen to Edit Query mode, which is used to create and edit queries.

# Index

# [

| [Editing View] - Button | 35, | 148 |
|-------------------------|-----|-----|
| [Reading View] - Button | 35, | 148 |

### A

| About                                           |  |
|-------------------------------------------------|--|
| About - Menu Option                             |  |
| Add BI Query Link to Treeview                   |  |
| Add Dashboard Link to Treeview                  |  |
| Add Dashboard Tab to Console                    |  |
| Add, Edit, Delete, Reposition                   |  |
| Assign Roles to Dashboards - Dashboard Security |  |
| Assigning System Privileges - Quick Guide       |  |
| Autoload Data                                   |  |

# B

| BI Dashboard Builder - ADF Tool | 1 |
|---------------------------------|---|
| BI Dashboard Builder - Screen   |   |
| BI Query Builder                |   |
| BI Query Builder - Quick Guide  |   |
| BI Query Builder - Screen       |   |
| BI Springboards                 | 2 |
|                                 |   |

# С

| Calculated (Custom) Fields                    | 99    |
|-----------------------------------------------|-------|
| Charts: Bar, Column, Line & Area              | 57    |
| CMiC BI Security - BI Dashboard Builder       | 116   |
| CMiC BI Security Setup - Quick Guide          | . 119 |
| CMiC BI Solution Options                      | 3     |
| CMiC BI Training                              | . 122 |
| CMiC Default Data Source & BI Catalog Builder | 5     |
| Create BI Springboards                        | 98    |
| Create User-Defined Log                       | 56    |
| Create User-Defined Log based on Table        | 92    |

### D

| Dashboard - Menu                                          |  |
|-----------------------------------------------------------|--|
| Dashboard Runtime Controls                                |  |
| Data Sources                                              |  |
| Data Sources, Business Areas, Folders, & Fields           |  |
| Date Fields                                               |  |
| Defining and Applying Data Security Within a BI Dashboard |  |
| Delete - Menu Option                                      |  |
| Discard Changes - Menu Option                             |  |
| Drill in Place                                            |  |
| Duplicate                                                 |  |
| Dynamically Control Displayed Data Using Page Filters     |  |
| Dynamically Removing Series from Visualizations           |  |
| Dynamically Scale Charts                                  |  |

# E

| Edit, Show/Hide Properties, Refresh - Controls                              | . 11 |
|-----------------------------------------------------------------------------|------|
| Editing Data Sources, Business Areas, Folders and Fields in Catalog Builder | 46   |
| Export - Menu Option                                                        | . 18 |
| Export Table to Excel                                                       | . 90 |
| Export Table to PDF                                                         | . 86 |
|                                                                             |      |

### F

| Fields - Pane |  |
|---------------|--|
| File - Menu   |  |
| Format - Tab  |  |
|               |  |

### G

| Gauges                                | 63    |
|---------------------------------------|-------|
| Get Link                              | 53    |
| Get Link - Menu Option                | 32    |
| Getting Started - Creating Dashboards | 6     |
| Getting Started - Creating Queries    | . 126 |
| Group Sorts                           | 56    |

### Ι

| Images                                     |  |
|--------------------------------------------|--|
| Import - Menu Option                       |  |
| Insert Filter (Page Filter) - Menu Option  |  |
| Insert Line Break - Menu Option            |  |
| Insert Substitution Variable - Menu Option |  |
| Interact with Visualizations               |  |

### J

| oin Tree | . 44 |
|----------|------|

### L

| Layout - | Menu Option | 21 |
|----------|-------------|----|
|----------|-------------|----|

### M

| 15  |
|-----|
| 11  |
| 50  |
| .09 |
|     |

### N

# 0

| Open - Menu Option                                 |   |
|----------------------------------------------------|---|
| Option 1: Assign System Privilege to Security Role |   |
| Option 2: Assign System Privilege to User ID.      |   |
| Overview - BI Dashboard Builder                    | 1 |
| Overview - BI Query Builder                        |   |
| Overview - CMiC BI Security                        |   |
|                                                    |   |

### P

| Part 1: Plotting Fields                                                              | 57, 60, 63, 67, 104, 107 |
|--------------------------------------------------------------------------------------|--------------------------|
| Part 2: Sort & Filter                                                                |                          |
| Part 3: Format                                                                       |                          |
| Part I: System Privileges for BI Developers                                          |                          |
| Part II: Catalog Security for BI Developers (Catalog Builder - Data Source Security) |                          |
| Pie Charts                                                                           |                          |
| Plotting Fields - Tab                                                                |                          |
| Preferences - Menu                                                                   |                          |

# Q

| Ouery - Menu           | 145 |
|------------------------|-----|
| Query Builder Toolbar  | 135 |
| Query By Example (QBE) | 84  |

# R

| Refresh                                 | 53 |
|-----------------------------------------|----|
| Remove                                  | 54 |
| Remove All Group Sorts                  | 96 |
| Remove Group Sorts (Keep Subtotals)     | 95 |
| Removing Fields                         | 45 |
| Rename - Menu Option                    | 21 |
| Replace                                 | 55 |
| Requirements                            | 3  |
| Reset Position of Visuals - Menu Option | 32 |

# S

| Save - Menu Option                                      |        |
|---------------------------------------------------------|--------|
| Save As - Menu Option                                   | 19     |
| Security Setup & Rules - Catalog & Dashboard Security   |        |
| Setup                                                   |        |
| Sort and Filter - Tab                                   |        |
| Sort Ascending                                          | 56, 96 |
| Sort Descending                                         | 56, 97 |
| Step 1: BI Administrator Setup                          |        |
| Step 1: CMiC BI Security Set Up                         | 6      |
| Step 1: CMiC BI Security Setup                          |        |
| Step 2: BI Developer Setup                              |        |
| Step 2: Create New Dashboard                            | 7      |
| Step 2: Create New Query                                |        |
| Step 3: Add a Visualization                             |        |
| Step 3: Add Fields to Query                             |        |
| Step 3: Dashboard End User Setup                        |        |
| Step 4: Add Fields to Visualization                     | 9      |
| Step 4: Configure Query's Properties                    |        |
| Step 4: Data Security Setup                             |        |
| Step 5: Configure Visualization Properties              | 9      |
| Step 5: Save and Assign Security Role(s) to Query       |        |
| Step 6 (Optional): Add Page Filter for Visualization(s) | 9      |
| Step 6: Make Query Accessible via Console               |        |
| Step 7: Assign Security Role(s) to Dashboard            |        |
| Step 8: Make Dashboard Accessible via Console           |        |
| System Privileges                                       |        |
| System Privileges for BI Administrators                 |        |

### T

| Tables             |  |
|--------------------|--|
| Tables at Runtime  |  |
| Text               |  |
| Toolbar - Controls |  |
|                    |  |

## U

| Jse All Folders  | 47 |
|------------------|----|
| Jtilities - Menu | 46 |

### V

| Visualization Menu                 | 53 |
|------------------------------------|----|
| Visualization Properties - Control | 37 |
| Visualizations                     | 49 |
| Visualizations - Pane              | 36 |
| Visualizations Selector - Control  | 36 |
|                                    |    |